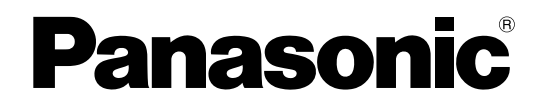

# Mode d'emploi

Caméscope à carte mémoire

# Modèle n° AG-HPX370P Modèle n° AG-HPX371E

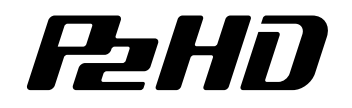

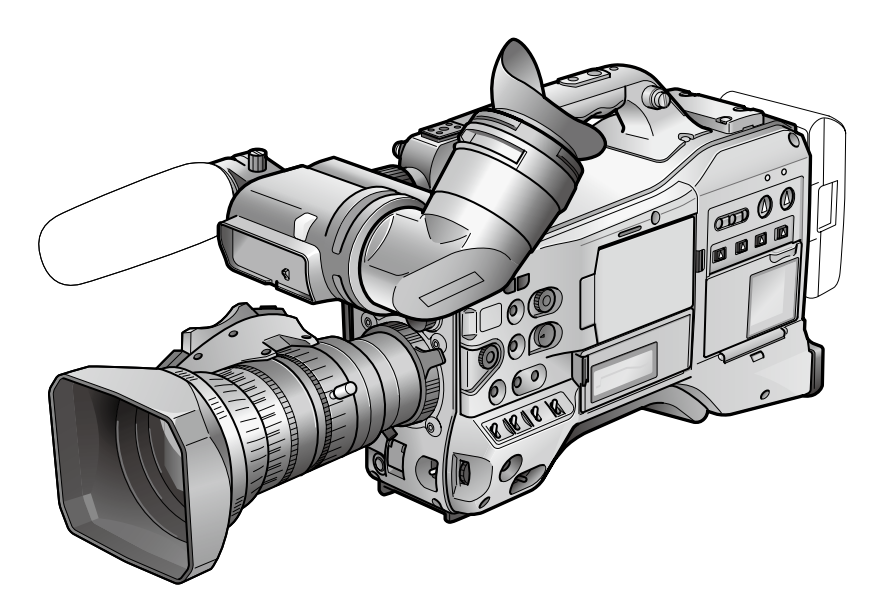

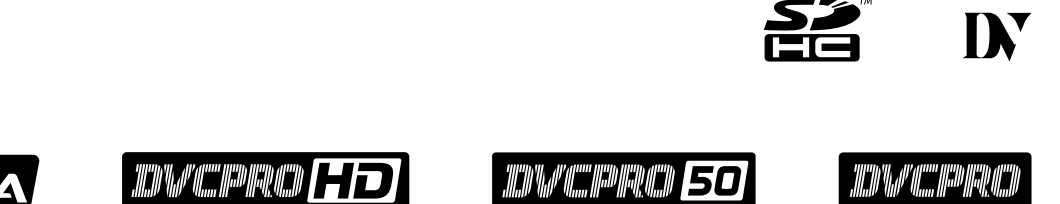

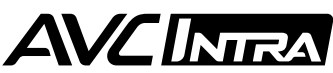

Avant d'utiliser ce produit, veiller à lire attentivement ce manuel et le conserver pour un usage ultérieur.

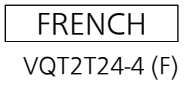

Informations concernant la sécurité.

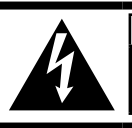

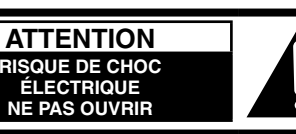

ATTENTION: AFIN DE PRÉVENIR LE RIQUE DE CHOCS ÉLECTRIQUES, NE DÉVISSEZ PAS LE COUVERCLE. AUCUNE PIÉCE N'EST RÉPARABLE PAR L'UTILISATEUR À L'INTÉRIER DU COFFRET. TOUTE RÉPARATION DEVRAIT ÊTRE CONFIÉE À UN PERSONNEL QUALIFIÉ.

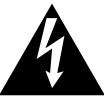

Le symbole de l'éclair dans un triangle équilatéral indique la présence d'une tension suffisamment élevée pour engendrer un risque de chocs électriques.

Le point d'exclamation dans un triangle équilatéral indique que le manuel d'utilisation inclus avec l'appareil contient d'importantes recommandations quant au fonctionnement et à l'entretien de ce dernier.

## **AVERTISSEMENT:**

- Pour réduire les risques d'incendie ou de d'électrocution, évitez d'exposer cet appareil à la pluie ou à l'humidité.
- Pour réduire les risques d'incendie ou de d'électrocution, éloignez l'appareil des liquides. Utiliser et ranger uniquement dans un endroit ne risquant pas de recevoir des gouttes ou d'être aspergé de liquides, et ne pas mettre de récipient renfermant des liquides sur le dessus de l'appareil.

## **AVERTISSEMENT:**

Tenez toujours les cartes mémoire (accessoire en option) ou accessoires (bouton FRONT AUDIO LEVEL, vis de bouton, capuchon BNC, capot de connecteur XLR, capuchon d'objectif arrière, levier de zoom, capot de connecteur) hors de portée des bébés et jeunes enfants.

## **ATTENTION:**

Pour réduire les risques d'incendie ou de d'électrocution et des interférences nuisibles, utilisez uniquement les accessoires recommandés.

## **ATTENTION:**

Ne faites pas trembler ou osciller l'appareil et ne le secouez pas par la poignée lorsque l'objectif de conversion ou un autre accessoire est fixé. À cause du poids de l'objectif de conversion, une rude secousse à la poignée risque d'endommager l'appareil ou de provoquer des blessures personnelles.

## **NOTIFICATION (Canada)**

Cet appareil numéique de la classe B est conforme à la norme NMB-003 du Canada.

### ATTENTION:

Pour maintenir une bonne ventilation, ne pas installer ni placer l'appareil dans une étagère, un meuble encastré ni aucun endroit confiné. Pour éviter tout risque de choc électrique ou de feu dû à une surchauffe, vérifier qu'aucun rideau ni aucun autre matériau ne fait obstacle à la ventilation.

## **PRÉCAUTION:**

Ne pas soulever l'appareil par sa poignée alors que le trépied est fixé. Comme le poids du trépied s'exerce aussi sur la poignée de l'appareil lorsqu'il est fixé, vous risqueriez de casser la poignée et de vous blesser. Pour transporter l'appareil lorsque le trépied est fixé, tenir le trépied.

## **ATTENTION:**

Une pression sonore excessive des écouteurs et des casques d'écoute peut entraîner des troubles auditifs.

## ATTENTION:

Ne laissez pas l'appareil au contact direct de la peau de façon prolongée lors de l'utilisation. Des brûlures dues aux basses températures pourraient résulter si les parties de cet appareil sont en contact direct avec la peau de façon prolongée.

Quand vous utilisez l'appareil de façon prolongée, utilisez le trépied.

## **PRÉCAUTION:**

- Il y a un danger d'explosion ou d'incendie si vous tentez de démonter la batterie.
- Remplacez-la par le même modèle ou type spécifié.
- Ne la démontez pas et ne la jetez pas dans le feu.
- Ne la rangez pas avec des températures supérieures à 60°C (140°F).
- Ne laissez pas la batterie dans une voiture exposée à la lumière directe du soleil pendant une longue période avec les portières et les fenêtres fermées.
- Utilisez le chargeur spécifié.

Mise en garde: "L'enregistrement non autorisé d'émissions de télévision, films, rubans magnétoscopiques ou autres, protégés par des droits d'auteur, peut enfreindre les droits de propriété et aller à l'encontre des dispositions de la loi sur les droits d'auteur".

Une batterie rechargeable et recyclable alimente le produit que vous avez acheté.

Informations concernant la sécurité.

## AVERTISSEMENT:

- Pour réduire les risques d'incendie ou de d'électrocution, évitez d'exposer cet appareil à la pluie ou à l'humidité.
- Pour réduire les risques d'incendie ou de d'électrocution, éloignez l'appareil des liquides. Utiliser et ranger uniquement dans un endroit ne risquant pas de recevoir des gouttes ou d'être aspergé de liquides, et ne pas mettre de récipient renfermant des liquides sur le dessus de l'appareil.

## AVERTISSEMENT:

Tenez toujours les cartes mémoire (accessoire en option) ou accessoires (bouton FRONT AUDIO LEVEL, vis de bouton, capuchon BNC, capot de connecteur XLR, capuchon d'objectif arrière, levier de zoom, capot de connecteur) hors de portée des bébés et jeunes enfants.

## **ATTENTION:**

Ne pas dévisser le couvercle. Pour réduire tout risque d'électrocution, ne pas retirer le couvercle. Il ne se trouve à l'intérieur aucune pièce qui puisse être réparée par l'utilisateur.

Confier toute réparation à un personnel qualifié.

### **ATTENTION:**

Pour réduire les risques d'incendie ou de d'électrocution et des interférences nuisibles, utilisez uniquement les accessoires recommandés.

## **ATTENTION:**

Ne faites pas trembler ou osciller l'appareil et ne le secouez pas par la poignée lorsque l'objectif de conversion ou un autre accessoire est fixé. À cause du poids de l'objectif de conversion, une rude secousse à la poignée risque d'endommager l'appareil ou de provoquer des blessures personnelles.

## **ATTENTION:**

Pour maintenir une bonne ventilation, ne pas installer ni placer l'appareil dans une étagère, un meuble encastré ni aucun endroit confiné. Pour éviter tout risque de choc électrique ou de feu dû à une surchauffe, vérifier qu'aucun rideau ni aucun autre matériau ne fait obstacle à la ventilation.

#### ATTENTION:

Ne pas soulever l'appareil par sa poignée alors que le trépied est fixé. Comme le poids du trépied s'exerce aussi sur la poignée de l'appareil lorsqu'il est fixé, vous risqueriez de casser la poignée et de vous blesser. Pour transporter l'appareil lorsque le trépied est fixé, tenir le trépied.

### ATTENTION:

Une pression sonore excessive des écouteurs et des casques d'écoute peut entraîner des troubles auditifs.

## ATTENTION:

Ne laissez pas l'appareil au contact direct de la peau de façon prolongée lors de l'utilisation. Des brûlures dues aux basses températures pourraient résulter si les parties de cet appareil sont en contact direct avec la peau de façon prolongée.

Quand vous utilisez l'appareil de façon prolongée, utilisez le trépied.

### **PRÉCAUTION:**

- Il y a un danger d'explosion ou d'incendie si vous tentez de démonter la batterie.
- Remplacez-la par le même modèle ou type spécifié.
- Ne la démontez pas et ne la jetez pas dans le feu.
- Ne la rangez pas avec des températures supérieures à 60°C (140°F).

• Ne laissez pas la batterie dans une voiture exposée à la lumière directe du soleil pendant une longue période avec les portières et les fenêtres fermées.

• Utilisez le chargeur spécifié.

## IMPORTANT

"L'enregistrement non autorisé de programmes de télévision, de cassettes vidéo et d'autres documents protégés par des droits d'auteur risque de porter atteinte aux détenteurs de tels droits et d'enfreindre les lois qui se rapportent à ce domaine".

Fabriqué par : Panasonic Corporation, Osaka, Japon Nom et adresse de l'importateur en accord avec les règlements de l'Union Européenne : Panasonic Testing Centre Panasonic Marketing Europe GmbH Winsbergring 15, 22525 Hamburg, Allemagne

# NOTE D'INFORMATION SUR LA CEM POUR L'ACHETEUR/UTILISATEUR DE L'APPAREIL

#### 1. Normes applicables et environnement de fonctionnement

#### L'appareil est conforme:

- aux normes EN55103-1 et EN55103-2, et
- aux environnements électromagnétiques E1, E2, E3, et E4.

#### 2. Conditions requises pour obtenir la conformité aux normes ci-dessus

#### <1> Equipements périphériques à connecter à l'appareil et câbles de connexion spéciaux

• L'acheteur/utilisateur est invité à utiliser uniquement des équipements recommandés par notre société comme équipements périphériques à connecter à l'appareil.

- L'acheteur/utilisateur est invité à n'utiliser que les câbles de connexion décrits ci-dessous.
- > Pour les câbles de connexion, utilisez des câbles blindés appropriés à l'utilisation de l'appareil.

#### Câbles de connexion signal vidéo

Utilisez des câbles coaxiaux blindés, conçus pour des applications à haute fréquence du type 75 ohms, pour la SDI (Serial Digital Interface).

Les câbles coaxiaux, conçus pour des applications à haute fréquence du type 75 ohms, sont conseillés pour les signaux vidéo analogiques.

Câbles de connexion signal audio

Si votre appareil prend en charge les signaux audio numériques série AES/EBU, utilisez des câbles conçus pour AES/EBU.

Utilisez des câbles blindés, qui assure des performances de qualité pour les applications de transmission haute fréquence, pour les signaux audio analogiques.

- Autres câbles de connexion (IEEE1394, USB)
  Utilisez des câbles blindés, qui assurent des performances de qualité pour les applications haute fréquence, comme câbles de connexion.
- Lors du raccordement à la borne de signal DVI, utilisez un câble avec un noyau de ferrite.
- Si votre appareil est fourni avec un ou plusieurs tore(s) magnétique(s), ils doivent être fixés sur le(s) câble(s) selon les instructions figurant dans la présent manuel.

#### 3. Niveau de performance

Le niveau de performance de l'appareil est équivalent ou supérieur au niveau de performance requis par les normes en question.

Cependant, l'appareil pourrait être affecté de façon négative par des interférences s'il est utilisé dans un environnement CEM, tel qu'une zone où de forts champs électromagnétiques sont générés (par la présence de pylônes de transmission, téléphones portables etc.). Pour réduire au minimum les effets négatifs des interférences sur l'appareil dans des cas de ce genre, il est conseillé d'adopter les mesures suivantes en ce qui concerne l'appareil concerné et son environnement de fonctionnement:

- 1. Placez l'appareil à une certaine distance de la sources des interférences.
- 2. Changez la direction de l'appareil.
- 3. Changez la méthode de connexion utilisée pour l'appareil.

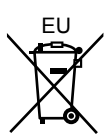

### POUR ENLEVER LA BATTERIE

#### Batterie d'alimentation principale (batterie Ni-Cd / Ni-MH / Li-ion)

- Pour enlever la batterie, procédez dans le sens inverse de la procédure de mise en place décrite dans le présent manuel.
- En cas d'utilisation d'une batterie fabriquée par un autre fabricant, contrôlez le Mode d'emploi fourni avec la batterie.

#### Batterie de secours (batterie au lithium)

 Pour l'enlèvement de la batterie en vue de son élimination à la fin de sa durée d'utilisation, veuillez consulter votre revendeur.

- Le logo SDHC est une marque déposée de SD-3C, LLC.
- MMC (Multi Media Card) est une marque déposée de Infineon Technologies AG.
- Microsoft et Windows sont des marques de commerce déposées ou non de Microsoft Corporation aux Etats-Unis e/ou dans d'autres pays.
- Les captures d'écran sont utilisées conformément aux directives de Microsoft Corporation.
- Apple, Macintosh et Mac OS sont des marques de commerce déposées ou non de Apple Inc. aux Etats-Unis e/ou dans d'autres pays.
- Unislot est une marque déposée de Ikegami Tsushinki Co., LTD.
- Les autres noms de modèle, de compagnie et de produit qui figurent dans ce mode d'emploi sont des marques de commerce, déposées ou non, de leurs compagnies respectives.
- Ce produit est sous licence AVC Patent Portfolio pour l'usage personnel et non commercial par le consommateur, et aucune licence n'est accordée ou implicitement allouée pour tout autre usage que les usages personnels décrits ci-dessous.
  - Pour coder du contenu vidéo conforme à la norme AVC ("AVC Video")
  - Pour décoder du contenu AVC Video codé par un consommateur dans le cadre d'activités personnelles et non commerciales
  - Pour décoder du contenu AVC Video obtenu d'un fournisseur de contenu vidéo, détenteur d'une licence AVC Video
    - Des informations plus détaillées sont disponibles sur le site Web de MPEG LA, LLC (http://www.mpegla.com).

#### Remarque à propos des illustrations du présent mode d'emploi

• Les illustrations (caméra, écrans de menu, etc.) du présent mode d'emploi sont légèrement différentes de la véritable caméra.

#### Remarque concernant les écrans dans ces instructions

• Les écrans du AG-HPX370P sot utilisés dans ce mode d'emploi.

#### Renvois

• Les renvois sont indiqués sous la forme (page 00).

#### Terminologie

- Dans ce mode d'emploi, l'expression "cartes mémoire SD" désigne à la fois les cartes mémoire SD et SDHC.
- Les cartes mémoire ayant le logo "P2" (ex., AJ-P2C064AG, accessoire optionnel) sont désignées par "cartes P2" dans ce mode d'emploi.
- La vidéo créée pendant un enregistrement simple s'appelle "clip" dans ce mode d'emploi.

#### Précaution relative aux raysons laser

Le capteur MOS peut être endommagé s'il est exposé à une lumière laser. Lorsque le caméscope est utilisé dans un endroit où fonctionne un appareil émettant un rayonnement laser, bien veiller à ce que le rayon laser ne frappe pas directement l'objectif.

#### **REMARQUE** :

- Lors de la préparation à l'enregistrement d'images importantes, faites toujours un tournage d'essai, pour vérifier le bon enregistrement des images et du son.
- Si l'enregistrement video ou audio échoue du fait d'un dysfonctionnement de ce caméscope ou des cartes P2 utilisées, nous ne pourrons être tenus responsables de cette panne.

## Destruction et transfert de propriété de dispositifs de carte mémoire

Le formatage ou la suppression d'un dispositif de carte mémoire dans cette caméra ou d'un ordinateur ne changera que les données de gestion du fichier et laissera les données intactes sur la carte. Il est recommandé de soit détruire physiquement la carte soit d'utiliser un logiciel vendu dans le commerce pour supprimer complètement toute donnée sur la carte. Notez que la gestion des données de la carte fait partie des responsabilités du propriétaire.

## Information sur le logiciel qui accompagne cet appareil

1. Le logiciel qui accompagne cet appareil étant sous licence GPL (licence publique générale) et sous licence LGPL (licence publique générale amoindrie) de GNU, les utilisateurs sont autorisés par la présente à en obtenir, modifier et redistribuer le code source.

Vous trouverez plus de détails concernant les licences GPL et LGPL sur le CD d'installation qui accompagne cet appareil. Consulter le dossier intitulé "LDOC". (Les détails y sont fournis dans le texte original, en anglais.) Pour obtenir le code source, accéder à la page d'accueil suivante :

#### http://pro-av.panasonic.net/

Les utilisateurs sont priés par le fabricant de ne pas le contacter directement pour obtenir des informations concernant le code source et autres détails.

2. Le logiciel qui accompagne cet appareil est sous licence MIT.

Vous trouverez plus de détails concernant la licence MIT sur le CD d'installation qui accompagne cet appareil. Consulter le dossier intitulé "LDOC". (Les détails y sont fournis dans le texte original, en anglais.)

## Table des matières

| Lisez ceci d'abord! (Pour le AG-HPX370P) |   |
|------------------------------------------|---|
| Lisez ceci d'abord! (Pour le AG-HPX371E) |   |
| Precautions d'utilisation                | 7 |

## Chapitre 1 Présentation

| Fonctions de la caméra                           | 11 |
|--------------------------------------------------|----|
| Fonctions d'enregistrement et de lecture         | 13 |
| Résumé des commandes                             | 15 |
| Sauvegarde et montage sur des appareils externes | 15 |
| Configuration du système                         | 16 |
| Accessoires standard                             | 17 |

## Chapitre 2 Pièces et leurs fonctions

| Section relative à l'alimentation et au montage des accessoires | 18 |
|-----------------------------------------------------------------|----|
| Section audio (entrée)                                          | 20 |
| Section audio (sortie)                                          | 22 |
| Section de prises de vue et enregistrement/lecture              | 23 |
| Section de fonctionnement de menu/miniatures                    | 28 |
| Section relative au code temporel                               | 29 |
| Fonctions d'affichage d'avertissement et d'état                 | 31 |
| Moniteur LCD                                                    | 31 |
| Viseur                                                          | 32 |
|                                                                 |    |

### **Chapitre 3 Enregistrement et lecture**

|                    | Réglage de la date et de l'heure de l'horloge interne                | 33 |
|--------------------|----------------------------------------------------------------------|----|
|                    | Cartes P2                                                            | 35 |
|                    | Insertion des cartes P2                                              | 35 |
|                    | Retrait des cartes P2                                                | 35 |
|                    | Protection contre l'effacement accidentel du contenu des cartes P2   | 36 |
|                    | LED d'accès des cartes P2 (P2 CARD ACCESS LED) et état des cartes P2 | 37 |
|                    | Durée d'enregistrement des cartes P2                                 | 37 |
|                    | Manipulation de carte P2                                             | 38 |
|                    | Procédures de base                                                   | 39 |
|                    | Procédure de prise de vues                                           | 40 |
|                    | Enregistrement normal                                                | 41 |
|                    | Enregistrement standard et natif                                     | 42 |
|                    | Enregistrement standard (enregistrement avec ajustement)             | 42 |
|                    | Enregistrement natif                                                 | 42 |
|                    | Enregistrement à fréquence d'images variable (VFR)                   | 43 |
|                    | Enregistrement VFR natif                                             | 43 |
|                    | Enregistrement VFR standard (avec ajustement)                        | 43 |
|                    | Utilisation de la fonction d'enregistrement VFR                      | 45 |
|                    | Modes d'enregistrement spécial                                       | 47 |
|                    | Pré-enregistrement (PRE REC)                                         | 47 |
|                    | Enregistrement à intervalles (INTERVAL REC)                          | 48 |
|                    | Enregistrement instantané (ONE SHOT REC)                             | 48 |
|                    | Enregistrement en boucle (LOOP REC)                                  | 49 |
|                    | Enregistrement d'un clip (ONE CLIP REC)                              | 49 |
|                    | Fonction d'enregistrement PROXY (option)                             | 51 |
|                    | Enregistrement de remplacement à chaud                               | 51 |
|                    | Fonction REC REVIEW                                                  | 51 |
|                    | Fonction d'enregistrement de repère (SHOT MARK)                      | 51 |
|                    | Fonction d'enregistrement de note de texte                           | 52 |
|                    | Lecture normale et lecture à différentes vitesses                    | 53 |
| Chapitre 4 Réglage | <br>des fonctions et des paramètres d'enregistrement                 |    |
|                    | Sélection des signaux d'enregistrement                               | 54 |
|                    | Liste des formats et fonctions d'enregistrement                      | 55 |

| Liste des formats et fonctions d'enregistrement                     | 55 |
|---------------------------------------------------------------------|----|
| Réglages d'enregistrement et tableau des fonctions d'enregistrement | 57 |
| Sélection de la sortie vidéo                                        | 58 |
| Liste des formats d'enregistrement, de lecture et de sortie         | 58 |
| Réglage de la balance des blancs et de la balance des noirs         | 62 |
| Réglage de la balance des blancs                                    | 62 |
| Réglage de la balance des noirs                                     | 63 |
| Réglage de l'obturateur électronique                                | 65 |
| Réglage du mode et de la vitesse d'obturation                       | 65 |
| Mise du caméscope en mode SYNCHRO SCAN                              | 66 |
|                                                                     |    |

|                         | Fonction FBC (Flash Band Compensation - Compensation de bande flash)         | 67         |
|-------------------------|------------------------------------------------------------------------------|------------|
|                         | Réglage de la fonction FBC                                                   | 67         |
|                         | Attribution de fonctions aux boutons USER                                    | 68         |
|                         | Sélection des signaux d'entrée audio et réglage des niveaux d'enregistrement | 69         |
|                         | Selection des signaux d'entree audio                                         | 69         |
|                         | Reglage des niveaux d'enregistrement                                         | 69         |
|                         | Niveaux d'arregistrement des canaux 3 et 4 (CH3 et CH4)                      | 70         |
|                         | Réglage des données de temps                                                 | 70         |
|                         | Enregistrement des codes temporels et des bits d'utilisateur                 | 71         |
|                         | Réalage des bits d'utilisateur                                               | 72         |
|                         | Saisie des bits utilisateur                                                  | 74         |
|                         | Réglage du code temporel                                                     | 76         |
|                         | Verrouillage en externe du code temporel                                     | 78         |
|                         | Sortie du code temporel extérieurement                                       | 79         |
|                         | Configuration et connexion de l'entrée/sortie de code temporel et GENLOCK    | 80         |
|                         | Réglage et affichage de compteur                                             | 80         |
|                         | Affichage d'état dans le viseur                                              | 81         |
|                         | Présentation des affichages d'état du viseur                                 | 81         |
|                         | Sélection des informations affichées dans le viseur                          | 81         |
|                         | Indications affichées sur l'écran                                            | 82         |
|                         | Amerilage des informations du Centre                                         | 85<br>70   |
|                         | Indication MODE CHECK                                                        | ס/<br>ספ   |
|                         | Affichage de renère central                                                  | 09<br>00   |
|                         | Renères de zone de sécurité                                                  | 90         |
|                         | Agrandissement de l'indication du niveau audio                               | 90         |
|                         | Affichage des motifs de zébrures                                             | 91         |
|                         | Fonction d'aide à la mise au point                                           | 92         |
|                         | Réglage et paramétrage du moniteur LCD                                       | 93         |
|                         | Fonction de moniteur de forme d'onde                                         | 94         |
|                         | Ajustement et réglage du viseur                                              | 95         |
|                         | Ajustement de la position droite et gauche du viseur                         | 95         |
|                         | Réglage de dioptrie                                                          | 95         |
|                         | Utilisation du viseur                                                        | 95         |
|                         | Mise en évidence des contours d'image                                        | 96         |
|                         | Réglage du viseur sur le mode monochrome                                     | 96         |
|                         | Manipulation de donnees de configuration                                     | 97         |
|                         | Configuration des ticniers de donnees de configuration                       | 97         |
|                         | Formatage, opregistroment et lecture d'une carte mémoire SD                  | 90<br>08   |
|                         | Litilisation des données des fichiers de scène                               | 30<br>99   |
|                         | Sauvegarde de fichiers de scène et autres réglages sur cartes mémoire SD     | 101        |
| Chapitre 5 Préparation  |                                                                              |            |
|                         | Alimentation électrique                                                      | 103        |
|                         | Montage de la batterie et definition du type de batterie                     | 103        |
|                         | Montage et ajustement de l'objectif                                          | 001<br>106 |
|                         | Fixation de l'objectif                                                       | 106        |
|                         | Réglage du fover arrière de l'objectif                                       | . 100      |
|                         | Compensation d'ombrage des blancs                                            | 108        |
|                         | Réglage de la compensation d'aberration chromatique (CAC)                    | 109        |
|                         | Préparation de l'entrée audio                                                | 113        |
|                         | Lors de l'utilisation du microphone avant                                    | 113        |
|                         | Utilisation d'un récepteur sans fil                                          | 113        |
|                         | Lors de l'utilisation de périphériques audio                                 | 114        |
|                         | Fixation d'accessoires                                                       | 115        |
|                         | Fixation du caméscope sur un trépied                                         | 115        |
|                         | Fixation de la bandouliere                                                   | . 115      |
|                         | Fixalion de la nousse anti-piule                                             | 116<br>116 |
|                         | Fivation de l'ailleton                                                       | 110<br>116 |
|                         | Connecteur DC OUT et connexion de l'interrunteur REC START/STOP externo      | 117        |
|                         | Connexion d'une télécommande A.I-RC10G                                       | 118        |
|                         | Connexion de l'unité d'extension AG-EC4G                                     | 118        |
|                         |                                                                              | . 2        |
| Chapitre 6 Manipulation | 1 des vignettes                                                              |            |
|                         | Opérations sur les miniatures                                                | 119        |

|                |                                               | 110 |
|----------------|-----------------------------------------------|-----|
|                | Presentation des operations sur les vignettes |     |
|                | Ecran de vignette                             |     |
|                | Selection de vignettes                        |     |
|                |                                               |     |
|                | Commutation de l'affichage des vignettes      |     |
|                | Modifier des vignettes                        |     |
|                | Marque de plan                                |     |
|                | Mémo texte                                    |     |
|                | Suppression de clips                          |     |
|                | Restauration de clips                         | 127 |
|                | Reconnexion de clips incomplets               |     |
|                | Copie de clips                                |     |
|                | Paramétrage de métadonnées de clip            |     |
|                | Paramétrage de proxy (en option)              |     |
|                | Formatage d'une carte P2                      |     |
|                | Formatage des cartes mémoire SD               | 133 |
|                | Réglage du mode d'affichage image miniature   |     |
|                | Propriétés                                    |     |
| Chapitre 7 For | nctionnement des menus                        |     |
| •              | Viseur et LCD                                 |     |
|                | Utilisation des menus                         |     |
|                | Initialisation des réglages de menu           |     |
|                | Structure de menu de configuration            |     |
|                | Liste de menus de configuration               |     |
|                | Écran SCENE FILE                              |     |
|                | Écran SYSTEM SETUP                            |     |
|                | Écran SW MODE                                 |     |
|                | Écran RECORDING SETUP                         | 148 |
|                | Écran AUDIO SETUP                             | 149 |
|                | Écran OUTPUT SEI                              | 151 |
|                | Écran DISPLAY SETUP                           | 152 |
|                | Écran BATTERY SETUP                           | 154 |
|                | Écran CARD ELINCTIONS                         | 155 |
|                | Écran LENS SETLIP                             | 156 |
|                | Écran OTHER ELINCTIONS                        | 156 |
|                | Écran DIAGNOSTIC                              | 150 |
|                | Écran OPTION MENU                             | 158 |
|                |                                               |     |
| Chapitre 8 Rac | ccordement de dispositifs externes            |     |
|                |                                               |     |

## nent de dispositifs externes

| Fonctions fournies par les raccordements au connecteur USB 2.0            | 159 |
|---------------------------------------------------------------------------|-----|
| Connexion à un PC en mode de dispositif USB                               | 159 |
| Mode d'hôte USB                                                           | 160 |
| Raccordements au connecteur DVCPRO/DV                                     | 165 |
| Enregistrement des signaux qui entrent par le connecteur DVCPRO/DV        | 165 |
| Contrôle de dispositifs externes par l'intermédiaire d'une connexion 1394 | 166 |

## Chapitre 9 Maintenance et vérifications

| Vérifications avant le tournage                                              | 67<br>67 |
|------------------------------------------------------------------------------|----------|
| Inspection de l'unité caméscope                                              | 67       |
| Vérification des fonctions d'enregistrement dans la mémoire                  | 68       |
| Maintenance1                                                                 | 70       |
| Entretien de l'oculaire 1                                                    | 70       |
| Nettoyage de l'intérieur du viseur                                           | 70       |
| Chargement de la batterie interne 1                                          | 70       |
| Avertissements du système 1                                                  | 71       |
| Tableau de description des avertissements                                    | 71       |
| Affichage d'avertissement et d'erreur pour le fonctionnement vignette et USB | 70       |
| HOSI MODE 1                                                                  | 73       |
| Mise à jour du microcode incorporé dans l'appareil                           | 75       |

## Chapitre 10 Index

## Chapitre 11 Spécifications

| 179 |
|-----|
| 179 |
| 179 |
| 183 |
|     |

## **Chapitre 1** Présentation

Le caméscope à carte mémoire AG-HPX370P/AG-HPX371E P2 comporte une caméra équipée d'un capteur 3MOS 2,2 méga pixels de type 1/3 nouvellement développé et d'une unité d'enregistrement et de lecture qui permet un enregistrement avec compression AVC-Intra 100 comme caractéristique principale, pour offrir l'ensemble des pixels HD et un échantillonnage complet et obtenir une grande sensibilité et une qualité d'image superbe ainsi qu'une vidéo de très haute qualité.

Il prend en charge des formats HD et SD multiples : Enregistrement avec compression AVC-Intra, DVCPRO HD, DVCPRO50, DVCPRO et DV. La carte P2 permet d'obtenir la fiabilité, la vitesse et la fonctionnalité informatique qu'aucun autre support ne peut égaler, et vise à révolutionner les paradigmes d'enregistrement et de montage.

#### ■ Formats HD/SD multiples

La caméra prend en charge les formats vidéo HD et SD, ce qui facilite la récolte d'informations, la production de programme et la création cinématographique dans le cadre d'une gamme variée d'applications professionnelles et de production de matériel. Avec l'enregistrement 1080i/720P HD pour la diffusion, la caméra utilise le codec ultra fiable AVC-Intra ou DVCPRO HD tout en prenant en charge l'enregistrement multi-codec SD (DVCPRO50, DVCPRO or DV). L'AG-HPX370P/AG-HPX371E permet d'obtenir un enregistrement de haute qualité et non comprimé, 16 bits, 48 kHz et 4 canaux pour l'audio dans tous les formats.

#### ■ La fréquence d'images variable rend possibles les effets de vitesse (en format 720P)

L'AG-HPX370P/AG-HPX371E est doté de la fonction de fréquence d'images variable développée pour la caméra de cinéma VariCam HD. En mode 720P<sup>+1</sup>, il est possible de régler la fréquence d'images sur une des 20 valeurs entre 12P et 60P (50P). Ceci met à la disposition des opérateurs des fonctions telles que l'undercranking (saut d'images) et l'overcranking (haut débit) pour des effets cinématographiques de ralenti et d'accéléré.

#### ■ Mode natif/sur 60P (50P) mode sélectionnable

#### • Mode natif :

La lecture d'un enregistrement effectué avec une fréquence d'images définie dans la caméra avec la fréquence normale permet d'obtenir des effets de vitesse sans utiliser un convertisseur de fréquence d'images. Le mode natif allonge également la durée d'enregistrement d'une carte P2.

#### • Mode 720P sur 60P (50P) :

L'utilisation d'un enregistreur DVCPRO HD tel que le AJ-HD1400 ou l'enregistreur portable AG-HPG20 P2 vous permet d'effectuer des enregistrements de sauvegarde avec un flux DVCPRO HD depuis le connecteur DVCPRO/ DV.<sup>+2</sup>

#### Mode avancé 1080/480 24P

L'enregistrement 1080/24P ou 480/24P (en mode 59,94 Hz) permet de sélectionner le mode 24PA (avancé) <sup>•3</sup>. Grâce à l'utilisation d'un ajustement 2:3:3:2, le mode 24PA effectue une conversion 60i pour permettre un montage non linéaire <sup>•4</sup>, tout en maintenant une qualité d'image meilleure que le mode 24P normal (ajustement 2:3). L'enregistrement à 30P applique un ajustement 2:2 (mode 50 Hz).

## Fonctions de la caméra

#### Capteur 3MOS progressif

Le AG-HPX370P/AG-HPX371E est équipé d'un capteur 3MOS 2,2 méga pixels de type 1/3 nouvellement développé permettant l'enregistrement de l'ensemble des pixels HD de grande sensibilité pour obtenir une vidéo de haute résolution.

#### Circuit numérique 14 bits

Le DSP haute performance (Digital Signal Processor – Processeur de signal numérique) compris dans la caméra présente une entrée de signal 14 bits et un traitement interne de 20 bits. Il permet de traiter les paramètres gamma et autres ajustements pour chaque couleur R/V/B en vidéo 1080/60i (50i) de même qu'une conversion vers tous les formats HD/SD (conversion P/I, conversion de ligne et down-conversion). Grâce à sa qualité élevée, il est possible de produire des images dans tous les formats vidéo.

- \*1 L'enregistrement 1080 et 480 (576) est effectué avec une fréquence d'images de 24P/30P (25P).
- \*2 Le mode AVC-Intra ne permet pas la sortie d'un flux DVCPRO HD d'un connecteur DVCPRO/DV.
- \*3 Non disponible avec le codec AVC-Intra.

\*4 Pour les détails sur les systèmes compatibles, rendez-vous sur l'assistance du site Web suivant. http://pro-av.panasonic.net/

24P et 30P indiquent des enregistrements respectifs de 23,98P et 29,97P, alors que 60P et 60i indiquent des enregistrements respectifs de 59,94P et 59,94i.

#### Sept courbes gamma, dont une à l'aspect cinématographique.

Pour étendre les capacités de la caméra, l'AG-HPX370P/AG-HPX371E offre sept courbes gamma, dont une à l'aspect cinématographique, pour produire facilement des enregistrements qui reproduisent la tonalité chaleureuse des films.

#### Obturateur lent, synchrone et à grande vitesse

Il est possible de régler la vitesse d'obturation entre une vitesse lente de 1/6 s et une vitesse maximale de 1/7200 s<sup>-1</sup>. Si on les combine avec les fonctions de fréquence d'images variable, il est possible de créer un effet de flou ou d'arrêt sur image. L'AG-HPX370P/AG-HPX371E présente également une fonction de balayage synchrone, idéale pour la capture d'écran d'un ordinateur.

#### Molette de fichier de scène

Cette molette vous permet d'obtenir instantanément les paramètres qui conviennent aux conditions de prise de vue. Six fichiers préréglés sont fournis, et vous pouvez modifier les noms des fichiers et leurs paramètres selon vos souhaits. Vous pouvez enregistrer jusqu'à quatre fichiers sur une carte mémoire SD ou SDHC (appelées ci-dessous "carte mémoire SD") et charger des fichiers depuis une carte mémoire SD.

#### ■ Fonctions d'aide à la prise de vue

Boutons USER :

Trois boutons USER qui sont attribuables à une fonction souvent utilisée pour un accès immédiat.

- Aide à la mise au point :
- Agrandit la partie centrale de l'image et affiche une barre qui facilite la mise au point.
- Huit fichiers sont fournis pour la correction d'erreur d'objectif et quatre fichiers pour la correction d'ombrage pour les objectifs interchangeables.
- Température de couleur variable :
  - Un ajustement précis est possible après le réglage de la balance des blancs.
- REC REVIEW :
  - Vérification rapide de l'enregistrement de la dernière portion du dernier clip enregistré.
- Filtre ND optique fourni à 4 positions.

#### Compensation d'aberration chromatique (CAC)

Cette fonction corrige automatiquement l'erreur d'enregistrement causée par la légère aberration chromatique que l'objectif ne peut compenser, pour minimiser la perte de couleur dans les zones d'images avoisinantes.

#### Prise en charge de la télécommande

Cette Caméra est compatible avec la télécommande AJ-RC10G (accessoire en option) et l'unité d'extension AG-EC4G (accessoire en option). La télécommande vous permet d'ajuster les commandes de l'image et de l'enregistrement de la caméra à distance tout en visualisant ce que vous êtes en train de tourner.

#### ■ Fonction ATW (Auto Tracking White Balance)

Cette fonction pratique, qui ajuste automatiquement la balance des blancs du sujet en temps réel, permet de faire cet ajustement dans des situations d'enregistrement où il n'y a pas assez de temps pour un ajustement normal.

#### Fonction DRS (Dynamic Range Stretcher)

Cette fonction comprime le niveau du signal vidéo tout en maintenant le contraste, pour allonger la plage dynamique, ce qui rend possible la reproduction correcte des zones mises en surbrillance sans la surexposition ni la perte de détail qui se produiraient sans elle.<sup>2</sup>

#### Support de système d'extension de caméra

Cette caméra peut être raccordée à l'adaptateur de caméra AG-CA300G (accessoire en option) et la station de base AG-BS300 (accessoire en option pour permettre l'enregistrement avec le système d'extension de caméra. Pour les détails sur les connexions à ces périphériques, reportez-vous aux instructions de connexion et aux précautions qui se trouvent dans les modes d'emploi des AG-CA300G et AG-BS300 et suivez les instructions pour le AG-HPX300P/AG-HPX301E.

<sup>\*1</sup> Il s'agit de la valeur de la vitesse d'obturation lorsque 3,0d est configuré pour le mode de balayage synchrone.

<sup>\*2</sup> La fonction DRS n'est pas disponible avec les modes 1080/30P, 1080/24P (1080/25P).

## Fonctions d'enregistrement et de lecture

#### Une variété d'interfaces

• Connecteur USB 2.0 (HOST/DEVICE)

Une connexion USB 2.0 à un PC ou un autre dispositif vous permet d'utiliser des cartes P2 pour le stockage de masse.

La fonction d'hôte USB permet d'enregistrer des données de carte P2 sur un disque dur externe raccordé via USB 2.0 et les clips stockés sur le disque dur peuvent être visualisés et réécrits sur une carte P2.

#### • Entrée et sortie DVCPRO/DV fournies en standard

Les dispositifs externes conformes à IEEE1394 peuvent être raccordés pour permettre la sortie et l'entrée par l'interface numérique.

Raccordez à ce connecteur une prise à 6 broches. Remarquez que le connecteur ne prend pas en charge l'alimentation par bus.

L'entrée et la sortie via IEEE1394 ne sont pas disponibles quand le codec AVC-Intra est sélectionné.

#### Cartes P2 pour plus de capacité, plus de vitesse et plus de fiabilité

Outre sa résistance exceptionnelle aux chocs, aux vibrations et aux changements de température, la carte P2 (plug-in professionnel) offre une fiabilité qui garantit un enregistrement/une initialisation à long terme qu'un système de bandes ou de disque dur ne pourrait égaler.

Les connecteurs sont d'un niveau professionnel pour résister aux insertions et retraits multiples.

Les données audiovisuelles sont enregistrées sur une carte P2 comme fichier unique pour chaque session de prise de vue, qui est directement accessible pour le montage non linéaire ou le transfert sur réseau sans besoin de numérisation. Les vitesses surpassent celles de disques optiques et accélèrent les procédés de production. La carte P2 est conforme aux normes PC et peut être placée directement dans l'emplacement de carte PC d'un ordinateur. <sup>\*1</sup> Les deux emplacements de cartes P2 permettent un enregistrement continu sur deux cartes P2 et offrent les capacités suivantes d'enregistrement dans un caméscope à carte mémoire.

#### • Sélection de carte :

En mode de veille, vous pouvez sélectionner en un instant (basculer vers) l'emplacement de la carte à enregistrer. \*<sup>2</sup> Les séquences enregistrées peuvent être rapidement transférées vers le montage pour minimiser les interruptions d'enregistrement, ce qui rend le système beaucoup plus efficace que ceux qui nécessitent un échange de bandes ou de disques.

#### • Enregistrement de remplacement à chaud :

Les cartes peuvent être remplacées durant l'enregistrement. Une carte mémoire pleine peut être remplacée pendant l'enregistrement sur une autre carte. Le remplacement continu de cartes vous donne des capacités d'enregistrement illimitées.

• Enregistrement en boucle :

Si vous réglez la caméra pour l'effacement consécutif, vous pouvez répéter les réenregistrements sur les cartes P2, ce qui assure l'enregistrement de la période la plus récente et spécifique.

#### Démarrage immédiat et protection efficace des données

Si vous appuyez sur le bouton REC en mode de veille, la caméra trouve immédiatement un espace vierge sur la carte P2 et commence l'enregistrement. Contrairement aux magnétoscopes, il n'y a aucun besoin de localiser une section vierge avant l'enregistrement. L'enregistrement peut commencer immédiatement même si vous l'utilisez pour prévisualiser une vidéo. Lors d'une utilisation normale, il n'y a aucun danger d'effacer un enregistrement par mégarde. Les enregistrements ne sont pas effacés, sauf si vous supprimez un fichier ou initialisez la carte intentionnellement.

#### Autres fonctions

#### • Pré-enregistrement :

Cette fonction offre un moyen de capturer des moments qui seraient habituellement manqués. En mode de veille, la caméra enregistre jusqu'à 3 secondes de vidéo et d'audio en HD et 7 secondes en SD. Lorsque vous appuyez sur le bouton REC, les trois ou sept secondes de données qui précèdent la vidéo stockée dans la mémoire interne sont ajoutées au début du clip que vous enregistrez.

#### • One-shot REC (enregistrement instantané) :

Utile pour produire des animations, ce mode enregistre pendant une durée déterminée (entre 1 image et 1 seconde) à chaque fois que vous appuyez sur le bouton REC.

\*1 Ceci nécessite l'installation d'un lecteur de carte P2 (fourni avec chaque dispositif). Pour le détails sur les conditions système du lecteur de carte P2, rendez-vous sur l'assistance du site web suivant. http://pro-av.panasonic.net/

\*2 En supposant que la fonction SLOT SEL est attribuée à un bouton USER (USER MAIN, USER1 ou USER2).

• Interval REC (enregistrement à intervalles) :

Grâce à l'enregistrement d'une image à la fois avec des intervalles déterminés (entre 2 images et 10 minutes), ce mode est utile pour la surveillance et les effets spéciaux d'accéléré.

One-clip REC :

Au lieu de créer un nouveau clip pour chaque session d'enregistrement (ex., fonctionnement à partir de marche/ arrêt d'enregistrement), ce mode permet de compiler des images de plusieurs sessions d'enregistrement en un clip. Ceci vous permet de manipuler les enregistrements compilés comme un clip pendant les opérations de miniatures et d'édition, ce qui facilite leur transfert et leur copie. Vous pouvez compiler jusqu'à 99 sessions d'enregistrement en un clip.

#### • Enregistrement proxy (avec AJ-YAX800G) :

L'installation d'une carte d'encodage vidéo optionnelle (AJ-YAX800G) dans l'emplacement 2 de carte P2 rend possible l'enregistrement vidéo en format MPEG4, les données de code temporel et d'autres données de temps réel sur cartes P2 ou cartes mémoire SD en même temps que l'enregistrement par la caméra de vidéo et d'audio. Cette fonction est pratique pour vérifier le contenu d'un clip et accélérer le flux de montage.

#### Prévisualisation de miniatures de clips

La caméra enregistre chaque séquence en clip (fichier) et y attache automatiquement une image miniature et des informations de fichier. Pour prévisualiser un clip sur l'écran LCD ou pour vérifier les données de clip, choisissez simplement le clip dans la liste de miniatures. Ces miniatures et données de fichier peuvent être visualisées sur un ordinateur (P2 Viewer <sup>\*1</sup>) ou traitées dans un programme de montage non linéaire.

#### Enregistrement de repère et note de texte

Si vous le souhaitez, vous pouvez ajouter un repère simple OK/reject à chaque clip pendant ou après l'enregistrement. Lorsqu'une carte P2 est introduite dans un ordinateur (P2 Viewer), l'ordinateur n'affiche que les clips contenant un repère.

Une fonction de note de texte est aussi fournie. Une pression du bouton USER auquel la fonction de note de texte a été attribuée n'importe où dans un clip pendant l'enregistrement ou en mode de prévisualisation vous permet d'attacher des zones de mémoire vides de type Post-it (100 max.) qui peuvent être ensuite remplies de texte sur un ordinateur (P2 Viewer).

Grâce à la fonction de copie de caméra, vous pouvez créer un nouveau clip en éliminant les images souhaitées et en copiant les données entre les notes de texte.

#### Emplacement de carte mémoire SD

La caméra est munie d'un emplacement pour carte mémoire SD pour l'enregistrement et le chargement de fichiers de scènes et des réglages d'utilisateur. Un fichier de métadonnées (créé à l'aide de P2 Viewer) contenant le nom de la personne qui a filmé la vidéo, le nom du journaliste, l'endroit de prise de vue ou une note de texte et d'autres informations peut être enregistré sur une carte mémoire SD. Il est possible de charger ce fichier de données comme métadonnées de clip.

#### Sortie SDI HD/SD et convertisseur abaisseur pris en charge

Les sorties de ligne vidéo (3 connecteurs BNC) sont fournies en standard. Ces sorties peuvent aisément traiter le moniteur et l'enregistrement de ligne. Un convertisseur abaisseur est également intégré. Le mode aspect peut aussi être sélectionné.

- SDI OUT (HD/SD) 1 système, 2 sorties :
  - La sortie HD-SDI vous permet de faire des copies de sauvegarde sur un magnétoscope externe (avec une entrée HD-SDI) en synchronisation avec le bouton REC. SD-SDI peut aussi être down-converti et sortir un contenu HD.
- VIDEO OUT :

Sort de la vidéo SD abaissée (vidéo composite).

#### Ajustement précis du niveau d'enregistrement du son

La caméra offre un contrôle avant pour des réglages précis du niveau d'enregistrement de son. Ce contrôle est particulièrement utile pour le réglage du niveau de son lorsque vous devez contrôler l'enregistrement vidéo et audio. Le contrôle peut être désactivé.

#### Compatible avec un récepteur sans fil Unislot

L'AG-HPX370P/AG-HPX371E est conçu pour fonctionner avec les récepteurs sans fil insérés et disponibles en option. (page 113)

La caméra prend en charge les récepteurs sans fil à 2 canaux.

<sup>\*1 &</sup>quot;P2 Viewer" est un logiciel de visualisation PC de Windows<sup>®</sup>, que les utilisateurs de cartes P2 peuvent télécharger gratuitement.

## Résumé des commandes

L'AG-HPX370P/AG-HPX371E enregistre la vidéo sur des cartes P2. Excellente pour les transferts à grande vitesse, la carte P2 permet l'enregistrement haute vision, ainsi qu'une fluidité de montage et de doublage.

## Sauvegarde et montage sur des appareils externes

Utilisation du mode USB DEVICE pour raccorder un dispositif externe via le connecteur USB 2.0 (page 159)

Les données (le fichier) sont transférées sur votre ordinateur ou un autre appareil pour le montage non linéaire.

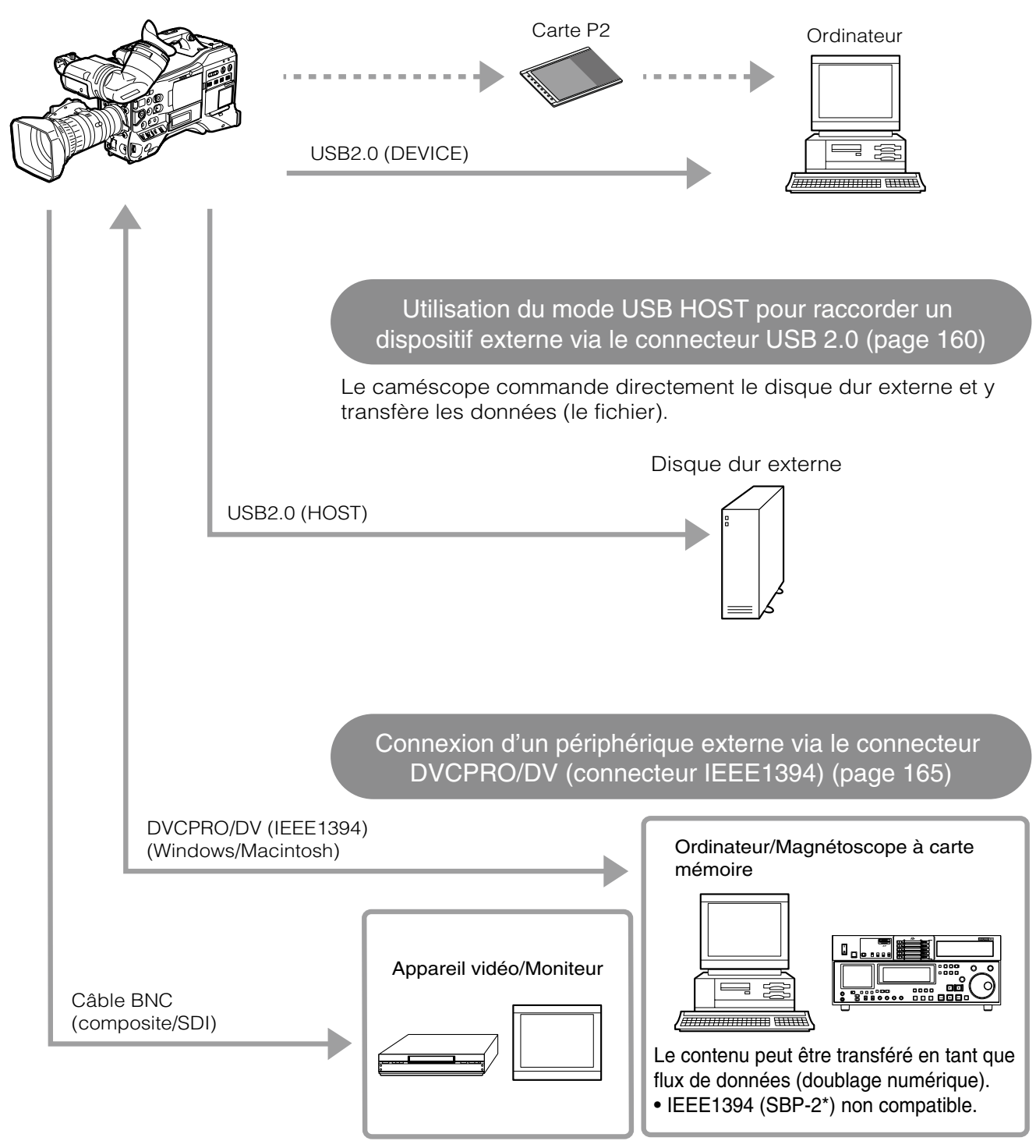

<sup>\*</sup> Bus série Protocole 2

## Configuration du système

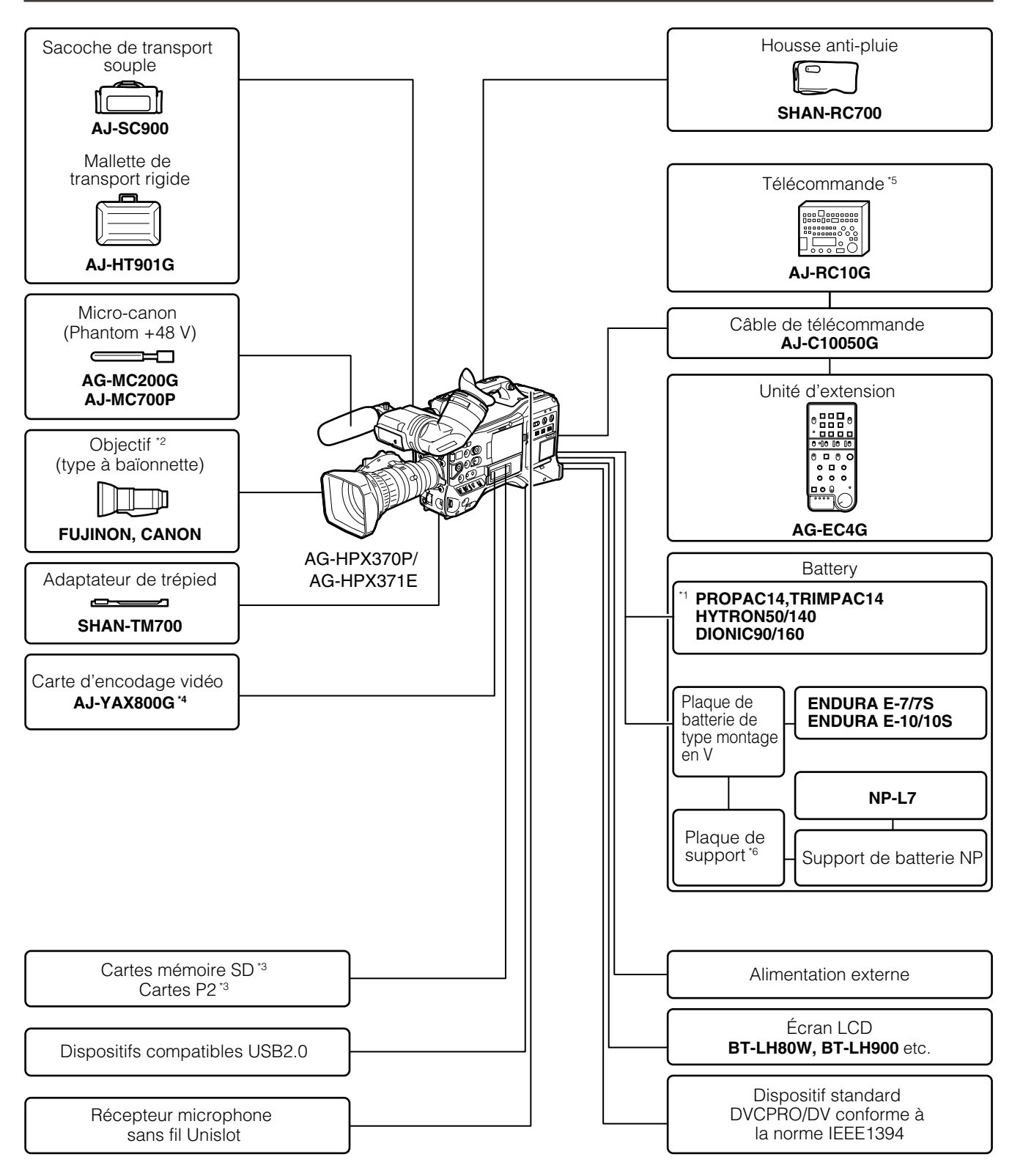

\*1 La caméra est équipée d'un support de batterie en standard.

\*2 La caméra est fournie avec un objectif Fujinon.

\*3 Pour plus d'informations sur les cartes P2 et les cartes mémoire SD non disponibles dans le mode d'emploi, rendezvous sur l'assistance du site web suivant.

http://pro-av.panasonic.net/

\*4 Pour plus de détails, consultez le Guide de fonctionnement de l'AJ-YAX800G sur le CD-ROM fourni.

\*5 Pour plus de détails, consultez le Guide de fonctionnement de l'AJ-RC10G sur le CD-ROM fourni.

\*6 Fixez le support de batterie NP à la plaque de support avant de le fixer à la plaque de montage en V.

| Accessoires standard                                                       |                                                                                |                                                                                                    |                                   |
|----------------------------------------------------------------------------|--------------------------------------------------------------------------------|----------------------------------------------------------------------------------------------------|-----------------------------------|
| Œilleton                                                                   | Bandoulière                                                                    | Bouton FRONT AUDIO<br>LEVEL (vis comprise)                                                                | Capuchon de monture <sup>*1</sup> |
| Pour plus de détails,<br>consultez [Fixation de<br>l'œilleton] (page 116). | Pour plus de détails,<br>consultez [Fixation de la<br>bandoulière] (page 115). | Pour plus de details,<br>consultez [Montage du<br>bouton de commande<br>FRONT AUDIO LEVEL]<br>(page 116). |                                   |
| Capot de connecteur XLR*1                                                  | Capuchon BNC <sup>*1</sup>                                                     | CD-ROM                                                                                                    |                                   |

\*1 Cette pièce fait partie de la caméra.

#### ■ Accessoires fabriqués par Fujinon Co., Ltd.

| Objectif                                                                   | Capuchon d'objectif avant *2                                                                                                    | Capuchon d'objectif arrière *2 | Levier de zoom *2 |
|----------------------------------------------------------------------------|----------------------------------------------------------------------------------------------------|--------------------------------|-------------------|
|                                                                            | (Production of the second second seco | $\bigcirc$                     |                   |
| Pour plus de détails,<br>consultez [Fixation de<br>l'objectif] (page 106). |                                                                                                    |                                |                   |
| Capot de connecteur *2                                                     | Capot d'objectif                                                                                                    | Capuchon de capot              |                   |
| Ø                                                                          |                                                                                                    | d'objectif 3                   |                   |

\*2 Cette pièce fait partie de l'objectif.

\*3 Cette pièce fait partie du capot d'objectif.

#### ◆ REMARQUES

- Veillez bien à disposer des emballages d'une manière appropriée quand vous déballez ce produit.
- Consultez votre fournisseur pour tout achat d'accessoires. Pour des informations sur les accessoires fabriqués par Fujinon Co., Ltd., consultez un fournisseur ou un représentant Fujinon.

## **Chapitre 2** Pièces et leurs fonctions

## Section relative à l'alimentation et au montage des accessoires

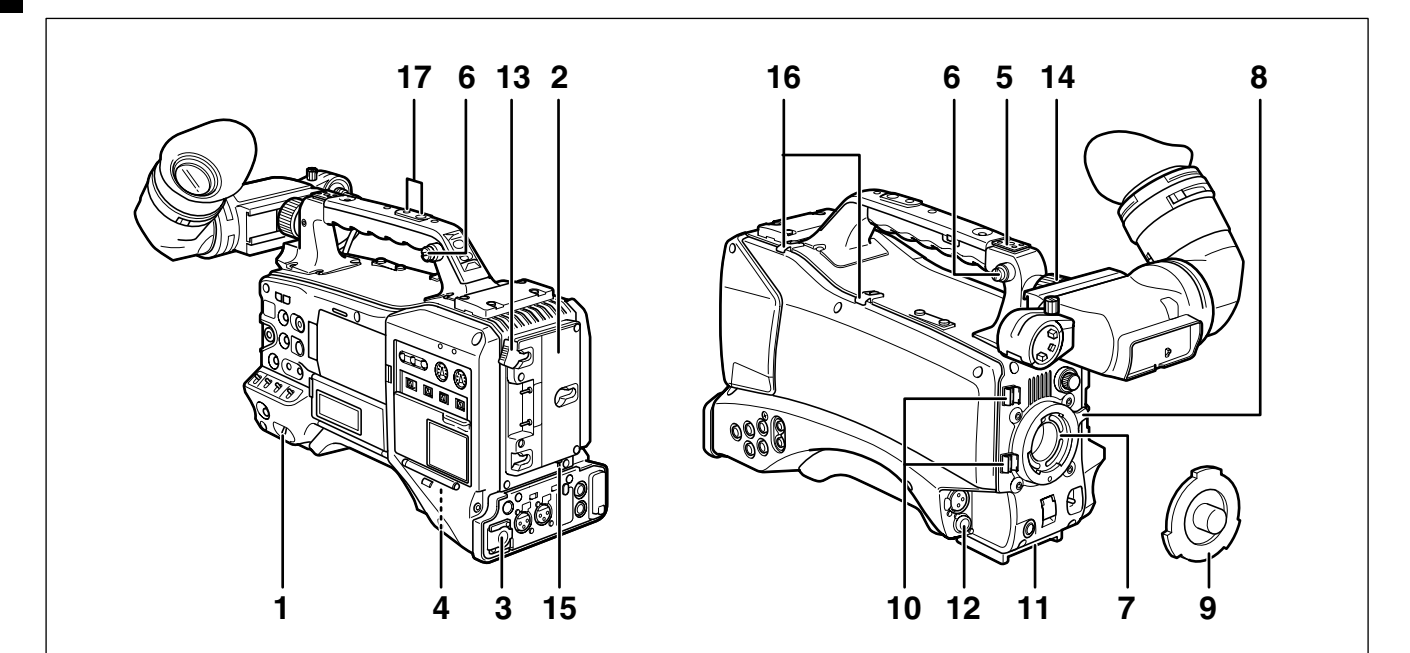

#### 1 Interrupteur POWER Permet de mettre sous et hors tension.

#### 2 Support de batterie

Une batterie Anton/Bauer se fixe sur ce support. Pour plus de détails, consultez [Montage de la batterie et définition du type de batterie] (page 103).

3 Prise DC IN (entrée d'alimentation externe) (XLR, 4P) Raccordez cette caméra à une alimentation CC externe. Pour plus de détails, consultez [Alimentation CC externe] (page 105).

#### 4 Disjoncteur BREAKER

Cet interrupteur est situé sur la base de la caméra. Lorsqu'une intensité excessive traverse l'appareil, du fait d'une anomalie par exemple, le disjoncteur entre en service et l'alimentation se coupe automatiquement pour protéger l'appareil. Appuyez sur cette touche après avoir fait faire les inspections et les réparations internes. La caméra se remet sous tension s'il n'y a plus d'anomalie.

#### 5 Sabot de torche vidéo

Vous pouvez fixer la torche vidéo ou un autre accessoire similaire sur ce sabot. (Taille des orifices pour les vis de fixation) • 1/4-20UNC (vis de 6 mm ou moins)

#### 6 Crochets de fixation de bandoulière La bandoulière se fixe sur ces crochets. Pour plus de détails, consultez [Fixation de la bandoulière] (page 115).

 7 Monture d'objectif (baïonnette du type 1/3)
 Fixez l'objectif sur cette monture.
 Pour plus de détails, consultez [Fixation de l'objectif] (page 106).

#### 8 Levier d'objectif

Serrez fermement ce levier pour fixer l'objectif à la monture.

Pour plus de détails, consultez [Fixation de l'objectif] (page 106).

#### 9 Capuchon de monture d'objectif

Pour retirer le capuchon, levez le levier d'objectif. Lorsque l'objectif n'est pas installé, remettez le capuchon en place.

#### 10 Collier de câble d'objectif/câble de microphone

Ce collier sert à maintenir en place les câbles d'objectif et de microphone. Pour plus de détails, consultez [Fixation de l'objectif]

(page 106).

#### 11 Monture de trépied

Pour fixer la caméra sur un trépied, montez l'étrier de fixation en option (SHAN-TM700) sur cette monture. Pour plus de détails, consultez [Fixation du caméscope sur un trépied] (page 115).

#### 12 Prise d'objectif (12 broches)

Connectez le câble de raccordement d'objectif sur cette prise. Pour obtenir une description détaillée de votre objectif, consultez le manuel d'instructions du fabricant correspondant.

#### 13 Levier de dégagement de la batterie

Abaissez le levier de dégagement pour libérer la batterie.

#### 14 Bague de positionnement gauche-droite du viseur Pour plus de détails, voir [Ajustement de la position droite et gauche du viseur] (page 95).

#### **15 Interrupteur de commande de lumière** Pour plus de détails, consultez [Alimentation électrique] (page 103).

#### 16 Support de câble

Permet de fixer le câble de lampe et le câble de microphone.

#### 17 Orifice de montage d'accessoires

Des accessoires peuvent être fixés ici. N'utilisez pas cet orifice pour autre chose que la fixation d'accessoires. (Taille des orifices pour les vis de fixation)

- 1/4-20UNC (vis de 10 mm ou moins)
- 3/8-16UNC (vis de 10 mm ou moins)

## Section audio (entrée)

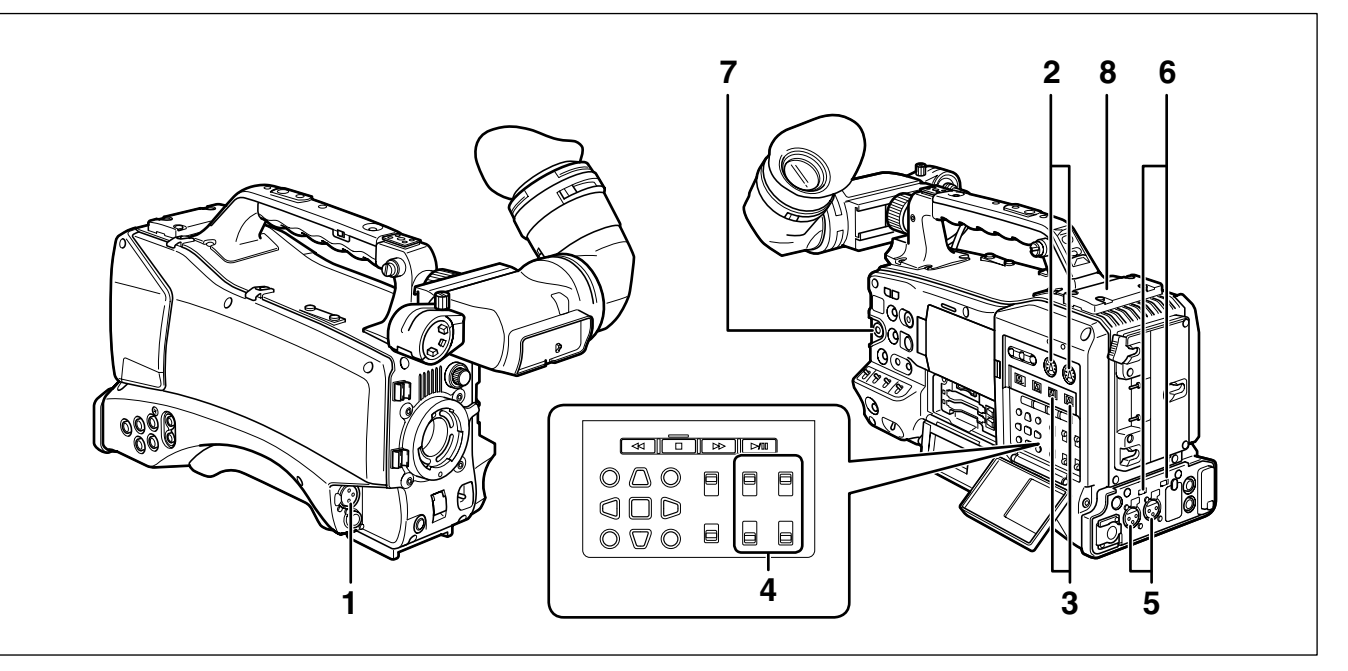

#### 1 Prise MIC IN (entrée microphone) (XLR, 3 broches)

- Connectez un microphone (accessoire en option) à cette prise.
- Il est possible de raccorder un microphone avec alimentation fantôme. Pour utiliser un microphone à alimentation fantôme, réglez l'option de menu F.MIC POWER sur ON depuis l'écran AUDIO SETUP.
   Pour plus de détails, consultez [Préparation de l'entrée audio] (page 113).

## 2 Contrôles de niveau des canaux audio 1 et 2 (AUDIO LEVEL CH1/CH2)

- Lorsque le commutateur AUDIO SELECT CH1/CH2 est réglé sur MAN, ces contrôles servent à ajuster les niveaux d'enregistrement des canaux 1 et 2.
- Remarquez que ces contrôles sont conçus pour être verrouillés. Pour le réglage, appuyez sur chacun des contrôles tout en les faisant pivoter.
- 3 Commutateur de sélection de réglage de niveau automatique/manuel des canaux audio 1/2 (AUDIO SELECT CH1/CH2)

Utilisez cet interrupteur pour sélectionner le mode de contrôle du niveau d'enregistrement des canaux audio 1 et 2.

AUTO : Réglage automatique du niveau d'enregistrement.

**MAN :** Réglage manuel du niveau d'enregistrement. Pour plus de détails, consultez [Réglage des niveaux d'enregistrement] (page 69).

4 Commutateur de sélection d'entrée audio (AUDIO IN)

Cet interrupteur permet de sélectionner les signaux à enregistrer sur les canaux audio 1 - 4.

**FRONT :** Les signaux provenant du microphone connecté à la prise MIC IN sont enregistrés.

#### W.L. (WIRELESS) :

Les signaux reçus d'un récepteur sans fil sont enregistrés.

**REAR :** Les signaux de dispositifs audio ou de microphones raccordés aux connecteurs AUDIO IN CH1/CH2 sont enregistrés.

#### REMARQUE

Pour enregistrer une entrée sans fil à 2 canaux, placez CH1 et CH2 en position W.L. et réglez l'option de menu WIRELESS TYPE sur l'écran AUDIO SETUP sur DUAL.

5 Connecteurs AUDIO IN CH1/CH2 (canaux audio 1/2) (XLR, 3 broches)

Vous pouvez raccorder ici des dispositifs audio ou des microphones.

Pour plus de détails, consultez [Lors de l'utilisation de périphériques audio] (page 114).

6 Commutateur de sélection d'entrée de ligne/entrée de microphone/entrée de microphone +48V (LINE/ MIC/+48V)

Utilisez cet interrupteur pour sélectionner l'entrée des signaux audio qui entrent par les connecteurs AUDIO IN CH1/CH2.

- LINE : Les signaux d'entrée du dispositif audio servant d'entrée de ligne sont sélectionnés
- MIC : Les signaux d'entrée audio du microphone à alimentation interne sont sélectionnés (la caméra ne fournit pas l'alimentation au microphone fantôme).
- +48 V : Signal audio qui entre par un microphone nécessitant une alimentation externe (la caméra fournit l'alimentation au microphone fantôme).

#### ♦ REMARQUE

L'alimentation est fournie quand R.MICPOWER sur l'écran AUDIO SETUP est réglé sur ON.

- 7 Contrôle de réglage du niveau d'enregistrement audio (FRONT AUDIO LEVEL)
  - Ce contrôle permet d'ajuster le niveau d'enregistrement des canaux 1 et 2.
  - Lorsque le commutateur AUDIO SELECT CH1/CH2 est positionné sur MAN, ce contrôle sert à ajuster les niveaux d'enregistrement des canaux 1 et 2.
  - Utilisez les options de menu FRONT VR CH1 et FRONT VR CH2 sur l'écran AUDIO SETUP pour sélectionner le connecteur d'entrée correspondant à ce contrôle.

#### 8 Emplacement sans fil

Vous pouvez fixer ici un récepteur sans fil Unislot (accessoire en option).

## Section audio (sortie)

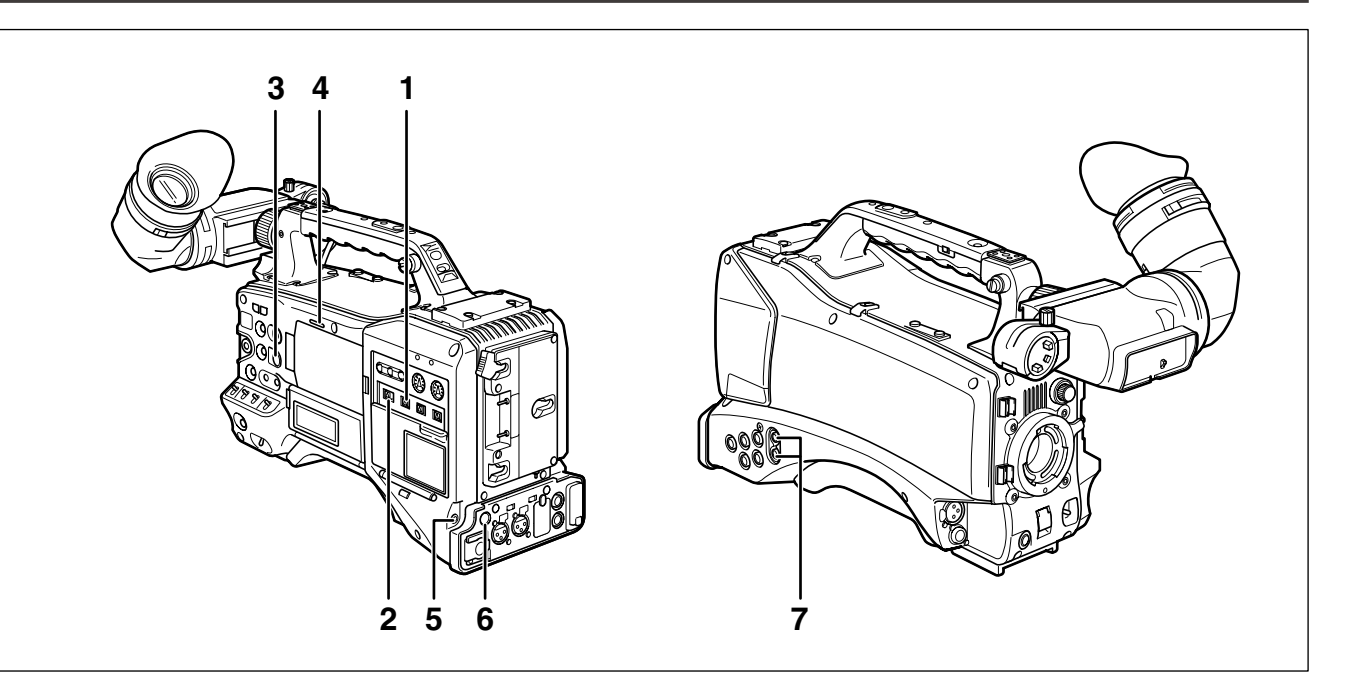

#### 1 Commutateur de sélection des canaux audio 1/2, 3/4 (MONITOR SELECT CH1/2, CH3/4)

Utilisez ce commutateur pour sélectionner le canal audio dont les signaux sont émis vers le haut-parleur, les écouteurs ou les connecteurs AUDIO OUT.

- **CH1/2 :** Les signaux des canaux audio 1 et 2 sont envoyés.
- **CH3/4 :** Les signaux des canaux audio 3 et 4 sont envoyés.

L'affichage du canal de l'indicateur de niveau audio du viseur et de l'écran LCD montre les canaux sélectionnés avec cet interrupteur.

#### 2 Sélecteur MONITOR SELECT (sélection audio) CH1/3, ST, CH2/4

Ce commutateur et le commutateur MONITOR SELECT CH1/2, CH3/4 sélectionnent le signal audio émis vers le haut-parleur, les écouteurs et les connecteurs AUDIO OUT.

| Commutateur<br>MONITOR SELECT<br>(gauche) |       | Commutateur MONITOR SELECT<br>(droite) |                  |  |
|-------------------------------------------|-------|----------------------------------------|------------------|--|
|                                           |       | CH1/2                                  | CH3/4            |  |
| MONITOR<br>SELECT                         | CH1/3 | Canal audio 1                          | Canal audio 3    |  |
|                                           | ST    | Signaux stéréo                         | Signaux stéréo   |  |
|                                           |       | des canaux audio                       | des canaux audio |  |
|                                           |       | 1 et 2 *1                              | 3 et 4 *1        |  |
|                                           | CH2/4 | Canal audio 2                          | Canal audio 4    |  |

\*1 MIX dans l'option de menu MONITOR SELECT sur l'écran AUDIO SETUP vous permet de changer les signaux stéréo en signal mélangé.

#### 3 Contrôle de volume (MONITOR)

Ce contrôle permet de régler le volume de l'alarme et du son émis par le haut-parleur du moniteur et des écouteurs.

#### 4 Haut-parleur

Le haut-parleur émet un son EE pendant l'enregistrement et le son reproduit pendant la lecture. Il émet un son d'alarme quand le voyant d'avertissement et l'indicateur s'allument ou clignotent. Le son EE et le son reproduit ne sont pas émis pendant la sortie du son de l'alarme.

Lorsque les écouteurs sont raccordés au connecteur PHONES, le son du haut parleur se coupe automatiquement.

#### 5 Prise d'écouteurs (PHONES) (mini-jack)

Ce connecteur sert aux écouteurs qui permettent de contrôler les signaux audio.

6 Connecteur de sortie d'alimentation CC (DC OUT) Sert de prise de sortie 12 V CC, dont le courant maximum est de 1,5 A.

#### REMARQUE

Veillez bien à vérifier la polarité avant de raccorder un dispositif externe, car une mauvaise connexion peut entraîner des dégâts.

- 7 Connecteur de sortie audio (AUDIO OUT)
  - Ce connecteur émet des signaux audio enregistrés sur les canaux audio 1/2 et 3/4.
  - Utilisez le commutateur de sélection MONITOR SELECT CH1/2, CH3/4 pour sélectionner les signaux de sortie.

## Section de prises de vue et enregistrement/lecture

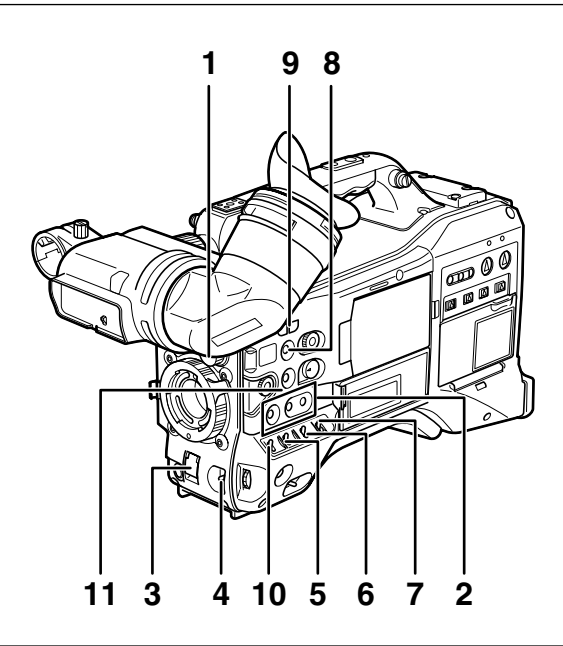

#### Prise de vue et enregistrement (caméra)

#### 1 Contrôle ND FILTER (Bascule de filtre)

Utilisez ce contrôle pour ajuster la quantité de lumière qui entre dans le capteur MOS pendant la prise de vue en cas de fort éclairage externe.

| Position<br>de<br>contrôle | Réglage | Description                                                               |
|----------------------------|---------|---------------------------------------------------------------------------|
| 1                          | CLEAR   | N'utilise pas le filtre ND.                                               |
| 2                          | 1/4ND   | Réduit à 1/4 la quantité de lumière qui entre dans le capteur MOS.        |
| 3                          | 1/16ND  | Réduit à 1/16 la quantité de<br>lumière qui entre dans le capteur<br>MOS. |
| 4                          | 1/64ND  | Réduit à 1/64 la quantité de<br>lumière qui entre dans le capteur<br>MOS. |

#### 2 Touches USER MAIN, USER1 et USER2

Il est possible d'attribuer à ces touches des fonctions sélectionnées par l'utilisateur dans un menu de réglage. Chaque touche, lorsqu'on appuie dessus, exécute la fonction attribuée.

Pour plus de détails, consultez [Attribution de fonctions aux boutons USER] (page 68).

#### 3 Commutateur d'obturateur (SHUTTER)

Commutateur marche/arrêt de l'obturateur électronique.

- **OFF :** Obturateur électronique désactivé.
- **ON :** Obturateur électronique activé.
- **SEL :** Sert à modifier la vitesse de l'obturateur électronique.

Ce commutateur retourne à sa position d'origine lors de sa relâche. Chaque rotation du commutateur dans le sens SEL modifie la vitesse d'obturation.

Pour plus de détails, consultez [Réglage de l'obturateur électronique] (page 65).

#### 4 Interrupteur AUTO W/B (blanc/noir) BAL

AWB : Ajuste automatiquement la balance des blancs. Réglez l'interrupteur WHITE BAL latéral sur [A] ou [B] et utilisez cet interrupteur pour ajuster la balance des blancs, cela prend quelques secondes. La valeur ajustée est enregistrée dans la mémoire.

Lorsque l'interrupteur WHITE BAL est réglé sur PRST et l'interrupteur AUTO W/B BAL est réglé sur AWB pour indiquer la température de couleur, un nouveau réglage de AUTO W/B BAL vers AWB permet la modification de la température de couleur prédéfinie.

**ABB :** La balance des noirs est automatiquement ajustée.

Pour plus de détails, consultez [Réglage de la balance des blancs et de la balance des noirs] (page 62).

#### 5 Sélecteur de GAIN

- Cet interrupteur ajuste le gain d'amplificateur vidéo pour correspondre aux conditions ambiantes lors de la prise de vue.
- Utilisez les options de menu LOW GAIN, MID GAIN et HIGH GAIN depuis l'écran SW MODE pour régler les valeurs de gain de position L/M/H.
- Les réglages d'usine pour les positions L, M et H sont respectivement 0 dB, 6 dB et 12 dB.

#### 6 Sélecteur OUTPUT/AUTO KNEE

Cet interrupteur sélectionne les signaux vidéo à envoyer depuis la caméra vers l'enregistreur de carte mémoire, le viseur et le moniteur vidéo.

#### CAM. AUTO KNEE ON :

La vidéo enregistrée par la caméra est émise avec le circuit AUTO KNEE activé.

Il est possible d'utiliser une fonction DRS (Dynamic Change Stretcher) au lieu de la fonction AUTO KNEE.

Pour plus de détails, consultez [Fonction DRS (Dynamic Range Stretcher)] (page 12).

#### CAM. AUTO KNEE OFF :

La vidéo enregistrée par la caméra est émise avec le circuit AUTO KNEE désactivé. Le point KNEE est verrouillé sur le niveau réglé dans le menu.

**BARS :** Des barres de couleur sont émises avec le circuit AUTO KNEE désactivé.

#### ♦ REMARQUE

#### ■Fonction AUTO KNEE

Normalement, quand vous ajustez les niveaux pour filmer des personnes ou un paysage contre un fond très lumineux, le fond est tout blanc et les bâtiments et autres objets sont flous. Dans ces cas, la fonction AUTO KNEE reproduit clairement le fond.

Cette fonction est efficace quand :

- Le sujet est une personne à l'ombre mais sous un ciel clair.
- Le sujet est une personne dans un véhicule ou un bâtiment, et vous souhaitez aussi capturer le fond visible à travers une fenêtre.
- Les sujet est une scène à haut contraste.
- 7 Commutateur de sélection de mémoire de la balance des blancs (WHITE BAL)

Ce commutateur permet de sélectionner la méthode de réglage de la balance des blancs.

- **PRST :** Utilisez PRST lorsque vous n'avez pas le temps de régler la balance des blancs.
  - Le réglage par défaut est 3200 K.
  - Utilisez un menu de réglage ou placez l'interrupteur AUTO W/B sur AWB pour afficher la température de couleur. Pendant l'affichage de température de couleur, poussez une fois de plus l'interrupteur vers la position AWB pour basculer entre 3200 K et 5600 K.
- A B : Lorsque AUTO W/B BAL est positionné sur AWB, la balance des blancs se règle automatiquement et la valeur de réglage est enregistrée dans la mémoire A ou B. Pour plus de détails, consultez [Réglage de la balance des blancs] (page 62).

Le menu de réglages vous permet également d'attribuer la balance ATW (Auto Tracking White) à B. Pour plus de détails, consultez (page 63).

#### 8 Bouton DISP/MODE CHK

- Appuyez sur ce bouton pour désactiver le viseur et l'écran LCD. (Le code temporel reste activé.)
- Une seconde pression du bouton réactive l'affichage et en le maintenant enfoncé affiche les conditions de tournage et les fonctions attribuées aux interrupteurs USER.
- Cela permet également de désactiver le son de l'alarme.

#### 9 Commutateur SYNCHRO SCAN

Cette fonction ajuste la vitesse de numérisation synchronisée lorsque le commutateur SHUTTER est réglé sur ON et SYNCHRO SCAN est sélectionné. Une pression sur le commutateur – règle une vitesse d'obturation plus lente et sur le commutateur + règle une obturation plus rapide.

Par exemple, pour enregistrer un écran d'ordinateur, effectuez les réglages pour minimiser le bruit des barres horizontales dans le viseur.

En mode de fréquence d'images variable (VFR), appuyez sur la molette JOG pour modifier la fréquence d'images.

Pour plus de détails, consultez [2. Molette JOG] dans [Section de fonctionnement de menu/miniatures] (page 28).

#### 10 Commutateur de motif de zébrures (ZEBRA)

Utilisez ce commutateur pour afficher un motif de zébrures dans le viseur et sur l'écran LCD. Pour plus de détails, consultez [Affichage des motifs de zébrures] (page 91).

#### 11 Index de plan focal ( $\varphi$ )

Ce symbole indique le plan focal du capteur MOS. Il fournit une référence pour obtenir des mesures précises de distance focale depuis le sujet.

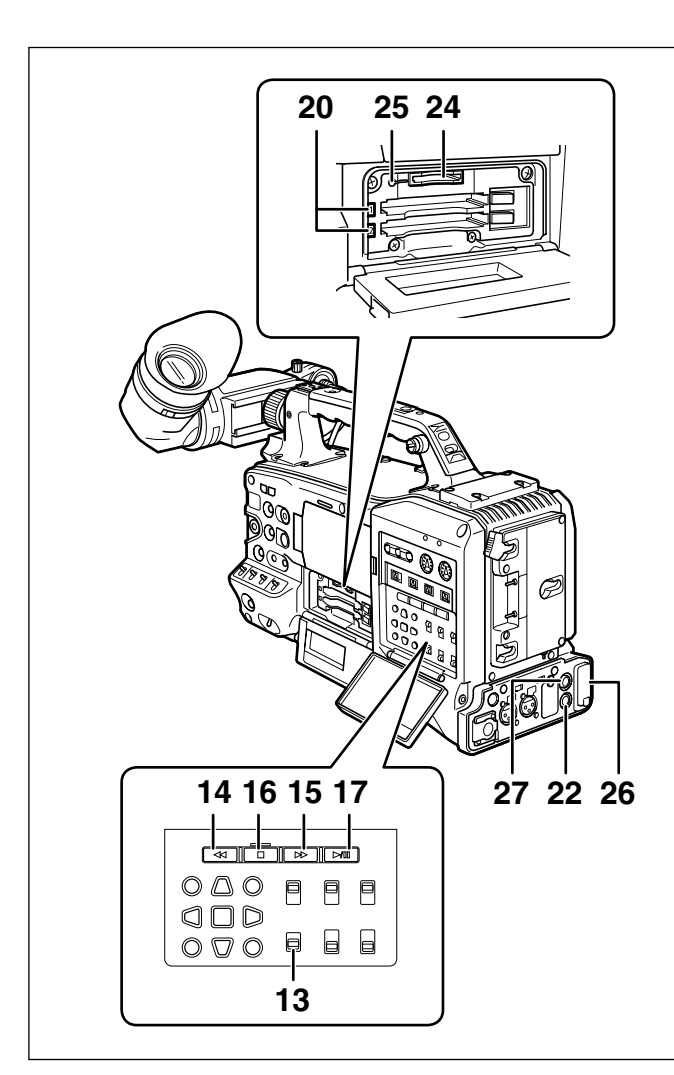

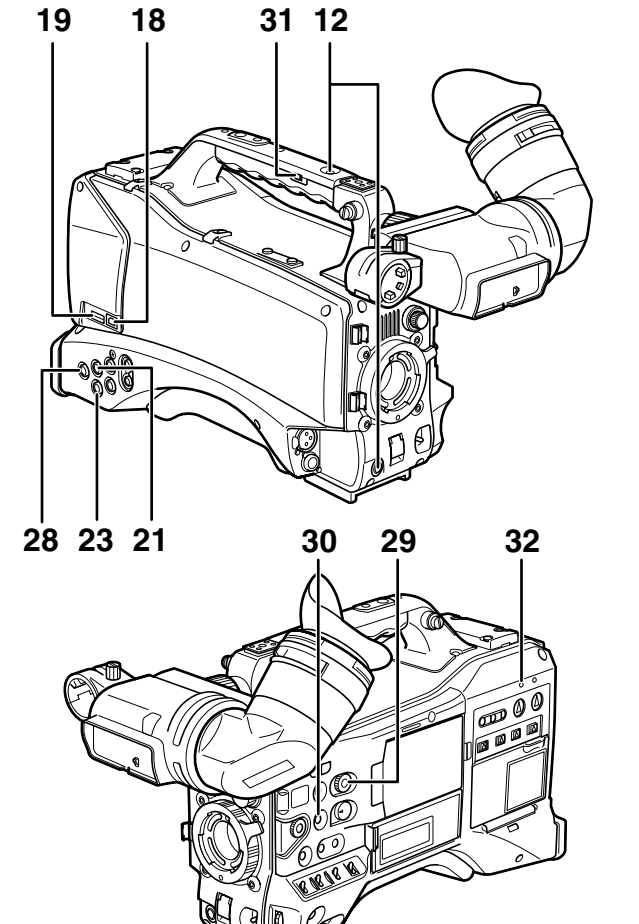

#### Section de prises de vue et enregistrement/lecture (enregistreur)

#### 12 Touche REC

Appuyer sur cette touche permet de démarrer l'enregistrement, une nouvelle pression arrête l'enregistrement.

Cette touche a la même fonction que la touche VTR de l'objectif.

#### 13 Interrupteur SDI OUT CHARACTER

Cet interrupteur contrôle la superposition de caractères sur SDI OUT pour indiquer les états ou les menus de réglages.

**ON :** Superposition des caractères.

**OFF :** Pas de superposition des caractères.

#### ♦ REMARQUE

Outre SDI OUT, un menu de réglage vous permet de superposer des caractères à la vidéo VIDEO OUT.

#### 14 Bouton **I** REW (retour rapide)

En mode d'arrêt, ce bouton permet une lecture arrière rapide.

Pendant la lecture, il permet d'accélérer la lecture arrière de 4 x la vitesse normale.

Si ce bouton est activé pendant un arrêt de lecture, le début du clip en cours de lecture se trouve en mode de pause (mode cue-up).

#### 15 Bouton ►► FF (avance rapide)

En mode d'arrêt, ce bouton permet une lecture rapide. Pendant la lecture, il permet d'accélérer la lecture avant de 4 x la vitesse normale.

Si ce bouton est activé pendant un arrêt de lecture, le début du clip suivant se trouve en mode de pause (mode cue-up).

#### 16 Touche STOP

Cette touche permet d'interrompre la lecture. Vous pouvez aussi appuyer sur cette touche pour arrêter l'enregistrement à intervalles ou l'enregistrement instantané ou arrêter la compilation dans le clip actuel en mode d'enregistrement en un clip.

#### 17 Bouton PLAY/PAUSE

Ce bouton sert à voir une lecture à l'aide du viseur ou d'un moniteur couleur. Appuyez dessus pendant la lecture pour l'arrêter momentanément.

#### 18 Connecteur USB 2.0 (DEVICE)

#### 19 Connecteur USB 2.0 (HOST)

Raccordez à ce connecteur un câble USB 2.0. Pour permettre le transfert de données via USB 2.0, réglez l'option de menu PC MODE de l'écran SYSTEM SETUP sur ON.

Ce réglage limite l'enregistrement, la lecture et les opérations de clips avec la caméra. Pour plus de détails, consultez page 160.

#### 20 Voyant LED d'accès de carte P2

Ce voyant indique l'état d'enregistrement et de lecture de chaque carte.

Pour plus de détails, consultez [LED d'accès des cartes P2 (P2 CARD ACCESS LED) et état des cartes P2] (page 37).

#### 21 Connecteur GENLOCK IN

Ce connecteur sert à entrer un signal de référence quand la caméra est réglée sur gen-lock ou quand le code temporel est verrouillé extérieurement.

#### ♦ REMARQUE

• Fournissez un signal HD Y (1080/59,94i (50i), 720/ 59,94P (50P)) ou un signal composite (480/59,94i (576/50i)) comme signal d'entrée de référence. Le sous-porteur de la sortie du connecteur VIDEO OUT (signal composite) ne peut être verrouillé de façon externe. En mode SD, le signal de sera pas verrouillé sur le signal HD.

#### 22 Connecteur REMOTE (télécommande)

Certaines fonctions peuvent être commandées à distance si la télécommande AJ-RC10G (accessoire en option) est raccordée à la caméra.

Pour les détails, reportez-vous à [Connexion d'une télécommande AJ-RC10G] (page 118).

Certaines fonctions peuvent aussi être commandées à distance lorsque l'unité d'extension AG-EC4G (accessoire en option) est raccordée. Pour les détails, reportez-vous à [Connexion de l'unité

d'extension AG-EC4G] (page 118).

#### 23 Connecteur de sortie de signal vidéo (VIDEO OUT) Ce connecteur envoie des signaux vidéo.

- En mode HD, des signaux de vidéo composite convertis sont émis.
- Utilisez l'option de menu DOWNCON MODE sur l'écran OUTPUT SEL pour régler la sortie de signal. (Le réglage d'usine est LETTER BOX.)

#### 24 Fente de la carte mémoire SD

Insérez une carte mémoire SD (accessoire en option) dans cet emplacement. Elle est utilisée pour l'enregistrement et le chargement de menus de configuration de la caméra ou de fichiers d'objectif, pour le téléchargement de métadonnées ainsi que pour l'enregistrement de fichiers proxy (en option).

#### ♦ REMARQUES

- ■Précautions pour la carte mémoire SD
- N'utilisez que des cartes mémoire SD qui sont conformes aux normes SD ou aux normes SDHC dans cette caméra.
- Les cartes multimédia (MMC) ne peuvent pas être utilisées. (L'utilisation de telles cartes risque d'entraver l'enregistrement.)
- Veillez à utiliser des adaptateurs de carte miniSD/microSD si vous utilisez des cartes miniSD/microSD avec cette caméra. (Notez que cette caméra ne fonctionnera pas normalement si un adaptateur miniSD/microSD est installé sans avoir inséré de carte. Veillez à insérer une carte lorsqu'un adaptateur est installé.)
- Il est recommandé d'utiliser des cartes mémoire SD et des cartes miniSD/microSD Panasonic. Veillez à formater ces cartes dans cette caméra.

- Cette caméra accepte les cartes mémoire SD avec des capacités entre 8 Mo et 2 Go et les cartes mémoire SDHC avec une capacité de maximum 32 Go. Pour l'enregistrement Proxy (en option), utilisez les cartes mémoire SDHC ou celles de 256 Mo à 2 Go SD intitulées "High Speed".
- Pour les dernières informations non disponibles dans le mode d'emploi, rendez-vous sur l'assistance du site web suivant.

http://pro-av.panasonic.net/

#### A propos des cartes mémoire SD et SDHC

- La carte mémoire SDHC est une nouvelle norme, établie par l'association SD Card Association en 2006, pour les cartes mémoire avec des capacités supérieures à 2 Go.
- Le logo SD est une marque commerciale déposée.
- MMC (MultiMediaCard) est une marque commerciale déposée d'Infineon Technologies AG.

#### 25 Voyant BUSY (affichage du mode de fonctionnement)

Ce voyant indique l'état de fonctionnement de la carte mémoire SD. Il reste allumé lorsque la carte est active.

#### REMARQUE

Ne retirez pas la carte quand le voyant est allumé. La carte mémoire SD pourrait être endommagée.

#### 26 Connecteur DVCPRO/DV

Ce connecteur de norme IEEE1394 sert à l'entrée et à la sortie de signaux vidéo, audio et de données. Pour plus de détails, consultez [Raccordements au connecteur DVCPRO/DV] (page 165).

#### 27 Connecteur SDI OUT 1

#### 28 Connecteur SDI OUT 2

- Ce connecteur sert à la sortie de signaux SDI.
- Utilisez l'option de menu SDI SELECT depuis l'écran OUTPUT SEL pour sélectionner AUTO, 1080i ou 480i (576i). Ce connecteur ne prend pas en charge l'up conversion.

Il émet les mêmes signaux que le connecteur SDI OUT 1.

#### 29 Molette SCENE FILE

Cette molette vous permet de sélectionner et de charger les conditions de prise de vue pour les fichiers de scène déjà enregistrés aux six positions. Pour plus de détails, consultez [Utilisation des données des fichiers de scène] (page 99).

#### ♦ REMARQUE

Pendant l'enregistrement, la sélection d'une position avec fréquence d'images différente ne change pas la fréquence d'images avant le réglage de la caméra sur le mode de veille.

#### **30 Bouton FOCUS ASSIST**

Active et désactive l'agrandissement de la partie centrale de l'image.

Pour plus de détails, consultez [Fonction d'aide à la mise au point] (page 92).

#### 31 Interrupteur REC

Fait basculer les fonctions du bouton REC de la poignée.

**ON :** Active la touche REC.

**OFF :** Désactive la touche REC.

#### 32 Voyant USB

Ce voyant s'allume lorsque la caméra est en mode USB (mode PC).

## Section de fonctionnement de menu/miniatures

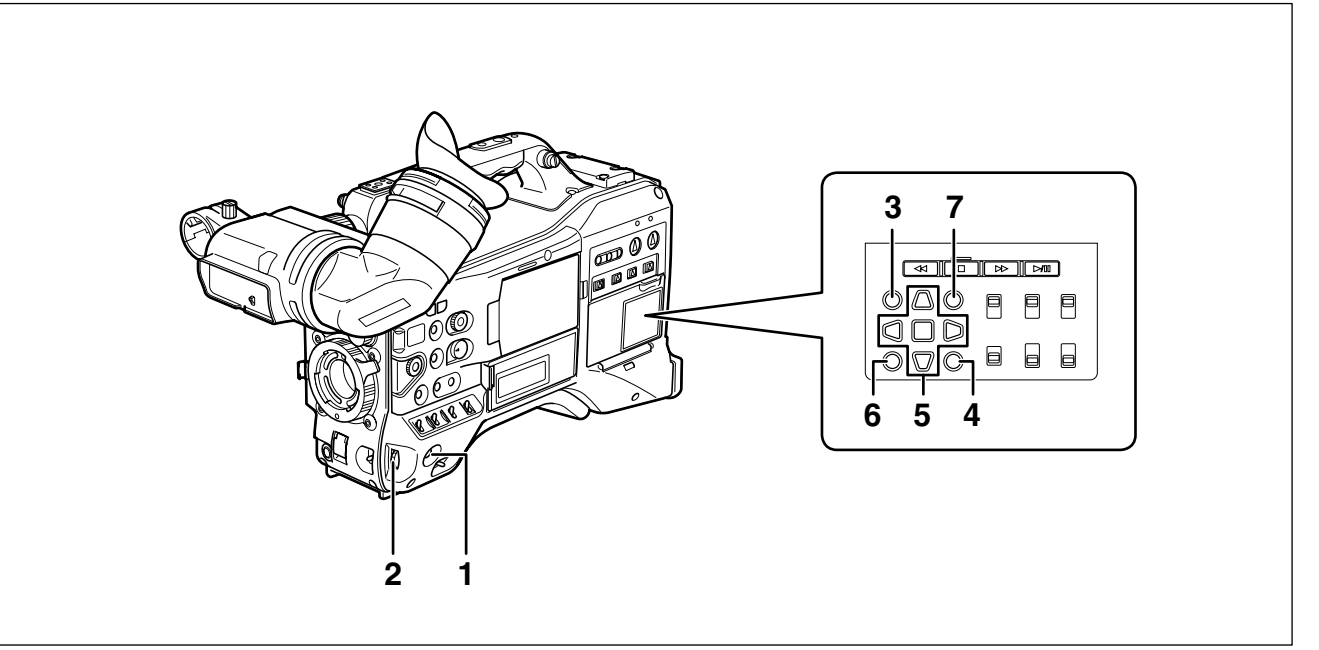

#### 1 Bouton MENU

- Maintenez le bouton enfoncé pour ouvrir un écran de menu de réglage. Une seconde pression sur ce bouton fait revenir à l'image précédente.
- Cette fonction n'est pas disponible dans l'affichage des miniatures et pendant l'enregistrement.

#### 2 Molette JOG

- Utilisez ce bouton pour naviguer entre les pages du menu et sélectionner et définir les éléments dans les menus de réglages ouverts.
- Dans un menu de réglage, tourner la molette JOG vers le bas déplace le curseur du menu vers le bas et la tourner vers le haut déplace le curseur du menu vers le haut. Appuyez sur la molette JOG pour confirmer les réglages effectués.

Pour plus de détails, consultez [Utilisation des menus] (page 138).

 En mode de fréquence d'images variable (VFR), appuyez sur ce bouton et utilisez l'interrupteur SYNCHRO SCAN pour modifier la fréquence d'images.

#### ♦ REMARQUE

## Utilisez la molette JOG pour basculer entre les menus et sélectionner les éléments.

Pour plus de détails, consultez [Viseur et LCD] (page 138).

#### 3 Bouton Thumbnail (miniatures)

Appuyez sur ce bouton pour ouvrir l'écran de miniatures. Notez que cette bascule ne peut s'effectuer pendant l'enregistrement ou la lecture.

#### 4 Bouton de menu Thumbnail (miniatures)

En mode d'affichage des miniatures, utilisez ce bouton pour accéder aux fonctions du menu des miniatures, par exemple pour supprimer des clips.

#### ♦ REMARQUE

# Utilisez les boutons de curseur, SET et EXIT/CANCEL pour sélectionner les miniatures et accéder aux fonctions de menu.

Pour plus de détails, voir [Manipulation des vignettes] (page 119).

#### 5 Boutons CURSOR et SET

Utilisez ces boutons pour manipuler les menus, la barre des menus et les miniatures. Les quatre boutons triangulaires sont des boutons CURSOR et le bouton carré central est le bouton SET.

#### 6 Bouton EXIT/CANCEL

Appuyez sur ce bouton pour quitter un menu de miniatures ou une fenêtre de propriétés et revenir à l'image précédente.

Une pression sur ce bouton tout en maintenant le bouton SHIFT enfoncé le change en fonction d'annulation, ce qui vous permet d'annuler d'un coup plusieurs sélections de clips.

#### 7 Bouton SHIFT

Utilisez ce bouton en combinaison avec d'autres.

- Maintenez le bouton SHIFT enfoncé et appuyez sur le bouton de curseur (△ ▽) dans un écran de miniatures pour déplacer le pointeur vers la miniature au début ou à la fin d'un clip.
- Maintenez le bouton SHIFT enfoncé et appuyez sur le bouton SET pour sélectionner tous les clips depuis un clip déjà sélectionné jusqu'au clip où le curseur se trouve.
- Bouton SHIFT + bouton EXIT/CANCEL
  Cette combinaison a le même effet que la fonction d'annulation.

Pour plus de détails, consultez [6. Bouton EXIT/ CANCEL].

Quand vous appuyez sur le bouton SHIFT, les opérations s'affichent sous chaque autre bouton.

## Section relative au code temporel

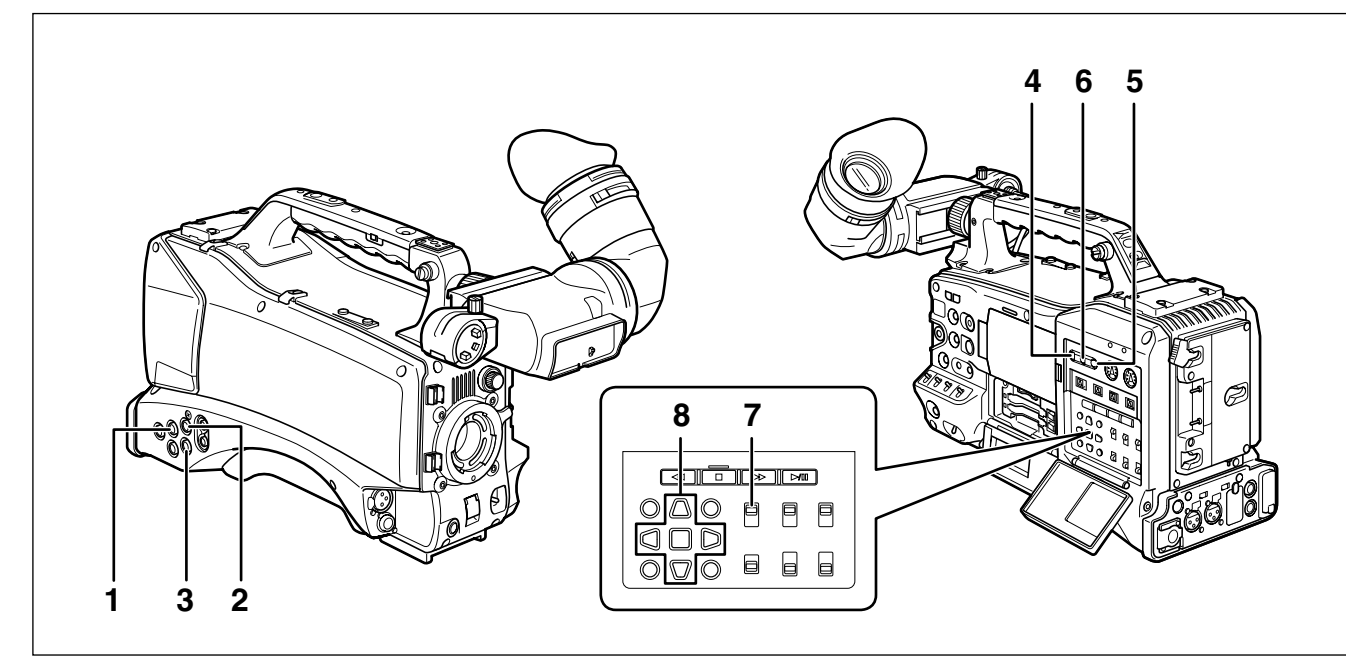

#### 1 Connecteur d'entrée de gen-lock (GENLOCK IN) (BNC)

Ce connecteur sert à entrer un signal de référence pour soumettre la caméra à une opération de verrouillage de synchronisation ou verrouiller le code temporel d'une façon externe. Le sous-porteur du signal VBS émis par le connecteur VIDEO OUT de la caméra ne peut être verrouillé d'une façon externe.

Pour plus de détails, consultez [Verrouillage en externe du code temporel] (page 78).

#### 2 Connecteur d'entrée de code temporel (TC IN) (BNC) Ce connecteur sert à entrer un code temporel de référence lorsque vous verrouillez le code temporel en externe.

Pour plus de détails, consultez [Verrouillage en externe du code temporel] (page 78).

#### 3 Connecteur de sortie de code temporel (TC OUT) (BNC)

Pour verrouiller le code temporel d'un appareil externe sur celui de l'AG-HPX370P/AG-HPX371E, raccordez ce connecteur au connecteur d'entrée de code temporel (TC IN) de l'appareil externe.

Pour plus de détails, consultez [Sortie du code temporel extérieurement] (page 79).

#### 4 Touche de maintien (HOLD)

Les données de temps qui apparaissent sur le compteur sont figées lorsqu'on appuie sur cette touche. Notez que la génération de code temporel continue. Si l'on appuie à nouveau sur la touche, le compteur est réactivé.

Cette fonction vous permet de vérifier le code temporel ou la valeur du compteur d'une scène enregistrée.

#### 5 Touche de réinitialisation (RESET) :

Utilisez ce bouton pour remettre à zéro (0) le compteur de l'affichage du code temporel. Lorsque l'interrupteur TCG est en position [SET] et l'écran TC PRESET et UB PRESET sont ouverts, appuyez sur ce bouton pour remettre à zéro (0) toutes les valeurs. Appuyez sur le bouton de curseur SET pour prérégler.

#### 6 Bouton COUNTER (sélecteur de compteur) Chaque pression sur le bouton affiche la valeur du

compteur, le code temporel, les bits d'utilisateur et la fréquence d'images sur le viseur et l'écran LCD.

#### 7 Sélecteur de code temporel (TCG)

Utilisez ce commutateur pour spécifier le mode de défilement du générateur de code temporel interne.

- F-RUN : Sélectionnez cette position pour faire avancer le code temporel de façon continue quel que soit l'état d'enregistrement de la carte P2. Utilisez cette position pour synchroniser le code temporel avec l'heure du jour ou pour verrouiller le code temporel sur une source externe.
- **SET :** Sélectionnez cette position pour fixer la valeur du code temporel ou les bits d'utilisateur.
- **R-RUN :** Sélectionnez cette position pour faire avancer le code temporel uniquement pendant l'enregistrement. Le code temporel est enregistré continuellement pendant l'enregistrement normal. Cependant, la suppression de clips et l'enregistrement continu en 24P/24PA de clips qui ont une autre fréquence d'images risquent de rompre la séquence d'enregistrement du code temporel.

#### ♦ REMARQUE

Utilisez toujours les boutons CURSOR et SET pour régler le code temporel et les bits d'utilisateur. La molette JOG ne peut être utilisée dans ce but.

#### 8 Boutons CURSOR et SET

Utilisez ces touches pour fixer la valeur de code temporel et les bits d'utilisateur.

Les quatre boutons triangulaires sont des boutons CURSOR et le bouton carré central est le bouton SET. Pour plus de détails, consultez [Réglage des données de temps] (page 71).

## Fonctions d'affichage d'avertissement et d'état

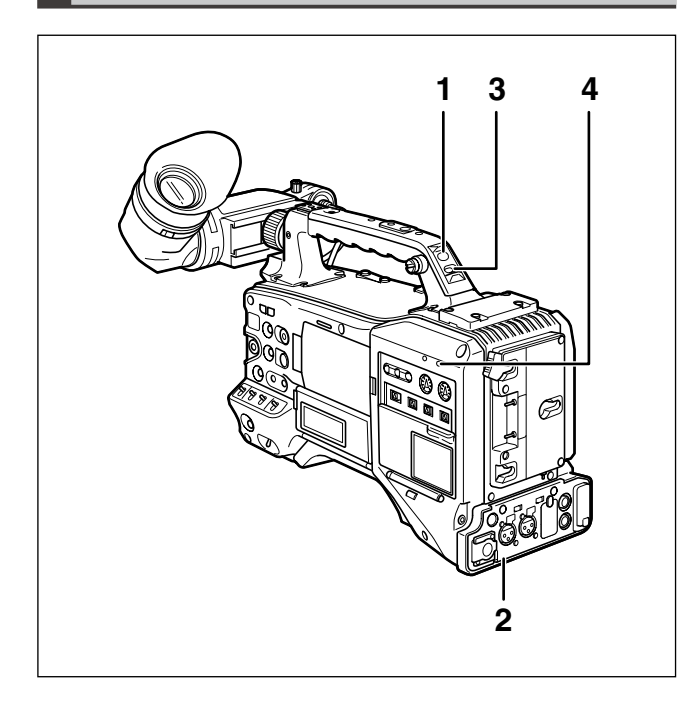

#### 1 Voyant de signalisation arrière

Lorsque le commutateur BACK TALLY est réglé sur ON, ce voyant se comporte de la même manière que le voyant de signalisation avant.

- 2 Voyant de signalisation du dos (REAR TALLY) Lorsque le commutateur BACK TALLY est réglé sur ON, le voyant de signalisation du dos se comporte de la même manière que le voyant de signalisation arrière.
- 3 Commutateur de signalisation arrière (BACK TALLY) Il permet de commander le voyant de signalisation arrière et le voyant de signalisation du dos.
  - **ON :** Le voyant de signalisation arrière et le voyant de signalisation du dos sont activés.
  - **OFF :** Le voyant de signalisation arrière et le voyant de signalisation du dos sont désactivés.

#### 4 Voyant d'avertissement (WARNING)

Ce voyant se met à clignoter ou s'allume si une anomalie se produit dans l'enregistreur de carte mémoire.

## Moniteur LCD

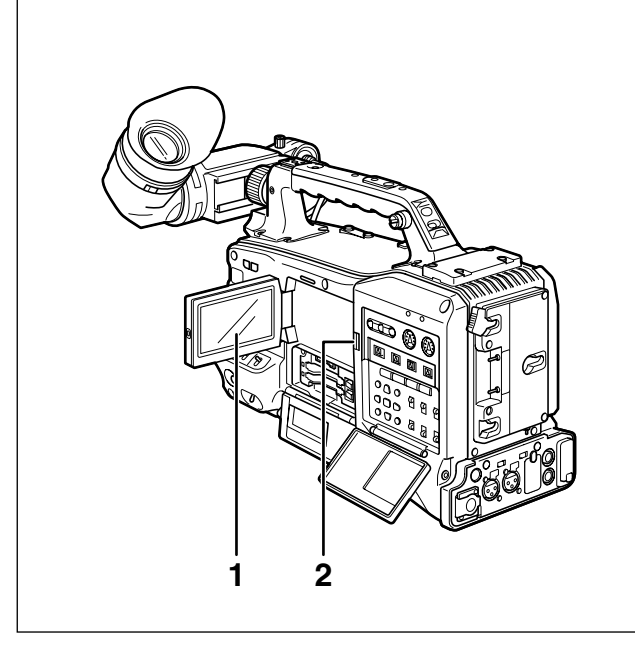

#### 1 Moniteur LCD

Le moniteur LCD affiche la vidéo dans le viseur. Il peut aussi afficher les clips sur la carte P2 sous forme d'images miniatures.

Pour plus de détails sur l'écran LCD, consultez [Viseur et LCD] (page 138).

En mode d'affichage des miniatures, vous pouvez utiliser les boutons du menu des miniatures, les boutons CURSOR et SET pour manipuler ou supprimer les clips ou formater les cartes P2. Pour plus de détails, consultez [Manipulation des vignettes] (page 119).

#### 2 Touche OPEN

Utilisée pour ouvrir le moniteur LCD.

## Viseur

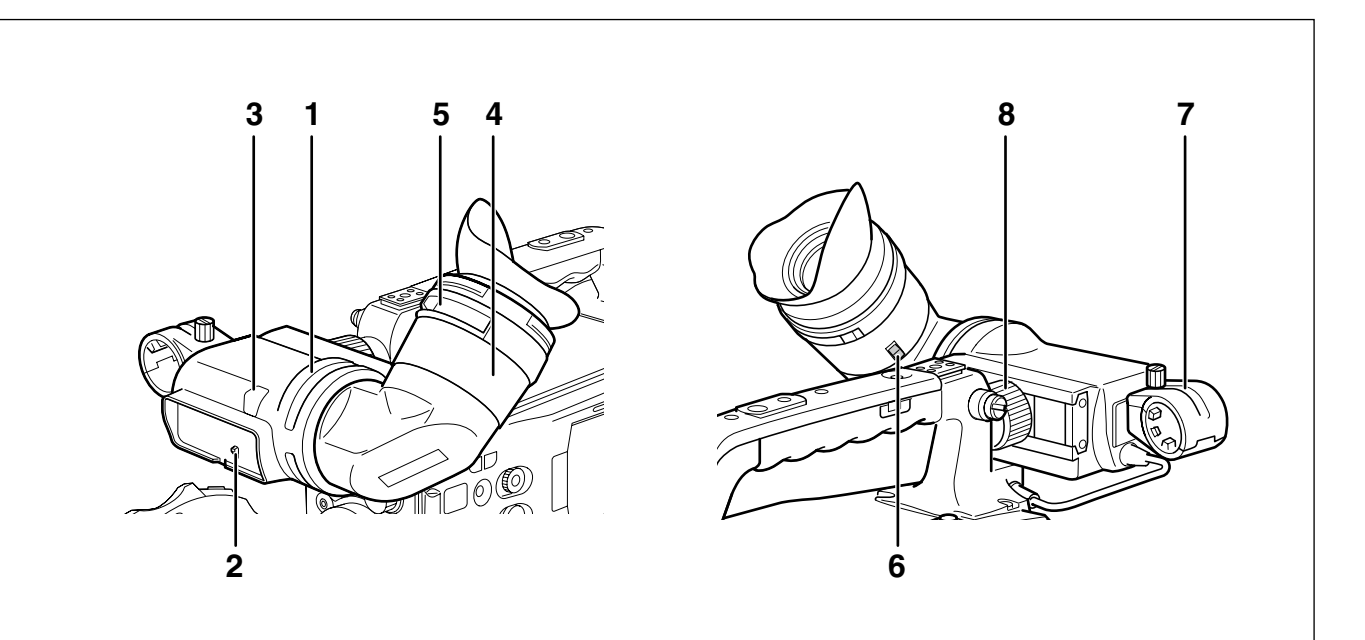

#### 1 Viseur

Au cours d'un enregistrement ou d'une lecture, le viseur affiche l'image vidéo en couleur. Il affiche également les avertissements et messages – ce qui indique l'état de fonctionnement et les réglages de la caméra – les motifs de zébrures et les repères (repères de zone de sécurité et repère central), etc.

#### ♦ REMARQUE

L'option de menu EVF COLOR peut être définie sur monochrome depuis l'écran DISPLAY SETUP.

#### 2 Commutateur de signalisation (TALLY)

Ce commutateur commande le voyant de signalisation avant.

**ON :**Le voyant tally s'allume**OFF :**Le voyant tally s'éteint

#### 3 Voyant de signalisation avant

Ce voyant s'allume pendant l'enregistrement lorsque l'interrupteur TALLY est réglé sur [ON]. Il clignote pour signaler les avertissements.

#### 4 Oculaire

#### 5 Molette de réglage de dioptrie

Cette molette se règle à votre vue de façon à ce que les images soient aussi nettes que possible dans le viseur.

#### 6 Bouton de verrou de l'oculaire

Pour plus de détails, consultez [Démontage de l'oculaire] (page 170).

#### 7 Support de microphone

8 Bagues de positionnement gauche et droite du viseur

Desserrez les bagues pour ajuster la position de droite et de gauche, et serrez la bague après l'ajustement.

## Réglage de la date et de l'heure de l'horloge interne

La valeur CLOCK SETTING est enregistrée dans les contenus (clip) et a une incidence sur l'ordre de lecture des miniatures. Avant de procéder à un enregistrement, penser à vérifier et régler CLOCK SETTING et TIME ZONE.

#### Les explications qui suivent indiquent comment régler le calendrier sur 17:20 le 1er avril 2010.

- Tourner le levier POWER sur ON.
- 2 Sélectionnez l'option TIME ZONE dans OTHER FUNCTIONS, puis appuyez sur la molette JOG.
  - Pour plus de détails sur le fonctionnement du menu, consultez [Utilisation des menus] (page 138).
- **3** Utilisez la molette JOG pour définir le décalage horaire par rapport à GMT (Greenwich Mean Time).
  - Vérifiez la zone horaire dans laquelle vous vous trouvez et effectuez le réglage en fonction de cela.

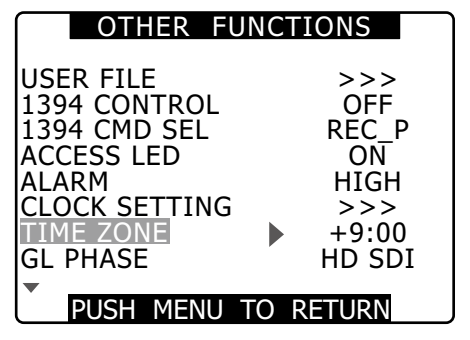

#### ■Zone horaire

| Décalage<br>horaire | Région                              | Décalage<br>horaire | Région               |
|---------------------|-------------------------------------|---------------------|----------------------|
| 00:00               | Greenwich                           | +01:00              | Europe<br>Centrale   |
| -00:30              |                                     | +01:30              |                      |
| -01:00              | Açores                              | +02:00              | Europe de l'Est      |
| -01:30              |                                     | +02:30              |                      |
| -02:00              | Centre<br>du littoral<br>atlantique | +03:00              | Moscou               |
| -02:30              |                                     | +03:30              | Téhéran              |
| -03:00              | Buenos Aires                        | +04:00              | Abu Dhabi            |
| -03:30              | Terre-Neuve                         | +04:30              | Kaboul               |
| -04:00              | Halifax                             | +05:00              | Islamabad            |
| -04:30              |                                     | +05:30              | Bombay               |
| -05:00              | New York                            | +06:00              | Dacca                |
| -05:30              |                                     | +06:30              | Yangon               |
| -06:00              | Chicago                             | +07:00              | Bangkok              |
| -06:30              |                                     | +07:30              |                      |
| -07:00              | Denver                              | +08:00              | Pékin                |
| -07:30              |                                     | +08:30              |                      |
| -08:00              | Los Angeles                         | +09:00              | Tokyo                |
| -08:30              |                                     | +09:30              | Darwin               |
| -09:00              | Alaska                              | +10:00              | Guam                 |
| -09:30              | Iles Marquises                      | +10:30              | Ile Lord Howe        |
| -10:00              | Hawaii                              | +11:00              | Iles Salomon         |
| -10:30              |                                     | +11:30              | Ile Norfolk          |
| -11:00              | Midway                              | +12:00              | Nouvelle-<br>Zélande |
| -11:30              |                                     | +12:45              | Iles Chatham         |
| -12:00              | Kwajalein                           | +13:00              |                      |
| +00:30              |                                     |                     |                      |

#### REMARQUES

4

- La précision de l'horloge est à ±30 secondes par mois quand l'appareil est hors tension.
- Vérifiez et réglez l'heure si vous avez besoin d'une heure précise. Après avoir réglé l'heure, changez l'élément TIME ZONE du menu de réglages et l'affichage et l'heure locale enregistrée seront réinitialisés en fonction des paramètres.
  - Sélectionnez CHANGE pour l'élément CLOCK SETTING dans l'écran OTHER FUNCTIONS, puis appuyez sur la molette JOG.
    - L'écran CLOCK SET s'affiche.

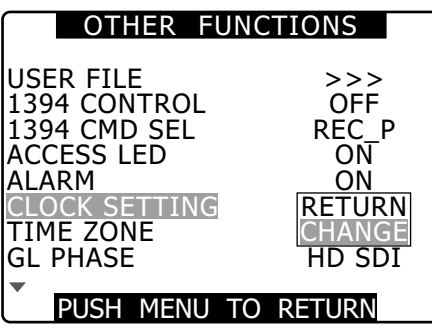

- 5
- Utilisez la molette JOG pour sélectionner YEAR puis appuyez sur la molette JOG.

| CLOCK                          | SETTING                     |
|--------------------------------|-----------------------------|
| MONTH<br>DAY<br>HOUR<br>MINUTE | 2010<br>APR<br>1<br>13<br>7 |
| PUSH MENU                      | TO RETURN                   |

- **6** Utilisez la molette JOG pour régler YEAR sur 2010 puis appuyez sur la molette JOG.
  - Vous pouvez régler une année entre 2000 et 2037.
- 7 Utilisez la molette JOG pour sélectionner MONTH puis appuyez sur la molette JOG.
- 8 Utilisez la molette JOG pour régler MONTH sur APR puis appuyez sur la molette JOG.
- 9 Réglez DAY, HOUR et MINUTE de la même manière que YEAR et MONTH.
  - L'horloge fonctionne en mode 24 heures.

| CLOCK                                  | SETTING                      |
|----------------------------------------|------------------------------|
| YEAR<br>MONTH<br>DAY<br>HOUR<br>MINUTE | 2010<br>APR<br>1<br>17<br>20 |
| PUSH MENU                              | TO RETURN                    |

## **Cartes P2**

## **Insertion des cartes P2**

#### ♦ REMARQUE

1

## Lors de la première utilisation du caméscope, veillez à régler à l'avance les données de temps.

Pour plus de détails, consultez [Réglage de la date et de l'heure de l'horloge interne] (page 33).

Mettez l'interrupteur POWER sur ON.

2 Ouvrez la porte coulissante de l'emplacement pour carte.

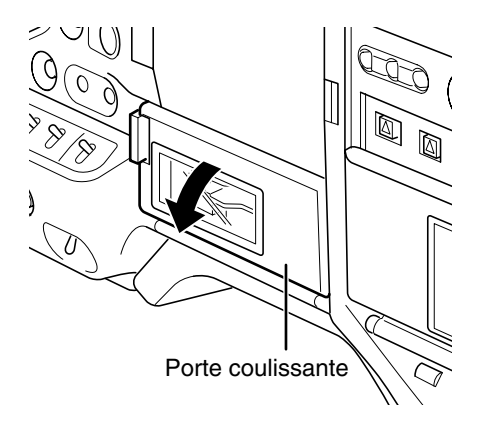

- **3** Insérez une carte P2 dans un emplacement de carte P2.
  - Appuyez sur la carte jusqu'à ce que le bouton d'éjection ressorte.

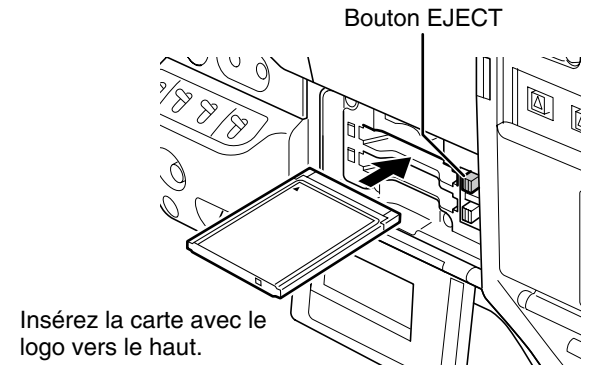

- 4 Appuyez sur le bouton d'éjection qui ressort sur la droite.
  - Insérez une carte P2 dans l'AG-HPX370P/ AG-HPX371E. La LED d'accès à la carte P2 (P2 CARD ACCESS LED) de la fente correspondante indique l'état de la carte P2.

Pour plus de détails, consultez [LED d'accès des cartes P2 (P2 CARD ACCESS LED) et état des cartes P2] (page 37).

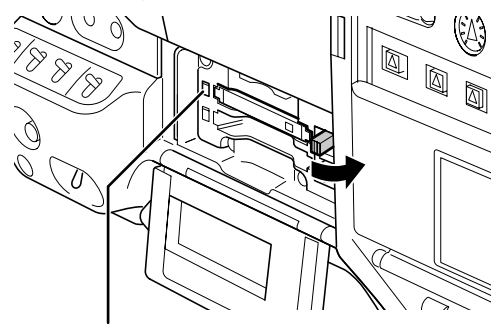

P2 CARD ACCESS LED

5 Fermez la porte coulissante de l'emplacement pour carte.

REMARQUES

- Pour éviter toute chute de carte, toute pénétration de poussière et pour réduire les risques d'exposition à l'électricité statique, fermez la porte coulissante de l'emplacement pour carte avant de déplacer la caméra.
- Ne formatez les cartes P2 que sur un dispositif à carte P2.

## **Retrait des cartes P2**

- Ouvrez la porte coulissante de l'emplacement pour carte.
- 2 Soulevez le bouton d'éjection.

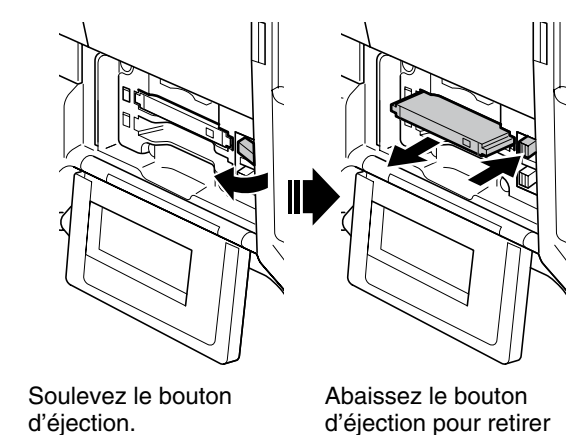

une carte P2.

#### ♦ REMARQUES

- Lorsqu'une carte P2 fait l'objet d'un accès ou est en cours de reconnaissance après insertion (la LED d'accès à la carte P2 CARD ACCESS LED clignote en orange), n'essayez pas de la retirer. Le retrait d'une carte P2 pendant l'accès pourrait endommager celle-ci.
- Si une carte P2 en cours d'accès est retirée, le viseur affiche "TURN POWER OFF" et l' AG-HPX370P/AG-HPX371E envoie un avertissement à l'aide d'une alarme et du voyant WARNING. En outre, toutes les LED d'accès (P2 CARD ACCESS LED) clignotent rapidement en orange. Si c'est le cas, coupez l'alimentation.

Pour plus de détails, consultez [Avertissements du système] (page 171).

• Le retrait d'une carte P2 pendant l'accès pourrait corrompre les données du clip. Vérifiez les clips et restaurez-les si nécessaire.

Pour plus d'informations sur la restauration des clips, voir [Restauration de clips] (page 127).

- Si une carte P2 en cours de formatage est retirée, il est possible qu'elle ne soit pas correctement formatée. Dans ce cas, le viseur affiche "TURN POWER OFF". Si vous voyez ce message, coupez l'alimentation puis redémarrez l'AG-HPX370P/AG-HPX371E pour reformater la carte.
- Si une carte P2 est insérée pendant qu'une autre carte P2 est en cours de lecture, la carte insérée n'est pas reconnue et la LED d'accès de cette carte ne s'allume pas. La reconnaissance de la carte démarrera lorsque la lecture sera terminée.
- Une carte P2 insérée dans un emplacement vide pendant l'enregistrement risque de ne pas être reconnue immédiatement pendant les événements suivants :
   Immédiatement après l'opération PRE REC
- Le voyant CARD ACCESS LED peut être réglé pour rester désactivé au moyen de l'option de menu ACCESS LED depuis l'écran OTHER FUNCTIONS. Lorsque la caméra est utilisée de cette manière, retirez les cartes lorsque la caméra a été mise hors tension ou quelques instants après la fin de l'enregistrement, de la lecture et d'autres modes de fonctionnement.
- Le retrait d'une carte P2 lors de l'affichage de miniatures met fin à cet affichage.

# Protection contre l'effacement accidentel du contenu des cartes P2

Pour éviter tout effacement accidentel du contenu d'une carte P2, mettez la languette de protection de la carte P2 sur [Protect].

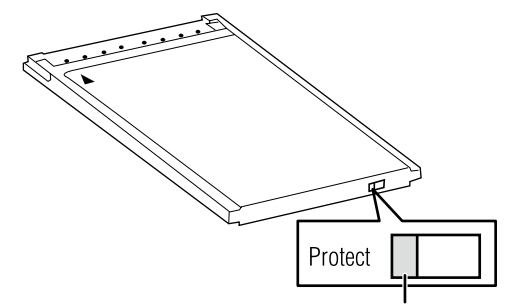

Languette de protection en écriture

#### ♦ REMARQUE

Vous pouvez mettre la carte sur la position de protection en écriture alors qu'elle est en cours d'accès (au cours d'un enregistrement ou d'une lecture), mais cette protection ne prendra effet que lorsque la carte ne sera plus en cours d'accès.
# LED d'accès des cartes P2 (P2 CARD ACCESS LED) et état des cartes P2

| P2<br>CARD<br>ACCESS<br>LED         | Etat de                                 | e la carte P2                                                                                                    | Indication<br>MODE<br>CHECK <sup>*1</sup> |  |  |
|-------------------------------------|-----------------------------------------|----------------------------------------------------------------------------------------------------|-------------------------------------------|--|--|
| Reste<br>allumée<br>en vert         | Enregistrement<br>activé                | L'écriture et la<br>lecture sont<br>activées.                                                                                                    | ACTIVE                                    |  |  |
| Reste<br>allumée<br>en<br>orange    | Sélectionné<br>pour<br>l'enregistrement | Ecriture et<br>lecture activées<br>pour le mode<br>d'enregistrement<br>actuel<br>(enregistrement<br>en boucle, à<br>intervalles ou<br>instantané). | ACTIVE                                    |  |  |
| Clignote<br>en<br>orange *2         | En cours<br>d'accès                     | Une écriture ou<br>une lecture est en<br>cours d'exécution.                                                                                        | ACCESSING                                 |  |  |
| Clignote<br>rapidement<br>en orange | En cours de reconnaissance              | La carte P2 est<br>en cours de<br>reconnaissance.                                                                                                  | INFO<br>READING                           |  |  |
|                                     | Carte pleine                            | arte pleine La carte P2 ne<br>possède plus<br>d'espace libre.<br>Seule la lecture<br>est activée.                                                  |                                           |  |  |
| Clignote<br>en vert                 | Protégé<br>contre la<br>copie           | La languette de<br>protection en<br>écriture de la carte<br>P2 est positionnée<br>sur [PROTECT].<br>Seule la lecture<br>est activée.               | PROTECTED                                 |  |  |
|                                     | Carte non<br>prise en<br>charge         | La carte n'est<br>pas prise en<br>charge par votre<br>AG-HPX370P/<br>AG-HPX371E.<br>Remplacez la<br>carte.                                         | NOT<br>SUPPORTED                          |  |  |
| Reste<br>éteinte                    | Format<br>incorrect                     | La carte P2 n'est<br>pas correctement<br>formatée.<br>Reformatez la<br>carte.                                                                      | FORMAT<br>ERROR                           |  |  |
|                                     | Carte non<br>insérée                    | Aucune carte P2<br>n'est insérée.<br>Reconnaissance<br>de carte en veille.                                                                         | NO CARD                                   |  |  |

\*1 MODE CHECK s'affiche sur le viseur et le moniteur LCD.

Pour plus de détails, voir [Affichage d'état dans le viseur] (page 81).

\*2 Clignote également en orange quand une carte PROXY (accessoire en option) est insérée dans l'emplacement 2.

# Durée d'enregistrement des cartes P2

# Cartes P2 disponibles pour l'AG-HPX370P/ AG-HPX371E

Cette caméra accepte les cartes optionnelles AJ-P2C064AG (64 Go) et AJ-P2E032XG (32 Go) P2 et les autres cartes de 4 Go à 64 Go P2 (en date d'avril 2010).

# ♦ REMARQUES

- Cette caméra ne prend pas en charge les cartes AJ-P2C002SG (2 Go).
- En fonction du type de carte P2 utilisé, vous aurez peut-être besoin de mettre à jour le pilote de la caméra.
   Pour plus de détails, consultez [Mise à jour du microcode incorporé dans l'appareil] (page 175).
- Pour les informations récentes non disponibles dans le mode d'emploi, rendez-vous sur l'assistance du site web suivant. http://pro-av.panasonic.net/

# Durées d'enregistrement de carte P2

(Lors de l'utilisation d'une carte 64 Go)

| Mode Système    | Format<br>d'enregistrement<br>(codec) | Durée<br>d'enregistrement |
|-----------------|---------------------------------------|---------------------------|
|                 | AVC-I 100<br>DVCPRO HD                | Env. 64 min.              |
|                 | AVC-I 50                              | Env. 128<br>min.          |
|                 | DVCPRO50                              | Env. 128<br>min.          |
| 30 (4001, 3701) | DVCPRO<br>DV                          | Env. 256<br>min.          |

# REMARQUES

• La durée d'enregistrement ci-dessus est pour un enregistrement normal. L'enregistrement en mode natif allonge la durée d'enregistrement en fonction du mode du système.

Pour plus de détails, consultez [Liste des formats et fonctions d'enregistrement] (page 55).

- L'utilisation de cartes P2 de 32 Go, 16 Go et 8 Go permettra d'obtenir respectivement 1/2, 1/4 et 1/8 des durées d'enregistrement ci-dessus.
- Les capacités indiquées comprennent une zone de gestion, donc la capacité totale disponible pour l'enregistrement est légèrement inférieure.

# Division de clips enregistrés sur des cartes P2

Cette caméra génère automatiquement des clips supplémentaires pour un enregistrement continu sur une carte P2 de 8 Go ou plus, lorsque l'enregistrement dépasse la durée mentionnée ci-dessous. Néanmoins, un dispositif P2 traite de tels clips comme un seul clip lors des opérations avec miniatures (affichage, suppression, récupération, copie, etc.). Il se peut que de tels enregistrements soient traités comme des clips séparés par un logiciel de montage non linéaire ou par un ordinateur.

| Format d'enregistrement<br>(sans le format natif) | Durée d'enregistrement<br>continu |
|---------------------------------------------------|-----------------------------------|
| AVC-I 100<br>DVCPRO HD                            | Env. 5 min.                       |
| AVC-I 50<br>DVCPRO50                              | Env. 10 min.                      |
| DVCPRO<br>DV                                      | Env. 20 min.                      |

# Manipulation de carte P2

La carte P2 est une carte mémoire semi-conductrice conçue pour la série DVCPRO P2, la ligne d'appareils professionnels Panasonic pour la vidéo et la diffusion.

 Comme le format DVCPRO P2 et AVC-Intra enregistrent les données comme fichiers, il est pratique pour le traitement par ordinateur. La structure de fichiers est dans un format propriétaire qui comprend les données audio et vidéo enregistrées en format de fichier MXF, de même que d'autres données essentielles, ce qui forme une structure étroitement liée comme celle illustrée cidessous.

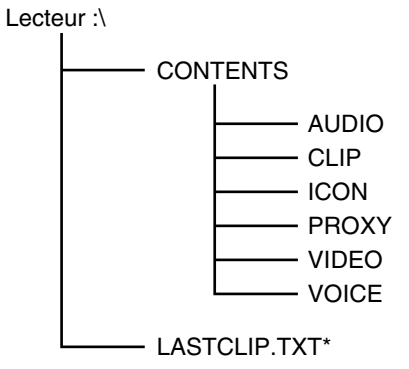

Tous ces dossiers sont nécessaires. \* Ce fichier contient les données du dernier clip enregistré sur un dispositif P2.

#### ♦ REMARQUE

Si ces données sont modifiées ou perdues, elles ne seront pas reconnues comme données P2 et la carte P2 peut ne plus être utilisée avec un dispositif P2.

 Pour empêcher la perte de données lors du transfert depuis une carte P2 vers un ordinateur ou lors de l'écriture de données d'ordinateur sur une carte P2, utilisez le logiciel P2 Viewer, téléchargeable depuis le site Web suivant. Vous pouvez aussi vous rendre sur l'assistance du site web suivant pour les détails sur les conditions système de P2 Viewer.

http://pro-av.panasonic.net/

- Suivez les étapes suivantes pour utiliser un logiciel général tel que Microsoft Windows Explorer ou Apple Finder pour le transfert de données sur un ordinateur. Veillez à bien utiliser P2 Viewer pour la réécriture de données sur une carte P2.
  - Traitez le dossier CONTENTS et le fichier LASTCLIP. TXT comme une unité.
  - Évitez de modifier les données sous le dossier CONTENTS.
  - Lors de la copie, veillez à copier ensemble le dossier CONTENTS et le fichier LASTCLIP.TXT.
  - Lors du transfert de données depuis plusieurs cartes P2, créez des dossiers séparés pour chaque carte P2 pour éviter l'effacement de clips du même nom.
  - Ne supprimez pas les données d'une carte P2.
  - Ne formatez les cartes P2 qu'avec un dispositif P2.

# Procédures de base

Cette section décrit les opérations de base de la prise de vue et de l'enregistrement.

Avant de commencer une prise de vue, effectuez une inspection préalable de votre appareil pour vérifier que le système fonctionne correctement.

Pour les détails concernant l'inspection de votre caméscope à carte mémoire, voir [Vérifications avant le tournage] (page 167).

# De l'installation de la batterie à l'insertion des cartes P2

Insérez une batterie chargée.

1

Réglez l'interrupteur POWER sur ON pour vérifier le niveau de batterie restante sur le viseur.

• Lorsque la capacité de batterie est réduite, remplacez-la avec une batterie complètement chargée.

#### ♦ REMARQUE

Si la capacité réduite de la batterie est signalée même après son remplacement par une batterie chargée, vérifiez l'installation de batterie.

Pour plus de détails, consultez [Écran BATTERY SETUP] (page 154).

**3** Insérez une carte P2, vérifiez que le voyant LED d'accès de carte s'allume en orange ou vert avant de refermer la porte coulissante.

> Lorsqu'il y a plus d'une fente contenant une carte P2, la carte dans la fente possédant le plus petit numéro sera utilisée en premier. Cependant, quel que soit le numéro de la fente, l'accès à une carte P2 insérée ultérieurement ne se fera que lorsque les autres cartes auront été utilisées.

Exemple :

Si les deux emplacements contiennent des cartes P2, les cartes sont utilisées dans l'ordre des emplacements  $1 \rightarrow 2$ . Cependant, si la carte P2 de la fente 1 est retirée puis réinsérée, l'ordre d'utilisation sera le suivant :  $2 \rightarrow 1$ .

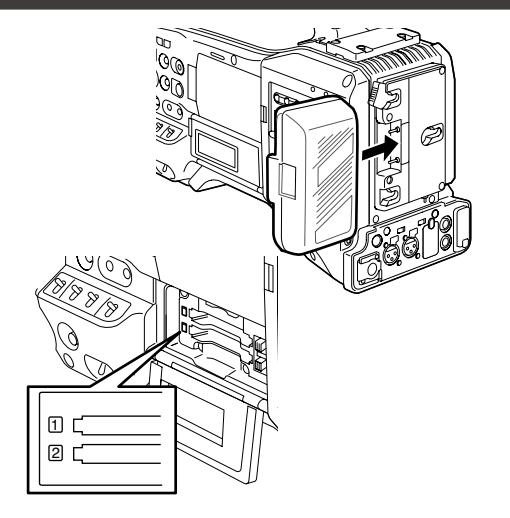

Notez que l'ordre d'enregistrement est conservé même lorsque l'alimentation est coupée. Lorsque l'appareil est remis sous tension, la dernière carte enregistrée avant la coupure d'alimentation sera la carte cible.

# Réglage des commutateurs avant la prise de vue et l'enregistrement

Lorsque la batterie et les cartes P2 sont installées, réglez les différents commutateurs comme indiqué ci-dessous avant de commencer à utiliser votre AG-HPX370P/ AG-HPX371E.

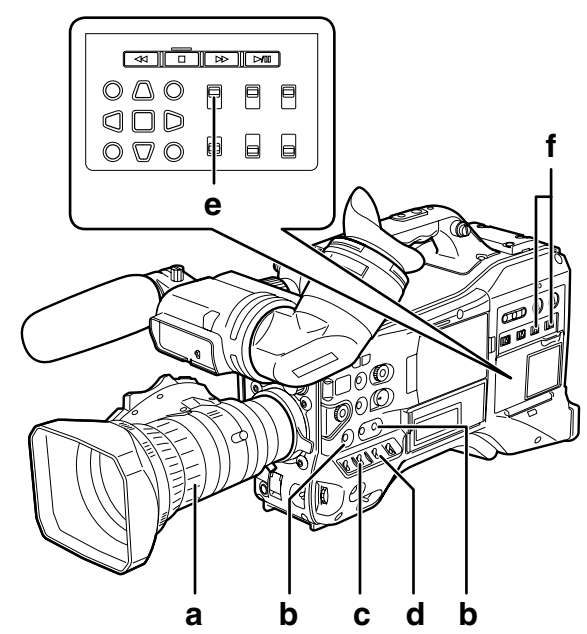

#### a Diaphragme

Le diaphragme est automatiquement ajusté quand l'objectif est en mode de diaphragme automatique.

#### b USER MAIN/USER1/USER2

L'attribution de la fonction SLOT SEL à un bouton USER vous permet de sélectionner une des deux cartes P2 insérées pour l'enregistrement.

La carte P2 sélectionnée pour l'enregistrement change à chaque fois que vous appuyez sur le bouton USER et le voyant ACCESS LED de la carte P2 sélectionnée s'allume en orange. Le numéro de l'emplacement de la carte à enregistrer s'affiche en vert sur l'écran LCD et sur le viseur.

Pour plus d'informations sur les affichages du viseur, consultez [Affichage d'état dans le viseur] (page 81).

#### REMARQUES

- L'emplacement sélectionné pour l'enregistrement ne peut être changé une fois l'enregistrement commencé.
   Exécutez cette opération pendant l'arrêt d'enregistrement (veille).
- Utilisez l'élément USER MAIN/USER1/USER2 dans l'écran de réglage SW MODE pour attribuer les fonctions au bouton USER MAIN/USER1/USER2.

#### c Interrupteur GAIN

Il sera normalement réglé sur L (0 dB). Si l'éclairage est trop sombre, il est possible de fixer un niveau de gain adapté.

#### d Interrupteur AUTO KNEE

Réglez sur ON ou OFF. La sélection de BARS désactive cette fonction et émet un signal de barre de couleur.

e TCG

Réglé sur F-RUN ou R-RUN.

f AUDIO SELECT CH 1/CH 2 Réglé sur AUTO.

# Procédure de prise de vues

# Du réglage de la balance des blancs/noirs à l'achèvement de l'enregistrement

Pour la prise de vues, effectuez les opérations suivantes.

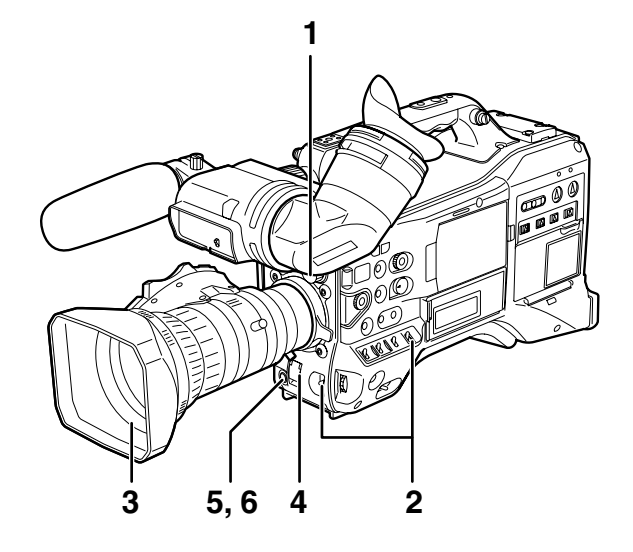

Utilisez le contrôle ND FILTER pour sélectionner un filtre en fonction de la lumière ambiante.

1

2

- Si la balance des blancs est mémorisée :
  Mettez le commutateur WHITE BAL sur [A] ou
- [B].
   Si la balance des blancs ou des noirs n'est pas encore mémorisée et que vous n'avez pas le temps de régler la balance des blancs :
  - Mettez le commutateur WHITE BAL sur [PRST].
  - Il est possible de régler la température de couleur sur 3200 K ou 5600 K.
- Si la balance des blancs est réglée sur place :
  - Sélectionnez un filtre en fonction de la lumière ambiante. Positionnez ensuite le commutateur WHITE BAL sur [A] ou [B] et effectuez la prise de vue d'un sujet test blanc de telle manière qu'il apparaisse au centre de l'écran. Procédez ensuite comme suit pour régler la balance des blancs.
  - 1. Placez l'interrupteur AUTO W/B BAL sur [AWB] pour ajuster la balance des blancs.
  - 2. Placez l'interrupteur AUTO W/B BAL sur [ABB] pour ajuster la balance des noirs.
  - Placez l'interrupteur AUTO W/B BAL sur [AWB] pour ajuster de nouveau la balance des blancs.

Pour les détails sur les procédures de réglage, voir [Réglage de la balance des blancs] (page 62) et [Réglage de la balance des noirs] (page 63).

- **3** Pointez la caméra sur le sujet pour régler la mise au point et le zoom.
- 4 Pour utiliser l'obturateur électronique, réglez la vitesse d'obturation et le mode d'obturation. Pour plus d'informations, voir [Réglage de l'obturateur électronique] (page 65).
- 5
- Appuyez sur le bouton REC pour lancer l'enregistrement.
- 6

Pour arrêter l'enregistrement, appuyez sur le bouton REC.

♦ REMARQUE

- Si vous filmez le soleil ou d'autres sujets très lumineux, une dominante de couleur peut apparaître dans les zones environnantes.
- Touches de fonctionnement

Pendant l'enregistrement, tous les boutons d'opération (REW, FF, PLAY/PAUSE, STOP) sont désactivés.

# **Enregistrement normal**

- Une pression du bouton REC lance l'enregistrement de vidéo et de son sur la carte P2.
- On appelle clip les données vidéo et audio (y compris l'information supplémentaire) enregistrées en une session.

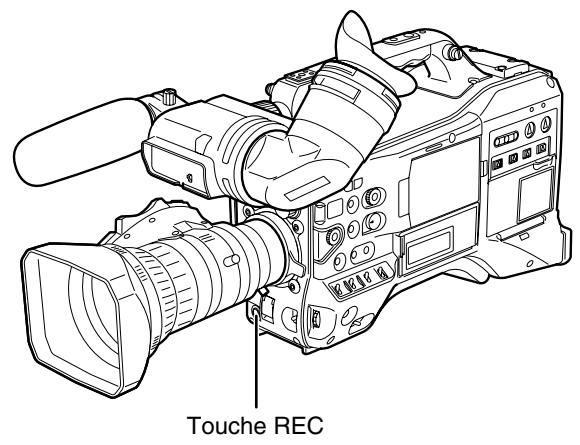

#### ♦ REMARQUE

Une pression sur le bouton REC n'arrête pas immédiatement les opérations d'écriture de données sur une carte P2 dans les situations suivantes. Et l'opération du bouton REC n'est pas reconnue.

- Lors de l'arrêt d'un enregistrement court
- Lors de l'arrêt d'un enregistrement qui vient de continuer sur une deuxième carte P2

# Enregistrement standard et natif

Cette caméra est capable d'enregistrer en natif, où elle enregistre les données vidéo avec la fréquence d'images utilisée par la caméra, et en standard, où elle enregistre des données vidéo avec un ajustement de 59,94 images (50 images).

# Enregistrement standard (enregistrement avec ajustement)

La vidéo filmée en mode 24P et en mode 30P est

enregistrée en 59,94i ou 59,94P avec ajustement 2:3 et 2:2 respectivement.

De même, la vidéo filmée en mode 25P est enregistrée en 50i ou 50P, avec ajustement 2:2.

La caméra peut aussi prendre en charge la vidéo filmée en mode 24PA (ajustement avancé de 2:3:3:2).

Remarquez que AVC-Intra ne prend pas en charge l'enregistrement avec ajustement.

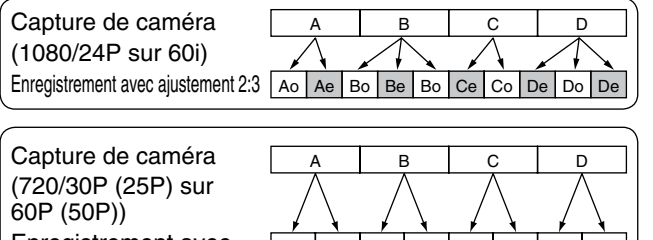

Enregistrement avec ajustement 2:2

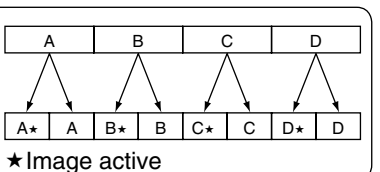

# **Enregistrement natif**

L'enregistrement natif n'extrait que les images actives pendant l'enregistrement AVC-Intra à 1080i de même que l'enregistrement DVCPRO HD et AVC-Intra à 720P. Lorsque SYSTEM MODE est réglé sur 720-59,94P, ceci allonge la durée d'enregistrement de 2,5 fois maximum à 24PN et de 2 fois maximum à 30PN. Lorsque SYSTEM MODE est réglé sur 720-50P, ceci allonge la durée d'enregistrement de 2 fois maximum à 25PN. De même, avec l'enregistrement natif, la sortie vidéo de la caméra et de la vidéo de lecture est une fréquence de 59,94 (50) images.

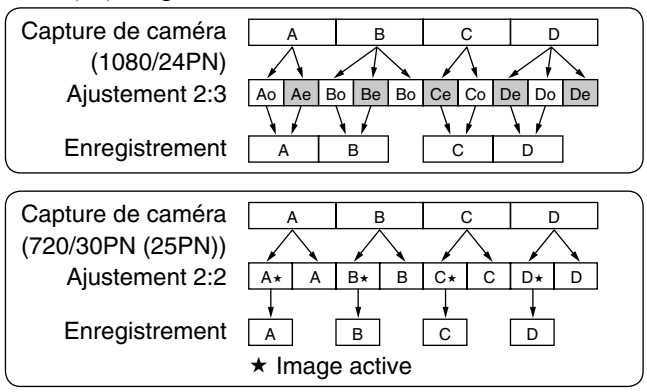

## REMARQUES

- En mode 24P/24PA, 24PN (enregistrement natif) et en mode 30PN/25PN (enregistrement natif) à 720P, la caméra commence l'enregistrement en segments de 5 images, 4 images et 2 images, respectivement. Pour cette raison, l'enregistrement continu de clips dans un mode de système qui utilise des segments différents peut briser la continuité du code temporel.
- La caméra utilise la mémoire interne pour l'enregistrement, lorsque l'enregistrement commence dès l'insertion de la carte P2 ou la mise sous tension de la caméra. Dans ce cas, l'enregistrement ne peut être arrêté avant la fin de la reconnaissance de la carte P2.
- Pour vérifier l'état de la carte P2, appuyez sur le bouton DISP/MODE CHK et vérifiez la rangée pour SLOT 1 et 2.
- Un système de montage qui prend en charge 24PA (ajustement avancé de 2:3:3:2) permet le montage avec une perte de qualité moindre que 24P (ajustement 2:3).
- Enregistrez en 24P standard si vous n'utilisez pas un système d'édition compatible 24PA.

# Enregistrement à fréquence d'images variable (VFR)

En mode 720P, cette caméra est capable de saut d'image (undercranking) et d'enregistrement à haute vitesse (overcranking). L'utilisateur de la caméra peut sélectionner entre le mode d'enregistrement natif (PN) ou standard (OVER).

# **Enregistrement VFR natif**

- Depuis l'écran SYSTEM SETUP, réglez l'option de menu SYSTEM MODE sur 720-59,94P (720-50P) et l'option de menu REC FORMAT sur AVC-I 100/24PN, 30PN (25PN).
- 2 Depuis l'écran SCENE FILE, réglez l'option de menu VFR sur ON et l'option de menu FRAME RATE en fonction du but de la prise de vue.
  - La fréquence d'images peut être réglée sur une valeur comprise entre 12 (12P) et 60 (60P) images quand le mode de système est réglé sur 720-59,94P, et sur une valeur comprise entre 12 (12P) et 50 images (50P) quand le mode de système est réglé sur 720-50P.

#### ♦ REMARQUE

Une pression sur l'interrupteur SYNCHRO SCAN tout en maintenant enfoncée la molette JOG et pendant que l'indication de fréquence d'images clignote vous permet de modifier la fréquence d'images si l'enregistrement n'est pas en cours.

#### Appuyez sur la touche REC.

Ceci lance l'enregistrement en mode VFR (VFR natif).

Ce mode peut être combiné avec les formats d'enregistrement AVC-I 100, AVC-I 50, DVCPRO HD, 30PN et 24PN (25PN).

Pour plus de détails, consultez [Liste des formats d'enregistrement, de lecture et de sortie] (page 58). Pour plus de détails, consultez [Écran SYSTEM SETUP] (page 144).

#### REMARQUE

3

Notez les remarques suivantes à propos de l'enregistrement VFR natif.

- La carte P2 en cours d'enregistrement ne peut être changée pendant l'enregistrement.
- Pré-enregistrement, enregistrement en boucle, enregistrement à intervalles, enregistrement instantané et enregistrement d'un clip ne sont pas disponibles.
- La sortie 1394 n'est pas disponible pendant
- l'enregistrement et la pause d'enregistrement.
- Le changement de position de la molette de scène pendant l'enregistrement ne change pas la position activée ou désactivée du mode VFR.

- Les écrans de miniatures sont créés avec 1 image de retard par rapport à la vidéo enregistrée sur une carte P2, cela n'est pas un dysfonctionnement.
- \*1 Avec les modes d'enregistrement 24PN/30PN (25PN), quand la fréquence d'images est respectivement 24 et 30 (25) images par seconde, le son peut aussi être enregistré. Le code temporel peut être réglé sur Free Run (F-RUN).

# Enregistrement VFR standard (avec ajustement)

- Depuis l'écran SYSTEM SETUP, réglez l'option de menu SYSTEM MODE sur 720-59,94P (720-50P) et l'option de menu REC FORMAT sur AVC-I 100/60P (50P).
- 2 Depuis l'écran SCENE FILE, réglez l'option de menu VFR sur ON et l'option de menu FRAME RATE en fonction du but de la prise de vue.
  - La fréquence d'images peut être réglée sur une valeur comprise entre 12 (12P) et 60 (60P) images quand le mode de système est réglé sur 720-59,94P, et sur une valeur comprise entre 12 (12P) et 50 images (50P) quand le mode de système est réglé sur 720-50P.

#### ♦ REMARQUE

Une pression sur l'interrupteur SYNCHRO SCAN tout en maintenant enfoncée la molette JOG et pendant que l'indication de fréquence d'images clignote vous permet de modifier la fréquence d'images sans ouvrir un menu de réglage, si l'enregistrement n'est pas en cours.

# **3** Appuyez sur la touche REC.

Ceci lance l'enregistrement en mode VFR (OVER 60P (50P)).

Ce mode peut être combiné avec les formats d'enregistrement AVC-I 100/60P (50P), AVC-I 50/60P (50P) et DVCPRO HD/60P (50P).

Pour plus de détails, consultez [Liste des formats d'enregistrement, de lecture et de sortie] (page 58). Pour plus de détails, consultez [Écran SYSTEM SETUP] (page 144).

Le réglage d'une fréquence d'images basse et l'enregistrement d'un sujet en mouvement rapide à 60P (50P) produit une séquence fluide lors de la lecture.

- Le son ne peut être enregistré. \*1
- Le code temporel est verrouillé sur Rec Run. \*1

#### ♦ REMARQUES

- La lecture audio est désactivée lorsqu'un convertisseur de fréquence d'images est utilisé pour extraire les images actives pour l'accéléré et le ralenti (over et under-cranking).
- Notez les remarques suivantes à propos de l'enregistrement VFR standard.
- La carte P2 en cours d'enregistrement ne peut être changée pendant l'enregistrement.
- Pré-enregistrement, enregistrement en boucle, enregistrement à intervalles, enregistrement instantané et enregistrement d'un clip ne sont pas disponibles.
- La sortie 1394 est disponible pendant l'enregistrement et la pause d'enregistrement (veille), mais pas en mode AVC Intra.
- Le changement de position de la molette de scène pendant l'enregistrement ne change pas la position activée ou désactivée du mode VFR.
- Le son est enregistré.

# Utilisation de la fonction d'enregistrement VFR

# Vitesses standard pour la production de film (uniquement lorsque SYSTEM MODE est réglée sur 720-59,94P, 1080-59,94i)

La production de films nécessite normalement une fréquence de 24 fps (24 images par seconde) (vitesse normale) pour la visualisation sur écran. Les réglages ci-dessous permettront d'obtenir une lecture de qualité cinématographique. Le mode progressif 720P et le gamma de type cinéma produisent de la vidéo qui semble avoir été tournée sur une caméra pour films.

## Réglages standard pour la production de film

|             | Réglages SYSTEM MODE |                                                       |            |  |  |  |  |  |  |
|-------------|----------------------|-------------------------------------------------------|------------|--|--|--|--|--|--|
| SYSTEM MODE | d'enregistrement     |                                                       |            |  |  |  |  |  |  |
| 720-59,94P  | REC FORMAT           | AVC-I 100/24PN<br>(AVC-I 50/24PN)<br>(DVCPRO HD/24PN) |            |  |  |  |  |  |  |
|             | VFR                  | OFF                                                   | 24 imagaa  |  |  |  |  |  |  |
| 1080-59,94i | REC FORMAT           | AVC-I 100/24PN<br>(AVC-I 50/24PN)<br>(DVCPRO HD/60i)  | 24 intages |  |  |  |  |  |  |
|             | CAMERA MODE *1       | 24P                                                   |            |  |  |  |  |  |  |

\*1 Uniquement lorsque l'option de menu REC FORMAT est réglée sur DVCPRO HD/60i depuis l'écran SYSTEM SETUP.

# Prise de vue à vitesse standard pour les publicités et programmes TV

La production destinée à la diffusion HDTV et SDTV pour les téléspectateurs doit utiliser la fréquence d'images (x1) de 30 fps (30 images par seconde), 25 fps (25 images par seconde). Les réglages ci-dessous vous permettent d'obtenir le type de lecture utilisé pour les programmes de diffusion. Ceci permet d'obtenir un enregistrement de type cinématographique comme ceux des publicités et clips et offre également une fréquence d'images adéquate pour la diffusion.

# Réglages standard pour la production de publicités et de fiction

|             | Fréquence d'images |                                                       |           |  |  |
|-------------|--------------------|-------------------------------------------------------|-----------|--|--|
| SYSTEM MODE | Autres I           | d'enregistrement                                      |           |  |  |
| 720-59,94P  | REC FORMAT         | AVC-I 100/30PN<br>(AVC-I 50/30PN)<br>(DVCPRO HD/30PN) |           |  |  |
|             | VFR                | OFF                                                   | 30 imagas |  |  |
| 1080-59,94i | REC FORMAT         | AVC-I 100/30PN<br>(AVC-I 50/30PN)<br>(DVCPRO HD/60i)  | 30 inages |  |  |
|             | CAMERA MODE *2     | 30P                                                   |           |  |  |
| 720-50P     | REC FORMAT         | AVC-I 100/25PN<br>(AVC-I 50/25PN)<br>(DVCPRO HD/25PN) |           |  |  |
|             | VFR                | OFF                                                   | 25 imagaa |  |  |
| 1080-50i    | REC FORMAT         | AVC-I 100/25PN<br>(AVC-I 50/25PN)<br>(DVCPRO HD/50i)  | 20 images |  |  |
|             | CAMERA MODE *2     | 25P                                                   |           |  |  |

\*2 Uniquement lorsque l'option de menu REC FORMAT est réglée sur DVCPRO HD/60i (50i) depuis l'écran SYSTEM SETUP.

# Effets d'undercranking

Ces effets produisent l'accéléré souvent utilisé, par exemple pour montrer des nuages qui se déplacent dans le ciel, des foules qui passent à côté d'une personne seule, une démonstration de kung fu ou d'autres situations. Par exemple, la sélection d'une fréquence d'images variable de 12 images par seconde lors de la prise de vue avec un format d'enregistrement de 24P permet d'obtenir un effet d'accéléré d'environ 2 x la vitesse normale. Le même effet peut être obtenu pour un enregistrement 30P et un enregistrement 25P.

|             | Fréquence d'images |                                                       |                |
|-------------|--------------------|-------------------------------------------------------|----------------|
| SYSTEM MODE | Autres             | d'enregistrement                                      |                |
| 700 50 040  | REC FORMAT         | AVC-I 100/24PN<br>(AVC-I 50/24PN)<br>(DVCPRO HD/24PN) |                |
| 720-59,94P  | VFR                | ON                                                    | 12 a 22 Images |
|             | FRAME RATE         | Réglez sur 22 images ou<br>moins                      |                |
| 700 500     | REC FORMAT         | AVC-I 100/25PN<br>(AVC-I 50/25PN)<br>(DVCPRO HD/25PN) | 10 à 04 imagas |
| 720-50P     | VFR                | ON                                                    | 12 a 24 Images |
|             | FRAME RATE         | Réglé sur 24 images ou moins                          |                |

## Configuration standard pour les effets d'undercranking

• Si l'option de menu REC FORMAT est réglée sur DVCPRO HD/60P (50P), vous pouvez utiliser un système de montage non linéaire pour générer des effets d'accéléré à partir du résultat obtenu.

# Effets d'overcranking

L'overcranking produit une lecture ralentie, souvent utilisée dans les scènes d'apogée, ou pour des effets dramatiques comme les poursuites de voitures et les scènes d'action. Par exemple, la sélection d'une fréquence d'images de 60 images par seconde lors de la prise de vue avec un format d'enregistrement de 24P permet d'obtenir un effet de ralenti de 2,5 x la vitesse normale. Une vidéo filmée en progressif à 720P produit un ralenti fluide et de haute qualité. Le même effet peut être obtenu pour un enregistrement 30P et un enregistrement 25P.

## Configuration standard pour les effets d'overcranking

|             | Configuration SYSTEM MODE |                                                       |                |  |  |  |  |  |  |
|-------------|---------------------------|-------------------------------------------------------|----------------|--|--|--|--|--|--|
| SYSTEM MODE | Autres                    | d'enregistrement                                      |                |  |  |  |  |  |  |
| 720-59.94P  | REC FORMAT                | AVC-I 100/24PN<br>(AVC-I 50/24PN)<br>(DVCPRO HD/24PN) | 25 à 60 images |  |  |  |  |  |  |
|             | VFR                       | ON                                                    |                |  |  |  |  |  |  |
|             | FRAME RATE                | Réglez sur 25 images ou plus                          |                |  |  |  |  |  |  |
| 720-50P     | REC FORMAT                | AVC-I 100/25PN<br>(AVC-I 50/25PN)<br>(DVCPRO HD/25PN) | 26 à 50 images |  |  |  |  |  |  |
|             | VFR                       | ON                                                    | _              |  |  |  |  |  |  |
|             | FRAME RATE                | Réglé sur 26 images ou plus                           |                |  |  |  |  |  |  |

• Si l'option de menu REC FORMAT est réglée sur DVCPRO HD/60P (50P), vous pouvez utiliser un système de montage non linéaire pour générer des effets de ralenti à partir du résultat obtenu.

# Modes d'enregistrement spécial

Pendant l'enregistrement sur carte P2, les modes d'enregistrement spécial peuvent être activés à partir de l'écran RECORDING SETUP : pré-enregistrement, enregistrement à intervalles, enregistrement instantané, enregistrement en boucle et enregistrement d'un clip. Ces modes d'enregistrement (à l'exception de l'enregistrement d'un clip) ne sont disponibles qu'avec les réglages suivants.

Le mode d'enregistrement d'un clip est disponible dans tous les modes d'enregistrement, sauf lorsque VFR est activé sur ON en mode système 720P.

| SYSTEM MODE | REC FORMAT    | Autres conditions |
|-------------|---------------|-------------------|
|             | DVCPRO HD/60i | Réglez CAMERA     |
| 1080-59,94i | AVC-I 100/60i | MODE sur 60i ou   |
|             | AVC-I 50/60i  | 30P               |
|             | DVCPRO HD/50i |                   |
| 1080-50i    | AVC-I 100/50i |                   |
|             | AVC-I 50/50i  |                   |
|             | DVCPRO HD/60P | Páglaz VEP our    |
| 720-59,94P  | AVC-I 100/60P |                   |
|             | AVC-I 50/60P  | 011               |
|             | DVCPRO HD/50P | Páglaz VEP our    |
| 720-50P     | AVC-I 100/50P |                   |
|             | AVC-I 50/50P  | 011               |
|             | DVCPRO50/60i  | Réglez CAMERA     |
| 480-59,94i  | DVCPRO/60i    | MODE sur 60i ou   |
|             | DV/60i        | 30P               |
|             | DVCPRO50/50i  |                   |
| 576-50i     | DVCPRO/50i    |                   |
|             | DV/50i        |                   |

# Pré-enregistrement (PRE REC)

Cette fonction est utilisée pour lancer l'enregistrement d'un certain nombre de secondes (env. 3 secondes pour les enregistrements HD ou env. 7 secondes pour les enregistrements SD) avant le lancement de l'enregistrement réel.

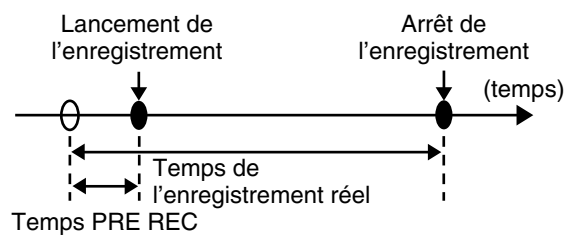

Vérifiez que l'écran SYSTEM SETUP est configuré suivant la description ci-dessus.

Pour plus de détails sur le fonctionnement du menu, consultez [Utilisation des menus] (page 138).

# 2 Réglez l'option de menu PREREC MODE sur ON depuis l'écran RECORDING SETUP.

• Les indications suivantes apparaissent dans la zone d'affichage d'enregistrement spécial du viseur.

Enregistrement : P-REC s'allume Pause : P-PAUSE s'allume Pour plus de détails, consultez [Indications

affichées sur l'écran] (page 82).

# Appuyez sur le bouton REC.

3

Ce réglage enregistrera l'audio et la vidéo une période de temps avant le lancement de l'enregistrement.

- Les modes d'enregistrement suivants désactiveront la fonction de pré-enregistrement et lanceront la fonction d'enregistrement correspondante si elle est sélectionnée.
  - Enregistrement d'entrée vidéo via le connecteur IEEE1394
  - Lors du changement des formats d'enregistrement
  - Après un changement de lecture à enregistrement
  - Pendant l'enregistrement à intervalles
  - Pendant l'enregistrement instantané
  - Pendant l'enregistrement en boucle
- Il peut y avoir un bref délai entre le démarrage de l'enregistrement audio et vidéo si vous appuyez sur le bouton REC immédiatement après la bascule de l'affichage de miniatures ou de lecture pour visualiser ce que vous filmez, après la mise sous tension et après la modification de PREREC MODE.

# Enregistrement à intervalles (INTERVAL REC)

Cette fonction est utilisée pour enregistrer 1 image à l'intervalle de temps réglé dans l'élément INTERVAL TIME.

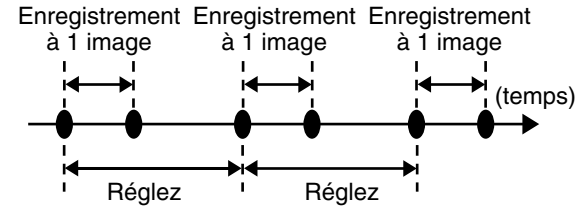

INTERVAL TIME INTERVAL TIME

- Vérifiez que l'écran SYSTEM SETUP est configuré suivant la description à la page 47. Pour plus de détails sur le fonctionnement du menu, consultez [Utilisation des menus] (page 138).
- 2 Sélectionnez INTERVAL pour l'option de menu REC FUNCTION depuis l'écran RECORDING SETUP.
  - Réglez l'heure dans l'option de menu INTERVAL TIME depuis l'écran RECORDING SETUP.

# Appuyez sur le bouton REC.

- La caméra répète l'enregistrement à 1 image pour l'intervalle défini dans l'option INTERVAL TIME.
- Appuyez sur la touche STOP pour arrêter l'enregistrement.
- Pour annuler cette fonction, éteignez la caméra ou sélectionnez NORMAL dans l'option REC FUNCTION.
- Les indications suivantes s'affichent à gauche de l'état de fonctionnement.
  - Pendant l'enregistrement : "I-REC" reste allumé.
  - Pendant une pause : "I-PAUSE" reste allumé. Lorsqu'un réglage de moins de 2 secondes est effectué à l'étape 3, "I-REC" clignote en fonction du réglage temporel pendant l'enregistrement.
  - À l'arrêt : "I-" dans "I-PAUSE" clignote.

## REMARQUES

- Les fonctions de pré-enregistrement et d'enregistrement d'un clip ne sont pas disponibles.
- Le son n'est pas enregistré.
- Les données enregistrées (jusqu'à ce que le bouton STOP soit enfoncé) dans ce mode sont enregistrées dans un seul fichier.
- Il n'y a aucune sortie depuis le connecteur DVCPRO/DV.

# Enregistrement instantané (ONE SHOT REC)

Cette fonction enregistre une seule prise pour chaque unité de temps réglée.

- Vérifiez que l'écran SYSTEM SETUP est configuré suivant la description à la page 47.
   Pour plus de détails sur le fonctionnement du menu, consultez [Utilisation des menus] (page 138).
- 2 Sélectionnez ONE SHOT pour l'option de menu REC FUNCTION depuis l'écran RECORDING SETUP.
  - Réglez l'heure dans l'option de menu ONE SHOT TIME depuis l'écran RECORDING SETUP.

# Appuyez sur le bouton REC.

3

4

- La caméra interrompra l'enregistrement après avoir effectué un enregistrement de la durée réglée à l'étape 3.
- Appuyez sur le bouton STOP pour arrêter l'enregistrement.
- Pour annuler cette fonction, éteignez la caméra ou sélectionnez NORMAL dans l'option REC FUNCTION.
- Les indications suivantes s'affichent à gauche de l'état de fonctionnement.
  - Pendant l'enregistrement : "I-REC" reste allumé.
  - Pendant une pause : "I-PAUSE" reste allumé.
  - À l'arrêt : "I-" dans "I-PAUSE" clignote.

#### REMARQUES

- Aucune autre fonction n'est disponible pendant le fonctionnement.
- Les fonctions de pré-enregistrement et
- d'enregistrement d'un clip ne sont pas disponibles. • Le son n'est pas enregistré.
- Les données enregistrées (jusqu'à ce que le bouton STOP soit enfoncé) dans ce mode sont enregistrées dans un seul fichier.
- Il n'y a aucune sortie depuis le connecteur DVCPRO/ DV.
- Pendant l'enregistrement instantané continu, la vitesse d'enregistrement risque de diminuer.

1

3

4

# Enregistrement en boucle (LOOP REC)

- Si deux cartes P2 sont insérées dans les emplacements de cartes, chaque carte est enregistrée en succession.
- Lorsqu'il n'y a plus d'espace disponible sur les cartes, l'enregistrement recommence à partir de la première carte et enregistre les nouveaux clips sur les anciens clips déjà sauvegardés.

Pour la durée d'enregistrement des clips, voir [Division de clips enregistré sur des cartes P2] (page 38).

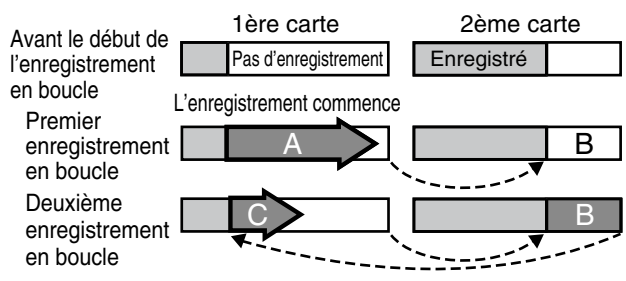

L'enregistrement sera effectué consécutivement dans les zones sans enregistrements (A, B puis C). Lorsque toutes les zones de toutes les cartes sont enregistrées, un nouvel enregistrement (C) sera effectué en écrasant la zone A.

1 Vérifiez que l'écran SYSTEM SETUP est configuré suivant la description à la page 47.

Pour plus de détails sur le fonctionnement du menu, consultez [Utilisation des menus] (page 138).

2 Sélectionnez LOOP pour l'option de menu REC FUNCTION depuis l'écran RECORDING SETUP.

# 3

# Appuyez sur le bouton REC.

- L'enregistrement commence.
- Appuyez sur le bouton REC pour arrêter l'enregistrement.
- Pour annuler cette fonction, éteignez la caméra ou sélectionnez NORMAL dans l'élément REC FUNCTION.
- Les indications suivantes s'affichent à gauche de l'état de fonctionnement.
  - Pendant l'enregistrement : "L-REC" reste allumé.
  - Pendant une pause : "L-PAUSE" reste allumé.
  - Si la mémoire restante est faible : "P2 LACK L-" clignote.

## REMARQUES

- Utilisez deux cartes P2 avec au moins une minute de durée d'enregistrement restante.
- L'écran de vérification de mode montre les durées d'enregistrement standard en fonction du format d'enregistrement comme durée restante sur la carte P2. Lorsque l'enregistrement en boucle est interrompu juste après la suppression d'anciennes données, la durée des enregistrements sur la carte peut être plus courte qu'indiquée.
- Cette fonction n'est pas disponible pendant l'entrée IEEE1394.
- Les fonctions de pré-enregistrement et
- d'enregistrement d'un clip ne sont pas disponibles.
  L'annulation de cette fonction peut prendre un certain temps. Les opérations réussies ne sont disponibles qu'une fois que le clignotement du voyant P2 CARD
- ACCESS LED est passé à un éclairage fixe.
  Pendant l'enregistrement en boucle, les voyants LED d'accès de toutes les cartes P2 utilisées s'allument en orange ou clignotent. Remarquez que le retrait de toute carte P2 met fin à l'enregistrement en boucle.
- Une irrégularité dans le signal de référence de l'entrée GENLOCK pendant l'enregistrement en boucle peut mettre fin à l'enregistrement.

# Enregistrement d'un clip (ONE CLIP REC)

Au lieu de créer un nouveau clip pour chaque session d'enregistrement (ex., fonctionnement à partir de marche/ arrêt d'enregistrement), ce mode permet de compiler des images de plusieurs sessions d'enregistrement en un clip.

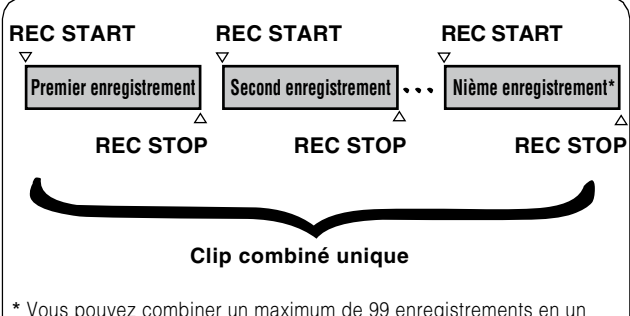

 Vous pouvez combiner un maximum de 99 enregistrements en un seul clip. Lorsque le 99e enregistrement se termine, les enregistrements ne sont plus automatiquement combinés dans le même clip. Les enregistrements ultérieurs sont combinés dans un nouveau clip.

Pour utiliser cette fonction, réglez l'option de menu ONE CLIP REC sur ON dans l'écran RECORDING SETUP. Lorsque le mode d'enregistrement d'un clip est activé, "1-CLIP" s'affiche dans le viseur et en haut du moniteur LCD. Lorsque vous appuyez sur la touche REC de la caméra pour démarrer votre premier enregistrement, "START 1\*CLIP" s'affiche.

Tous les enregistrements ultérieurs sont automatiquement combinés dans le clip. Vous pouvez combiner un maximum de 99 clips en un clip unique.

# Pour enregistrer un nouveau clip

Suivez les instructions ci-dessous pour utiliser un nouveau clip distinct et terminer la combinaison du clip.

 Appuyez sur la touche STOP en maintenez-la enfoncée pendant 2 secondes environ lorsque l'enregistrement est en pause. (utilisation lorsqu'un enregistrement est en attente)

Ou

 Maintenez la touche REC appuyée pendant environ 2 secondes pour arrêter l'enregistrement. (fonctionne en cours d'enregistrement)

Suivez les instructions ci-dessus pour terminer la combinaison avec le clip. "END 1-CLIP" s'affiche. Les enregistrements ultérieurs utilisent un nouveau clip distinct.

#### REMARQUES

- Outre les étapes susmentionnées, ce qui suit termine la combinaison avec le clip et les enregistrements ultérieurs utilisent un nouveau clip.
  - Lorsque l'alimentation est coupée
  - Lorsque la carte P2 comportant l'enregistrement précédent est retirée.
  - Lorsque la carte P2 est formatée ou que le clip est supprimé (lorsque le clip combiné précédent n'existe pas)
- La combinaison du clip ne s'arrête pas même lorsque vous appuyez sur la touche STOP dans le menu ou l'affichage des vignettes.
- Le fait d'appuyer sur la touche STOP ou REC de la télécommande (AJ-RC10G) ou de l'unité d'extension (AG-EC4G) n'arrête pas le processus de compilation de clip.

# Pour sortir du mode d'enregistrement d'un clip

Réglez l'option de menu ONE CLIP REC sur OFF.

# Pour repérer le début de la section combinée du clip

Il est possible d'ajouter automatiquement un mémo texte au début de l'enregistrement, de repérer le début d'une section pour la lecture et de consulter la vignette de l'emplacement avant chaque enregistrement. Pour ajouter automatiquement un mémo texte au début

de l'enregistrement, réglez l'option de menu START TEXT MEMO sur ON dans l'écran RECORDING SETUP. Vérifiez et lisez l'emplacement du mémo texte ajouté en sélectionnant THUMBNAIL → TEXT MEMO CLIPS dans le menu des vignettes et en déplaçant le curseur sur le clip de votre choix.

Reportez-vous à [Lire un clip dans la position où un mémo texte est enregistré] (page 125) pour les détails. Pour repérer l'emplacement d'un mémo texte en cours de lecture, réglez l'option de menu SEEK SELECT sur CLIP&T dans l'écran OTHER FUNCTIONS, puis appuyez sur la touche FF ou REW pendant la pause de lecture.

# Enregistrement Proxy en mode d'enregistrement d'un clip

L'enregistrement proxy est aussi possible en mode d'enregistrement d'un clip.

Comme les données proxy sont aussi compilées dans un clip combiné, elles peuvent être traitées comme un clip unique dans P2 Viewer. Cependant, veuillez noter les points suivants lors de l'enregistrement de données proxy sur une carte mémoire SD.

- Si la carte mémoire SD est retirée et remplacée en cours de compilation avec le clip, les données proxy ne seront pas enregistrées sur la nouvelle carte mémoire SD tant que le processus de compilation n'est pas arrêté. Vérifiez qu'il y a suffisamment d'espace ainsi que le nombre de fichiers (enregistrable jusqu'à un maximum de 1 000 clips) avant l'utilisation d'une carte mémoire SD. Si vous voulez continuer l'enregistrement proxy après le remplacement d'une carte mémoire SD, maintenez la touche STOP appuyée pendant environ 2 secondes pour arrêter le processus de compilation et commencez l'enregistrement dans un nouveau clip.
- Si l'enregistrement sur une carte mémoire SD est arrêté à mi-chemin, les données proxy enregistrées sur cette carte seront incomplets et ne correspondront pas aux données du clip enregistrées sur la carte P2.

# Précautions en mode d'enregistrement d'un clip

- Ce mode ne fonctionne pas lorsque les fonctions d'enregistrement à intervalles, instantané, en boucle ou VFR sont sélectionnées.
- Ce mode ne fonctionne pas lorsque l'option de menu REC SIGNAL est réglé sur 1394.
- Les opérations de menu et de vignettes sont restreintes de la manière suivante lors de la combinaison avec le clip. Appuyez sur la touche STOP et maintenez-la enfoncée pendant environ 2 secondes pour cesser la combinaison avec le clip lorsque vous basculez dans ce mode.
  - Les options de menu suivantes ne peuvent pas être modifiées.
     SYSTEM MODE PEO CIONAL CAMERA MODE

SYSTEM MODE, REC SIGNAL, CAMERA MODE, REC FORMAT, PC MODE, REC FUNCTION, 25M REC CH SEL

#### ♦ REMARQUE

Vous pouvez changer l'option de menu VFR sur ON à l'aide du bouton de scène ou le menu, même en cours de compilation de clip. Dans ce cas, le processus de compilation s'arrête et un nouveau clip est créé avec chaque opération d'enregistrement correspondante.

 Les options de menu suivantes liées à la lecture/ l'enregistrement de la carte mémoire SD et à la ecture du fichier des réglages ne peuvent pas être exécutées.

LOAD/SAVE/INIT dans SCENE FILE, toutes les options dans CARD FUNCTIONS, CAC CARD READ dans LENS SETUP, USER FILE et MENU INIT dans OTHER FUNCTIONS

- Les options suivantes du menu des vignettes ne peuvent être ni sélectionnées ni exécutées.
   OPERATION → COPY
   OPERATION → DEVICE SETUP → PROXY
- Le temps de traitement nécessaire pour réaliser l'enregistrement peut être légèrement plus long que la normale afin de permettre la combinaison du clip avec des enregistrements ultérieurs.
- Le processus de fondu ne fonctionne pas sur un son discontinu pendant une lecture au cours de laquelle les enregistrements sont combinés dans le clip.
- Si un logiciel d'édition non linéaire est utilisé sur des clips comportant plusieurs enregistrements combinés, il est possible que le logiciel ne fonctionne pas normalement (à la date de avril 2010).
   Pour les informations les plus récentes sur le logiciel fonctionnant avec ces types de clips, reportez-vous à l'assistance de la page web suivante.

http://pro-av.panasonic.net/

# Fonction d'enregistrement PROXY (option)

L'installation d'une carte d'encodage vidéo optionnelle (AJ-YAX800G) dans l'emplacement 2 de carte P2 rend possible l'enregistrement vidéo en format MPEG4, les données de code temporel et d'autres données de temps réel sur cartes P2 ou cartes mémoire SD en même temps que l'enregistrement par la caméra de vidéo et d'audio.

#### ♦ REMARQUE

# Insérez la carte d'encodage vidéo lorsque la caméra est hors tension.

Pour plus de détails, consultez le Guide de fonctionnement fourni avec la carte d'encodage vidéo.

# Enregistrement de remplacement à chaud

Avec une carte P2 dans chaque emplacement, il est possible de produire un enregistrement continu qui s'étend sur deux cartes. En retirant la carte qui n'est pas en cours d'enregistrement, vous pouvez effectuer un enregistrement continu sur 2 ou plusieurs cartes (enregistrement avec remplacement à chaud).

Remarquez que la reconnaissance d'une carte P2 peut être retardée si elle est insérée dans un emplacement vide (par exemple, dès la fin d'un pré-enregistrement ou lorsqu'un enregistrement continue d'une carte à l'autre). Il est conseillé d'insérer les cartes P2 quand il reste au moins une minute sur la carte en cours d'enregistrement.

#### ♦ REMARQUE

Cette fonction n'est pas compatible avec la lecture de remplacement à chaud.

# **Fonction REC REVIEW**

- Une pression sur le bouton RET de l'objectif après l'enregistrement situe et lance la lecture automatique des deux dernières secondes du clip le plus récent. Si vous maintenez le bouton RET de l'objectif enfoncé, vous pouvez lire jusqu'à 10 secondes. Utilisez cette fonction pour vérifier l'exécution normale de l'enregistrement. La caméra revient à son mode de veille après l'enregistrement. Si le clip est court, le fait de maintenir le bouton RET enfoncé après le retour au début du clip ne lancera pas la lecture du clip avant le clip actuel.
- Vous pouvez utiliser les options de menu USER MAIN, USER1 et USER2 pour attribuer la fonction REC REVIEW à un bouton d'utilisateur. Sélectionnez ces options depuis l'écran SW MODE.

#### REMARQUES

- Remarquez que l'enregistrement de sauvegarde effectué sur un dispositif de sauvegarde raccordé au connecteur DVCPRO/DV ou SDI OUT enregistre également la vidéo lue à l'aide de la fonction REC REVIEW.
- En mode d'enregistrement d'un clip, le début du clip n'est pas utilisé comme position de début de lecture après le retour aussi loin que possible avec la fonction REC REVIEW ou le démarrage de la lecture lors de la pause de l'enregistrement. Par contre, la lecture démarre au point de début de l'opération d'enregistrement la plus récente.

# Fonction d'enregistrement de repère (SHOT MARK)

Cette fonction peut être utilisée pour différencier un clip d'autres clips en ajoutant une image miniature à chaque clip.

Ceci rend également possible l'affichage ou la lecture des clips uniquement avec repère.

# Pour ajouter des repères

 Depuis l'écran SW MODE, attribuez SHOT MARK à un bouton utilisateur (USER MAIN, USER1 ou USER2) ou au bouton RET de l'objectif.

Pour plus de détails sur le fonctionnement du menu, consultez [Utilisation des menus] (page 138).

- 2 Appuyez sur le bouton utilisateur (ou le bouton RET de l'objectif) auquel SHOT MARK est attribué pendant l'enregistrement ou pendant une pause d'enregistrement.
  - SHOT MARK ON s'affiche comme repère inséré dans le clip en cours d'enregistrement.
  - Une seconde pression sur cette touche affiche SHOT MARK OFF et le repère est supprimé.

#### REMARQUES

- Un repère ajouté pendant une pause après l'enregistrement est ajouté au clip récemment enregistré.
- Les repères peuvent aussi s'ajouter à l'affichage des miniatures.
- La fonction de repère n'est pas disponible pendant l'enregistrement en boucle, l'enregistrement à intervalles et l'enregistrement instantané. Lorsque cette fonction n'est pas disponible, une pression sur ce bouton affiche SHOT MARK INVALID.
- Les repères peuvent être définis ou annulés en mode de pause, mais pas pendant la lecture.
- Les repères ne peuvent être définis ni supprimés pour les données vidéo créées dans une seule session de remplacement à chaud, qui comprend plusieurs clips, à moins que toutes les cartes P2 qui contiennent les données vidéo de toute la session soient insérées. Dans les clips qui comprennent plusieurs clips, comme celui ci-dessus, des repères ne peuvent être ajoutés qu'au premier clip des données vidéo.

# Fonction d'enregistrement de note de texte

Utilisez cette fonction pour ajouter des notes de texte à n'importe quel endroit de la vidéo pendant l'enregistrement ou la lecture du clip.

Ceci permet d'afficher uniquement les miniatures des clips qui contiennent des notes de texte, ou l'affichage de miniatures et de codes temporels de positions de notes de texte pour permettre la lecture de clips à partir des notes de texte, et pour sélectionner et copier uniquement les sections souhaitées.

Pour plus de détails, consultez [Mémo texte] (page 125).

# Pour ajouter des notes de texte

Depuis l'écran SW MODE, attribuez TEXT MEMO à un bouton utilisateur (USER MAIN, USER1 ou USER2) ou au bouton RET de l'objectif.

Pour plus de détails sur le fonctionnement du menu, consultez [Utilisation des menus] (page 138).

- 2 Appuyez sur le bouton utilisateur (ou le bouton RET de l'objectif) auquel TEXT MEMO est attribué pendant l'enregistrement ou la lecture.
  - "TEXT MEMO" s'affiche et une note de texte est insérée à l'endroit où le bouton a été enfoncé.
- ♦ REMARQUES
- Vous pouvez insérer jusqu'à 100 notes de texte par clip.
- Il n'est pas possible d'ajouter des notes de texte pendant l'enregistrement en boucle, l'enregistrement à intervalles ni l'enregistrement instantané. Lorsque cette fonction n'est pas disponible, une pression sur ce bouton affiche TEXT MEMO INVALID.

# Lecture normale et lecture à différentes vitesses

# Lecture à vitesse normale

Appuyez sur le bouton PLAY/PAUSE pour visualiser la lecture en couleur dans le viseur et sur l'écran LCD. Le raccordement d'un moniteur vidéo au connecteur VIDEO OUT ou SDI OUT permet la lecture de vidéo en couleur. Le bouton PLAY/PAUSE peut être utilisé pour arrêter momentanément la lecture.

# Avance rapide/retour rapide

Les touches FF et REW permettent des avances et retours rapides en lecture  $32 \times$  et  $4 \times$ . En mode arrêt, cette fonction lit la vidéo à vitesse 32x et en mode lecture, elle lit la vidéo à vitesse 4x.

# ■Calage de clip

Lorsque la lecture est arrêtée momentanément, le bouton FF trouve le début du clip suivant tout en restant en mode de pause. Lorsque la lecture est arrêtée momentanément, le bouton REW trouve le début du clip actuel tout en restant en mode de pause.

#### ♦ REMARQUES

- Le chargement de données de clip peut prendre du temps, si la lecture est lancée ou un écran de miniatures est ouvert juste après le retrait ou l'insertion de la carte P2 ou la mise sous tension. À ce moment, l'écran des miniatures affiche UPDATING.
- Si une carte P2 est insérée alors qu'une autre carte est en lecture, les clips de la carte P2 insérée ne seront pas lus. Une carte P2 insérée au cours d'une lecture ne sera reconnue qu'une fois la lecture terminée.
- Si vous faites une lecture à une vitesse variable sur un clip divisé entre plusieurs cartes P2, le son peut disparaître pendant un certain temps. Ce nést pas un dysfonctionnement.
- Pour lire un clip avec un réglage SYSTEM MODE différent, ajustez le réglage SYSTEM MODE selon le clip pour réinitialiser la caméra avant la lecture.
- La lecture de canaux audio CH5 à CH8 enregistrés sur un autre dispositif n'est pas possible.

# Sélection des signaux d'enregistrement

Cette caméra enregistre les signaux HD (1080i, 720P) avec les codecs AVC-Intra ou DVCPRO HD et utilise une combinaison de codecs DVCPRO50, DVCPRO ou DV pour l'enregistrement de signaux SD (480i (576i)).

Elle offre une variété de fréquences d'images de capture et d'enregistrement (enregistrement natif) pour correspondre aux applications spécifiques.

Sélectionnez l'enregistrement et les signaux d'enregistrement dans les menus de réglages ci-dessous.

| Écran              | Menu de réglage | Réglage                                                                                                    |
|--------------------|-----------------|----------------------------------------------------------------------------------------------------|
|                    | SYSTEM MODE     | Sélectionne le format de signal 1080i, 720P or 480i (576i).<br>Pour modifier ce réglage, attendez que TURN POWER OFF s'affiche avant<br>de mettre hors puis sous tension.                                                                                                    |
|                    | REC SIGNAL      | Sélectionne l'enregistrement à l'aide de cette caméra ou depuis le connecteur DVCPRO/DV.                                                                                                    |
| Écran SYSTEM SETUP | REC FORMAT      | Sélectionne le codec AVC-Intra ou DVCPRO HD et l'enregistrement natif<br>60i (50i), 60P (50P), 30PN ou 24PN (25PN) en mode HD.<br>Sélectionne le codec DVCPRO50, DVCPRO ou DV en mode SD.                                                                                                 |
|                    | CAMERA MODE     | Sélectionne l'enregistrement avec ajustement 60i (50i), 30P, 24P ou 24PA (25P) en mode 1080i ou 480i (576i).                                                                                                    |
|                    | ASPECT CONV     | Sélectionne le rapport d'aspect vidéo pour l'enregistrement et la sortie en mode SD (480i (576i)).                                                                                                    |
| Écran SCENE FILE   | VFR             | Le réglage de cette fonction sur ON en mode 720P lance la capture avec<br>fréquence d'images variable qui enregistre avec la fréquence d'images<br>définie par l'option FRAME RATE.<br>Pour plus de détails, consultez [Enregistrement à fréquence d'images<br>variable (VFR)] (page 43). |
|                    | FRAME RATE      | Lorsque l'option VFR est réglée sur ON, sélectionnez la fréquence d'images pour l'enregistrement avec fréquence d'images variable.                                                                                                    |

#### ♦ REMARQUE

• La modification des options de menu SYSTEM MODE, REC SIGNAL, REC FORMAT et CAMERA MODE peut déformer les signaux vidéo et audio, mais cela n'est pas un dysfonctionnement.

# Liste des formats et fonctions d'enregistrement

Le tableau ci-dessous donne les formats et fonctions d'enregistrement pris en charge par la caméra.

# Modes d'enregistrement de la caméra (Lorsque l'option de menu REC SIGNAL est réglée sur CAMERA).

#### Lorsque SYSTEM MODE est réglé sur 1080-59,94i, 720-59,94P, 480-59,94i

|                | R                                    | églage               |                      |                                                   |                                                            |               |                                         |                  | Fonctio                                                  | n d'enregistr         | rement      |                    |   |   |
|----------------|--------------------------------------|----------------------|----------------------|---------------------------------------------------|------------------------------------------------------------|---------------|-----------------------------------------|------------------|----------------------------------------------------------|-----------------------|-------------|--------------------|---|---|
| SYSTEM<br>MODE | REC<br>FORMAT                        | CAMERA<br>MODE       | VFR                  | FRAME<br>RATE<br>[FRAME]                          | Format d'enregis                                           | strement *1   | Durée<br>d'enregistrement <sup>*2</sup> | PRE<br>REC       | PROXY<br>(option)                                        | INTERVAL,<br>ONE SHOT | LOOP<br>REC | ONE<br>CLIP<br>REC |   |   |
|                | AVC-I 100/60i                        |                      |                      |                                                   | 1080/60i                                                   |               | Fau 64 min                              | 0                | 0                                                        | 0                     | 0           | 0                  |   |   |
|                | AVC-I 100/30PN<br>(AVC-I 50/30PN)    | Désactivé            |                      |                                                   | 1080/30PN<br>Natif                                         | AVC-I 100     | (Env. 128 min.)                         |                  |                                                          | -                     | _           | 0                  |   |   |
| 1080-          | AVC-I 100/24PN<br>(AVC-I<br>50/24PN) |                      | Discution            | Décember                                          | 1080/24PN<br>Natif                                         | (AVC-150)     | Env. 80 min.<br>(Env. 160 min.)         | -                | -                                                        | _                     | -           | 0                  |   |   |
| 59,94i         |                                      | 60i                  | Desactive            | Desactive                                         | 1080/60i                                                   |               |                                         | 0                | 0                                                        | 0                     | 0           | 0                  |   |   |
|                | DVCPRO                               | 30P                  |                      |                                                   | 1080/30P sur 60i<br>Ajustement 2:2                         |               | 5 04 1                                  | 0                | 0                                                        | 0                     | 0           | 0                  |   |   |
|                | HD/60i                               | 24P                  |                      |                                                   | 1080/24P sur 60i<br>Ajustement 2:3                         |               | Env. 64 min.                            | -                | _                                                        | -                     | -           | 0                  |   |   |
|                |                                      | 24PA                 |                      |                                                   | 1080/24PA sur 60i<br>Ajustement 2:3:3:2                    |               |                                         | -                | -                                                        | -                     | -           | 0                  |   |   |
|                | AVC-I 100/60P                        |                      | OFF                  | Désactivé                                         | 720/60P                                                    |               | Env. 64 min.                            | 0                | 0                                                        | 0                     | 0           | 0                  |   |   |
|                | (AVC-I 50/60P)                       |                      | ON                   | 12 - 60                                           | 120/001                                                    |               | (Env. 128 min.)                         | -                | -                                                        | _                     | -           | _                  |   |   |
|                |                                      |                      | OFF                  | Désactivé                                         | Natif 720/30PN                                             |               |                                         | -                | -                                                        | _                     | -           | 0                  |   |   |
|                | AVC-I 100/30PN<br>(AVC-I 50/30PN)    |                      | ON                   | 30<br>Autre que<br>30                             | VFR natif 720/30PN<br>(L'audio ne peut être                | AVC-I 100     | Env. 128 min.<br>(Env. 256 min.)        | _                |                                                          |                       | _           | _                  |   |   |
|                | AVC-I 100/24PN<br>(AVC-I 50/24PN)    | 1                    | OFF                  | Désactivé                                         | enegiste                                                   | (/ (/ 0 / 00) |                                         | _                | _                                                        | _                     | _           | 0                  |   |   |
|                |                                      |                      |                      | 24                                                | Natif 720/24PN                                             |               | Env 160 min                             | _                | _                                                        | _                     | -           | _                  |   |   |
|                |                                      |                      | ON                   | Autre que<br>24                                   | VFR natif 720/24PN<br>(L'audio ne peut être<br>enregistré) |               | (Env. 320 min.)                         | -                | -                                                        | -                     | -           | -                  |   |   |
|                |                                      |                      | OFF                  | Désactivé                                         | 720/60P                                                    | Env           | Env. 64 min.                            | 0                | 0                                                        | 0                     | 0           | 0                  |   |   |
| 720            |                                      |                      |                      | 60                                                | 700/000                                                    |               |                                         | -                |                                                          | -                     | -           | -                  |   |   |
| 59,94P         |                                      | Désactivé            |                      | 30                                                | Ajustement 2:2                                             |               |                                         | -                | _                                                        | _                     | -           | _                  |   |   |
|                | TID/OUP                              |                      | UN                   | 24                                                | Ajustement 2:3                                             |               |                                         | -                | _                                                        | _                     | -           | _                  |   |   |
|                |                                      |                      |                      | Autre ce<br>ci-dessus                             | 720/60P VFR                                                |               |                                         | -                | -                                                        | -                     | -           | _                  |   |   |
|                |                                      |                      | OFF                  | Désactivé                                         | Natif 720/30PN                                             | DVCPRO HD     |                                         | -                | _                                                        | _                     | _           | 0                  |   |   |
|                | DVCPRO                               |                      |                      | 30                                                | VER natif 720/30PN                                         |               | Env 128 min                             | -                |                                                          | _                     | _           | -                  |   |   |
|                | HD/30PN                              |                      | ON                   | ON Autre que 30 (L'audio ne peut être enregistré) | _                                                          | _             | -                                       | -                | -                                                        |                       |             |                    |   |   |
|                |                                      |                      | OFF                  | Désactivé                                         | Natif 720/24PN                                             |               |                                         | _                | _                                                        | _                     | -           | 0                  |   |   |
|                | DVCPRO                               |                      |                      | 24                                                |                                                            |               | Env. 160 min                            | -                | _                                                        | _                     | -           | _                  |   |   |
|                | HD/24PN                              |                      | ON                   | Autre que<br>24                                   | (L'audio ne peut être<br>enregistré)                       |               | LIW. TOO IIIIII.                        | -                | _                                                        | -                     | -           | -                  |   |   |
|                |                                      | 60i                  |                      |                                                   | 480/60i                                                    |               |                                         | 0                | 0                                                        | 0                     | 0           | 0                  |   |   |
|                | DVCPRO50/60i                         | 30P                  |                      |                                                   | 480/30P sur 60i<br>Ajustement 2:2                          | DVCPRO50      | Env. 128 min.                           | 0                | 0                                                        | 0                     | 0           | 0                  |   |   |
| 480-59,94i     | DVCPRO/60i<br>DV/60i                 | DVCPRO/60i<br>DV/60i | DVCPRO/60i<br>DV/60i | /CPRO/60i 24P D                                   | Désactivé                                                  | Désactivé     | 480/24P sur 60i<br>Ajustement 2:3       | DVCPRO*3<br>DV*4 | Env. 256 min <sup>*3</sup><br>Env. 256 min <sup>*4</sup> | _                     | _           |                    | _ | 0 |
|                |                                      | 24PA                 |                      |                                                   | 480/24PA sur 60i<br>Aiustement 2:3:3:2                     |               |                                         | -                | -                                                        |                       | -           | 0                  |   |   |

\*1 24P et 30P indiquent des enregistrements respectifs de 23,98P et 29,97P, alors que 60P et 60i indiquent des enregistrements respectifs de 59,94P et 59,94i. Le mode natif n'enregistre que les images actives.

\*2 Les durées d'enregistrement sont indiquées pour une seule carte P2 64 Go. Deux cartes doublent la durée d'enregistrement.

Comme le mode VFR natif n'enregistre que les images actives, la durée de l'enregistrement et celui de la prise de vue sont différents.

- Exemple : Avec un enregistrement 24PN, la prise de vue avec la fréquence d'images réglé sur 60 images donne un temps de prise de vue de 24/60 (0,4 fois).
  - Avec un enregistrement 24PN, la prise de vue avec la fréquence d'images réglé sur 12 images donne un temps de prise de vue de 24/12 (2 fois).
- \*3 Pour DVCPRO/60i

\*4 Pour DV/60i

## ■Lorsque SYSTEM MODE est réglé sur 1080-50i, 720-50P, 576-50i

| Réglage        |                                   |                |           |                                   |                                                            |                     | Fonction d'enregistrement               |            |                   |                       |             |                    |
|----------------|-----------------------------------|----------------|-----------|-----------------------------------|------------------------------------------------------------|---------------------|-----------------------------------------|------------|-------------------|-----------------------|-------------|--------------------|
| SYSTEM<br>MODE | REC<br>FORMAT                     | CAMERA<br>MODE | VFR       | FRAME<br>RATE<br>[FRAME]          | Format d'enregi                                            | strement ⁺¹         | Durée<br>d'enregistrement <sup>•2</sup> | PRE<br>REC | PROXY<br>(option) | INTERVAL,<br>ONE SHOT | LOOP<br>REC | ONE<br>CLIP<br>REC |
|                | AVC-I 100/50i<br>(AVC-I 50/50i)   | Dásactivá      |           |                                   | 1080/50i                                                   | AVC-I 100           | Env. 64 min.                            | 0          | 0                 | 0                     | 0           | 0                  |
| 1080-50i       | AVC-I 100/25PN<br>(AVC-I 50/25PN) | Desactive      | Désactivé | Désactivé                         | 1080/25PN<br>Natif                                         | (AVC-I 50)          | (Env. 128 min.)                         | Ι          | _                 | _                     |             | О                  |
|                |                                   | 50i            |           |                                   | 1080/50i                                                   |                     |                                         | 0          | 0                 | 0                     | 0           | 0                  |
|                | HD/50i                            | 25P            |           |                                   | 1080/25P sur 50i<br>Ajustement 2:2                         | DVCPRO HD           | Env. 64 min.                            | 0          | 0                 | 0                     | 0           | О                  |
|                | AVC-I 100/50P                     |                | OFF       | Désactivé                         | 720/50P                                                    |                     | Env. 64 min.                            | 0          | 0                 | 0                     | 0           | 0                  |
|                | (AVC-I 50/50P)                    |                | ON        | 12 - 50                           | 720/50P                                                    |                     | (Env. 128 min.)                         | Ι          | _                 | -                     | -           | Ι                  |
|                | AVC-I 100/25PN<br>(AVC-I 50/25PN) |                | OFF       | Désactivé                         | Natif 720/25PN                                             | AVC-L100            |                                         | -          | -                 | -                     | -           | 0                  |
|                |                                   |                |           | 25                                | Natil / 20/201 N                                           | (AVC-I 50)          | Env. 128 min.<br>(Env. 256 min.)        | -          | _                 | -                     | —           | -                  |
|                |                                   |                | ON        | Autre que 25                      | VFR natif 720/25PN<br>(L'audio ne peut être<br>enregistré) | (                   |                                         | -          | _                 | _                     | -           | -                  |
|                |                                   |                | OFF       | Désactivé                         | 720/50P                                                    |                     |                                         | 0          | 0                 | 0                     | 0           | 0                  |
| 720-50P        |                                   | Désactivé      |           | 50                                | 720/50P                                                    |                     |                                         | -          | -                 | -                     | -           | -                  |
| 120 001        | DVCPRO<br>HD/50P                  | Desactive      | ON        | 25                                | 720/25P sur 50P<br>Ajustement 2:2                          |                     | Env. 64 min.                            | -          | _                 | -                     | _           | -                  |
|                |                                   |                |           | Autre ce ci-<br>dessus            | 720/50P VFR                                                | D/50P VFR DVCPRO HD |                                         | I          | _                 | _                     | -           | Ι                  |
|                |                                   |                | OFF       | Désactivé                         | Natif 720/25PN                                             |                     |                                         | -          | -                 | -                     | -           | 0                  |
|                | DVCPBO                            |                |           | 25                                | Natil / 20/201 N                                           |                     |                                         | -          | _                 | -                     | —           | -                  |
|                | HD/25PN                           |                | ON        | DN Autre que 25 (L'audio ne enreg |                                                            |                     | Env. 128 min.                           | -          | _                 | -                     |             | -                  |
|                | DVCPRO50/50i                      | 50i            |           |                                   | 576/50i                                                    | DVCPRO50            | Env. 128 min.                           | 0          | 0                 | 0                     | 0           | 0                  |
| 576-50i        | DVCPRO/50i<br>DV/50i              | 25P            | Désactivé | Désactivé                         | 576/25P sur 50i<br>Ajustement 2:2                          | DVCPRO *3<br>DV *4  | Env. 256 min.*3<br>Env. 256 min.*4      | 0          | 0                 | 0                     | 0           | 0                  |

\*1 Le mode natif n'enregistre que les images actives.

\*2 Les durées d'enregistrement sont indiquées pour une seule carte P2 64 Go. Deux cartes doublent la durée d'enregistrement.

Comme le mode VFR natif n'enregistre que les images actives, la durée de l'enregistrement et celui de la prise de vue sont différents.

Exemple : Avec un enregistrement 25PN, la prise de vue avec la fréquence d'images réglé sur 50 images donne un temps de prise de vue de 25/50 (0,5 fois).

Avec un enregistrement 25PN, la prise de vue avec la fréquence d'images réglé sur 12 images donne un temps de prise de vue de 25/12 (Env. 2 fois).

\*3 Pour DVCPRO/50i

\*4 Pour DV/50i

# Mode d'enregistrement d'entrée 1394 (lorsque l'option REC SIGNAL est réglée sur 1394)

|                | Rég           |                |           |                          |                                          | Fonctio  | n d'enregistr                            | ement      |                   |                       |             |                    |
|----------------|---------------|----------------|-----------|--------------------------|------------------------------------------|----------|------------------------------------------|------------|-------------------|-----------------------|-------------|--------------------|
| SYSTEM<br>MODE | REC<br>FORMAT | CAMERA<br>MODE | VFR       | FRAME<br>RATE<br>[FRAME] | Format<br>d'enregistrement <sup>+1</sup> |          | Durée<br>d'enregistrement " <sup>2</sup> | PRE<br>REC | PROXY<br>(option) | INTERVAL,<br>ONE SHOT | LOOP<br>REC | ONE<br>CLIP<br>REC |
| 1080-59,94i    | Désactivé     | Désactivé      | Désactivé | Désactivé                | 1080/60i                                 |          |                                          | -          | —                 | —                     | —           | -                  |
| 720-59,94P     | Désactivé     | Désactivé      | Désactivé | Désactivé                | 720/60P                                  |          | EIIV. 04 IIIIII.                         | -          | —                 | —                     | —           | -                  |
| 480-59,94i     | DVCPRO50/60i  | Décembre       | Décentivé | Désastivé                | 490/60;                                  | DVCPRO50 | Env. 128<br>min.                         | _          | _                 | -                     | -           | _                  |
|                | DVCPRO/60i    |                | Desactive | Desactive                | 480/601                                  | DVCPRO   | Env. 256                                 | _          | —                 | —                     | —           | -                  |
|                | DV/60i        |                |           |                          |                                          | DV       | min.                                     | _          | _                 | _                     | _           | _                  |

Lorsque SYSTEM MODE est réglé sur 1080-59,94i, 720-59,94P, 480-59,94i

\*1 60P et 60i sont enregistrés respectivement à 59,94P et 59,94i.

\*2 Les durées d'enregistrement sont indiquées pour une seule carte P2 64 Go. Deux cartes doublent la durée d'enregistrement.

Lorsque SYSTEM MODE est réglé sur 1080-50i, 720-50P, 576-50i

|                | Rég           |                |           |                          |              |                     | Fonctio                                  | n d'enregistr | ement             |                       |             |                    |
|----------------|---------------|----------------|-----------|--------------------------|--------------|---------------------|------------------------------------------|---------------|-------------------|-----------------------|-------------|--------------------|
| SYSTEM<br>MODE | REC<br>FORMAT | CAMERA<br>MODE | VFR       | FRAME<br>RATE<br>[FRAME] | Fo<br>d'enre | ormat<br>gistrement | Durée<br>d'enregistrement ' <sup>3</sup> | PRE<br>REC    | PROXY<br>(option) | INTERVAL,<br>ONE SHOT | LOOP<br>REC | ONE<br>CLIP<br>REC |
| 1080-50i       | Désactivé     | Désactivé      | Désactivé | Désactivé                | 1080/50i     |                     | Env 64 min                               | -             | -                 | -                     | -           | -                  |
| 720-50P        | Désactivé     | Désactivé      | Désactivé | Désactivé                | 720/50P      |                     | EIIV. 04 IIIIII.                         | -             | -                 | -                     | -           | -                  |
|                | DVCPRO50/50i  | Décentivé      | Désestivé | Décentivé                |              | DVCPRO50            | Env. 128<br>min.                         | -             | _                 | -                     | -           | -                  |
| 576-501        | DVCPRO/50i    | Desactive      | Desactive | Desactive                | 5/6/501      | DVCPRO              | Env. 256                                 | -             | -                 | -                     | -           | -                  |
|                | DV/50i        |                |           |                          |              | DV                  | min.                                     | -             | -                 | -                     | -           | -                  |

\*3 Les durées d'enregistrement sont indiquées pour une seule carte P2 64 Go. Deux cartes doublent la durée d'enregistrement.

# Réglages d'enregistrement et tableau des fonctions d'enregistrement

Les modes d'enregistrement de la caméra peuvent être effectués pour fonctionner suivant la description ci-dessous à l'aide des menus de réglage.

|                                         |                         | Réglage d'e               | nregistrement                                            |               | Fonctions et opérations activées et désactivées |                                |                                                                 |                                                 |              |                 |  |
|-----------------------------------------|-------------------------|---------------------------|----------------------------------------------------------|---------------|-------------------------------------------------|--------------------------------|-----------------------------------------------------------------|-------------------------------------------------|--------------|-----------------|--|
| Mode de<br>fonctionnement               | REC<br>SIGNAL<br>(MENU) | REC<br>FUNCTION<br>(MENU) | REC<br>FORMAT,<br>CAMERA<br>MODE<br>(MENU) <sup>*6</sup> | VFR<br>(MENU) | Fonction<br>PRE REC                             | Fonction<br>ONE<br>CLIP<br>REC | Enregistrement<br>proxy<br>(Menu des<br>miniatures)<br>(option) | Sortie<br>1394                                  | TEXT<br>MEMO | SHOT<br>MARK    |  |
| Enregistrement<br>via entrée 1394       | 1394                    | Désactivé                 | Désactivé<br>(Activé à 480i<br>(576i))                   |               |                                                 |                                |                                                                 | Désactivé                                       | Activé       | Activé          |  |
| INTERVAL REC                            |                         | INTERVAL                  |                                                          |               |                                                 |                                |                                                                 | Désactivé                                       |              |                 |  |
| ONE SHOT REC                            |                         | ONE SHOT                  | 60i (50i), 60P<br>(50P), 30P (25P)                       | Désactivé     | Désactivé                                       | Désactivé                      | Désactivé                                                       | (Activé<br>lors de la<br>lecture) <sup>*4</sup> | Désactivé    | Désactivé       |  |
| LOOP REC                                |                         | LOOP                      | uniquement                                               |               |                                                 |                                |                                                                 | Activé *4                                       |              | Désactivé<br>*5 |  |
| VFR natif                               |                         |                           |                                                          | ON            | ]                                               | Désactivé                      | ]                                                               | Désactivé                                       |              |                 |  |
| Enregistrement<br>natif<br>(VFR OFF)    |                         |                           | 24PN, 30PN<br>(25PN)                                     | OFF           |                                                 | Activé                         |                                                                 | (Activé lors<br>de la lecture<br>*4)            | Activé       | Activó          |  |
| VFR standard                            |                         | NONWAL                    | Autro quo                                                | ON            |                                                 | Désactivé                      |                                                                 | Activé *4                                       |              | ACINE           |  |
| Enregistrement<br>standard<br>(VFR OFF) |                         |                           | 24PN et 30PN<br>(25PN)                                   | OFF           | Activé                                          | Activé                         | Activé                                                          | Activé *4                                       |              |                 |  |

\*4 DV/DVCPRO uniquement. Désactivé en mode AVC-Intra

\*5 Activé en mode PAUSE après l'enregistrement en boucle (LOOP REC)

\*6 24P et 30P indiquent des enregistrements respectifs de 23,98P et 29,97P, alors que 60P et 60i indiquent des enregistrements respectifs de 59,94P et 59,94i. Le mode natif n'enregistre que les images actives.

# Sélection de la sortie vidéo

Le tableau ci-dessous établit les formats de sortie vidéo disponibles.

| Utilisez les menus de réglages   | Jtilisez les menus de réglages de la liste ci-dessous pour sélectionner la sortie vidéo.                                                                                                    |  |  |  |  |  |  |  |
|----------------------------------|----------------------------------------------------------------------------------------------------|--|--|--|--|--|--|--|
| Menu de réglage                  | Réglage                                                                                                    |  |  |  |  |  |  |  |
| SDI SELECT<br>(écran OUTPUT SEL) | Sélectionnez le format de signal (parmi AUTO, 1080i, 480i (576i)) à émettre par le connecteur SDI OUT. <sup>*1</sup>                                                                                                    |  |  |  |  |  |  |  |
| SETUP<br>(écran SYSTEM SETUP)    | <ul> <li>Lorsque SYSTEM MODE est réglé sur 480-59,94i, sélectionnez le niveau de réglage pour le signal (composite) qui sort par le connecteur VIDEO OUT.</li> <li>0% : Niveau de réglage 0 % pour la sortie et l'enregistrement</li> <li>7.5%A : Niveau de réglage 7,5 % pour la sortie uniquement (0 % pour l'enregistrement)</li> <li>Le réglage du menu SETUP est également activé pendant la lecture.</li> </ul> |  |  |  |  |  |  |  |
| DOWNCON MODE                     | Sélectionnez le type d'écran pour la sortie down-convertie (VIDEO OUT et SDI SELECT                                                                                                    |  |  |  |  |  |  |  |
| (écran OUTPUT SEL)               | sortent en 480i (576i)) du mode HD (1080i, 720P).                                                                                                    |  |  |  |  |  |  |  |

\*1 HD (1080i, 720P) ne peut afficher des miniatures et SDI OUT émet un écran noir.

# Liste des formats d'enregistrement, de lecture et de sortie

# Mode d'enregistrement de caméra (lorsque l'option REC SIGNAL est réglée sur CAMERA)

|         | OVOTEM  |        | ما يشما ا | ALUN 1000 | E0 04:   | 700 50 04D  | 100 E0 C | <u>،</u>    |
|---------|---------|--------|-----------|-----------|----------|-------------|----------|-------------|
| Loisque | SISIEIN | NODE 6 | scregie   | Sul 1000  | -59,941, | 120-59,946, | 400-59,5 | <b>7</b> 41 |

|                | Rég                             | Jlage          |           |                          |                    |           | SDI OUT            | *2             |               |              |
|----------------|---------------------------------|----------------|-----------|--------------------------|--------------------|-----------|--------------------|----------------|---------------|--------------|
| SYSTEM<br>MODE | REC<br>FORMAT                   | CAMERA<br>MODE | VFR       | FRAME<br>RATE<br>[FRAME] | Format d'enregist  | rement "  | Format vidéo       | Audio          | Sortie 1394   |              |
|                | AVC-I 100/60i<br>(AVC-I 50/60i) |                |           |                          | 1080/60i           |           | 1080-59,94i        |                |               |              |
|                | AVC-I 100/30PN                  | Désactivé      |           |                          | 1080/30PN          | AVC-I 100 | 1080-29,97PsF      | 1              | Dec de contin |              |
|                | (AVC-I 50/30PN)                 |                | Desactive |                          |                    | Natif     | (AVC-I 50)         | Sur 59,94i 2:2 | 4 Callaux     | Pas de sonie |
|                | AVC-I 100/24PN                  |                |           |                          | 1080/24PN          |           | 1080-29,97PsF      |                |               |              |
|                | (AVC-I 50/24PN)                 |                |           |                          | Natif              |           | Sur 59,94i 2:3     |                |               |              |
| 1080-59,94i    |                                 | 60i            | Désactivé | Désactivé                | 1080/60i           |           | 1080-59,94i        | 4 canaux       | 1080-59,94i   |              |
|                |                                 | 200            | 1         |                          | 1080/30P sur 60i   |           | 1080-29,97PsF      |                |               |              |
|                |                                 | 30P            |           |                          | Ajustement 2:2     |           | Sur 59,94i 2:2     |                |               |              |
| DVCPRO HD/60   | DVCPRO HD/60i                   | 240            |           |                          | 1080/24P sur 60i   | DVCPRO HD | 1080-23,98PsF      |                |               |              |
|                |                                 | 241            |           |                          | Ajustement 2:3     |           | Sur 59,94i 2:3     |                | DVOLITIO TID  |              |
|                |                                 | 2404           |           |                          | 1080/24PA sur 60i  |           | 1080-23,98PsF      | ]              |               |              |
|                |                                 | 24FA           |           |                          | Ajustement 2:3:3:2 |           | Sur 59,94i 2:3:3:2 |                |               |              |

|                | Rég             | Réglage        |           |                          |                                                            |                         | SDI OUT            | **2           |                             |  |
|----------------|-----------------|----------------|-----------|--------------------------|------------------------------------------------------------|-------------------------|--------------------|---------------|-----------------------------|--|
| SYSTEM<br>MODE | REC<br>FORMAT   | CAMERA<br>MODE | VFR       | FRAME<br>RATE<br>[FRAME] | Format d'enregist                                          | rement "                | Format vidéo       | Audio         | Sortie 1394                 |  |
|                | AVC-I 100/60P   |                | OFF       | Désactivé                | 700/60P                                                    |                         | 720-59,94P         | 1.000000      |                             |  |
|                | (AVC-I 50/60P)  |                | ON        | 12 - 60                  | 720/00F                                                    |                         | 720-59,94P VFR     | 4 Callaux     |                             |  |
|                |                 |                | OFF       | Désactivé                | Natif 720/30PN                                             |                         | 720-29,97P         | 4 canaux      |                             |  |
|                | AVC-I 100/30PN  |                |           | 30                       | Null 7 20/001 N                                            |                         | Sur 59,94P 2:2     | - oundux      |                             |  |
|                | (AVC-I 50/30PN) |                | ON        | Autre que 30             | VFR natif 720/30PN<br>(L'audio ne peut être<br>enregistré) | AVC-I 100<br>(AVC-I 50) | 720-59,94P VFR     | Pas de<br>son | Pas de sortie               |  |
|                |                 | 1              | OFF       | Désactivé                | Notif 700/04DN                                             | ]                       | 720-23,98P         | 4.000000      | 1                           |  |
|                | AVC-I 100/24PN  |                |           | 24                       | Malii 720/24PM                                             |                         | Sur 59,94P 2:3     | 4 canaux      |                             |  |
| (AVC           | (AVC-I 50/24PN) |                | ON        | Autre que 24             | VFR natif 720/24PN<br>(L'audio ne peut être<br>enregistré) |                         | 720-59,94P VFR     | Pas de<br>son |                             |  |
|                |                 |                |           | OFF                      | Désactivé                                                  | 720/60P                 |                    | 720-59 94P    |                             |  |
|                |                 |                |           | 60                       | 120/001                                                    |                         | 720-33,34          |               |                             |  |
| 720-59,94P     |                 | Désactivé      |           | 30                       | 720/30P sur 60P                                            |                         | 720-29,97P         |               | 720 50 04P                  |  |
|                | DVCPRO HD/60P   |                | ON        |                          | Ajustement 2:2                                             | -                       | Sur 59,94P 2:2     |               | 720-59,94P                  |  |
|                |                 |                | 011       | 24                       | Aiustement 2:3                                             |                         | Sur 59 94P 2:3     | 4 canaux      | DVOLITIO TID                |  |
|                |                 |                |           | Autre ce<br>ci-dessus    | 720/60P VFR                                                |                         | 720-59,94P VFR     |               |                             |  |
|                |                 |                | OFF       | Désactivé                | Natif 720/30PN                                             |                         | 720-29,97P         |               |                             |  |
|                |                 |                |           | 30                       | Null 7 20/001 N                                            | Bronnonib               | Sur 59,94P 2:2     |               |                             |  |
|                | DVCPRO HD/30PN  |                | ON        | Autre que 30             | VFR natif 720/30PN<br>(L'audio ne peut être<br>enregistré) |                         | 720-59,94P VFR     | Pas de<br>son | Pas do sortio *4            |  |
|                |                 |                | OFF       | Désactivé                | Natif 720/2/PN                                             |                         | 720-23,98P         | 1 canaux      | r as de sonie               |  |
|                |                 |                |           | 24                       | Mall 720/241 M                                             |                         | Sur 59,94P 2:3     | 4 Callaux     |                             |  |
|                | DVCPRO HD/24PN  |                | ON        | Autre que 24             | VFR natif 720/24PN<br>(L'audio ne peut être<br>enregistré) |                         | 720-59,94P VFR     | Pas de<br>son |                             |  |
|                |                 | 60i            |           |                          | 480/60i                                                    |                         | 480-59,94i         |               |                             |  |
|                |                 | 30P            |           |                          | 480/30P sur 60i                                            |                         | 480-29,97PsF       |               | 480-59 94i                  |  |
| 400 50 04      | DVCPRO50/60i    |                | Déscribé  | Décember                 | Ajustement 2:2                                             | DVCPRO50                | Sur 59,94i 2:2     | 4 canaux      | DVCPRO50                    |  |
| 480-59,941     | DVCPKU/60i      | 24P            | Desactivé | Désactivé                | 480/24P sur 60i                                            |                         | 480-23,98PsF       |               | DVCPR050<br>DVCPR055<br>DV6 |  |
|                | D ¥/001         |                |           |                          | Ajusternent 2:3<br>480/24PA sur 60i                        |                         | 280-23 98PsF       |               |                             |  |
|                |                 | 24PA           |           |                          | Ajustement 2:3:3:2                                         |                         | Sur 59,94i 2:3:3:2 |               |                             |  |
|                | 1               |                |           | ·                        | •                                                          | 1                       | · · ·              |               |                             |  |

\*1 24P et 30P indiquent des enregistrements respectifs de 23,98P et 29,97P, alors que 60P et 60i indiquent des enregistrements respectifs de 59,94P et 59,94i. Le mode natif n'enregistre que les images actives.

\*2 Dépend de l'option SDI SELECT. Dans le tableau ci-dessus, l'option SDI SELECT est réglée sur AUTO. AUTO : dépend de SYSTEM MODE.

1080i : sortie en 1080i même si SYSTEM MODE est réglé sur 720P.

480i : sortie en 480i à tout moment.

\*3 Utilise un réglage de 4 canaux pour DVDPRO50 et suit 2CH ou 4CH dans l'option 25M REC CH SEL depuis l'écran AUDIO SETUP pour DVCPRO et DV.

\*4 Sortie 720-59,94P DVCPRO HD pendant la lecture.

\*5 Pour DVCPRO/60i

\*6 Pour DV/60i

♦ REMARQUE VIDEO OUT émet des signaux SD (480i) à tout moment.

## Lorsque SYSTEM MODE est réglé sur 1080-50i, 720-50P, 576-50i

|                                   | Rég                               | lage           |           |                                    |                                                            |                           | SDI OUT                   | *2                |                       |
|-----------------------------------|-----------------------------------|----------------|-----------|------------------------------------|------------------------------------------------------------|---------------------------|---------------------------|-------------------|-----------------------|
| SYSTEM<br>MODE                    | REC<br>FORMAT                     | CAMERA<br>MODE | VFR       | FRAME<br>RATE<br>[FRAME]           | Format d'enregist                                          | rement "                  | Format vidéo              | Audio             | Sortie 1394           |
|                                   | AVC-I 100/50i<br>(AVC-I 50/50i)   | Décectivé      |           |                                    | 1080/50i                                                   | AVC-I 100                 | 1080-50i                  | 1.0000.00         | Doo do portio         |
| 1080-50i                          | AVC-I 100/25PN<br>(AVC-I 50/25PN) | Desactive      | Désactivé | Désactivé                          | 1080/25PN<br>Natif                                         | (AVC-I 50)                | 1080-25PsF<br>Sur 50i 2:2 | 4 Carlaux         | Pas de sonie          |
|                                   |                                   | 50i            |           |                                    | 1080/50i                                                   |                           | 1080-50i                  |                   | 1090 50               |
| DVCPRO HD/50i                     | 25P                               |                |           | 1080/25P sur 50i<br>Ajustement 2:2 | DVCPRO HD                                                  | 1080-25PsF<br>Sur 50i 2:2 | 4 canaux                  | DVCPRO HD         |                       |
|                                   | AVC-I 100/50P                     |                | OFF       | Désactivé                          | 720/50P                                                    |                           | 720-50P                   | 1.0000118         |                       |
|                                   | (AVC-I 50/50P)                    |                | ON        | 12 - 50                            | 720/50P                                                    |                           | 720-50P VFR               | 4 Callaux         |                       |
| AVC-I 100/25PN<br>(AVC-I 50/25PN) |                                   |                | OFF       | Désactivé<br>25                    | Natif 720/25PN                                             | AVC-I 100                 | 720-25P<br>Sur 50P 2:2    | 4 canaux          | Pas de sortie         |
|                                   | AVC-I 100/25PN<br>(AVC-I 50/25PN) |                | ON        | Autre que 25                       | VFR natif 720/25PN<br>(L'audio ne peut être<br>enregistré) | . (AVC-150)               | 720-50P VFR               | Pas de<br>son     |                       |
|                                   |                                   |                | OFF       | Désactivé                          | 720/50P                                                    |                           | 700 500                   |                   |                       |
| 720-50P                           |                                   | Désactivé      |           | 50                                 | 720/50P                                                    |                           | 720-50P                   | 4 canaux          | 720P-50P<br>DVCPRO HD |
| 120 001                           | DVCPRO HD/50P                     | Docacaro       | ON        | 25                                 | 720/25P sur 50P<br>Ajustement 2:2                          |                           | 720-25P<br>Sur 50P 2:2    |                   |                       |
|                                   |                                   |                |           | Autre ce<br>ci-dessus              | 720/50P VFR                                                | DVCPRO HD                 | 720-50P VFR               |                   |                       |
|                                   |                                   |                | OFF       | Désactivé                          | Notif 700/05DN                                             |                           | 720-25P                   | 1.0000118         |                       |
| DVCPRO HD/25PN                    |                                   |                |           | 25                                 | Malii 720/23FM                                             |                           | Sur 50P 2:2               | 4 Callaux         |                       |
|                                   | DVCPRO HD/25PN                    |                | ON        | Autre que 25                       | VFR natif 720/25PN<br>(L'audio ne peut être<br>enregistré) |                           | 720-50P VFR               | Pas de<br>son     | Pas de sortie *4      |
|                                   | DVCPRO50/50i                      | 50i            |           |                                    | 576/50i                                                    |                           | 576-50i                   | 4 canaux          | 576-50i               |
| 576-50i                           | DVCPRO/50i<br>DV/50i              | 25P            | Désactivé | Désactivé                          | 576//25P sur 50i<br>Ajustement 2:2                         | DVCPRO DV                 | 576-25PsF<br>Sur 50i 2:2  | ou<br>2 canaux *3 | DVCPRO50<br>DVCPRO DV |

\*1 Le mode natif n'enregistre que les images actives.

\*2 Dépend de l'option SDI SELECT. Dans le tableau ci-dessus, l'option SDI SELECT est réglée sur AUTO. AUTO : dépend de SYSTEM MODE.

1080i : sortie en 1080i même si SYSTEM MODE est réglé sur 720P.

576i : sortie en 576i à tout moment.

- \*3 Utilise un réglage de 4 canaux pour DVDPRO50 et suit 2CH ou 4CH dans l'option 25M REC CH SEL depuis l'écran AUDIO SETUP pour DVCPRO et DV.
- \*4 Sortie 720-50P DVCPRO HD pendant la lecture.

#### ♦ REMARQUE

VIDEO OUT émet des signaux SD (576i) à tout moment.

# Mode d'enregistrement d'entrée 1394 (lorsque l'option REC SIGNAL est réglée sur 1394)

|                | Ré            | glage          |                                |           |                                         |          | SDI O           | UT <sup>*2</sup>               |
|----------------|---------------|----------------|--------------------------------|-----------|-----------------------------------------|----------|-----------------|--------------------------------|
| SYSTEM<br>MODE | REC<br>FORMAT | CAMERA<br>MODE | ERA VFR RATE d'e<br>DE [FRAME] |           | Format<br>d'enregistrement <sup>⊶</sup> |          | Format<br>vidéo | Audio                          |
| 1080-59,94i    | Désactivé     | Désactivé      | Désactivé                      | Désactivé | 1080/60i                                |          | 1080-59,94i     | 4 canaux                       |
| 720-59,94P     | Désactivé     | Désactivé      | Désactivé                      | Désactivé | 720/60P                                 |          | 720-59,94P      | 4 canaux                       |
|                | DVCPRO50/60i  |                |                                |           |                                         | DVCPRO50 |                 | 4 canaux                       |
| 180 50 01      | DVCPRO/60i    | Dásactivá      | Dásactivá                      | Dásactivá | 180/601                                 | DVCPRO   | 180 50 011      | 2 canaux                       |
| 400-39,941     | DV/60i        | Desactive      | Desactive                      | Desactive | 400/001                                 | DV       | 400-09,941      | 2 ou 4<br>canaux <sup>*3</sup> |

■Lorsque SYSTEM MODE est réglé sur 1080-59,94i, 720-59,94P, 480-59,94i

\*1 60P et 60i sont enregistrés respectivement à 59,94P et 59,94i.

\*2 Dépend de l'option SDI SELECT. Le tableau ci-dessus établit les conditions de fonctionnement lorsque l'option SDI SELECT est réglée sur AUTO.

AUTO : dépend de SYSTEM MODE.

1080i : sortie en 1080i même si SYSTEM MODE est réglé sur 720P.

480i : sortie en 480i à tout moment.

\*3 L'entrée 4 canaux 32 kHz est convertie et enregistrée en 4 canaux 48 kHz.

#### ■Lorsque SYSTEM MODE est réglé sur 1080-50i, 720-50P, 576-50i

|                | Ré                        | glage     |           |                          |             |                       | SDI O           | UT <sup>∗</sup> 4   |
|----------------|---------------------------|-----------|-----------|--------------------------|-------------|-----------------------|-----------------|---------------------|
| SYSTEM<br>MODE | SYSTEM REC<br>MODE FORMAT |           | VFR       | FRAME<br>RATE<br>[FRAME] | F<br>d'enre | Format<br>egistrement | Format<br>vidéo | Audio               |
| 1080-50i       | Désactivé                 | Désactivé | Désactivé | Désactivé                | 1080/50i    |                       | 1080-50i        | 4 canaux            |
| 720-50P        | Désactivé                 | Désactivé | Désactivé | Désactivé                | 720/50P     |                       | 720-50P         | 4 canaux            |
|                | DVCPRO50/50i              |           |           |                          |             | DVCPRO50              |                 | 4 canaux            |
| 576 50         | DVCPRO/50i                | Désactivé | Dásactivá | Dásactivá                | 576/501     | DVCPRO                | 576 50i         | 2 canaux            |
| 070-001        | DV/50i                    | Desactive | Desactive | Desactive                | 570,501     | DV                    | 370-301         | 2 ou 4<br>canaux *5 |

\*4 Dépend de l'option SDI SELECT. Le tableau ci-dessus établit les conditions de fonctionnement lorsque l'option SDI SELECT est réglée sur AUTO.

AUTO : dépend de SYSTEM MODE.

1080i : sortie en 1080i même si SYSTEM MODE est réglé sur 720P.

576i : sortie en 576i à tout moment.

\*5 L'entrée 4 canaux 32 kHz est convertie et enregistrée en 4 canaux 48 kHz.

# Réglage de la balance des blancs et de la balance des noirs

3

4

5

6

Pour enregistrer une vidéo de haute qualité avec l'AG-HPX370P/AG-HPX371E, la balance des blancs et la balance des noirs doivent être réglées en fonction des conditions.

Pour obtenir une meilleure qualité, il est recommandé d'effectuer les réglages dans l'ordre suivant : AWB (réglage de la balance des blancs)  $\rightarrow$  ABB (réglage de la balance des noirs)  $\rightarrow$  AWB (réglage de la balance des blancs).

## ◆ REMARQUE

Si les réglages de balance de blanc et de noir sont effectués alors que l'image vidéo est distordue à cause de GENLOCK, les réglages risquent de ne pas être corrects. Attendez que l'image vidéo redevienne normale avant d'effectuer de nouveau les réglages de balance de blanc et noir.

# Réglage de la balance des blancs

Il faut procéder à un nouveau réglage de la balance des blancs chaque fois que les conditions d'éclairage changent.

Procédez comme suit pour régler la balance des blancs.

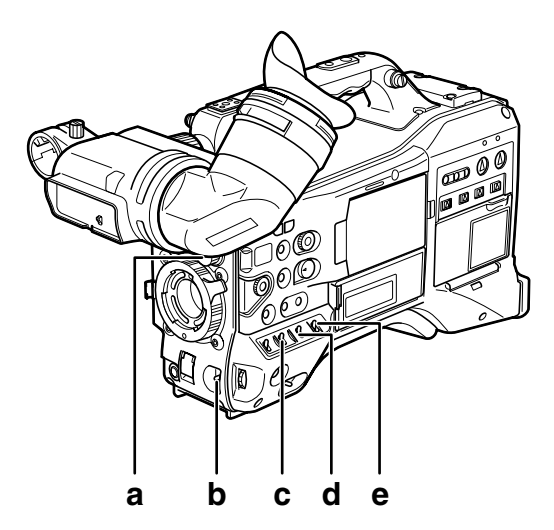

#### a Contrôle ND FILTER

Ce contrôle permet d'ajuster la quantité de lumière qui entre dans le capteur MOS.

#### b Interrupteur AUTO W/B BAL

Utilisez ceci pour le contrôle automatique de la balance des blancs.

#### c Sélecteur de GAIN

Réglé normalement sur 0 dB. Ajustez le gain si c'est trop sombre.

- d Sélecteur OUTPUT Réglé sur CAM.
- e Interrupteur WHITE BAL Réglé sur A ou B.
- Réglez les interrupteurs GAIN, OUTPUT et WHITE BAL.

2 Réglez la commande ND FILTER en fonction des conditions d'éclairage.

Pour avoir des exemples de réglage de ND FILTER, voir [Section de prises de vue et enregistrement/ lecture] (page 23).

- Placez un motif blanc sur un endroit présentant les mêmes conditions d'éclairage que le sujet. Effectuez ensuite un zoom avant afin de projeter le blanc sur l'écran.
  - On pourra également utiliser un objet blanc (chiffon blanc, mur blanc) à la place du motif blanc. La surface de l'objet blanc est indiquée dans la figure cidessous.

REMARQUES

- Veillez à ce qu'aucune lumière vive ne pénètre dans le champ du viseur.
- L'objet blanc doit apparaître au centre de l'écran.

Au moins 1/3 de la largeur de l'écran

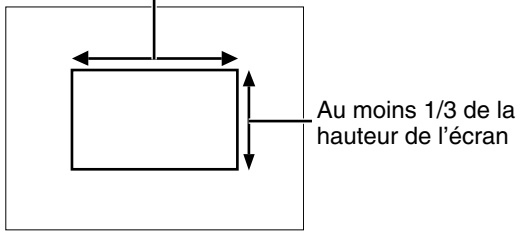

# Réglez le diaphragme

- Utilisez la fonction Y GET (pour plus de détails, consultez la page 68) et ajustez le diaphragme sur environ 70 % de la lumière entrante.
- Placez l'interrupteur AUTO W/B BAL sur AWB et relâchez-le.
  - Le commutateur revient en position centrale et la balance des blancs se règle automatiquement.
  - Pendant le réglage, le message suivant s'affiche dans le viseur :

AWB Ach ACTIVE

Le réglage se termine au bout de quelques secondes et le message suivant s'affiche :

• La valeur ajustée est enregistrée automatiquement dans la mémoire sélectionnée (A ou B).

AWB A OK 3.2K

- "C TEMP+7" à "C TEMP-7" s'affichent quand COLOR TEMP du fichier de scène est réglé sur une valeur autre que 0.
- 8

Si la température de couleur du sujet est inférieure à 2300K ou supérieure à 9900K le message suivant s'affiche :

 Si la flèche pointe vers le bas (1) la température de couleur réelle est inférieure à la température indiquée. Si la flèche pointe vers le haut (1) la température de couleur réelle est supérieure à la température indiquée.

# Si vous n'avez pas le temps de régler la balance des blancs

Mettez le commutateur WHITE BAL sur PRST.

• Le réglage de l'interrupteur AUTO W/B BAL sur AWB fait basculer la température de couleur entre 3200 K et 5600 K.

# Si le réglage automatique de la balance des blancs n'a pas réussi

Si le réglage de la balance des blancs ne s'est pas effectué correctement, le viseur affiche un message d'erreur.

| Message d'erreur | Description                        |
|------------------|------------------------------------|
| AWB Ach (ou Bch) | La température de couleur est trop |
| NG               | haute ou trop basse.               |
| LOW LIGHT        | L'éclairage est insuffisant.       |
| LEVEL OVER       | L'éclairage est trop fort.         |

Affichages du viseur relatifs à la balance des blancs

Voir [Affichage d'état dans le viseur] (page 81).

# Réglage de la balance ATW (Auto Tracking White)

Cette caméra est équipée d'une fonction de balance ATW (Auto Tracking White) qui ajuste automatiquement la balance des blancs des images en fonction des conditions d'éclairage.

La fonction ATW peut être attribuée au commutateur WHITE BAL B en réglant l'option de menu de l'écran SW MODE sur le canal B.

Elle peut également être attribuée aux boutons USER MAIN, USER1, USER2.

Pour plus de détails, consultez [Attribution de fonctions aux boutons USER] (page 68).

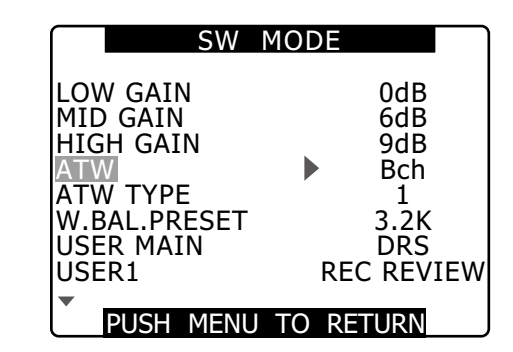

# Annulation de la fonction de balance ATW

Appuyez une seconde fois sur le bouton USER auquel la fonction ATW est attribuée ou changez la position du commutateur WHITE BAL. Si la fonction ATW a été attribuée au commutateur WHITE BAL B, le bouton USER ne peut servir à annuler la fonction.

#### ♦ REMARQUE

Cette fonction n'offre pas une balance des blancs précise à 100 %. La performance relative aux changements de conditions d'éclairage et la performance de la balance des blancs présentent un certain degré de souplesse.

# Réglage de la balance des noirs

Le réglage de la balance des noirs doit être effectué dans les cas suivants :

- Lorsqu'on utilise AG-HPX370P/AG-HPX371E pour la première fois.
- Lorsque vous n'avez pas utilisé AG-HPX370P/AG-HPX371E depuis longtemps.
- Lorsque la température ambiante a changé de manière importante.
- Lorsque le réglage du gain a été modifié.
- Les options de menu SYSTEM MODE et REC FORMAT de l'écran SYSTEM SETUP.

Ajustez la balance des noirs avant la prise de vue pour obtenir la meilleure qualité vidéo.

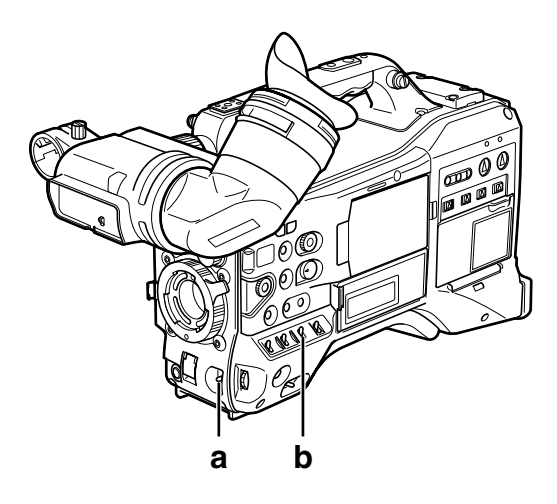

# a Interrupteur AUTO W/B BAL

Utilisez ceci pour le contrôle automatique de la balance des blancs.

b Sélecteur OUTPUT Réglé sur CAM.

# Mettez le commutateur AUTO W/B BAL sur [ABB], puis relâchez-le.

• Le commutateur revient en position centrale et la balance des noirs se règle automatiquement.

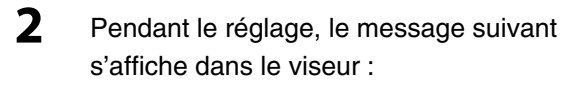

ABB ACTIVE

Le réglage se termine au bout de quelques secondes et le message suivant s'affiche :

| ABB | END |
|-----|-----|

• La valeur de réglage est automatiquement stockée en mémoire.

#### REMARQUES

- Vérifiez que le connecteur d'objectif est raccordé et que le diaphragme est réglé sur CLOSE.
- Pendant le réglage de la balance des noirs, le diaphragme se règle automatiquement en état de protection contre la lumière. Par contre, si le connecteur d'objectif se desserre un peu ou que la lumière ne peut pas être occultée pour une raison quelconque, "ABB NG" risque de s'afficher.
- L'ajustement de la balance des noirs n'est pas disponible pendant l'enregistrement.

• Si vous appuyez sur le bouton REC pendant l'ajustement de la balance des noirs, l'enregistrement n'est pas lancé sur la carte P2.

1

3

# Réglage de l'obturateur électronique

# Réglage du mode et de la vitesse d'obturation

Déplacez l'interrupteur SHUTTER de sa position OFF vers ON.

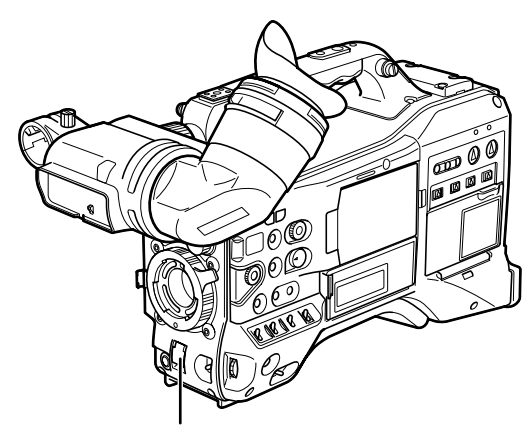

Commutateur d'obturateur (SHUTTER)

- 2 Déplacez l'interrupteur SHUTTER vers [SEL]. Répétez cette bascule jusqu'à l'affichage de la vitesse ou du mode souhaité sur le viseur.
  - Si tous les modes et toutes les vitesses sont disponibles, le changement d'affichage se fait dans l'ordre suivant.
  - Lorsque SYSTEM MODE est réglé sur 1080-59,94i, 720-59,94P, 480-59,94i

Pour l'enregistrement 60i et 60P

# Pour l'enregistrement 30P

# Pour l'enregistrement 24P

- S/S - (1/6) - (1/12) - 1/60 - 1/100 - 1/120 - 1/250 - 1/500 - 1/1000 - 1/2000

• Les vitesses entre parenthèses () ne peuvent être sélectionnées quand VFR est activé.

#### Lorsque SYSTEM MODE est réglé sur 1080-50i, 720-50P, 576-50i

# Pour l'enregistrement 50i et 50P

## Pour l'enregistrement 25P

• Les vitesses entre parenthèses () ne peuvent être sélectionnées quand VFR est activé.

#### REMARQUES

- Dans tout mode d'obturation électronique, une vitesse d'obturation plus lente réduit la sensibilité de la caméra.
- En mode de diaphragme automatique, une vitesse d'obturation plus rapide augmente l'ouverture et réduit la profondeur du champ.
- Les changements de réglages de vitesse d'obturation et de balayage synchrone peuvent provoquer des oscillations de l'écran.
- Sous un éclairage fluorescent ou un système d'éclairage à décharge, des barres horizontales peuvent apparaître sur l'écran. Une modification de la vitesse d'obturation peut corriger ce problème.
- Un sujet capturé alors qu'il se déplace rapidement dans le champ de vision peut paraître déformé. La raison de cet effet est le format de lecture du signal du capteur d'image (capteur MOS) et ne signale pas un dysfonctionnement.
- Les points rouges, bleus et verts qui s'affichent sur l'écran en cas de vitesse d'obturation lente ne signalent pas un dysfonctionnement.

# Affichages du viseur relatifs à l'obturateur

Voir [Affichage d'état dans le viseur] (page 81).

# Mise du caméscope en mode SYNCHRO SCAN

Pour mettre le caméscope en mode SYNCHRO SCAN, procédez comme suit.

Amenez le commutateur SHUTTER de ON sur SEL pour faire passer le caméscope en mode SYNCHRO SCAN (S/S).

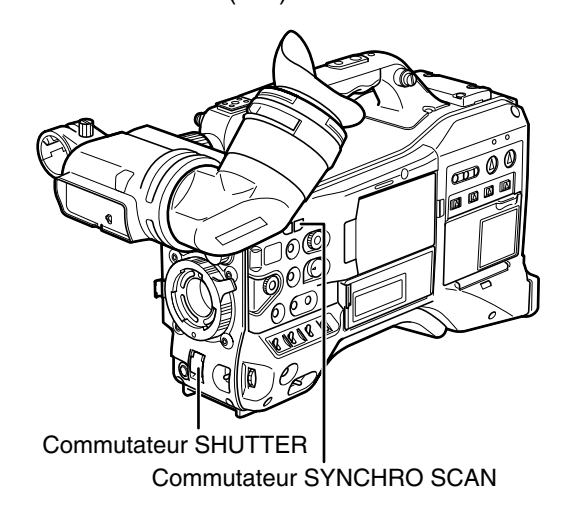

- 2 En mode SYNCHRO SCAN, utilisez le commutateur SYNCHRO SCAN pour effectuer des changements sans étapes dans la plage qui va de 1/60,0 s (1/50,0 s) et 1/249,8 s (1/250,0 s) (pour le mode 60i (50i)).
  - Maintenez l'interrupteur SYNCHRO SCAN enfoncé pour accélérer la vitesse du changement d'obturation.

Si les changements de vitesse d'obturation s'arrêtent avant la vitesse souhaitée, appuyez de nouveau pour continuer à changer les vitesses d'obturation.

# Plage de variation de chaque mode

# Lorsque SYSTEM MODE est réglé sur 1080-59,94i, 720-59,94P, 480-59,94i

- Mode 60P/60i : 1/60,0 à 1/249,8
- Mode 30P/30PN : 1/30,0 à 1/249,8
- Mode 24P/24PA/24PN : 1/24,0 à 1/249,8
- Lorsque l'option SYNC SCAN DISP dans DISPLAY SETUP est réglée sur deg : 3,0d à 359,5d

#### Lorsque SYSTEM MODE est réglé sur 1080-50i, 720-50P, 576-50i

- Mode 50P/50i : 1/50,0 à 1/250,0
- Mode 25P/25PN : 1/25,0 à 1/250,0
- Lorsque l'option SYNC SCAN DISP dans DISPLAY SETUP est réglée sur deg : 3,0d à 359,5d

• Si le réglage SYSTEM MODE est modifié, la vitesse d'obturation peut également être modifiée.

Le réglage de l'option de menu SYNC SCAN DISP depuis l'écran DISPLAY SETUP sur deg fournit un guide de configuration et d'affichage de l'angle d'obturation.

1

66

# Chapitre 4 Réglage des fonctions et des paramètres d'enregistrement

# Fonction FBC (Flash Band Compensation - Compensation de bande flash)

Ce caméscope est doté d'une fonction permettant de compenser et de minimiser l'interférence de bande lumineuse (bande flash) qui se produit avec l'imageur MOS lors d'une prise de vue dans un environnement où le flash est utilisé.

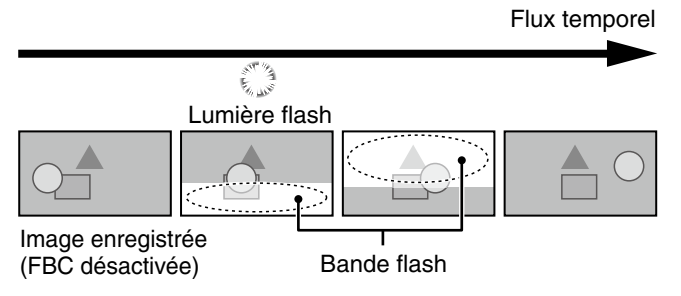

# Réglage de la fonction FBC

Attribuez la fonction FBC à un bouton USER.

Appuyez sur le bouton USER auquel la fonction FBC a été attribuée afin de l'activer, de détecter automatiquement la lumière flash de caméras immobiles et de compenser cette dernière.

Pour plus de détails, consultez [Attribution de fonctions aux boutons USER] (page 68).

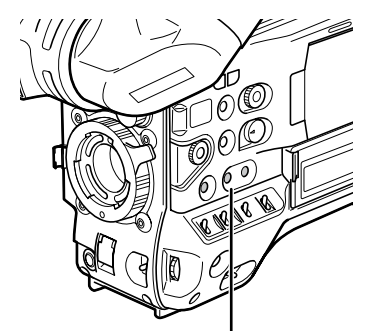

Boutons USER MAIN, USER1 et USER2

L'affichage d'état indique "FBC" lorsque la fonction FBC est activée. <sup>11</sup>

| <u>TC</u> 12:34:56:2 | 3 12    | 1999min | B90%     |
|----------------------|---------|---------|----------|
| P2LACK I-            | PAUSE   |         | USER-1   |
| 1394                 |         |         | CAC      |
| 1394                 |         |         | FRC      |
| 10801                |         |         | 100      |
| AVC-1100             |         |         |          |
| 60                   |         |         |          |
| PROXY                |         |         | P 3.2K   |
| LT BOX               |         |         | O dB     |
|                      |         |         |          |
|                      |         |         | NDT      |
| 83                   | 3% ND1  |         |          |
|                      | FEB     | 25 2008 | 23:59:59 |
| 60:24PN              | DR      | S SPOT  |          |
|                      | 1/2 5 0 | F5.6    | Z 9 9    |

\*1 Cet élément ne s'affiche pas lorsque l'option de menu OTHER DISPLAY dans l'écran DISPLAY SETUP est réglée sur OFF.

## REMARQUES

Les phénomènes suivants qui peuvent se produire dans des vidéos comprenant une lumière flash sont dus à la compensation FBC et n'indiquent pas un dysfonctionnement.

- Des sujets en mouvement peuvent avoir l'air d'être à l'arrêt pendant un instant.
- La résolution diminue dans des vidéos exposées à une lumière flash.
- Des lignes horizontales apparaissent dans des prises de vue vidéo exposées à une lumière flash.

# Utilisation de la fonction FBC

FBC s'allume lorsque la luminosité de la moitié inférieure de l'image diffère sensiblement de la moitié précédente, ce qui pourrait être causé par la lumière du flash d'une caméra ou par une autre source lumineuse importante. Étant donné que la fonction FBC peut être activée de façon inappropriée dans certains environnements de prise de vue, lors d'un zoom comprenant une fenêtre lumineuse par exemple, veillez à utiliser cette fonction uniquement lors de prises de vue exposées à une lumière flash.

Dans certains environnements de prise de vue, il peut être impossible d'obtenir un effet FBC adéquat même lorsqu'un flash se déclenche.

# Exigences relatives à la fonction FBC

- La fonction FBC est disponible dans les modes 1080/60i, 720/60P (VFR OFF) 480/60i, 1080/50i, 720/50P (VFR OFF) et 576/50i lorsque l'obturateur est désactivé.
- Basculer vers un mode de fonctionnement autre que 1080/60i, 720/60P (VFR OFF) 480/60i, 1080/50i, 720/50P (VFR OFF) et 576/50i désactive la fonction FBC si elle est activée. Pour activer la fonction FBC après être revenu aux modes 1080/60i, 720/60P (VFR OFF) 480/60i, 1080/50i, 720/50P (VFR OFF) et 576/50i, appuyez sur le bouton USER auquel la fonction est attribuée.
- Activer l'obturateur lorsque la fonction FBC est momentanément en marche la désactive.
   La fonction FBC est réactivée lorsque l'obturateur est désactivé par la suite.
- La mise hors tension désactive la fonction FBC.

# Attribution de fonctions aux boutons USER

Il est possible d'affecter les fonctions de son choix aux touches USER MAIN, USER1 et USER2.

Utilisez les options de menu USER MAIN, USER1 et

USER2 pour attribuer les fonctions aux boutons respectifs. Sélectionnez ces éléments depuis l'écran de réglage SW MODE.

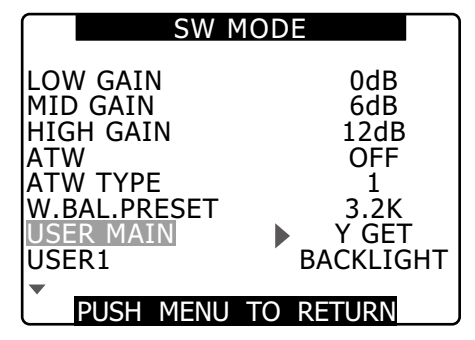

# Fonctions qu'il est possible de sélectionner

## • REC REVIEW :

Attribue la vérification d'enregistrement (REC REVIEW).

## • SPOTLIGHT :

Attribue l'activation/la désactivation du contrôle de diaphragme automatique pour spotlight.

#### • BACKLIGHT :

Attribue l'activation/la désactivation du contrôle de diaphragme automatique pour la compensation de rétroéclairage.

## • ATW :

Active et désactive la fonction ATW.

## • ATW LOCK :

Une pression sur ce verrou pendant l'opération ATW verrouille la balance des blancs. Appuyez de nouveau pour réactiver la fonction ATW.

## • GAIN:24dB :

Attribue une fonction qui augmente le gain de 24 dB.

# •Y GET :

Attribue une fonction qui affiche le niveau de luminosité au centre de l'image.

# • DRS :

Attribue une fonction qui étend la plage dynamique. Une fonction qui agrandit la plage dynamique en comprimant le niveau vidéo dans les zones de forte luminosité.

## • TEXT MEMO :

Attribue l'enregistrement de note de texte.

## • SLOT SEL :

Attribue la sélection d'emplacement de carte P2.

## • SHOT MARK :

Attribue la fonction de repère.

# • MAG A. LVL :

Attribue une fonction qui agrandit l'indicateur de niveau audio.

# • PRE REC :

Attribue une fonction qui active et désactive la fonction PRE REC.

## • PC MODE :

Attribue une fonction qui active et désactive le mode de dispositif USB ou le mode d'hôte USB. L'activation et la désactivation du mode de dispositif USB et du mode d'hôte USB est réglée par l'option de menu PC MODE SELECT depuis l'écran SYSTEM SETUP.

## • WFM :

Attribue une fonction qui fait basculer l'affichage WAVE FORM. L'affichage WAVE FORM est sélectionné à l'aide de l'option de menu WFM (page 147) depuis l'écran SW MODE.

## • FBC :

Active et désactive la fonction FBC.

# REMARQUE

#### La liste des réglages par défaut figure ci-dessous.

- USER MAIN : Y GET
- USER1 : BACKLIGHT
- USER2 : TEXT MEMO

# Sélection des signaux d'entrée audio et réglage des niveaux d'enregistrement

2

3

Le caméscope AG-HPX370P/AG-HPX371E prend en charge l'enregistrement audio à 4 canaux indépendants quel que soit le format (HD ou SD).

Lorsque le commutateur AUDIO SELECT CH1/CH2 est sur [AUTO], les niveaux d'enregistrement des canaux audio 1 et 2 se règlent automatiquement. Pour régler manuellement les niveaux d'enregistrement, positionnez le commutateur sur [MAN].

Un menu de réglage vous permet de définir les niveaux d'enregistrement pour les canaux audio 3 et 4 sur l'ajustement automatique ou le mode manuel.

# Sélection des signaux d'entrée audio

Les signaux d'entrée à enregistrer sur les canaux audio 1, 2, 3 et 4 sont sélectionnés à l'aide du commutateur AUDIO IN. Pour plus d'informations, voir [Section audio (entrée)] (page 20).

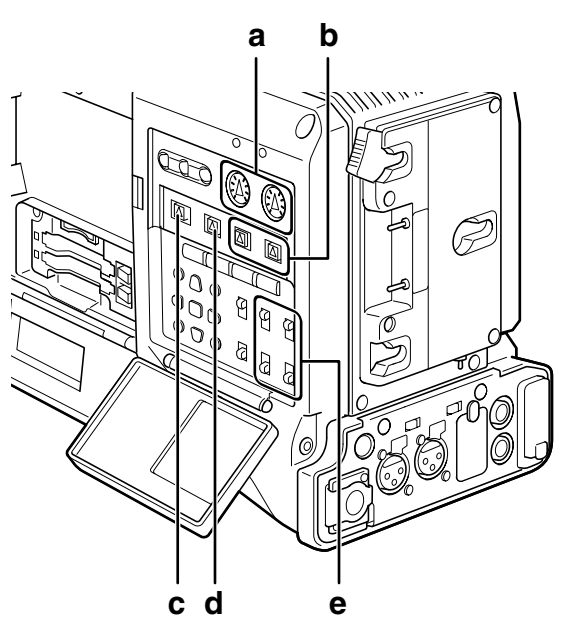

- a Contrôles AUDIO LEVEL CH1/CH2
- b Commutateur AUDIO SELECT CH1/CH2
- c Commutateur de sélection MONITOR SELECT CH1/3, ST, CH2/4
- d Commutateur de sélection MONITOR SELECT CH1/2, CH3/4
- e Interrupteur AUDIO IN

Votre AG-HPX370P/AG-HPX371E est réglé en usine pour n'effectuer aucun enregistrement sur les canaux audio 3 et 4 aux formats DVCPRO/DV. Pour permettre un enregistrement quadriphonique, vous devez sélectionner 4CH pour l'option de menu 25M REC CH SEL dans l'écran AUDIO SETUP.

Pour plus de détails sur les réglages des interrupteurs et le système d'entrée, voir [Commutateur de sélection déntrée audio (AUDIO IN)] (page 20).

- ♦ REMARQUE
- Les signaux audio enregistrés sur les quatre canaux sont émis comme (SDI).

Utilisez l'écran AUDIO SETUP du menu de réglage pour effectuer les réglages audio précis.

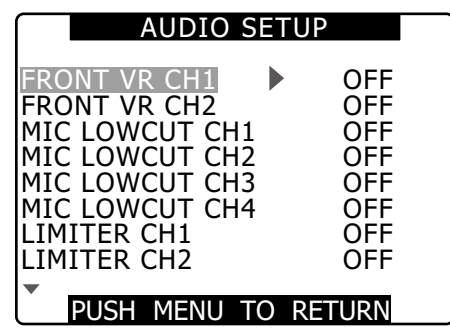

# Réglage des niveaux d'enregistrement

Pour régler les niveaux d'enregistrement des canaux audio 1 et 2, procédez comme suit.

- Positionnez le commutateur de sélection MONITOR SELECT CH1/2, CH3/4 sur CH1/2 pour que l'indicateur de niveau audio sur la fenêtre d'affichage affiche les valeurs pour CH1 et CH2. Vérifiez que les numéros de canal affichés sur la fenêtre sont bien 1 et 2.
  - Positionnez le commutateur AUDIO SELECT CH1/CH2 sur [MAN].
  - A l'aide de l'indicateur de niveau audio de la fenêtre d'affichage ou de l'indicateur de niveau audio du viseur, réglez les volumes en vous servant de la commande AUDIO LEVEL CH1/ CH2.
    - Notez que si le niveau dépasse la barre supérieure (0 dB), le mot OVER s'éclaire pour indiquer que le niveau d'entrée est trop élevé. Ajustez de manière à ce que les niveaux sonores maximum n'atteignent pas la barre 0 dB.

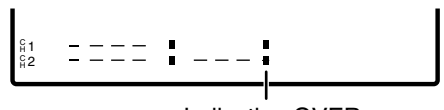

Indication OVER

## REMARQUE

# Une pression sur le bouton USER auquel l'agrandissement des indicateurs de niveau audio (MAG A.LVL) a été attribué agrandit les indicateurs de niveau audio.

Pour plus de détails, consultez [Agrandissement de l'indication du niveau audio] (page 90).

Si vous êtes tout seul pour faire fonctionner l'AG-HPX370P/AG-HPX371E (sans preneur de son), nous vous recommandons d'utiliser la commande FRONT AUDIO LEVEL pour régler le niveau audio.

A l'avance, consultez l'indicateur de niveau audio du viseur etutilisez la commande FRONT AUDIO LEVEL pour régler le canal audio concerné pour empêcher l'entrée de signaux audio excessifs.

# Sélection de la fonction du potentiomètre FRONT AUDIO LEVEL

Utilisez les options de menu FRONT VR CH1 et FRONT VR CH2 sur l'écran AUDIO SETUP pour déterminer l'activation ou non du contrôle FRONT AUDIO LEVEL. La sélection d'un signal d'entrée dans le menu permet les opérations de contrôle FRONT AUDIO LEVEL pour ce signal d'entrée.

• Lorsque le contrôle FRONT AUDIO LEVEL est réglé sur le niveau 10, il contrôle AUDIO LEVEL CH1 et CH2.

| AUDIO SET                                                                                                    | UP                                     |
|----------------------------------------------------------------------------------------------------|----------------------------------------|
| FRONT VR CH1<br>FRONT VR CH2<br>MIC LOWCUT CH1<br>MIC LOWCUT CH2<br>MIC LOWCUT CH3<br>MIC LOWCUT CH3<br>MIC LOWCUT CH4<br>LIMITER CH1<br>LIMITER CH2 | OFF<br>OFF<br>OFF<br>OFF<br>OFF<br>OFF |
| PUSH MENU TO                                                                                                    | RETURN                                 |

# Niveaux d'enregistrement des canaux 3 et 4 (CH3 et CH4)

Les conditions et niveaux d'entrée réglés dans les options de menu AUTO LEVEL CH3 et AUTO LEVEL CH4 depuis l'écran AUDIO SETUP modifie le fonctionnement du niveau audio des canaux 3 et 4 comme suit.

Chaque option peut être sélectionnée depuis l'écran AUDIO SETUP.

| AUTO LEVEL | Niveau d'entrée |            |  |  |  |  |
|------------|-----------------|------------|--|--|--|--|
| CH3/CH4    | LINE            | MIC        |  |  |  |  |
| ON         | AGC* ON         | AGC ON     |  |  |  |  |
| OFF        | AGC/LIMITER OFF | LIMITER ON |  |  |  |  |

\* AGC : Auto Gain Control (Contrôle de gain automatique)

# Réglage des données de temps

La caméra offre des données temporelles telles que les codes temporels, les bits d'utilisateur, l'heure du jour (temps réel), qui sont enregistrées sur chaque image avec les données vidéo. Elles sont aussi enregistrées comme données dans les fichiers de métadonnées.

# Aperçu des données de temps

# ■Code temporel

Utilisez l'interrupteur TCG pour sélectionner le mode Rec Run ou Free Run.

- Free Run : Le code temporel avance constamment que la caméra soit allumée ou non, exactement comme le temps lui-même. L'enregistrement à l'aide d'un code temporel avec verrouillage de l'esclave qui entre par les connecteurs TC IN ou DVCPRO/DV est également possible.
- Rec Run : Le code temporel avance uniquement pendant l'enregistrement. Cela permet de reprendre les codes temporels des clips enregistrés précédemment et lorsque l'alimentation a été coupée ou que des nouvelles cartes P2 ont été insérées pour continuer l'enregistrement.

#### ♦ REMARQUE

Les événements suivant perturbent la continuité du code temporel.

- Lors de la suppression de clips
- Lors de la sélection d'une fréquence d'images 24P ou 24PA
- Lorsque 24PN ou 30PN (25PN) est sélectionné
- Lorsqu'un enregistrement est interrompu par un REC WARNING ou une autre anomalie

# Bits d'utilisateur

- Deux types de bits d'utilisateur sont fournis d'une façon interne : (LTC UB : enregistrement en tant que LTC, émis via le connecteur TC OUT comme LTC intégré à la sortie HD SDI) et VITC (en DVCPRO enregistré dans la zone VIDEO AUX et émis comme VITC intégré à la sortie HD SDI).
- LTC UB permet l'enregistrement de réglages d'utilisateur, de l'heure, de la date, des codes temporels et valeurs similaires, des données de fréquence d'images pour la capture de caméra et des valeurs d'entrée externe (via l'entrée de connecteur TC IN ou DVCPRO/DV).
- Les bits d'utilisateur VITC enregistrent les données de fréquences d'image de la capture.
- Les bits d'utilisateur dans les métadonnées de clip enregistrent la valeur LTC UB au début de l'enregistrement.

#### Date (temps réel)

- L'horloge intégrée calcule à partir de l'horloge interne l'année, le mois, le jour et l'heure à afficher sur la vidéo sur l'écran LCD, le viseur ainsi que VIDEO OUT et une autre sortie vidéo.
- L'horloge interne n'est pas utilisée seulement pour calculer le code temporel qui défile librement lorsque l'appareil est hors tension et pour régler l'année, la date et l'heure des bits d'utilisateur, mais également pour fixer les dates de création de fichier lorsque les clips sont enregistrés pour déterminer l'ordre des miniatures et l'ordre de lecture.
- Sert aussi à la génération de métadonnées de clip et de données UMID (Unique Material Identifier).
   Pour plus de détails, voir [Réglage de la date et de l'heure de l'horloge interne] (page 33).

# Enregistrement des codes temporels et des bits d'utilisateur

# Lorsque SYSTEM MODE est réglé sur 1080-59,94i, 720-59,94P, 480-59,94i

|                            |                                                | TC (code temporel) TC (code temporel)                        |                 | TC (code UB (bits d'utilisateur)                     |                                                                                        |                                                                                                    |                                                                                            |                                                                                            |                                                                                             |                                                                                                    |                                                             |                                                              |                                                           |                                        |
|----------------------------|------------------------------------------------|--------------------------------------------------------------|-----------------|------------------------------------------------------|----------------------------------------------------------------------------------------|----------------------------------------------------------------------------------------------------|--------------------------------------------------------------------------------------------|--------------------------------------------------------------------------------------------|---------------------------------------------------------------------------------------------|----------------------------------------------------------------------------------------------------|-------------------------------------------------------------|--------------------------------------------------------------|-----------------------------------------------------------|----------------------------------------|
| Etat de réglage de système |                                                |                                                              | enregistré émis |                                                      | mis                                                                                    | affiché enregistrés                                                                                                    |                                                                                            |                                                                                            | UB (bits d'utilisateur) émis                                                                |                                                                                                    |                                                             |                                                              |                                                           |                                        |
| SYSTEM<br>MODE             | REC<br>SIGNAL                                  | REC FORMAT                                                   | CAMERA<br>MODE  | FRAME<br>RATE                                        | LTC                                                                                    | vitc                                                                                                    | тс оит                                                                                     | LTC et VITC<br>intégrés à<br>HD SDI                                                        | TC tc<br>(conversion<br>24/30)                                                              | LTC UB                                                                                                    | VITC UB                                                     | UB <sup>11</sup> du<br>connecteur<br>TC OUT                  | LTC UB<br>intégré à<br>HD SDI <sup>11</sup>               | VITC UB<br>intégré à<br>HD SDI         |
| 1080-<br>59,94i            | CAMERA                                         | DVCPRO HD/<br>60i                                            | 60i, 30P        | -                                                    | R-RUN/<br>F-RUN <sup>*3</sup><br>DF/NDF<br>30 images                                   | R-RUN/<br>F-RUN <sup>-3</sup><br>DF/NDF<br>30 images<br>R-RUN/<br>F-RUN <sup>-5</sup><br>NDF verrouillé<br>30 images<br>R-RUN/<br>F-RUN <sup>-7</sup><br>30 images<br>R-RUN/<br>F-RUN <sup>-7</sup><br>NDF verrouillé<br>24 images | Sortie LTC                                                                                 | ortie LTC Sortie LTC                                                                       | TC : 30<br>images<br>Code<br>temporel : 24<br>images                                        | Suit UB<br>MODE.<br>Dans 'EXT'<br>asservi à<br>UB dans le<br>connecteur<br>TC IN                                                                                                    | Données<br>de<br>fréquence<br>d'images                      | Sortie LTC<br>UB                                             | Sortie LTC<br>UB<br>D<br>fré<br>d                         | Données                                |
|                            |                                                |                                                              | 24P,<br>24PA    | -                                                    | R-RUN/<br>F-RUN⁵<br>NDF verrouillé<br>30 images                                        |                                                                                                    |                                                                                            |                                                                                            |                                                                                             |                                                                                                    |                                                             |                                                              |                                                           |                                        |
|                            |                                                | AVC-I100/60i<br>AVC-I50/60i<br>AVC-I100/30PN<br>AVC-I50/30PN | -               | _                                                    | R-RUN/<br>F-RUN <sup>*3</sup><br>DF/NDF<br>30 images                                   |                                                                                                    |                                                                                            |                                                                                            |                                                                                             |                                                                                                    |                                                             |                                                              |                                                           | de<br>fréquence<br>d'images            |
|                            |                                                | AVC-I100/24PN<br>AVC-I50/24PN                                | -               | -                                                    | R-RUN/<br>F-RUN <sup>-7</sup><br>NDF verrouillé<br>24 images                           |                                                                                                    | Converti en<br>30 images<br>sur la base<br>de LTC                                          | Converti en<br>30 images<br>sur la base<br>de LTC                                          | Enregistrement<br>TC: 24 images<br>Lecture<br>TC: 24 images<br>Code temporel :<br>30 images |                                                                                                    |                                                             | Sortie<br>ajustée<br>sur 60i,<br>sur la<br>base de<br>LTC UB | Sortie<br>ajustée sur<br>60i, sur la<br>base de<br>LTC UB |                                        |
|                            | 1394                                           | DVCPRO HD/<br>60i                                            | _               | _                                                    | R-RUN/<br>F-RUN <sup>*2</sup><br>DF/NDF<br>30 images                                   | Enregistre<br>VAUX TC en<br>entrée 1394 à<br>tout moment <sup>•6</sup>                                                                                                    | Sortie LTC                                                                                 | Sortie LTC                                                                                 | TC : 30<br>images<br>Code<br>temporel : 24<br>images                                        | Dans 'EXT'<br>asservi à<br>LTC UB<br>dans l'entrée<br>1394                                                                                                    | Enregistre<br>VITC UB<br>en entrée<br>1394 à tout<br>moment | Sortie LTC<br>UB                                             | Sortie LTC<br>UB                                          | Sortie<br>VITC<br>UB                   |
| 720-<br>59,94P             | CAMERA                                         | DVCPRO HD/<br>60P<br>AVC-1100/60P<br>AVC-150/60P             | _               | Autre<br>que 24<br>images                            | R-RUN/<br>F-RUN <sup>*3</sup><br>DF/NDF<br>30 images                                   | Identique à la<br>valeur LTC                                                                                                    | Sortie LTC                                                                                 | C Sortie LTC                                                                               | TC : 30<br>images<br>Code<br>temporel : 24<br>images                                        | Suit UB<br>MODE.<br>Dans 'EXT'<br>asservi à<br>UB dans le<br>connecteur<br>TC IN                                                                                                    | Données<br>de<br>réquence<br>d'images                       | Sortie LTC<br>UB                                             | Sortie LTC<br>UB                                          | Données<br>de<br>fréquence<br>d'images |
|                            |                                                |                                                              | _               | 24 images                                            | R-RUN/<br>F-RUN <sup>-5</sup><br>NDF verrouillé<br>30 images                           |                                                                                                    |                                                                                            |                                                                                            |                                                                                             |                                                                                                    |                                                             |                                                              |                                                           |                                        |
|                            |                                                | DVCPRO HD/<br>30PN                                           | _               | 30 images                                            | R-RUN/<br>F-RUN <sup>*4</sup><br>DF/NDF<br>Chaque<br>image active<br>30 images         |                                                                                                    |                                                                                            |                                                                                            |                                                                                             |                                                                                                    |                                                             |                                                              |                                                           |                                        |
|                            |                                                | AVC-I100/30PN<br>AVC-I50/30PN                                | _               | Autre<br>que 30<br>images                            | R-RUN<br>verrouillé<br>DF/NDF<br>Chaque<br>image active<br>30 images                   |                                                                                                    | Correspond<br>au TC de<br>l'enregistreur<br>au début de<br>l'enregistrement<br>30 images/s | Correspond<br>au TC de<br>l'enregistreur<br>au début de<br>l'enregistrement<br>30 images/s |                                                                                             |                                                                                                    |                                                             |                                                              |                                                           |                                        |
|                            |                                                | DVCPRO HD/<br>24PN<br>AVC-1100/24PN<br>AVC-150/24PN          | _               | 24 images                                            | R-RUN/<br>F-RUN' <sup>7</sup><br>NDF verrouillé<br>Chaque<br>image active<br>24 images |                                                                                                    | Conversion<br>et sortie<br>LTC sur 30<br>images                                            | Sortie LTC                                                                                 | Enregistrement<br>TC : 24 images<br>Lecture                                                 |                                                                                                    |                                                             | Sortie<br>ajustée<br>sur 60P,<br>sur la<br>base de<br>LTC UB | Sortie<br>ajustée sur<br>60P, sur la<br>base de<br>LTC UB |                                        |
|                            |                                                |                                                              | _               | Autre<br>que 24<br>images                            | R-RUN<br>verrouillé<br>NDF Chaque<br>image active<br>24 images                         |                                                                                                    | Correspond<br>au TC de<br>l'enregistreur<br>au début de<br>l'enregistrement<br>30 images/s | Correspond<br>au TC de<br>l'enregistreur<br>au début de<br>l'enregistrement<br>30 images/s | TC : 24 images<br>Code temporel<br>: 30 images                                              |                                                                                                    |                                                             |                                                              |                                                           |                                        |
|                            | 1394                                           | DVCPRO HD/60P                                                | _               | _                                                    | R-RUN/<br>F-RUN <sup>*2</sup><br>DF/NDF<br>30 images                                   | Enregistre<br>VAUX TC en<br>entrée 1394 à<br>tout moment <sup>*6</sup>                                                                                                    | Sortie LTC                                                                                 | Sortie LTC                                                                                 | TC : 30<br>images<br>Code<br>temporel : 24<br>images                                        | Suit UB<br>MODE.<br>Dans 'EXT'<br>asservi à<br>LTC UB<br>dans l'entrée<br>1394                                                                                                    | Enregistre<br>VITC UB<br>en entrée<br>1394 à tout<br>moment | Sortie LTC<br>UB                                             | Sortie LTC<br>UB                                          | Sortie<br>VITC<br>UB                   |
| 480-<br>59,94i             | CAMERA<br>DVCPRO50/60i<br>DVCPRO/60i<br>DV/60i |                                                              | 60i, 30P        | _                                                    | R-RUN/<br>F-RUN <sup>-3</sup><br>DF/NDF<br>30 images                                   | Identique à<br>la valeur LTC                                                                                                    | Sortie LTC                                                                                 | LTC Aucune<br>entrée                                                                       | TC : 30<br>images<br>Code<br>temporel : 24<br>images                                        | Suit UB<br>MODE.<br>Dans 'EXT'<br>asservi à<br>UB dans le<br>connecteur<br>TC IN<br>Dans 'EXT'<br>asservi à<br>UTC UB<br>dans 'letT'<br>inage<br>VITC UB<br>dans 'extr'<br>asservi à<br>UTC UB<br>dans 'entrée<br>1394 à to<br>1394 a | Données<br>de<br>fréquence<br>d'images                      | Sortie LTC<br>UB                                             | Aucune A<br>entrée                                        | Aucune<br>entrée                       |
|                            |                                                | DVCPRO50/60i<br>DVCPRO/60i<br>DV/60i                         | 24P,<br>24PA    | _                                                    | R-RUN/<br>F-RUN <sup>*5</sup><br>NDF verrouillé<br>30 images                           | (mais pas<br>pour DV)<br>So                                                                                                    |                                                                                            |                                                                                            |                                                                                             |                                                                                                    |                                                             |                                                              |                                                           |                                        |
|                            |                                                | _                                                            | _               | R-RUN/<br>F-RUN' <sup>2</sup><br>DF/NDF<br>30 images | Enregistre<br>VAUX TC en<br>entrée 1394 à<br>tout moment<br>(pas de DV) <sup>•6</sup>  |                                                                                                    |                                                                                            |                                                                                            |                                                                                             |                                                                                                    | Enregistre<br>VITC UB<br>en entrée<br>1394 à tout<br>moment | Sortie LTC<br>UB                                             |                                                           |                                        |

\*1 Lorsque UB MODE est réglé sur FRM. RATE, la lecture de clips en natif est la fréquence d'images ajustée depuis les bits d'utilisateur VITC UB.

\*2 En mode Free Run, asservi à la valeur qui entre par le connecteur DVCPRO/DV. Il n'est pas asservi au code temporel du connecteur TC IN.

\*3 En mode Free Run, il est asservi au code temporel qui entre par le connecteur TC IN.

\*4 En mode Free Run, il est asservi au code temporel qui entre par le connecteur TC IN. Mais il n'y est pas asservi pendant l'enregistrement.

\*5 En mode Free Run, il est asservi quand l'entrée TC vers le connecteur TC IN est une séquence non-drop. Mais il n'y est pas asservi pendant l'enregistrement.

\*6 VAUX TC est le code temporel enregistré dans la zone AUX du format DVC.

\*7 En mode Free Run, il est asservi au code temporel qui entre par le connecteur TC IN, dont la valeur est convertie à 24 images si elle était de NDF 30 images. Mais il n'y est pas asservi pendant l'enregistrement.
|--|

| État de réglage de système |               |                                                                                  | TC (code<br>enre | temporel)<br>gistré       | TC (code te                                                          | emporel) émis                                                                              | TC (code<br>temporel)<br>affiché                                                           | UB (bits d'u<br>enregi                                                                     | utilisateur)<br>istrés         | UB (bit                                                                             | JB (bits d'utilisateur) émis                                   |                                             |                                             |                                        |
|----------------------------|---------------|----------------------------------------------------------------------------------|------------------|---------------------------|----------------------------------------------------------------------|--------------------------------------------------------------------------------------------|--------------------------------------------------------------------------------------------|--------------------------------------------------------------------------------------------|--------------------------------|-------------------------------------------------------------------------------------|----------------------------------------------------------------|---------------------------------------------|---------------------------------------------|----------------------------------------|
| SYSTEM<br>MODE             | REC<br>SIGNAL | REC FORMAT                                                                       | CAMERA<br>MODE   | FRAME<br>RATE             | LTC                                                                  | VITC                                                                                       | TC OUT                                                                                     | LTC et VITC<br>intégrés à<br>HD SDI                                                        | TC tc<br>(conversion<br>24/30) | LTC UB                                                                              | VITC UB                                                        | UB <sup>-1</sup> du<br>connecteur<br>TC OUT | LTC UB<br>intégré à<br>HD SDI <sup>11</sup> | VITC UB<br>intégré à<br>HD SDI         |
| 1000                       | CAMERA        | DVCPRO HD/<br>50i<br>AVC-I100/50i<br>AVC-I50/50i<br>AVC-I50/25PN<br>AVC-I50/25PN | 50i, 25P<br>—    | _                         | R-RUN/<br>F-RUN <sup>*3</sup><br>25 images                           | Identique à la<br>valeur LTC                                                               | Sortie LTC                                                                                 | Sortie LTC                                                                                 | TC : 25<br>images              | Suit UB<br>MODE.<br>• Dans 'EXT'<br>asservi à<br>UB dans le<br>connecteur<br>TC IN  | Données<br>de<br>fréquence<br>d'images                         | Sortie LTC<br>UB                            | Sortie LTC<br>UB                            | Données<br>de<br>fréquence<br>d'images |
| -50i                       | 1394          | DVCPRO HD/<br>50i                                                                | _                | _                         | R-RUN/<br>F-RUN <sup>*2</sup><br>25 images                           | Enregistre<br>VAUX TC en<br>entrée 1394 à<br>tout moment <sup>5</sup>                      | Sortie LTC                                                                                 | Sortie LTC                                                                                 | TC : 25<br>images              | Suit UB<br>MODE.<br>• Dans 'EXT'<br>asservi<br>à LTC<br>UB dans<br>l'entrée<br>1394 | Enregistre<br>VITC UB<br>en entrée<br>1394<br>à tout<br>moment | Sortie LTC<br>UB                            | Sortie LTC<br>UB                            | Sortie<br>VITC UB                      |
|                            | CAMERA        | DVCPRO HD/<br>50P<br>AVC-I100/50P<br>AVC-I50/50P                                 | 1:               | 12-50<br>images           | R-RUN/<br>F-RUN <sup>*3</sup><br>25 images                           |                                                                                            | Sortie LTC                                                                                 | Sortie LTC Sortie LTC                                                                      | TC : 25<br>images              | Suit UB<br>MODE.<br>• Dans 'EXT'<br>asservi à<br>UB dans le<br>connecteur<br>TC IN  | Données<br>de<br>fréquence<br>d'images                         |                                             | e Identique à<br>3 LTC UB                   | Données<br>de<br>fréquence<br>d'images |
|                            |               | DVCPRO HD/<br>25PN<br>AVC-1100/25PN<br>AVC-150/25PN                              | _                | 25<br>images              | R-RUN/<br>F-RUN <sup>·4</sup><br>Chaque image<br>active<br>25 images | Identique à la<br>valeur LTC                                                               |                                                                                            |                                                                                            |                                | Suit UB<br>MODE.<br>• Dans 'EXT'                                                    |                                                                | Identique<br>à LTC UB                       |                                             |                                        |
| 720<br>-50P                |               |                                                                                  | _                | Autre<br>que 25<br>images | R-RUN<br>verrouillé<br>Chaque image<br>active<br>25 images           |                                                                                            | Correspond<br>au TC de<br>l'enregistreur<br>au début de<br>l'enregistrement<br>25 images/s | Correspond<br>au TC de<br>l'enregistreur<br>au début de<br>l'enregistrement<br>25 images/s |                                | UB dans le<br>connecteur<br>TC IN                                                   |                                                                |                                             |                                             |                                        |
|                            | 1394          | DVCPRO HD/<br>50P                                                                | _                | _                         | R-RUN/<br>F-RUN <sup>-2</sup><br>25 images                           | Enregistre<br>VAUX TC en<br>entrée 1394 à<br>tout moment' <sup>5</sup>                     | Sortie LTC                                                                                 | Sortie LTC                                                                                 | TC : 25<br>images              | Suit UB<br>MODE.<br>• Dans 'EXT'<br>à LTC<br>UB dans<br>l'entrée<br>1394            | Enregistre<br>VITC UB<br>en entrée<br>1394<br>à tout<br>moment | Sortie LTC<br>UB                            | Sortie LTC<br>UB                            | Sortie<br>VITC UB                      |
| 576<br>-50i                | CAMERA        | AMERA<br>DVCPRO50/50i<br>DVCPRO/50i<br>DV/50i<br>1394                            | 50i, 25P         | _                         | R-RUN/<br>F-RUN <sup>·3</sup><br>25 images                           | Identique à la<br>valeur LTC<br>(mais pas<br>pour DV)                                      | Sortie LTC                                                                                 |                                                                                            | TC : 25<br>images              | Suit UB<br>MODE.<br>• Dans 'EXT'<br>asservi à<br>UB dans le<br>connecteur<br>TC IN  | Données<br>de<br>fréquence<br>d'images                         | Sortie LTC<br>UB                            | Aucune                                      | Aucune                                 |
|                            | 1394          |                                                                                  | _                | _                         | R-RUN/<br>F-RUN <sup>-2</sup><br>25 images                           | Enregistre<br>VAUX TC dans<br>l'entrée 1394<br>à tout moment<br>(pas de DV) ' <sup>5</sup> | Sortie LTC                                                                                 | entrée                                                                                     | TC : 25<br>images              | Suit UB<br>MODE.<br>• Dans 'EXT'<br>asservi<br>à LTC<br>UB dans<br>l'entrée<br>1394 | Enregistre<br>VITC UB<br>en entrée<br>1394<br>à tout<br>moment | Sortie LTC<br>UB                            | entrée                                      | entrée                                 |

\*1 Lorsque UB MODE est sur FRM.RATE, la lecture de clips en natif est la fréquence d'images ajustée depuis les bits d'utilisateur VITC UB.

\*2 En mode Free Run, asservi à la valeur qui entre par le connecteur DVCPRO/DV. Il n'est pas asservi au code temporel du connecteur TC IN.

- \*3 En mode Free Run, il est asservi au code temporel qui entre par le connecteur TC IN.
- \*4 En mode Free Run, il est asservi au code temporel qui entre par le connecteur TC IN. Mais il n'y est pas asservi pendant l'enregistrement.

\*5 VAUX TC est le code temporel enregistré dans la zone AUX du format DVC.

# Réglage des bits d'utilisateur

Utilisez le menu de réglage UB MODE dans l'écran RECORDING SETUP pour sélectionner les bits d'utilisateur à enregistrer dans la zone des sous-codes.

• USER :

Enregistre les valeurs d'utilisateur internes.

Pour régler les valeurs d'utilisateur, placez l'interrupteur TCG sur SET pour ouvrir l'écran de réglage UB PRESET.

Les valeurs réglées sont conservées après la mise hors tension de l'appareil.

Voir également [Saisie des bits utilisateur] (cette page). • TIME :

Enregistre l'heure calculée par l'horloge interne.

• DATE :

Enregistre les chiffres de l'année, du mois et du jour à partir de l'horloge interne.

• EXT :

Enregistre les bits d'utilisateur qui sont entrés dans le connecteur TC IN.

L'enregistrement de l'entrée 1394 enregistre également les bits d'utilisateur qui entrent par le connecteur DVCPRO/DV.

• TCG :

Enregistre la valeur du code temporel.

• FRM. RATE :

Enregistre les informations de fréquence de capture de la caméra.

Un clip enregistré en natif est lu avec la même fréquence d'images que les bits d'utilisateur VITC UB, quelles que soient les valeurs enregistrées. Utilisez ce réglage lorsqu'un ordinateur ou un autre dispositif de montage doit utiliser la fréquence de bits d'utilisateur. Pour plus de détails, voir [Informations de fréquence d'images enregistrées dans les bits d'utilisateur] (page 75).

- Pour verrouiller l'esclave aux bits d'utilisateur qui entrent dans le connecteur TC IN, réglez sur EXT.
- En mode esclave, l'indicateur UB est mis en surbrillance.
- Une relation d'asservissement, une fois qu'elle est établie, continue même après la fin de l'entrée de signaux par le connecteur TC IN ou DVCPRO/DV.
   Remarquez que les événements suivants peuvent libérer l'état d'asservissement des bits d'utilisateur.
  - Lorsqu'une option UB MODE est réglée sur une autre valeur que EXT.
  - Lorsque UB PRESET est effectué
  - La bascule vers 1394 dans l'option de menu REC SIGNAL depuis l'écran SYSTEM SETUP.
  - La mise hors tension.

La valeur d'utilisateur interne conserve les valeurs esclaves même après la fin de la relation d'asservissement.

## Saisie des bits utilisateur

Les bits d'utilisateur permettent d'enregistrer des mémos et autres informations (date et heure) de 8 nombres hexadécimaux maximum dans la zone des sous-codes.

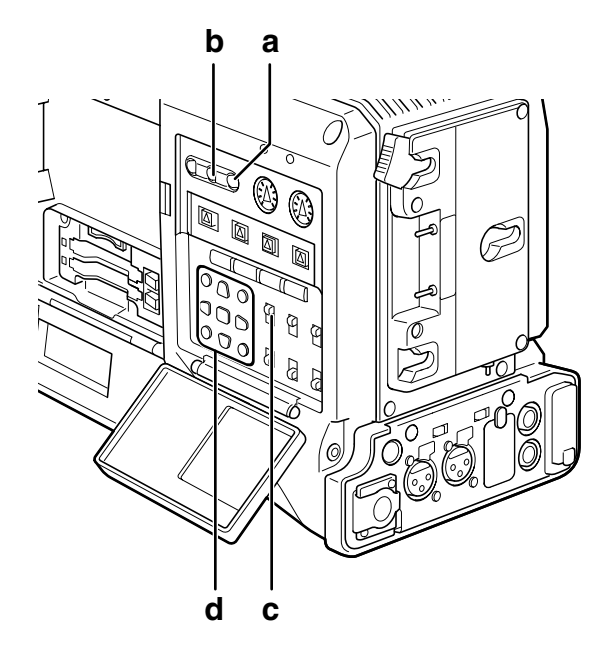

- a Bouton RESET
- b Bouton COUNTER
- c Interrupteur TCG
- d Boutons CURSOR et SET

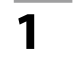

- Réglez le bouton COUNTER sur UB.
- 2

Positionnez le commutateur TCG sur SET.

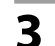

Utilisez les touches CURSOR pour régler les bits utilisateur.

# **UB PRESET** 0 0 0 0 0 0 0 0 +/-: PUSH ▲/▼ SEL : PUSH ◀/► PRESET: PUSH SET

- Bouton ► : Déplace le chiffre cible (en surbrillance) vers la droite.
- Bouton ◀ : Déplace le chiffre cible (en surbrillance) vers la gauche.
- Bouton ▲ : Augmente d'une unité le nombre en surbrillance.
- Bouton ▼ : Réduit d'une unité le nombre en surbrillance

Bouton SET : Confirme les bits d'utilisateur réglés.

- Une pression du bouton RESET pendant le réglage des bits d'utilisateur réinitialise les bits d'utilisateur sur 0.
- Δ Appuyez sur le bouton SET pour confirmer la valeur du bit d'utilisateur, et placez l'interrupteur TCG sur F-RUN ou R-RUN.

#### ♦ REMARQUE

Le fait de modifier le réglage de l'interrupteur TCG sans appuyer sur le bouton SET désactive la valeur définie.

5 Ouvrez l'écran de réglage RECORDING SETUP et réglez l'option de menu UB MODE sur USER.

### Sauvegarde des bits utilisateur

Les valeurs fixées pour les bits utilisateur sont automatiquement sauvegardées et conservées même si le caméscope est mis hors tension.

## Informations de fréquence d'images enregistrées dans les bits d'utilisateur

La valeur de fréquence d'images des données vidéo capturées et enregistrées avec une fréquence d'images réglée dans l'option de menu FRAME RATE ou d'autres options de l'écran SYSTEM SETUP peut être enregistrée dans les bits d'utilisateur et utilisée dans un appareil de montage (logiciel informatique d'édition).

Ce type de données est enregistré dans VITC UB à tout moment.

Le réglage du menu UB MODE sur FRM RATE permet d'enregistrer également les informations dans les bits d'utilisateur.

Lors de la lecture de clips enregistrés en mode natif, les informations de fréquence d'images identiques à celles qui sont obtenues lors de la lecture des bits d'utilisateur dans la zone VIDEO AUX sont émises dans les bits d'utilisateur de la zone des sous-codes.

#### Information de fréquence d'images

La fréquence d'images, l'ajustement vidéo et les bits d'utilisateur de code temporel sont liés comme décrit cidessous

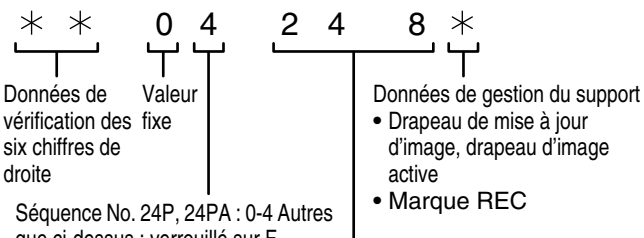

que ci-dessus : verrouillé sur F

Mode de capture de la caméra

- Exemple :
- 60i : 600
- 60P : 608
- 30P : 308
- 24P : 248
- 24PA : 24C
- 24PN : 24C (enregistrement)
- 50i : 502
- 50P : 50A
- 25P : 25A
- \*\*P: \*\*9 (720P/30PN ou 60P VFR)
- \*\*P: \*\*D (720P/24PN enregistrement VFR)
- \*\*P : \*\*B (720P/25PN ou 50P VFR)

En cas de 1080i, 480i, ou 576i

#### Fréquence d'images : 24P sur 60i (2:3)

Premier champ de fréquences d'images mises à jour

Chiffre du code temporel

00 01 02 03 04 05 06 ... 23 24 25 26 27 28 29

Vidéo Ao Ae Bo Be Bo Ce Co De Do De Ao Ae Bo Be ···· Co De Do De Ao Ae Bo Be Bo Ce Co De Do De

Séquence No.

0 1 2 3 4 0 1 ... 3 4 0 1 2 3 4

Informations d'images mises à jour 10 10 01 01 00 10 10 ... 01 00 10 10 01 01 00

#### Fréquence d'images : 24PA sur 60i (2:3:3:2)

Chiffre du code temporel

00 01 02 03 04 05 06 ... 23 24 25 26 27 28 29

#### Vidéo

#### Ao Ae Bo Be Bo Ce Co Ce Do De Ao Ae Bo Be ···· Co Ce Do De Ao Ae Bo Be Bo Ce Co Ce Do De

Séquence No.

0 1 2 3 4 0 1 ... 3 4 0 1 2 3 4

 Séquence No.

 10
 10
 00
 10
 10
 10
 10
 10
 10
 10
 10
 10
 10
 10
 10
 10
 10
 10
 10
 10
 10
 10
 10
 10
 10
 10
 10
 10
 10
 10
 10
 10
 10
 10
 10
 10
 10
 10
 10
 10
 10
 10
 10
 10
 10
 10
 10
 10
 10
 10
 10
 10
 10
 10
 10
 10
 10
 10
 10
 10
 10
 10
 10
 10
 10
 10
 10
 10
 10
 10
 10
 10
 10
 10
 10
 10
 10
 10
 10
 10
 10
 10
 10
 10
 10
 10
 10
 10
 10
 10
 10
 10
 10
 10
 10
 10
 10
 10
 10

Fréquence d'images : 30P sur 60i (2:2) 25P sur 50i (2:2)

Chiffre du code temporel

Vidéo

Ao Ae Bo Be Co Ce ····

Informations d'images mises à jour

#### Mode 720P

Fréquence d'images : 24P sur 60P (2:3)

Image mise à jour

 Chiffre du code temporel

 00
 01
 02
 03
 04
 05
 06
 ···
 23
 24
 25
 26
 27
 28
 29

Vidéo

AABBBCCDDDAABB ···· CDDDAABBBCCDDD

 Informations d'images mises à jour

 10
 10
 01
 00
 10
 10
 01
 01
 01
 01
 00

Fréquence d'images : 30P sur 60P (2:2) 25P sur 50P (2:2)

Chiffre du code temporel

Vidéo

Informations d'images mises à jour

## Réglage du code temporel

Basculez l'option de menu TC MODE dans l'écran RECORDING SETUP sur DF ou NDF en utilisant les menus. (En mode 59,94 Hz)

Pour plus de détails sur le fonctionnement du menu, consultez [Utilisation des menus] (page 138).

- Sélectionnez DF pour faire avancer le code temporel en mode drop frame et NDF en mode non-drop frame. Remarquez que 24P, 24PA et 24PN sont toujours enregistrés en mode NDF.
- 2 Utilisez le bouton COUNTER pour commuter l'affichage du code temporel.
- **3** Positionnez le commutateur TCG sur SET.

Utilisez les touches CURSOR pour entrer le code temporel.

4

#### Plage de réglages de codes temporels disponibles : 00:00:00:00 à 23:59:59:29 (60i, 60P, 30P, 24P, 24PA) 00:00:00:00 à 23:59:59:23 (24PN) 00:00:00:00 à 23:59:59:24 (50i, 50P, 25P)

| TC DDESET        |  |
|------------------|--|
| TC FRESET        |  |
| REC RUN          |  |
| 00 00 00 00      |  |
| h min s frm      |  |
| +/- : PUSH ▲/▼   |  |
| SEL : PUSH ◀/ ►  |  |
| PRESET: PUSH SET |  |
|                  |  |

- Bouton ► : Déplace le chiffre cible (en surbrillance) vers la droite.
- Bouton ◀: Déplace le chiffre cible (en surbrillance) vers la gauche.
- Bouton ▲ : Augmente d'une unité le nombre en surbrillance.
- Bouton ▼ : Réduit d'une unité le nombre en surbrillance.
- Bouton SET : Confirme la valeur définie du code temporel.
- Une pression du bouton RESET réinitialise le code temporel sur 0.
- Appuyez sur le bouton SET pour confirmer le réglage de code temporel, et utilisez l'interrupteur TCG pour sélectionner un code temporel.
  - F-RUN fait avancer le code temporel en mode de défilement libre et R-RUN le fait avancer en mode de défilement en enregistrement.

#### ♦ REMARQUES

- Lors de l'utilisation de 24P ou 24PA, le code temporel est ajusté toutes les 5 images. Il est ajusté sur des multiples de quatre pour 24PN et sur des nombres pairs pour 720/30PN. Il est ajusté de façon à ce que la somme des secondes et des images soit un nombre pair pour 720/25PN. Il n'est pas possible de régler le code temporel pendant l'enregistrement.
- La valeur réglée n'est pas valide si vous changez la position de l'interrupteur TCG sans appuyer sur le bouton SET.

. . . . . . . . . .

5

Code temporel lors du remplacement de la batterie

### la batterie

Même lors du remplacement de la batterie, le mécanisme de sauvegarde fait fonctionner le générateur de code temporel.

#### ♦ REMARQUE

Lorsque l'interrupteur POWER exécute la séquence ON  $\rightarrow$  OFF  $\rightarrow$  ON, la précision du code temporel en mode de défilement libre est d'environ ± 2 images.

# Code temporel VFR (fréquence d'images variable)

- En mode 24PN, l'enregistrement est effectué en code temporel de cadre de 24 et la sortie en code temporel de cadre de 30 pour correspondre à un schéma avec ajustement 2:3 pour la sortie vidéo.
- Avec une fréquence d'image (capture avec fréquence d'images) de 24P en mode 24PN, la vitesse d'enregistrement et le code temporel de sortie correspondent au temps actuel mais pas à une vitesse autre que 24P. (Exemple : avec 60P, l'enregistrement se fait à une vitesse de 60/24)
- La caméra fonctionne alors en mode Rec Run et le code temporel sorti au début de l'enregistrement correspond au code temporel de l'enregistrement.
- Ceci vaut également pour les fréquences d'images autres que la capture 30P en mode 30PN et la capture 25P en mode 25PN.

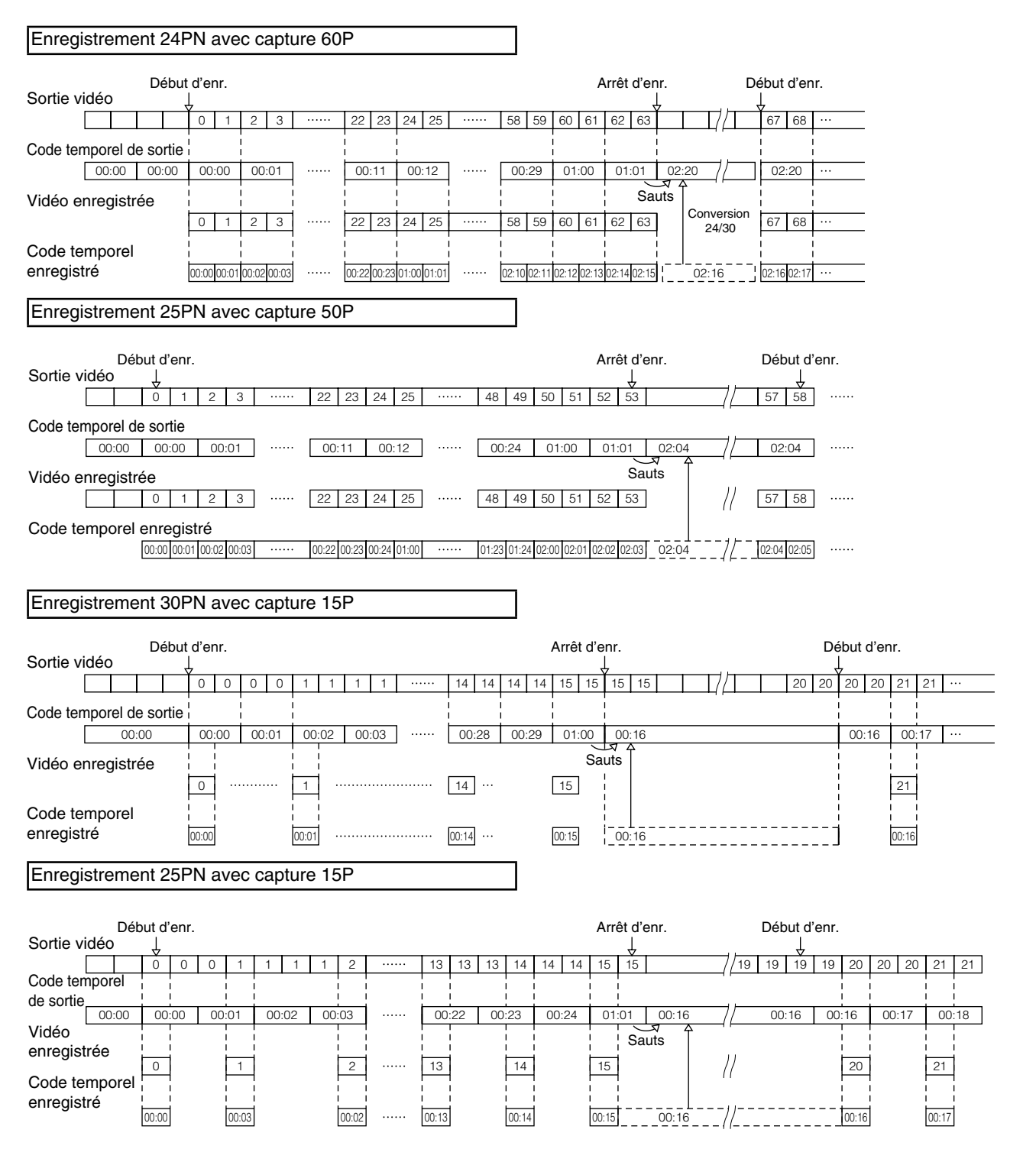

# Verrouillage en externe du code temporel

Le générateur de code temporel intégré à votre AG-HPX370P/AG-HPX371E peut être verrouillé sur un générateur externe. Il est également possible de verrouiller un générateur de code temporel sur le générateur interne.

# Exemples de raccordement pour le verrouillage externe

Comme indiqué sur la figure, vous devez entrer les signaux vidéo de référence et le code temporel de référence.

### Exemple 1 : Verrouillage du code temporel sur des signaux externes.

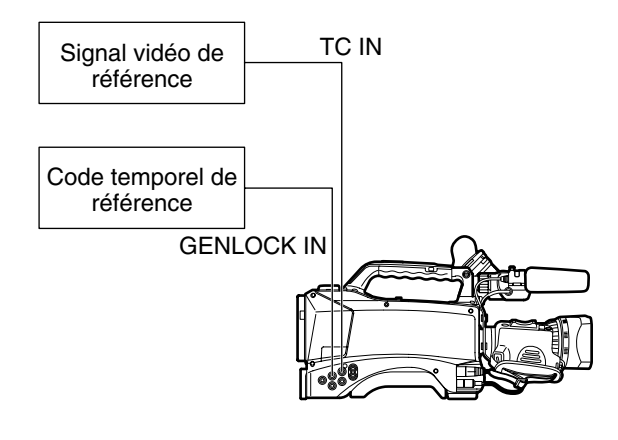

#### REMARQUES

- En plus d'un signal de référence HD Y, il est également possible d'entrer un signal vidéo composite comme signal de référence.
- Entrée de signaux vidéo composite lorsque le mode de système est 480i (576i) (SD) et 720P.
- Pendant l'entrée de signal HD-Y en mode de système 720P, l'entrée GENLOCK pour le signal vidéo est appliquée mais le code temporel est retardé d'une image.
- Si le signal d'entrée de référence GENLOCK est irrégulier et l'enregistrement est entravé, "TEMPORARY PAUSE IRREGULAR FRM SIG" clignote en rouge dans le viseur et sur l'écran LCD et le clip actuel est divisé. La continuité du code temporel ne peut être garantie. L'enregistrement reprend quand le signal revient à la normale. L'enregistrement ne reprend pas si un enregistrement à intervalles, instantané ou en boucle est en cours.

### Exemple 2 : Raccordement de plusieurs AG-HPX370P/AG-HPX371E et utilisation de l'un d'eux comme appareil de référence.

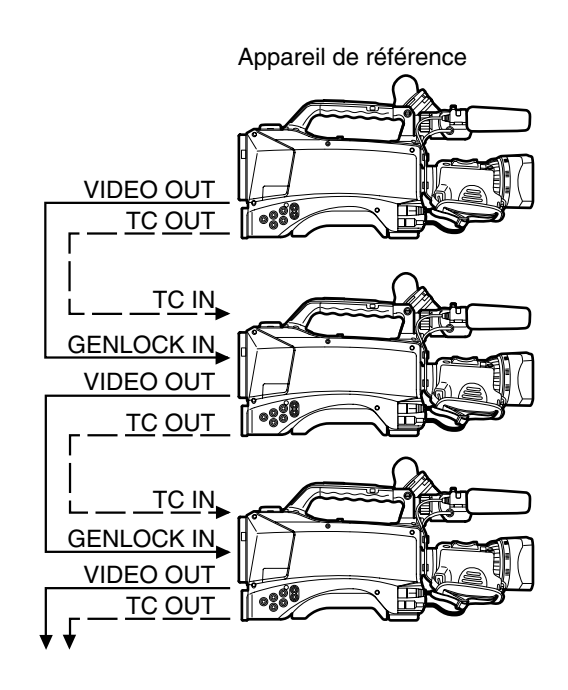

#### REMARQUES

- Réglez l'option de menu TC VIDEO SYNCHRO sur TC IN depuis l'écran OUTPUT SEL et l'option de menu GL PHASE sur COMPOSITE depuis l'écran OTHER FUNCTIONS sur les deux appareils.
- Le réglage de TC VIDEO SYNCHRO depuis l'écran OUTPUT SEL sur TC IN fournit le code temporel via le TC IN au dispositif asservi qui suit sans aucun délai.
- Le sous-porteur dans le signal VBS du connecteur VIDEO OUT de la caméra ne peut être verrouillé de façon externe.

## Procédure de verrouillage externe

Pour effectuer un verrouillage externe, procédez comme suit :

- Mettez l'interrupteur POWER sur ON.
- 2 Positionnez le commutateur TCG sur [F-RUN].
- **3** Réglez le bouton COUNTER sur TC.
- 4 Envoyez le code temporel de référence et le signal vidéo de référence avec une relation de phase satisfaisant aux exigences relatives au code temporel au connecteur TC IN et au connecteur GENLOCK IN, respectivement.
- Le générateur de code temporel intégré est à présent verrouillé sur le code temporel de référence.
- Lorsqu'il est verrouillé sur un générateur externe de code temporel, le code temporel est constamment verrouillé sur le code temporel externe, qui est affiché sous la forme d'une valeur en surbrillance dans le compteur. Ne passez pas en mode d'enregistrement durant les quelques secondes nécessaires à la stabilisation du générateur de synchronisation.

• Après l'établissement d'une relation d'asservissement, les connecteurs TC IN et GENLOCK IN conservent l'état d'esclave\*.

Notez que les événements suivants peuvent libérer l'état d'asservissement.

- Lorsque vous effectuez un réglage TC PRESET
- Lorsque l'option REC SIGNAL de l'écran SYSTEM SETUP est réglée sur 1394.
- Lorsque l'appareil est mis hors tension
- Lorsque l'appareil est réglé sur le mode code temporel
- L'interrupteur TCG est réglé sur R-RUN
- Lorsque REC FORMAT et CAMERA MODE sont activés
- \* La fonction esclave fixe le code temporel sur l'entrée TC IN et le dispositif utilise ce code temporel même si l'entrée de code temporel s'arrête.

# Réglage des bits utilisateur pendant un verrouillage externe du code temporel

Pour verrouiller les bits d'utilisateur d'une façon externe, réglez le menu UB MODE (écran RECORDING SETUP) sur EXT.

Que l'interrupteur TCG soit réglé sur F-RUN ou R-RUN, le code temporel est asservi aux valeurs de bits d'utilisateur qui entrent par le connecteur TC IN.

Pour plus de détails, consultez [Réglage des données de temps] (page 71) et [Réglage des bits d'utilisateur] (page 74).

#### Pour libérer le verrouillage externe

Arrêtez d'envoyer le code temporel externe puis positionnez le commutateur TCG sur [R-RUN].

## Précautions à prendre lors du passage d'une alimentation sur batterie à une alimentation externe

Pour ne pas interrompre l'alimentation du générateur de code temporel, raccordez l'alimentation externe au connecteur DC IN avant de retirer la batterie. Si l'on retire la batterie en premier, il n'est pas sûr que le code temporel reste verrouillé.

# Synchronisation externe de la caméra pendant le verrouillage externe du code temporel

Lors du verrouillage externe du code temporel, la caméra est asservie par le signal vidéo de référence envoyé au connecteur GENLOCK IN.

#### REMARQUES

- Pour verrouiller d'autres dispositifs d'une façon externe sur l'AG-HPX370P/AG-HPX371E, comme dispositif maître, vérifiez que les autres dispositifs sont dans le même mode caméra que l'AG-HPX370P/AG-HPX371E. Remarquez que si certains dispositifs raccordés utilisent un balayage entrelacé tandis que d'autres utilisent un balayage progressif, il peut y avoir des coupures dans la vidéo et le code temporel.
- Lorsque 24P, 24PA ou 24PN (natif) est sélectionné et le code temporel est verrouillé d'une façon externe, veillez bien à sélectionner un code temporel de type non-drop. Le code temporel ne peut pas être verrouillé d'une façon externe si un mode drop frame est sélectionné. Lorsque le code temporel est verrouillé d'une façon externe, la vidéo peut être déformée, mais ceci est dû à l'ajustement en segments de 5 images, et non à un dysfonctionnement.

# Sortie du code temporel extérieurement

Pour faire sortir le code temporel du connecteur TC OUT de la caméra vers un magnétoscope ou un autre dispositif d'enregistrement en synchronisation avec l'image de la caméra ou l'image de lecture, réglez l'écran de réglage TC VIDEO SYNCRO (OUTPUT SEL) sur VIDEO OUT. Réglez l'option de menu GL SELECT sur SDI ou COMPOSITE comme requis par la sortie vidéo fournie depuis l'écran OTHER FUNCTIONS et l'option de menu TC OUT sur TCG/TCR depuis l'écran OUTPUT SEL.

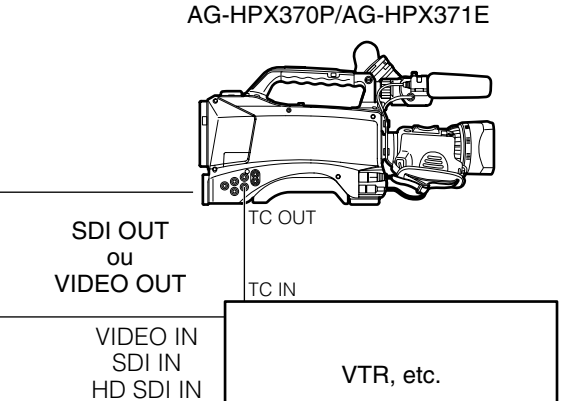

#### ♦ REMARQUE

Lorsque le menu de réglages TC VIDEO SYNCRO est réglé sur VIDEO OUT, le code temporel est émis via TC OUT en accord avec le retard VIDEO OUT.

## Configuration et connexion de l'entrée/sortie de code temporel et GENLOCK

| Conditions                 | s de fonctionnement                                                | de la caméra      | Configuration de la caméra | Entrée GENLOCK et phase de sortie de la caméra<br>(En phase : O Hors de la phase : ×) |                            |        |  |  |
|----------------------------|--------------------------------------------------------------------|-------------------|----------------------------|---------------------------------------------------------------------------------------|----------------------------|--------|--|--|
| Format<br>d'enregistrement | Signal vidéo et<br>de référence<br>devant sortir<br>extérieurement | Entrée<br>GENLOCK | GL PHASE                   | SDI OUT (HD)                                                                          | VIDEO OUT,<br>SDI OUT (SD) | тс оит |  |  |
|                            | SDI OUT (1080i)                                                    | 1090;             | SDI                        | 0                                                                                     | Retard<br>90H              | 0      |  |  |
| 1090                       | VIDEO OUT                                                          | 10001             | COMPOSITE                  | Avance<br>90H                                                                         | 0                          | 0      |  |  |
| 10801                      | SDI OUT (1080i)                                                    |                   | SDI                        | 0                                                                                     | Retard<br>90H              | 0      |  |  |
|                            | VIDEO OUT                                                          |                   | COMPOSITE                  | Avance<br>90H                                                                         | 0                          | 0      |  |  |
|                            | SDI OUT (720P)                                                     | 7200              | SDI                        | 0                                                                                     | Retard<br>120H             | ×      |  |  |
| 7000                       | VIDEO OUT                                                          | 720F              | COMPOSITE                  | Avance<br>120H                                                                        | 0                          | ×      |  |  |
| 720F                       | SDI OUT (720P)                                                     |                   | SDI                        | 0                                                                                     | Retard<br>120H             | 0      |  |  |
|                            | VIDEO OUT                                                          |                   | COMPOSITE                  | Avance<br>120H                                                                        | 0                          | 0      |  |  |
| 480i (576i)                | SDI OUT<br>(480i (576i))<br>VIDEO OUT                              | SD (480i (576i))  | Désactivé                  | Pas de sortie                                                                         | 0                          | 0      |  |  |

## Réglage et affichage de compteur

Le fait d'appuyer sur le bouton COUNTER pour voir le compteur permet d'afficher la valeur du compteur sur l'indicateur de code temporel sur l'écran LCD et le viseur. La valeur du compteur est indiquée au format "Heures : Minutes : Secondes". La valeur du compteur du compteur ne s'affiche pas pendant la lecture.

L'option de menu REC COUNTER de l'écran DISPLAY SETUP peut être réglée pour afficher deux types de compteurs. TOTAL : Présente un comptage continu jusqu'à la réinitialisation en appuyant sur le bouton COUNTER RESET. La valeur

du compteur est conservée pendant le remplacement de cartes P2 et lors de la mise hors tension.
 CLIP : Le compteur est réinitialisé sur 0 au début de chaque enregistrement et vous permet de suivre la durée d'enregistrement du clip en cours de prise de vue.

#### REMARQUES

• Le fait d'appuyer sur le bouton RESET lorsque la valeur du compteur est affichée permet de remettre le compteur à 0.

• La valeur de compteur indique les valeurs dans une fourchette entre 0:00:00 et 9:59:59 avec intervalles de 1 seconde.

# Affichage d'état dans le viseur

Outre la vidéo, le viseur affiche des messages indiquant les réglages de caméra et l'état de fonctionnement, les repères centraux, les repères de zone de sécurité, les motifs de zébrures et d'autres indications.

# Présentation des affichages d'état du viseur

L'illustration ci-dessous montre les indications (sauf MODE CHECK) qui s'affichent sur le viseur.

| TC 12:34:56:23                                         | 12 1   | 9 9 9 min | B90% 🔊   |
|--------------------------------------------------------|--------|-----------|----------|
| P2LACK I-                                              | PAUSE  |           | USER-1   |
| 1394                                                   |        |           | CAC      |
| 10801                                                  |        |           | FBC      |
| AVC-1100                                               |        |           |          |
| 60                                                     |        |           |          |
| PROXY                                                  |        |           | P 3.2K   |
| LT.BOX                                                 |        |           | O dB     |
| _                                                      |        |           | ND1      |
| 8 3 %                                                  | ND1    |           |          |
|                                                        | FEB 25 | 2008      | 23:59:59 |
| 60:24PN                                                | DRS    | SPOT      |          |
| $\sum_{k=2}^{n} = = = = = = = = = = = = = = = = = = =$ | 1/250  | F5.6      | Z 9 9    |

Pour plus d'informations, voir les pages suivantes :

# Sélection des informations affichées dans le viseur

Pour sélectionner les éléments de l'écran du viseur, ouvrez l'écran DISPLAY SETUP et activez ou désactivez chaque élément ou type.

Consultez la section [Utilisation des menus] (page 138).

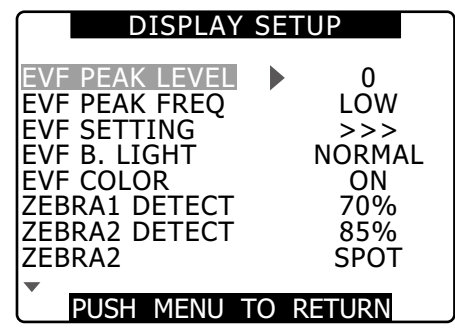

## Indications affichées sur l'écran

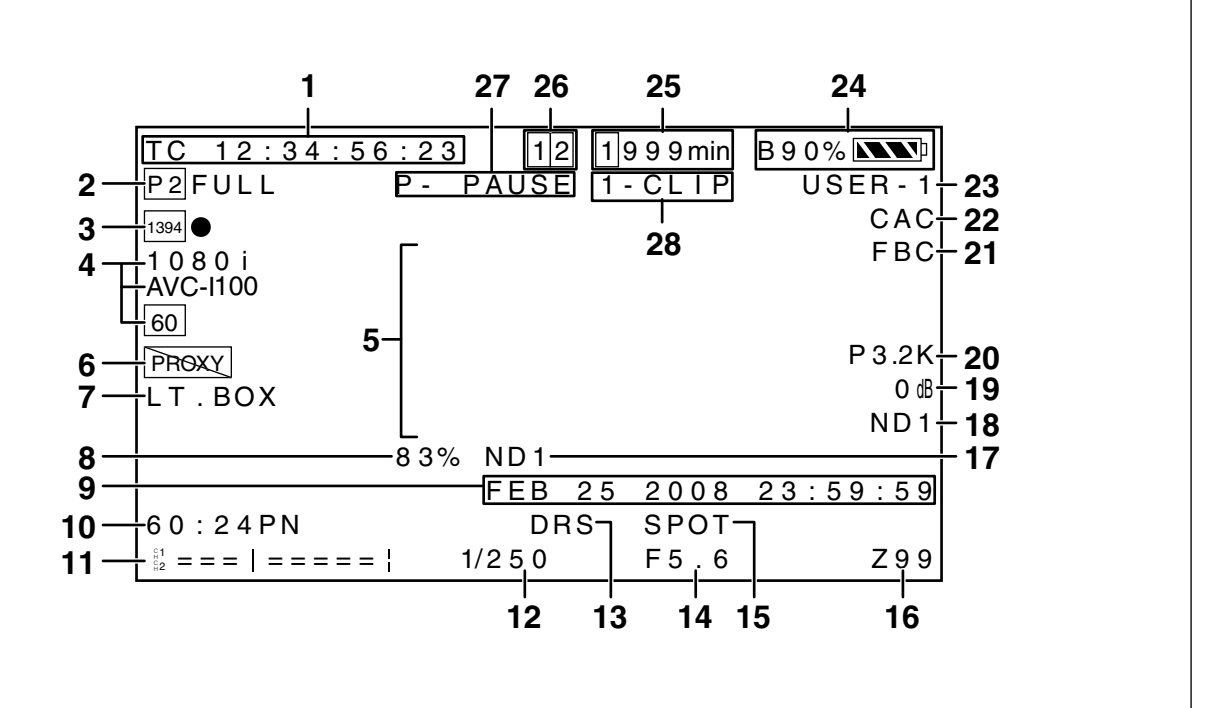

#### Affichages de code temporel

Chaque pression sur le bouton COUNTER affiche (ou désactive) les indications ci-dessous.

- (Pas d'indication)
- Counter :

Valeur du compteur (uniquement pendant l'enregistrement)

- •TC : Valeur de code temporel TC\* est affiché lorsque la valeur de code temporel ne peut être lue par l'entrée du connecteur DVCPRO/DV. Les deux points (:) entre les secondes et les images deviennent un point (.) en mode drop frame.
- tc : Valeur de code temporel (les numéros d'images sont indiqués en images 24) tc\* est affiché lorsque la valeur de code temporel ne peut être lue par l'entrée du connecteur DVCPRO/DV. Les deux points (:) entre les secondes et les images deviennent un point (.) en mode drop frame.
- UB : Valeurs de bits d'utilisateur UB\* est affiché lorsque la valeur de bit d'utilisateur ne peut être lue par l'entrée du connecteur DVCPRO/DV.

- FR : Informations de fréquence d'images pour l'enregistrement
  - FR60I : Mode entrelacé 60i (60 champs/s)
  - FR60P : Mode progressif 60P (60 images/s)
  - FR30P : Mode progressif 30P (30 images/s)
  - FR24P\* : Mode progressif 24P (24 images/s)
  - FR24PA\* : Mode avancé 24P (24 images/s)
  - FR50I : Mode 50i entrelacé (50 champs/s)
  - FR50P : Mode progressif 50P (50 champs/s)
  - FR25P : Mode progressif 25P (25 champs/s)
  - \* Dans les modes FR24P et FR24PA, le dernier chiffre contient les informations sur la séquence de conversion d'images.

#### REMARQUE

Lorsque TC, tc et UB sont fixés sur l'entrée TC IN, les caractères de leurs icônes deviennent des caractères blancs sur fond noir ( $\boxed{\text{TC}} \rightarrow \boxed{\text{TC}}$ ).

Lorsque le bouton HOLD est utilisé pour geler momentanément l'indication, la mention HOLD clignote.

### 2 Avertissements

- 🔁 : Clignote quand la carte P2 insérée est protégée contre l'écriture.
- P2 FULL :

Clignote quand il n'y a plus d'espace disponible sur la carte P2.

- P2 LACK :
  - Clignote en mode d'enregistrement en boucle lorsque l'espace disponible sur la carte P2 est insuffisant.
- S'allume quand la batterie de l'horloge interne est épuisée.
   Pour plus de détails, consultez [Chargement de la batterie interne] (page 170).

### 3 Indications relatives à l'appareil de sauvegarde

- Les indications suivantes montrent l'état des appareils de sauvegarde raccordés au connecteur DVCPRO/ DV.
- Les indications suivantes ne s'affichent pas lorsque l'option de menu 1394 CONTROL de l'écran OTHER FUNCTIONS est réglée sur OFF.
  - 1394 •: Enregistrement
  - 1394 II: Attente d'enregistrement
  - 1394 🔯 :
    - Il n'est pas possible de contrôler l'appareil de sauvegarde.
  - **1394 :** Aucun appareil de sauvegarde n'est raccordé.
  - 1394-- :
    - Un appareil de sauvegarde est raccordé mais il n'est pas en mode d'enregistrement ni en attente d'enregistrement.

#### 4 Format d'enregistrement et indication de la fréquence du système

#### Mode de système

- 1080i
- 720P
- 480i (576i)
- Format d'enregistrement
  - (En mode de système 1080i, 720P)
  - AVC-I 100 : Format AVC-Intra 100
  - AVC-I 50 : Format AVC-Intra 50
  - DVCPRO HD : Format DVCPRO HD (en mode de système 480i (576i))
  - DVCPRO50, DVCPRO, DV
- Fréquence de système
  - 60 : 59,94 Hz
  - 50 : 50 Hz

#### 5 Affichage d'informations

Les informations suivantes s'affichent en fonction de la situation.

- Fonctionnement de la balance des blancs
- automatique ou de la balance des noirs automatique
- Avertissement et indication d'erreurs
- Informations sur les opérations de commutateurs et de boutons

Pour plus de détails, consultez [Affichage des informations du centre] (page 85).

## 6 Affichage d'informations proxy (en option)

Cet affichage offre des informations sur les erreurs de carte proxy et sur le temps restant pour l'enregistrement sur une carte mémoire SD.

7 Affichage d'enregistrement en mode boîte à lettres Ceci s'affiche en mode d'enregistrement 480i (576i) quand LETTER BOX est sélectionné à l'aide de l'option de menu ASPECT CONV depuis l'écran SYSTEM SETUP.

#### 8 Affichage de luminosité Y GET

Lors de l'utilisation de la fonction Y GET, le niveau de l'image en son centre est indiqué de 0 % à 109 %.

#### 9 Calendrier

-Jour : JAN (January), FEB (February), MAR (March), APR (April), MAY (May), JUN (June), JUL(July), AUG (August), SEP (September), OCT (October), NOV (November), DEC (December)

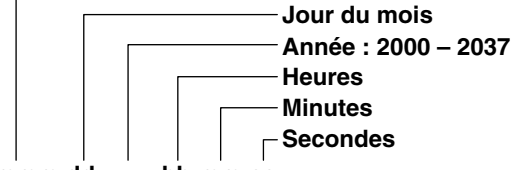

mmm dd yyyy hh:mm:ss

#### 10 Affichage de la fréquence d'images d'enregistrement/de lecture

En enregistrement natif, la fréquence d'images de capture et les fréquences d'images d'enregistrement et de lecture s'affichent.

Exemple : 60:24PN (enregistrement 60P avec la fréquence d'images de la caméra réglée sur une fréquence d'images variable de 24PN)

La lecture applique un ajustement de 2:3 pour obtenir 24P sur 60P, ce qui indique qu'une lecture lente 24/60 est effectuée.

En enregistrement standard, seule la fréquence d'images de capture est indiquée.

Exemple : 24PA (enregistrement à 24PA à l'aide d'un ajustement 2:3:3:2 pour un enregistrement sur 60i)

## 11 Affichage du niveau audio

| HEAD ROOM à -20 dB     |     |
|------------------------|-----|
| -20dB                  | 0dB |
| °°1−−−−−+−−−+          |     |
| $\mathbb{P}^2 + $      |     |
| HEAD ROOM à -18 dB     |     |
| -18dB                  | 0dB |
| £1 − − − − − + − − − + |     |
| £2 +                   |     |

En attribuant MAG A. LVL (agrandissement de l'indication) à un des boutons USER, il est possible de basculer vers l'agrandissement de l'affichage. Pour plus de détails, consultez [Agrandissement de l'indication du niveau audio] (page 90).

#### 12 Vitesse d'obturation

La vitesse d'obturation s'affiche ici. En mode de balayage synchrone, l'affichage (affichage de temps (minutes) ou d'icône d'angle d'obturation) effectué avec l'option de menu SYNC SCAN DISP depuis l'écran DISPLAY SETUP est utilisé.

#### 13 Affichage DRS

Ceci indique le fonctionnement de la fonction DRS (Dynamic Range Stretcher).

#### 14 Témoin de diaphragme

Affiche les valeurs F.

• NC s'affiche lorsque le connecteur d'objectif n'est pas raccordé.

#### 15 Témoins de la commande automatique de diaphragme

- SPOT : Commande automatique de diaphragme pour projecteur
- BACK : Contrôle de diaphragme pour la compensation de rétroéclairage

Cette indication s'affiche également quand l'objectif est réglé sur diaphragme automatique, mais n'est pas actif.

#### 16 Témoin de position de zoom

Les positions du zoom sont indiquées sous la forme Z00 (grand-angle maximum) à Z99 (zoom maximum).

# 17 Affichage de filtre de densité neutre (ND) recommandé

Le filtre de densité neutre (ND Filter) recommandé pour les conditions de prise de vue s'affiche ici.

#### 18 Témoin de filtre de densité neutre (ND Filter)

- L'indication de filtre de densité neutre sélectionné s'affiche ici.
- Une indication ND signifie que le réglage de l'interrupteur ND FILTER est incorrect (sur une position autre que ND1 à ND4). Vérifiez la position de l'interrupteur ND FILTER.

#### 19 Témoin de gain

Affiche la valeur du gain configurée de l'amplificateur de lumière.

#### 20 Indicateur de position de l'interrupteur WHITE BAL

Indique la position de l'interrupteur actuellement sélectionnée. Indique aussi l'opération de balance des blancs lorsque AWB est réglé sur "preset". En mode ATW (Auto White Tracking), ATW est aussi indiqué et LOCK s'affiche lorsque la fonction est verrouillée.

#### 21 Indication FBC

S'affiche lorsque la fonction FBC est en marche.

# 22 Indicateur de compensation d'aberration chromatique (CAC) de l'objectif

Indique que la compensation d'aberration chromatique (CAC) de l'objectif fonctionne normalement.

#### 23 Affichage du nom de fichier de scène

Indique le nom du SCENE FILE sélectionné (F1 à F6).

#### 24 Affichage du niveau de charge de la batterie

À mesure que le niveau de charge de la batterie diminue, l'affichage change comme suit :  $\square \square \rightarrow \square \square$ 

Lorsque la batterie est complètement épuisée, le témoin () clignote.

(Si l'on utilise l'adaptateur CA, un affichage autre que

# Batteries qui indiquent leur capacité en % (pourcentage)

Ces batteries signalent le niveau restant de batterie comme suit.

• **B\*\*%**:10 %~99 %

Indique le niveau restant de batterie en %.

- MAX : Indique que la batterie est complètement chargée.
- EMP : Indique que le niveau restant de batterie est inférieur à 10 %.

# Batteries qui n'indiquent pas leur capacité en % (pourcentage)

- Ces batteries indiquent leur capacité en voltages.
- 13.5 V : Indication du voltage actuel de la batterie.

#### 25 Affichage de la mémoire restante du support

- Réglez l'option de menu P2CARD REMAIN depuis l'écran DISPLAY SETUP sur ONE-CARD pour afficher la durée restante sur la carte P2 en cours d'enregistrement et le numéro de l'emplacement dans lequel elle est insérée. TOTAL affiche la durée restante sur les deux cartes.
- Pendant une vérification de mode, ONE-CARD et TOTAL s'affichent alternativement.
- Il n'y a pas d'affichage pendant le calcul de la mémoire restante et quand la caméra est en mode de dispositif USB.
- Une vérification de mode pendant l'enregistrement en boucle permet d'afficher la durée d'enregistrement standard disponible pour l'enregistrement en boucle.
- Indique la durée restante en incréments de 1 minute entre 0 et 999 minutes. 999 minutes et les périodes plus longues sont également indiquées comme 999 minutes.
- L'affichage clignote quand il reste 2 minutes ou moins.

#### 26 Affichage des informations du support

Le logement à carte où la carte P2 est insérée et les informations de base du support s'affichent ici.

- 1 Activé :
  - Carte P2 prête à l'enregistrement
- 1 s'allume en vert :
  - Carte P2 sélectionnée pour l'enregistrement
- 1 clignote :
  - La carte est en cours de reconnaissance
- - : Aucune carte insérée
- P: Protégée contre l'écriture
- **F** : Mémoire pleine
- X : Reconnaissance impossible
- E : Carte P2 au format invalide (le formatage résoudra ce problème)
- **O** : L'emplacement de carte P2 contient une carte PROXY.

#### 27 Enregistrement et lecture

- REC : Enregistrement
- PAUSE : Attente d'enregistrement
- **II**: Pause de lecture
- •►: Lecture
- **>>** (**<**): Avance rapide/lecture accélérée (Avance en arrière/lecture en arrière accélérée)
- 4X ►► (4X ◄◀ ) :
  - Recherche à vitesse 4  $\times$
- CLIP **II**► (CLIP **<II** ) :

Clip en avant (clip en arrière), calage de clips uniques

#### • CLIP&T **II**► (CLIP&T **II**) :

Calage avant (calage arrière) au point de départ des clips et aux points de mémo texte (lorsque l'option de menu SEEK SELECT est réglée sur CLIP&T dans l'écran OTHER FUNCTIONS)

- **START :** Indique que l'enregistrement d'un nouveau clip a commencé en mode d'enregistrement d'un clip.
- END : Indique que la compilation de clip en mode d'enregistrement d'un clip s'est arrêtée.

Pendant DISPLAY OFF, seuls les écrans REC, START et END sont affichés en haut à droite. (L'affichage a aussi lieu en haut à droite lorsque le pré-enregistrement, l'enregistrement en boucle, l'enregistrement à intervalles ou l'enregistrement instantané est réglé.) Affichage d'enregistrement spécial

#### Cet affichage apparaît lorsque l'option de menu REC FUNCTION de l'écran RECORDING SETUP est réglée sur INTERVAL, ONE SHOT ou LOOP et lorsque PRE REC est réglé sur ON.

- L : LOOP (enregistrement en boucle)
- I : INTERVAL (à intervalles), ONE SHOT (instantané)
- P : PRE REC (pré-enregistrement)

#### 28 Affichage de mode d'enregistrement d'un clip

• 1-CLIP : Indique que l'enregistrement d'un nouveau clip a commencé en mode d'enregistrement d'un clip.

#### •1\*CLIP :

Indique que des enregistrements peuvent être compilés dans un clip précédent en mode d'enregistrement d'un clip.

# Affichage des informations du centre

Les affichages d'informations suivantes (pour plus de détails, consultez la page 83) sont fournies.

#### Indications des données d'enregistrement et de lecture de la carte P2

#### • BOS

Début du flux. Il n'y a plus de données disponibles pour la lecture vers l'arrière.

#### CANNOT PLAY

S'affiche lorsque la lecture est désactivée.

• CARD ERR (1) (2) (1/2) :

Un problème est survenu sur la carte P2 qui se trouve dans l'emplacement signalé par le numéro.

## • UPDATING : Lecture des informations de la carte

### CANNOT REC

S'affiche lorsque l'enregistrement ne peut être lancé en appuyant sur le bouton REC.

#### • EOS

Fin du flux. Il n'y a plus de données disponibles pour la lecture vers l'avant.

 PRE REC ON (OFF) (INVALID)
 S'affiche lorsque le bouton USER auquel le préenregistrement a été attribué est activé.

#### • SHOT MARK ON (OFF) (INVALID)

SHOT MARK s'affiche lorsque le bouton d'utilisateur ou le bouton RET de l'objectif auquel il est attribué est activé.

#### • SLOT SEL (INVALID)

SLOT SEL s'affiche lorsque le bouton USER auquel il est attribué.

#### • TEXTMEMO (INVALID)

TEXT MEMO s'affiche lorsque le bouton d'utilisateur ou le bouton RET de l'objectif auquel il est attribué est activé.

#### Erreurs et avertissements

Les erreurs et avertissements s'affichent quand il y a un problème avec la caméra ou un dysfonctionnement de carte P2. Si le problème ne peut être résolu par la mise hors puis sous tension de la caméra, essayez de remplacer la carte et consultez votre fournisseur si le problème persiste.

#### • 1394

Cette erreur se produit dans une connexion 1394 ou en cas d'anomalie de signal.

- 1394 INITIAL ERROR : Erreur de connexion
- 1394 INPUT ERROR : Erreur d'entrée
- 1394 INPUT ERROR (OTHER FORMAT) : (Format d'entrée différent)

#### • COPY INHIBITED :

Ceci indique que les formats DV qui entrent par le connecteur DVCPRO/DV ont un contenu protégé par un copyright.

#### CLIP DISCONTINUED

Ce message apparaît en mode d'enregistrement d'un clip lorsque des erreurs de conformité apparaissent dans un clip compilé et l'enregistrement suivant ne peut pas être compilé dans ce clip.

#### • DIR ENTRY NG CARD

Ce message indique que le répertoire de la carte est corrompu et que l'enregistrement normal ne peut être garanti si l'opération est poursuivie. Effectuez une sauvegarde rapide des données de la carte et reformatez-la.

#### • EXTERNAL1394 DISCONNECT

Ce message s'affiche lorsque l'option de menu 1394 CONTROL de l'écran OTHER FUNCTIONS est réglée sur EXT et un enregistrement est tenté sans raccorder de dispositif externe au connecteur DVCPRO/DV.

#### • FORMAT ERR !

Ceci indique une carte P2 qui ne correspond pas à la norme de carte P2.

#### • INCOMPATIBLE CARD

Ce message indique que la carte insérée ne correspond pas aux normes requises et ne peut être utilisée. Il peut aussi s'afficher lorsqu'une carte proxy est insérée après la mise sous tension.

#### • LOW BATTERY

Ce message indique que la batterie est épuisée.

#### • REC WARNING

Ceci s'affiche pendant une erreur d'enregistrement. Exécuter à nouveau l'enregistrement. Si cela ne résout pas le problème, consulter votre distributeur.

- CARD ERR (1) (2) (1/2) : Un problème est survenu sur la carte P2 qui se trouve dans l'emplacement indiqué par le numéro.
  - Si l'avertissement continue, mettre hors tension.
  - Si l'avertissement continue après une nouvelle tentative d'enregistrement, remplacer la carte.
- ERROR : Autres problèmes
- OVER MAX# CLIPS : La limite pour le nombre de clips pouvant être enregistrés sur une carte P2 (jusqu'à 1000 clips) a été atteinte.
- PULL DOWN ERROR : Erreur de séquence d'ajustement vidéo par exemple en mode 24P (25P)
- REC RAM OVERFLOW : Dépassement de la mémoire d'enregistrement

#### • RUN DOWN CARD

Ce message indique que le nombre maximal de réécritures sur la carte P2 est dépassé, et que l'enregistrement normal ne peut être garanti si l'opération est poursuivie.

Il est recommandé de remplacer de telles cartes P2 avec des nouvelles.

#### SYSTEM ERROR

Ce message indique qu'un problème est survenu sur le système. Ce type d'erreur peut souvent être rectifié par une mise hors puis sous tension.

• CAM MICON ERROR : Le microordinateur de la caméra ne répond pas.

- P2 CONTROL ERROR : Problème sur le contrôle P2.
- P2 MICON ERROR : Le microordinateur P2 ne répond pas.

#### • TEMPORARY PAUSE

#### IRREGULAR FRM SIG :

Ce message indique que le signal de référence d'entrée GENLOCK est irrégulier et que l'enregistrement est suspendu.

#### • TURN POWER OFF

Ce message indique qu'une anomalie est survenue, par exemple qu'une carte a été retirée pendant l'accès ou qu'un changement du mode de système a été effectué. Mettre hors puis sous tension.

#### • WIRELESS RF

Ce message indique que la réception du récepteur sans fil est pauvre.

#### Affichage de l'état de la caméra

#### • ABB

Indicateur ABB

ATW ACTIVE

S'affiche lorsque l'interrupteur AUTO W/B BAL est réglé sur AWB et ATW est en cours.

#### • ATW (ATW LOCK)

S'affiche lorsque l'interrupteur WHITE BAL est réglé sur B et ATW a été attribué.

#### • AUTO KNEE (ON/OFF)

S'affiche lorsque la position de l'interrupteur AUTO KNEE est modifiée.

#### • AWB

Indicateur AWB

#### • AWB P3.2K/AWB P5.6K

Affiche la température de couleur attribuée à PRST lorsque l'interrupteur WHITE BAL est réglé sur PRST. S'affiche également lorsqu'une opération AWB est effectuée en position PRST.

#### • BACK LIGHT (OFF)

S'affiche pendant le contrôle de diaphragme lorsque l'état de rétroéclairage est modifié en appuyant sur le bouton USER auquel BACK LIGHT est attribué.

#### • DRS ON (OFF)

S'affiche lorsque l'opération DRS a été modifiée.

#### GAIN\*\*dB

S'affiche lorsque GAIN est sélectionné.

#### • ND NG

S'affiche lorsque le filtre ND n'est pas correctement placé.

#### • SCENE\*\*\*\*\*

Affiche le nom d'un fichier de scène sélectionné en tournant la molette SCENE FILE.

#### • SHUTTER 1/\*\*\*\* (OFF)

S'affiche lorsque la vitesse d'obturation est modifiée. • SPOT LIGHT (OFF)

S'affiche pendant le contrôle de diaphragme lorsque l'état de rétroéclairage est modifié en appuyant sur le bouton USER auquel SPOT LIGHT est attribué.

#### • FBC ON (OFF)

S'affiche lorsque l'opération FBC a été modifiée.

# Vérification et affichage de l'état de prise de vue

- Maintenez le bouton DISP/MODE CHK enfoncé lors de l'enregistrement ou en attente d'enregistrement, pour afficher les réglages de chaque fonction de prise de vue, la liste de fonctions attribuées aux boutons USER ainsi que toutes les autres informations. Relâchez le bouton pour revenir à l'écran normal.
- Appuyez sur le bouton DISP/MODE CHK pendant l'enregistrement ou en attente d'enregistrement, pour effacer tout ce qui est affiché. Appuyez à nouveau pour revenir à l'affichage normal.
- Ces réglages sont conservés quand l'appareil est mis hors tension et lors du changement de support et de mode de fonctionnement.
- Les éléments suivants peuvent être affichés sur le viseur ou l'écran LCD en appuyant sur le bouton DISP/MODE CHK ou en configurant l'option de menu OTHER DISPLAY depuis l'écran DISPLAY SETUP.

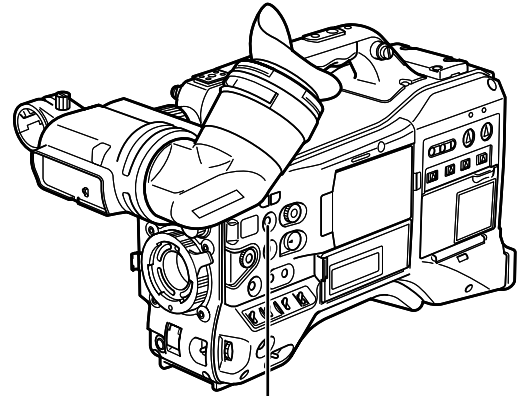

Bouton DISP/MODE CHK

| No | Témoins                                                                      | Témoins<br>résultant<br>de MODE<br>CHECK 〇 | Témoins<br>supprimés par<br>DISPLAY OFF 〇 | A   | ffichages ouverts<br>par les réglages (<br>OTHER DISI<br>– : Pas affecté, (<br>× : Suppres | ou masqués<br>de l'option<br>PLAY.<br>) : Ouvre,<br>sion | Autres menus qui<br>suppriment les<br>témoins<br>– : Pas affecté |
|----|------------------------------------------------------------------------------|--------------------------------------------|-------------------------------------------|-----|--------------------------------------------------------------------------------------------|----------------------------------------------------------|------------------------------------------------------------------|
|    |                                                                              |                                            |                                           | ALL | PARTIAL                                                                                    | OFF                                                      |                                                                  |
| 1  | Affichages de<br>code temporel                                               | 0                                          | Pas supprimé                              | -   | -                                                                                          | _                                                        | _                                                                |
| 2  | Avertissements                                                               | 0                                          | Pas supprimé                              | -   | _                                                                                          | _                                                        | CARD/BATT *1                                                     |
| 3  | Indications<br>relatives à<br>l'appareil de<br>sauvegarde                    | 0                                          | Pas supprimé                              | _   | _                                                                                          | _                                                        | -                                                                |
| 4  | Format<br>d'enregistrement<br>et indication de<br>la fréquence du<br>système | 0                                          | 0                                         | 0   | ×                                                                                          | ×                                                        | -                                                                |
| 5  | Affichage d'informations                                                     | ×                                          | Pas supprimé                              | -   | -                                                                                          | -                                                        | -                                                                |
| 6  | Affichage<br>d'informations<br>proxy (en option)                             | 0                                          | Pas supprimé                              | _   | _                                                                                          | _                                                        | _                                                                |
| 7  | Affichage<br>d'enregistrement<br>en mode boîte à<br>lettres                  | 0                                          | 0                                         | _   | _                                                                                          | _                                                        | _                                                                |
| 8  | Affichage de<br>luminosité Y GET                                             | 0                                          | Pas supprimé                              | -   | -                                                                                          | -                                                        | -                                                                |
| 9  | Calendrier                                                                   | 0                                          | 0                                         | -   | _                                                                                          | —                                                        | Date/heure                                                       |
| 10 | Affichage de<br>la fréquence<br>d'images<br>d'enregistrement/<br>de lecture  | 0                                          | 0                                         | 0   | 0                                                                                          | ×                                                        | _                                                                |
| 11 | Affichage du<br>niveau audio                                                 | 0                                          | 0                                         | -   | _                                                                                          | _                                                        | LEVEL METER                                                      |
| 12 | Vitesse<br>d'obturation                                                      | 0                                          | 0                                         | 0   | 0                                                                                          | ×                                                        | _                                                                |
| 13 | Affichage DRS                                                                | 0                                          | 0                                         | 0   | 0                                                                                          | ×                                                        | _                                                                |
| 14 | Témoin de<br>diaphragme                                                      | 0                                          | 0                                         | 0   | 0                                                                                          | ×                                                        | _                                                                |

(Suite à la page suivante)

| No | Témoins                                                                                | Témoins<br>résultant<br>de MODE<br>CHECK 〇 | Témoins<br>supprimés par<br>DISPLAY OFF 〇                                                                                      | Affichages ouverts ou masqués<br>par les réglages de l'option<br>OTHER DISPLAY.<br>- : Pas affecté, ○ : Ouvre,<br>× : Suppression |                                                 |                                                                                                    | Autres menus qui<br>suppriment les<br>témoins<br>– : Pas affecté |
|----|----------------------------------------------------------------------------------------|--------------------------------------------|----------------------------------------------------------------------------------------------------|----------------------------------------------------------------------------------------------------|-------------------------------------------------|----------------------------------------------------------------------------------------------------|------------------------------------------------------------------|
|    |                                                                                        |                                            |                                                                                                    | ALL                                                                                                    | PARTIAL                                         | OFF                                                                                                    |                                                                  |
| 15 | Témoins de<br>la commande<br>automatique de<br>diaphragme                              | 0                                          | 0                                                                                                    | 0                                                                                                    | 0                                               | ×                                                                                                    | -                                                                |
| 16 | Témoin de<br>position de zoom                                                          | 0                                          | 0                                                                                                    | _                                                                                                    | _                                               | -                                                                                                    | Zoom                                                             |
| 17 | Affichage de<br>filtre de densité<br>neutre (ND)<br>recommandé                         | 0                                          | 0                                                                                                    | 0                                                                                                    | 0                                               | ×                                                                                                    | -                                                                |
| 18 | Témoin de filtre<br>de densité neutre<br>(ND Filter)                                   | 0                                          | 0                                                                                                    | 0                                                                                                    | ×                                               | ×                                                                                                    | _                                                                |
| 19 | Témoin de gain                                                                         | 0                                          | 0                                                                                                    | 0                                                                                                    | O<br>N'indique pas<br>0 dB                      | ×                                                                                                    | _                                                                |
| 20 | Indicateur de<br>position de<br>l'interrupteur<br>WHITE BAL                            | 0                                          | 0                                                                                                    | 0                                                                                                    | O N'affiche que<br>ATW. LOCK,<br>P3,2K et P5,6K | ×                                                                                                    | -                                                                |
| 21 | Indication FBC                                                                         | 0                                          | 0                                                                                                    | 0                                                                                                    | 0                                               | ×                                                                                                    | _                                                                |
| 22 | Indicateur de<br>compensation<br>d'aberration<br>chromatique<br>(CAC) de<br>l'objectif | 0                                          | 0                                                                                                    | _                                                                                                    | _                                               | _                                                                                                    | _                                                                |
| 23 | Affichage du<br>nom de fichier de<br>scène                                             | 0                                          | 0                                                                                                    | 0                                                                                                    | ×                                               | ×                                                                                                    | -                                                                |
| 24 | Affichage du<br>niveau de charge<br>de la batterie                                     | 0                                          | O S'allume lorsque<br>la charge de la<br>batterie diminue                                                                      | _                                                                                                    | _                                               | -                                                                                                    | CARD/BATT                                                        |
| 25 | Affichage de la<br>mémoire restante<br>du support                                      | 0                                          | O S'allume lorsque<br>la charge de la<br>batterie diminue                                                                      | _                                                                                                    | _                                               | _                                                                                                    | CARD/BATT                                                        |
| 26 | Affichage des<br>informations du<br>support                                            | 0                                          | O S'allume quand<br>SLOT SEL est<br>effectué                                                                                   | 0                                                                                                    | 0                                               | × S'allume<br>quand SLOT<br>SEL est<br>effectué                                                                                      | CARD/BATT                                                        |
| 27 | Enregistrement et<br>lecture                                                           | 0                                          | O S'affiche en haut<br>à droite uniquement<br>pendant<br>l'enregistrement<br>et dans les modes<br>d'enregistrement<br>spécial. | 0                                                                                                    | 0                                               | × S'affiche en<br>haut à droite<br>uniquement<br>pendant<br>l'enregistrement<br>et dans<br>les modes<br>d'enregistrement<br>spécial. | -                                                                |
| 28 | Affichage<br>de mode<br>d'enregistrement<br>d'un clip                                  | 0                                          | 0                                                                                                    | 0                                                                                                    | 0                                               | × Apparaît<br>lorsque<br>l'enregistrement<br>dans un clip<br>est démarré ou<br>arrêté                                                | _                                                                |

# Indication MODE CHECK

MODE CHECK offre un ensemble presque complet des informations de caméra. Les éléments 1 à 5 ci-dessous sont uniquement fournis par MODE CHECK.

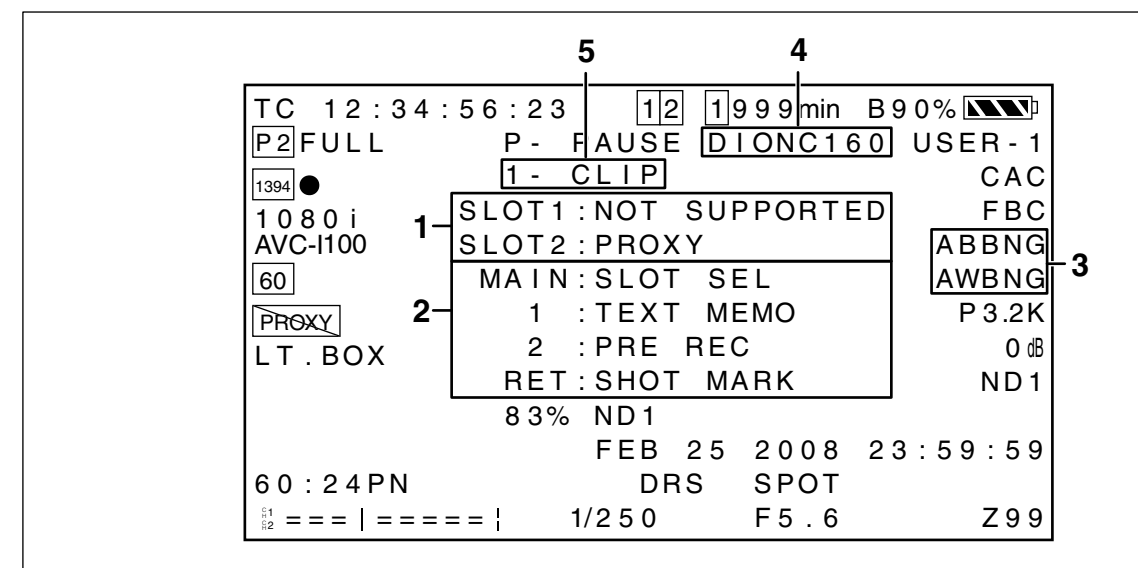

#### 1 Affichage d'état de l'emplacement de carte P2

Affiche l'état des emplacements 1 et 2 de carte P2.

#### • ACTIVE :

Indique les cartes prêtes aux opérations de lecture et d'écriture (y compris les cartes sélectionnées pour l'enregistrement)

• ACCESSING :

Indique une carte en cours de lecture ou d'écriture

- INFO READING :
  - Carte en phase de reconnaissance
- FULL :
  - Il ne reste plus d'espace disponible sur la carte P2
- PROTECTED :
  - La carte P2 est protégée contre l'écriture.
- NOT SUPPORTED :

La carte P2 ne peut être utilisée ni reconnue.

• FORMAT ERROR :

La carte P2 n'est pas formatée correctement.

- NO CARD :
  - Aucune carte n'a été insérée.
- PROXY : (en option)
  - Carte proxy

#### Pas d'indication :

La caméra est en mode USB DEVICE

#### 2 Informations sur l'attribution aux boutons USER et au bouton RET d'objectif

Des informations pour savoir quelles fonctions sont attribuées aux boutons USER et au bouton RET de l'objectif sont fournies dans les sections suivantes.

Pour plus de détails, consultez [Attribution de fonctions aux boutons USER] (page 68). Pour plus de détails, consultez [RET SW] (page 147).

#### 3 Affichage d'erreurs AWB, ABB

Une vérification de mode indique quand AWB et ABB ne fonctionnent pas normalement.

#### 4 Type de batterie

Ceci indique le type de batterie sélectionné pour la détection de charge restante.

#### 5 Affichage de mode d'enregistrement d'un clip

Pour les détails, reportez-vous à [Affichage de mode d'enregistrement d'un clip] (page 85).

## Affichage de repère central

Un repère central s'affiche lorsque l'option de menu MARKER de l'écran DISPLAY SETUP est réglée sur ON.

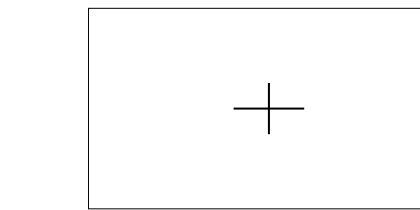

#### ♦ REMARQUE

L'affichage de repère central n'apparaît que sur l'écran LCD et le viseur. Il n'est pas superposé sur les signaux émis par les connecteurs VIDEO OUT et SDI OUT.

## Repères de zone de sécurité

Un repère de zone de sécurité s'affiche lorsque l'option de menu SAFETY ZONE est sélectionnée depuis l'écran DISPLAY SETUP.

- OFF : Pas d'affichage
- 90% : Indique la zone d'affichage sur un téléviseur familial normal

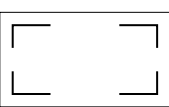

• 4:3 : Indique la zone d'affichage disponible avec rapport d'aspect de 4:3.

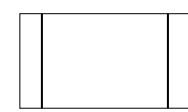

• 13:9 : Indique la zone d'affichage disponible avec rapport d'aspect de 13:9.

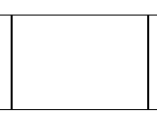

• 14:9 : Indique la zone d'affichage disponible avec rapport d'aspect de 14:9.

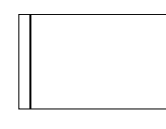

#### REMARQUES

- La zone de sécurité ne s'affiche pas lorsque 4:3, 13:9 ou 14:9 est sélectionné alors que SYSTEM MODE est réglé sur 480-59,94i (576-50i) et ASPECT CONV est réglé sur SIDE CROP ou LETTER BOX.
- Les repères de zone de sécurité n'apparaissent que sur l'écran LCD et le viseur. Ils ne sont pas superposés sur les signaux émis par les connecteurs VIDEO OUT et SDI OUT.

# Agrandissement de l'indication du niveau audio

Appuyez sur le bouton USER auquel MAG A. LVL a été attribué pour afficher un agrandissement de l'indication du niveau audio (disponible également lorsque LEVEL METER dans le menu DISPLAY SETUP est réglé sur OFF). Appuyez à nouveau sur le bouton pour revenir à la taille normale de l'indication de niveau audio. L'activation de MODE CHECK pendant l'agrandissement de l'indication de niveau audio supprime cet affichage. Après avoir utilisé MODE CHECK, l'indication de niveau audio revient à sa taille normale.

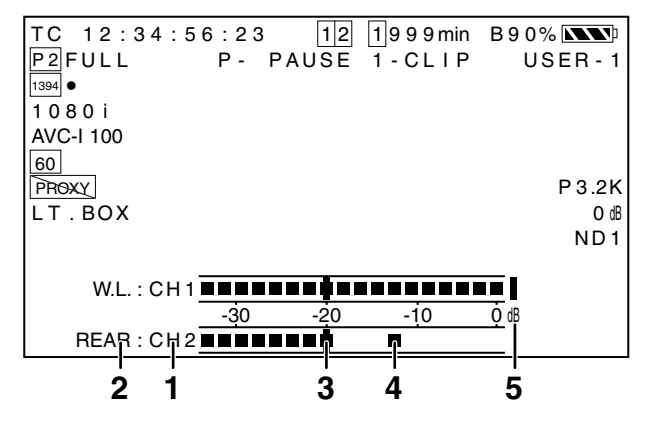

#### 1 Affichage de canal

Ceci affiche le canal audio en cours de surveillance.

#### 2 Affichage du système d'entrée

Ceci affiche le système d'entrée audio (interrupteur AUDIO IN).

- FRONT
- W.L. (WIRELESS)
- REAR

#### 3 Barre de niveau standard

Cette barre indique un plafond de -20 dB ou -18 dB en fonction du réglage de l'option HEADROOM dans le menu AUDIO SETUP.

#### 4 Affichage de retenue de crête

Maintient l'indication du niveau de crête audio pendant 1 seconde.

#### 5 Indicateur de niveau excessif

Un niveau audio réglé trop haut est signalé en rouge.

# Affichage des motifs de zébrures

L'AG-HPX370P/AG-HPX371E peut afficher deux motifs de zébrures.

L'activation de l'interrupteur ZEBRA affiche les motifs de zébrures définis dans le menu sur le viseur et l'écran LCD. Un réglage de menu permet également l'affichage des motifs de zébrures sur la sortie vidéo par le connecteur VIDEO OUT.

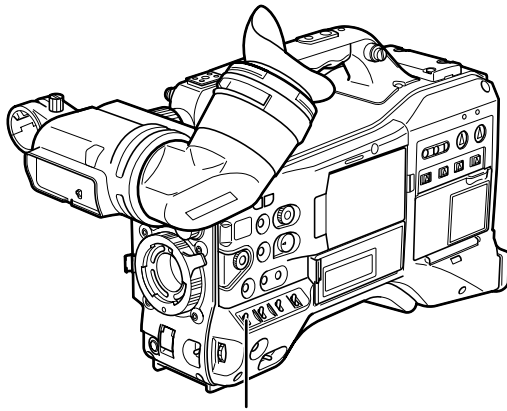

Interrupteur ZEBRA

Utilisez l'écran DISPLAY SETUP pour régler le niveau d'affichage des motifs de zébrures.

| Élément          | Réglage               | Description          |
|------------------|-----------------------|----------------------|
|                  |                       | Règle le niveau des  |
| DETECT           | 50% <u>70%</u> 109%   | motifs de zébrures 1 |
|                  |                       | vers la droite.      |
| ZEBRA2<br>DETECT |                       | Règle le niveau des  |
|                  | 50%… <u>85%</u> …109% | motifs de zébrures 2 |
|                  |                       | vers la gauche.      |
|                  |                       | Sélectionne le type  |
| ZEDRAZ           | ON, <u>SPOI</u> , OFF | ZEBRA2.              |

Les valeurs soulignées signalent les valeurs par défaut. SPOT : Un niveau vidéo entre ZEBRA1 et ZEBRA2 affiche des motifs de zébrures.

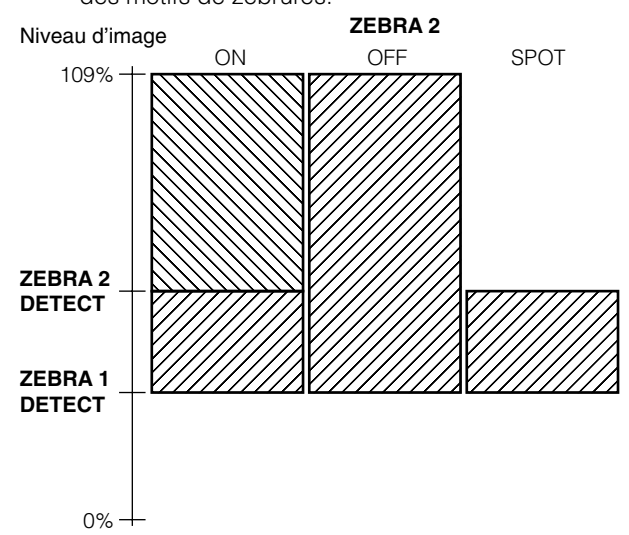

Pour afficher les motifs de zébrures sur la sortie vidéo émise par le connecteur VIDEO OUT, effectuez les réglages nécessaires sur l'écran OUTPUT SEL.

#### Écran OUTPUT SEL

| VIDEO OUT       Affiche les motifs de zébrures montrés sur         VIDEO OUT       L'écran LCD et le viseur de des la vidéo qui sort         ZEBRA       dans la vidéo qui sort         OUT.       zébrures         OUT.       zébrures         OFF :       les         Les motifs de zébrures       VIDEO         la vidéo qui sort pas émis dans       la vidéo qui sort par le | ctive et<br>ésactive la<br>uperposition<br>e motifs de<br>ébrures sur<br>es signaux<br>IDEO OUT. |
|----------------------------------------------------------------------------------------------------|--------------------------------------------------------------------------------------------------|

## Fonction d'aide à la mise au point

Pour mettre facilement au point une image, vous pouvez utiliser l'affichage agrandi et afficher la barre de mise au point.

#### Utilisation de l'affichage agrandi (EXPANDED) :

Lorsque vous appuyez sur le bouton FOCUS ASSIST, le centre de l'image est 3 fois plus grand, ce qui vous permet de mettre facilement l'image au point.

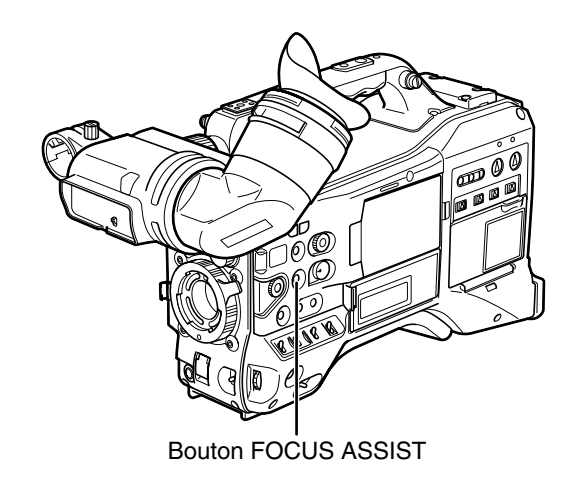

- Pendant l'affichage agrandi, l'indication d'état et les motifs de zébrures disparaissent et "EXPANDED" s'affiche en haut de l'écran.
- L'affichage agrandi ne fonctionne pas pendant l'enregistrement.

#### ♦ REMARQUE

Cette fonction n'agrandit que l'image au centre de l'écran LCD et du viseur.

Avec VIDEO OUT, SDI OUT et HDMI OUT, le centre de l'image n'est pas agrandi et les indications d'état ne s'affichent pas.

#### Affichage de la barre de mise au point (FOCUS BAR) :

Vous pouvez afficher la barre de mise au point en réglant FOCUS BAR sur l'écran DISPLAY SETUP du menu paramètres sur ON. La longueur de la barre indique le degré de mise au point de l'image.

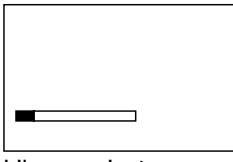

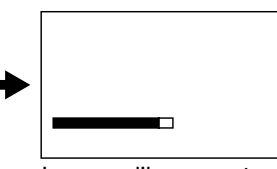

L'image n'est pas au point

Lorsque l'image est mise au point, la barre s'étend vers la droite

# Réglage et paramétrage du moniteur LCD

### Utilisation du moniteur LCD

- 1
- Mettez l'AG-HPX370P/AG-HPX371E sous tension.
- 2
- Déplacez le bouton OPEN dans le sens de la flèche ① pour ouvrir le moniteur LCD.

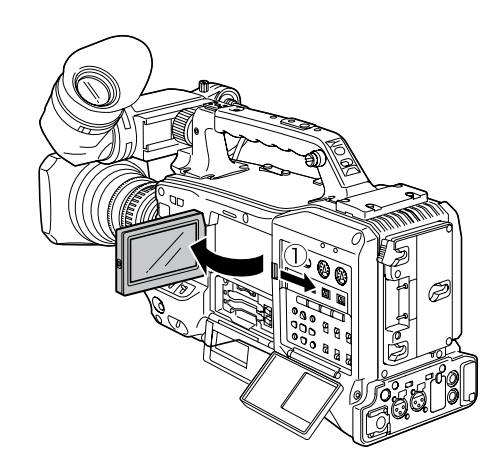

#### ♦ REMARQUE

L'écran LCD s'ouvre avec un angle de 120 degrés. Une ouverture plus grande peut endommager l'écran.

- **3** Réglez l'angle du moniteur LCD sur la position gui vous convient le mieux.
  - Le moniteur peut pivoter jusqu'à 180 degrés vers l'objectif et jusqu'à 90 degrés vers vous.

#### ♦ REMARQUE

Pour éviter une panne de l'enregistreur, évitez de forcer l'ajustement de l'écran (quand il est ouvert).

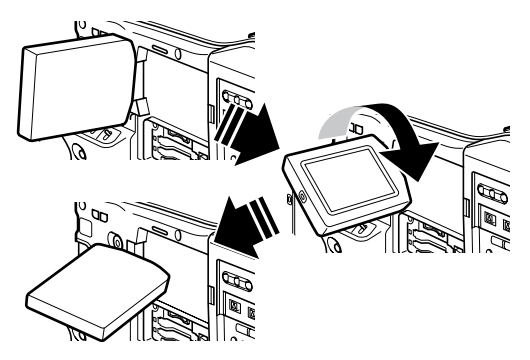

4 Utilisez le sous-écran dans l'option de menu LCD SETTING depuis l'écran DISPLAY SETUP pour ajuster le niveau des couleurs, la luminosité et le contraste.

Pour plus de détails sur le fonctionnement du menu, consultez [Utilisation des menus] (page 138).

• À l'étape LCD SET de l'écran DISPLAY SETUP, sélectionnez CHANGE.

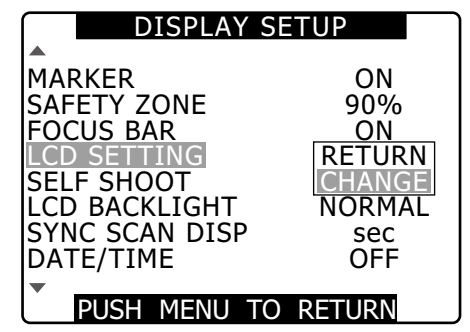

Utilisez la molette JOG pour sélectionner un élément.

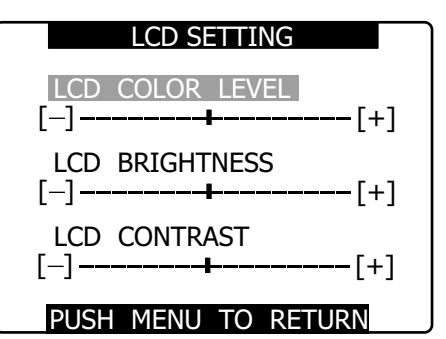

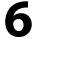

5

Appuyez sur la molette JOG, et faites-la tourner pour ajuster l'élément sélectionné.

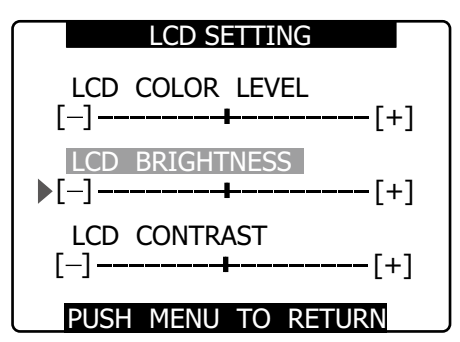

#### REMARQUES

- Une pression sur le bouton RESET lorsqu'une valeur ajustable est sélectionnée dans le menu de réglage LCD SETTING réinitialise ce réglage sur sa valeur par défaut.
- Veillez à fermer complètement le moniteur LCD afin que l'étanchéité soit assurée.

- Dans un environnement où de brusques changements de température se produisent, une condensation peut se former à la surface des cristaux liquides du moniteur. Si cela se produit, enlevez l'humidité à l'aide d'un chiffon doux et sec.
- Si vous utilisez un chiffon pour essuyer la buée ou la poussière de l'écran LCD, celui-ci peut présenter une décoloration. Ceci n'est pas un dysfonctionnement. La décoloration disparaît après quelques minutes.
- Lorsque le caméscope est très froid, l'image vidéo du moniteur LCD paraîtra légèrement plus sombre juste après la mise sous tension. Une fois l'intérieur du caméscope réchauffé, la luminosité du moniteur LCD redeviendra normale.
- L'image de l'écran LCD peut rester si la batterie ou la prise d'alimentation CC externe est débranchée alors que la caméra est sous tension. Ceci est normal et ne représente pas un dysfonctionnement.
- Cette image disparaîtra si la caméra est laissée inactive. • Le retard d'image peut augmenter à basse température, mais ceci n'est pas un dysfonctionnement.

## Autoportrait

Lors d'une prise de vue avec l'écran LCD incliné à 180 degrés vers l'objectif, vous pouvez sélectionner MIRROR pour l'option de menu SELF SHOOT, afin de basculer horizontalement l'image vidéo sur l'écran LCD et de vous permettre de voir une image symétrique pendant la prise de vues.

Notez que seule l'image vidéo sur le moniteur LCD est basculée horizontalement et pas l'image vidéo réelle enregistrée.

Cette fonction efface tout affichage d'état, de forme d'onde et de vecteurscope de l'écran LCD. Les menus de réglage et affichages de miniatures ne basculent pas à l'horizontale.

# Fonction de moniteur de forme d'onde

Attribuez la fonction WFM à un bouton d'utilisateur et appuyez sur ce bouton pour afficher une forme d'onde pour une image sur l'écran LCD. Une autre pression sur le bouton WFM ferme l'affichage de forme d'onde.

- L'option de menu WFM (page 147) sur l'écran SW MODE vous permet de basculer entre les affichages de forme d'onde et de vecteurscope.
- L'affichage de forme d'onde n'apparaît pas sur le viseur.
- L'affichage de forme d'onde n'apparaît pas lorsque la fonction d'aide à la mise au point (EXPANDED) est utilisée.
- L'affichage de forme d'onde ne peut être enregistré.

# Ajustement et réglage du viseur

# Ajustement de la position droite et gauche du viseur

- **1** Desserrez les bagues de positionnement gauche-droite du viseur.
- 2 Faites glisser le viseur vers la droite et la gauche pour trouver une position qui facilite la visualisation.

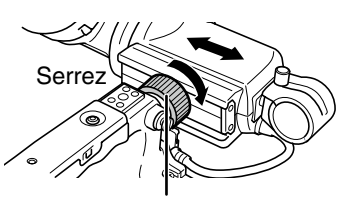

Bague de positionnement gauche-droite du viseur

**3** Serrez les bagues de positionnement gauchedroite du viseur.

## Réglage de dioptrie

- Activez l'interrupteur POWER de la caméra.
   Observez l'image sur le viseur.
- 2 Tournez la molette de réglage de dioptrie jusqu'à l'obtention de l'image la plus nette possible sur le viseur.

Molette de réglage de dioptrie

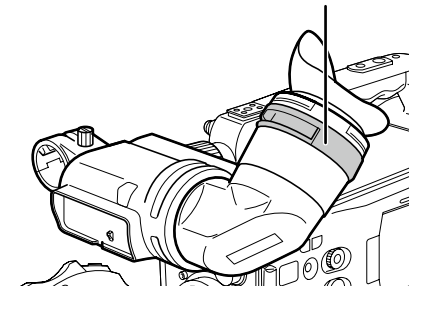

# Utilisation du viseur

- Activez l'interrupteur POWER.
- 2 Utilisez le sous-écran dans l'option de menu EVF SETTING depuis l'écran DISPLAY SETUP pour ajuster la luminosité de l'écran et le contraste.

Pour plus de détails sur les opérations de menus, consultez [Utilisation des menus] (page 138).Sélectionnez CHANGE dans EVF SETTING.

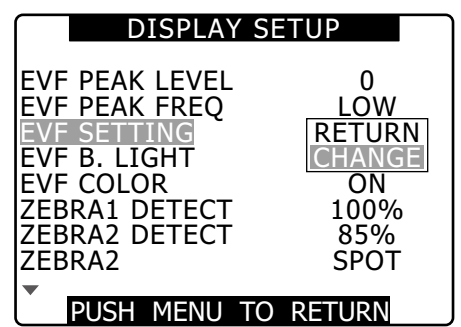

**3** Utilisez la molette JOG pour sélectionner les éléments à régler.

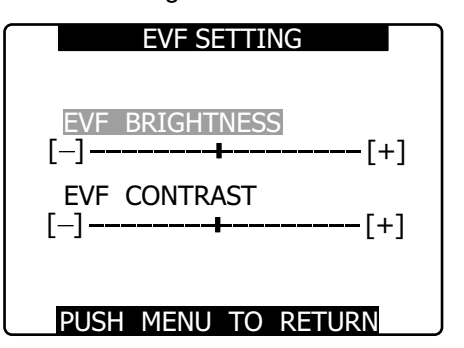

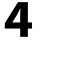

Appuyez sur la molette JOG pour sélectionner un élément et tournez-la pour ajuster.

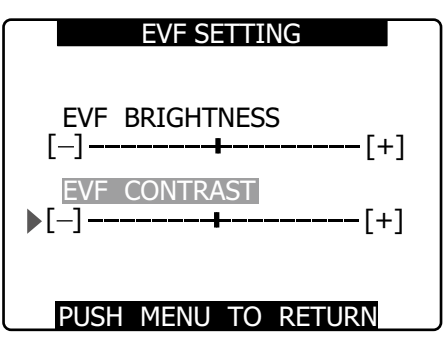

#### REMARQUES

- Une pression sur le bouton RESET lorsqu'une valeur ajustable est sélectionnée dans le menu de réglage EVF SETTING réinitialise ce réglage sur sa valeur par défaut.
- L'écran LCD paraît plus sombre si l'enregistreur est froid lors de sa mise sous tension. L'affichage revient à sa luminosité normale au fur et à mesure qu'il se réchauffe.
- Les aspects décrits ci-dessous sont des phénomènes du viseur, qui peuvent se produire dans certaines circonstances et ne signalent pas un dysfonctionnement. Ils n'affectent pas non plus les signaux d'enregistrement ni de sortie.
- Les couleurs primaires (rouge, bleu et vert) peuvent apparaître lors du déplacement de la position de l'œil sur le viseur.
- À basse température, l'image d'écran peut présenter une dominante rose irrégulière.
- Lorsque la caméra est hors tension, des bandes noires peuvent apparaître en travers de l'écran. Celles-ci disparaissent dès que la caméra est mise sous tension.
- Le retard d'image peut augmenter à basse température, mais ceci n'est pas un dysfonctionnement.

# Mise en évidence des contours d'image

La mise en évidence des contours d'image sur le viseur et l'écran LCD facilite la mise au point.

Cette fonction n'affecte pas la sortie vidéo émise par la caméra ou la vidéo enregistrée par la caméra.

### Réglez EVF PEAK LEVEL et EVF PEAK FREQ sur l'écran DISPLAY SETUP.

| DISPLAY                                                                                                    | SET  | UP                                                     |
|----------------------------------------------------------------------------------------------------|------|--------------------------------------------------------|
| EVF PEAK LEVEL<br>EVF PEAK FREQ<br>EVF SETTING<br>EVF B. LIGHT<br>EVF COLOR<br>ZEBRA1 DETECT<br>ZEBRA2 DETECT<br>ZEBRA2 | •    | 0<br>LOW<br>>>><br>NORMAL<br>ON<br>100%<br>85%<br>SPOT |
| PUSH MENU                                                                                                    | TO F | RETURN                                                 |

# Réglage du viseur sur le mode monochrome

Réglez l'option de menu EVF COLOR sur OFF depuis l'écran DISPLAY SETUP pour placer le viseur en mode monochrome.

1

# Manipulation de données de configuration

## Configuration des fichiers de données de configuration

Cette caméra permet d'enregistrer un fichier de scène pour chacune des positions F1 à F6 de la molette SCENE FILE. L'utilisation d'une carte mémoire SD permet d'enregistrer au maximum quatre des fichiers F1 à F6 sur une carte SD pour les récupérer ultérieurement.

Les valeurs des menus de réglage peuvent être enregistrées en tant que fichier d'utilisateur dans la caméra et il est possible d'enregistrer jusqu'à quatre fichiers sur la carte mémoire SD.

Les fichiers de données de réglage sont configurés de la manière indiquée ci-dessous.

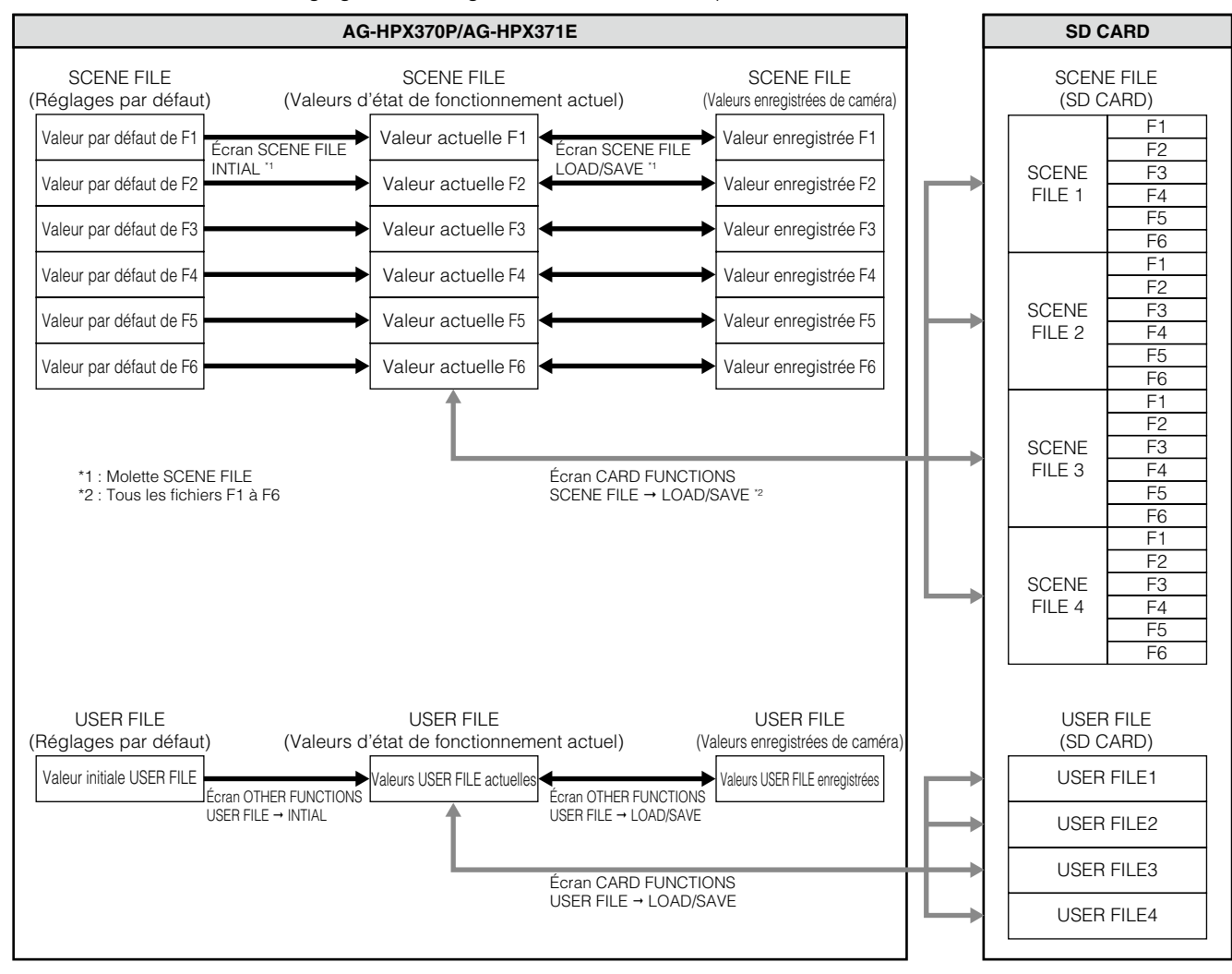

#### REMARQUES

- L'exécution de l'option de menu MENU INIT sur l'écran OTHER FUNCTIONS réinitialise toutes les valeurs actuelles d'état de fonctionnement et les valeurs enregistrées dans la caméra dans les fichiers de scène F1 à F6 ainsi que dans le fichier d'utilisateur sur leurs valeurs par défaut. Cette fonction ne réinitialise pas le réglage TIMEZONE sur sa valeur par défaut.
- Le réglage d'opérations de fichiers de données peut produire une erreur pendant la lecture ou lorsque l'option de menu PC MODE est réglée sur ON depuis l'écran SYSTEM SETUP. Réglez PC MODE sur OFF avant d'exécuter des opérations de fichiers.
- Les réglages SCENE FILE et USER FILE ne peuvent pas être utilisés lorsque les enregistrements peuvent être compilés dans un clip précédent en mode d'enregistrement d'un clip (ex., lorsque "1 \* CLIP" s'affiche). Fermez le menu et appuyez sur la touche STOP pendant environ 2 secondes pour arrêter le processus de compilation de clip, puis effectuez l'opération.

# Configuration à l'aide d'une carte mémoire SD

Grâce à l'enregistrement de quatre fichiers (au maximum) de réglages du menu de configuration sur une carte SD ou SDHC (accessoire en option), vous pouvez créer une carte de configuration qui vous permettra de configurer rapidement la caméra avant l'enregistrement.

# Manipulation des cartes mémoire SD

Il est possible d'insérer ou de retirer une carte mémoire SD, que ce soit avant ou après la mise sous tension.

## Pour insérer une carte mémoire SD

Ouvrez la porte coulissante, insérez la carte mémoire SD (accessoire en option) dans l'emplacement, avec l'étiquette vers le haut, et refermez la porte coulissante.

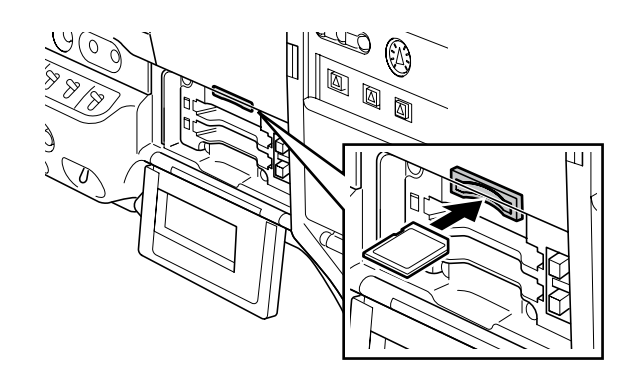

#### REMARQUES

- La carte mémoire SD doit être insérée dans le bon sens. Si vous ne pouvez pas insérer la carte, elle est peut-être à l'envers. Ne forcez pas ; vérifiez l'orientation de la carte et essayez de l'insérer de nouveau.
- N'utilisez que des cartes mémoire SD qui sont conformes aux normes SD ou aux normes SDHC dans cette caméra.
   Veillez bien à lire [Précautions pour la carte mémoire SD] (page 26) en ce qui concerne la manipulation de mémoire SD.

## Pour retirer la carte mémoire SD

Ouvrez la porte coulissante et vérifiez que le voyant BUSY n'est pas allumé avant d'enfoncer et de relâcher la carte mémoire SD dans l'emplacement. Cette action fait ressortir la carte mémoire SD de l'emplacement. Retirez la carte mémoire SD et refermez la porte coulissante.

### Les cartes mémoire SD ne doivent pas être utilisées ou stockées dans un environnement où elles pourraient être

- exposées à de fortes températures ou à une humidité élevée,
- exposées à l'eau,
- exposées aux charges électrostatiques.

Pour le stockage, laissez la carte insérée dans l'AG-HPX370P/AG-HPX371E avec le cache fermé.

# Formatage, enregistrement et lecture d'une carte mémoire SD

Ouvrez l'écran CARD FUNCTIONS depuis le menu de réglages pour formater les cartes mémoire SD, écrire des données sur des cartes mémoire SD et lire des données enregistrées sur une carte mémoire SD.

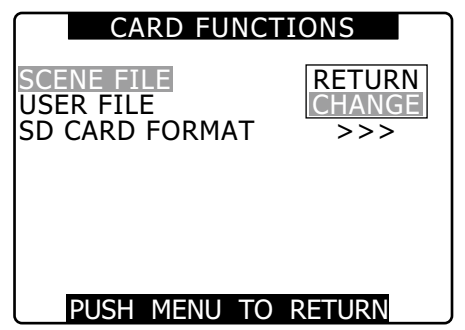

L'utilisation de cartes mémoire SD dans un format autre que SD/SDHC et formatées sur un dispositif autre que cette caméra affichera le message FORMAT ERROR dans le coin supérieur droit de l'écran. Reformatez de telles cartes SD dans la caméra avant leur utilisation.

Voir [Pour formater une carte mémoire SD] (cette page).

## Pour formater une carte mémoire SD

#### REMARQUE

1

# Les cartes mémoire SD peuvent être formatées via l'écran des images miniatures.

Pour plus d'informations, voir [Formatage des cartes mémoire SD] (page 133).

### Sélectionnez l'option SD CARD FORMAT dans CARD FUNCTIONS, puis appuyez sur la molette JOG.

Pour plus de détails sur le fonctionnement du menu, consultez [Utilisation des menus] (page 138).

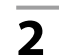

Sélectionnez EXECUTE, puis appuyez sur la molette JOG.

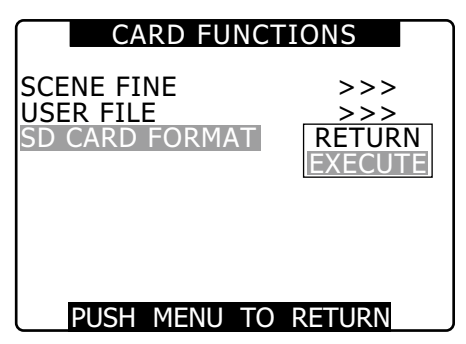

3

Sélectionnez YES sur l'écran de confirmation et appuyez sur la molette JOG.

• "SD CARD FORMAT OK" s'affiche et la carte mémoire SD est formatée.

#### ♦ REMARQUE

Vérifiez qu'il ne reste pas de données importantes sur la carte avant le formatage, car les données effacées par ce formatage ne peuvent être récupérées.

La carte ne sera pas formatée si le message suivant s'affiche lorsque la molette JOG est enfoncée :

| Message d'erreur                                                                         | Mesure corrective                                                                                                  |
|------------------------------------------------------------------------------------------|----------------------------------------------------------------------------------------------------|
| SD CARD FORMAT NG<br>NO CARD<br>(Aucune carte n'est insérée).                            | Insérez une carte mémoire<br>SD.                                                                                   |
| SD CARD FORMAT NG<br>ERROR<br>(La carte mémoire SD ne<br>peut pas être formatée).        | La carte est peut-être<br>défectueuse.<br>Remplacez la carte.                                                      |
| SD CARD FORMAT NG<br>WRITE PROTECT<br>(La carte mémoire SD est<br>protégée en écriture). | Retirez la carte et<br>supprimez la protection.                                                                    |
| SD CARD FORMAT NG<br>CANNOT ACCCESS<br>(Il est impossible d'accéder<br>à la carte).      | La carte n'est pas<br>accessible. Lorsque<br>l'opération actuelle d'accès<br>est terminée, reformatez la<br>carte. |

# Utilisation des données des fichiers de scène

- Chaque position de la molette SCENE FILE conserve les réglages de situations spécifiques de prise de vue.
- Au moment de la prise de vue, il est possible de récupérer instantanément le fichier nécessaire en tournant la molette des fichiers de scène.
- Vous pouvez aussi utiliser les options de menu pour changer les valeurs de fichier de scène. Un fichier de scène modifié peut être enregistré sur chaque position de molette.

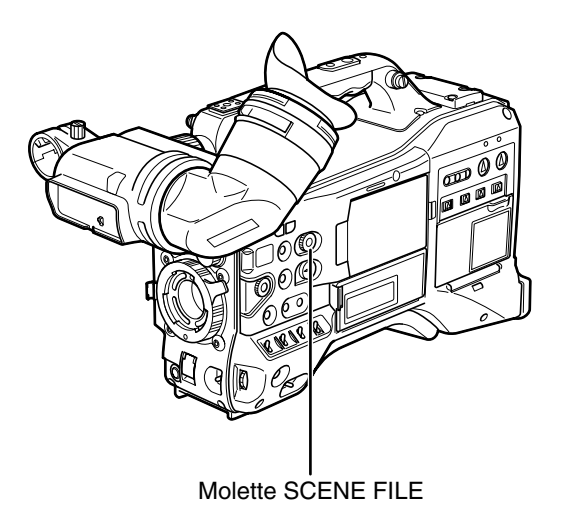

 Remarquez que le changement de fichiers de scène pendant l'enregistrement ne modifie pas les réglages de fréquence d'images VFR. Pour effectuer de telles modifications, réglez la caméra sur l'état d'attente d'enregistrement.

#### Réglage d'usine

#### • F1 : SCENE

Fichier de configuration adapté à une prise de vue normale.

• F2 : SCENE FLUO.

Fichier de configuration adapté à une prise de vue sous un éclairage fluorescent, par exemple en intérieur.

• F3 : SCENE SPARK

Fichier qui convient à la prise de vue en SD avec une plage de résolution, des couleurs et un contraste plus étendus.

• F4 : SCENE B-STR

Fichier pour augmenter le contraste de zones sombres comme lors de la capture d'un coucher de soleil.

• F5 : SCENE CINE V

Fichier approprié pour filmer des scènes de type cinéma où il faut amplifier le contraste.

• F6 : SCENE CINE D

Fichier approprié pour filmer des scènes de type cinéma où il faut amplifier la plage dynamique.

#### ♦ REMARQUE

Les modifications apportées aux fichiers de scène n'affectent pas les réglages SYSTEM MODE. Utilisez l'écran SYSTEM SETUP pour effectuer de telles modifications.

## Modification de la configuration des fichiers de scène

- Exemple 1 : Changer le nom du fichier de scène.
  - Tourner la molette des fichiers de scène, puis sélectionner le fichier de scène à modifier.
- 2 Sélectionnez l'option de menu NAME EDIT depuis l'écran SCENE FILE, puis appuyez sur la molette JOG.

Pour plus de détails sur le fonctionnement du menu, consultez [Utilisation des menus] (page 138).

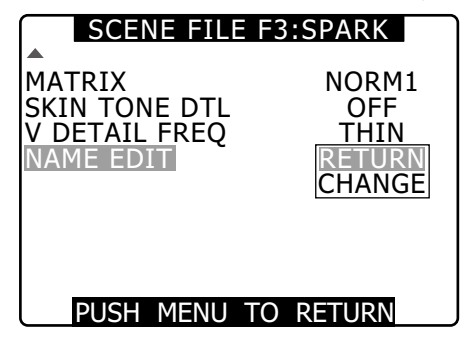

**3** Sélectionnez CHANGE puis appuyez sur la molette JOG.

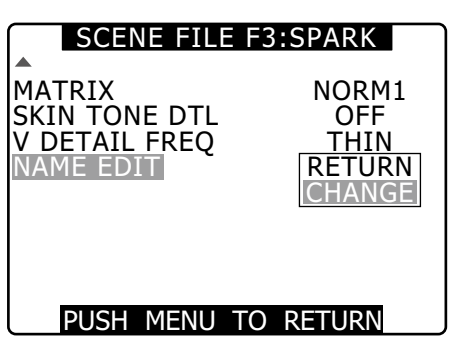

4

1

# Lorsque l'écran ci-dessous apparaît, utilisez la molette JOG pour saisir un nom de fichier avec caractères.

- La molette JOG change l'affichage des caractères dans l'ordre suivant : espace (□) → alphabet (A à Z) → chiffres (0 à 9) → symboles (; : < = > ? @ [ \ ] ^\_-./).
- Si l'on appuie sur la touche RESET alors que le nom de fichier a été spécifié, les caractères sont effacés.

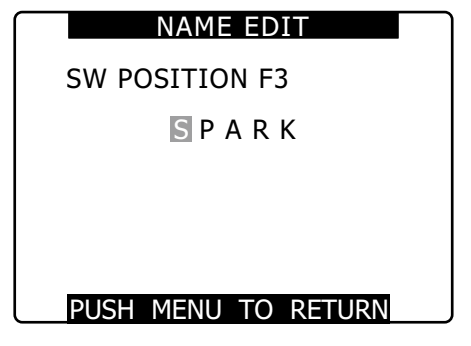

• Une fois le nom du fichier saisi, appuyer sur la touche MENU. Ceci permet d'achever la modification de NAME EDIT. Une modification qui a été confirmée est conservée après la mise hors tension et la position de la molette n'a aucun effet sur elle. Les éléments réglés pour le fichier de scène sont aussi retenus.

### Exemple 2 : Enregistrez le fichier de scène F1 sur la caméra.

Sélectionnez l'option de menu LOAD/SAVE/INT depuis l'écran SCENE FILE, puis appuyez sur la molette JOG.

Pour plus de détails sur le fonctionnement du menu, consultez [Utilisation des menus] (page 138).

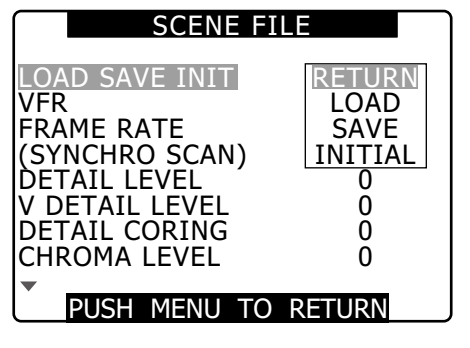

1

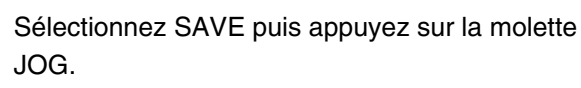

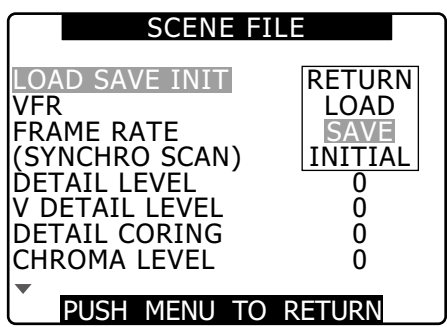

3

2

- Sélectionnez YES puis appuyez sur la molette JOG.
  - Pour retourner au niveau de menu ci-dessus, appuyer sur le bouton MENU.

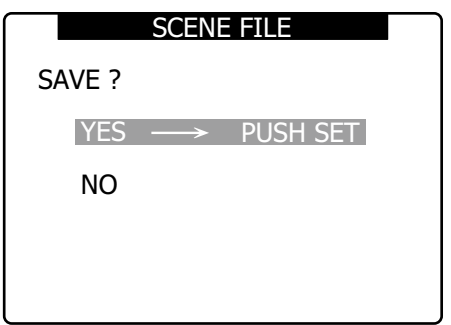

 "PROCESSING" s'affiche et le message suivant apparaît quand tous les réglages sont terminés.

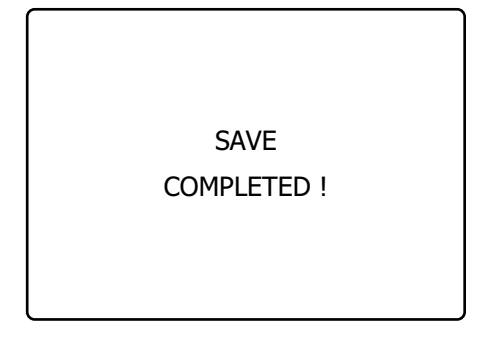

- Après avoir modifié les réglages de fichier de scène, sélectionnez LOAD à l'étape 2 pour réinitialiser les réglages sur les valeurs enregistrées précédemment et effectuez l'opération décrite à l'étape 3.
- Pour réinitialiser les réglages de fichier de scène sur leurs valeurs par défaut, sélectionnez INITIAL à l'étape 2 et effectuez l'opération décrite à l'étape 3.
- Pour enregistrer et lire les réglages de fichier d'utilisateur ou pour les réinitialiser sur leurs réglages d'usine, ouvrez l'écran OTHER FUNCTIONS du menu des réglages, et utilisez USER FILE de la même manière que lors de la manipulation de fichiers de scène.

# Sauvegarde de fichiers de scène et autres réglages sur cartes mémoire SD

Vous pouvez enregistrer jusqu'à quatre réglages de fichier de scène ou d'autres réglages en tant que fichiers sur une carte mémoire SD, et vous pouvez aussi les charger depuis la carte.

- Les réglages actuels de fichier de scène sont automatiquement enregistrés dans la caméra et écrits sur une carte mémoire SD. Lorsque des données sont lues depuis une carte mémoire SD, les réglages actuels sont réenregistrés en même temps que les données enregistrées dans l'unité.
- Les données de tous les fichiers de scène F1 à F6 sont réenregistrées.

Veillez bien à lire [Manipulations des cartes mémoire SD] (page 98) en ce qui concerne la manipulation de mémoire SD.

La procédure suivante montre comment enregistrer les fichiers de scène.

Placez l'interrupteur POWER de l'unité sur ON.

- 2 Sélectionnez l'option SCENE FILE dans CARD FUNCTIONS, puis appuyez sur la molette JOG. Pour plus de détails sur le fonctionnement du menu, consultez [Utilisation des menus] (page 138).
- **3** Sélectionnez CHANGE puis appuyez sur la molette JOG.
  - Sélectionnez l'option USER FILE pour d'autres réglages.

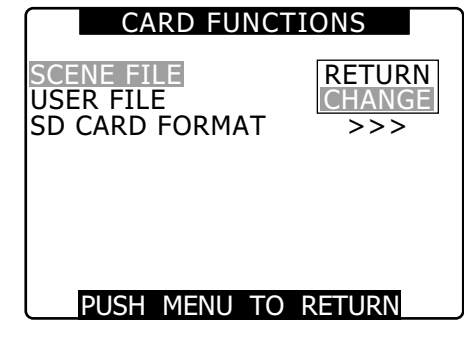

5

6

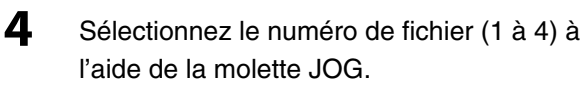

• Appuyez de nouveau sur la molette JOG pour confirmer le réglage.

#### SCENE FILE(SD CARD) FILE SELECT 1 READ >>> WRITE >> FILE 1 NO FILE FILE 2 NO FILE FILE 3 NO FILE FILE 4 NO FILE TITLE RELOAD >>> PUSH MENU TO RETURN

Sélectionnez WRITE et appuyez sur la molette JOG, puis sélectionnez EXECUTE et appuyez sur la molette JOG.

| SCENE FILE(SD CARD)                                                                  |                                                                       |  |
|--------------------------------------------------------------------------------------|-----------------------------------------------------------------------|--|
| FILE SELECT<br>READ<br>WRITE<br>FILE 1<br>FILE 2<br>FILE 3<br>FILE 4<br>TITLE RELOAD | 1<br>>>><br>RETURN<br>EXECUTE<br>NO FILE<br>NO FILE<br>NO FILE<br>>>> |  |
| DUCH MENUL TO DETUDN                                                                 |                                                                       |  |

Appuyez sur le bouton de curseur, placez la molette JOG sur YES et appuyez à nouveau sur la molette JOG.

- Dans l'exemple suivant, TITLE 1 est le nom du fichier.
- Lorsque l'enregistrement est terminé, WRITE OK apparaît.

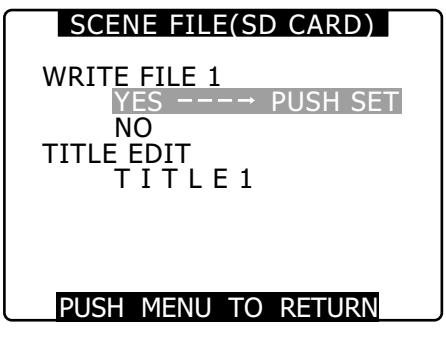

### Pour charger un fichier

Effectuez les étapes 1 à 4. Sélectionnez READ à l'étape 5, sélectionnez EXECUTE et appuyez sur la molette JOG. READ OK s'affiche à la fin du chargement.

Tout comme avec les fichiers de scène, traitez les fichiers d'utilisateur à l'aide de l'option de menu USER FILE sur l'écran CARD FUNCTION.

## Rechargement de fichiers depuis une carte mémoire SD

Effectuez les étapes 1 à 3, déplacez TITLE RELOAD pour que YES s'affiche à l'étape 5, et appuyez sur la molette JOG.

Le fichier est à nouveau chargé.

## Pour donner un titre à un fichier

- Suivez les étapes 1 à 5.
- 2 Utilisez la molette JOG pour sélectionner les caractères, puis appuyez sur la molette JOG pour passer au caractère suivant.
  - Vous pouvez saisir n'importe lesquels des caractères suivants :
     Espace, A à Z, 0 à 9, : ; < = > ? @ [\]^\_-./
  - Vous pouvez effacer tous les caractères à l'aide du bouton RESET.
- **3** Lorsque toutes les saisies sont effectuées, placez le curseur à droite du titre saisi.
- 4 Sélectionnez YES puis appuyez sur la molette JOG.

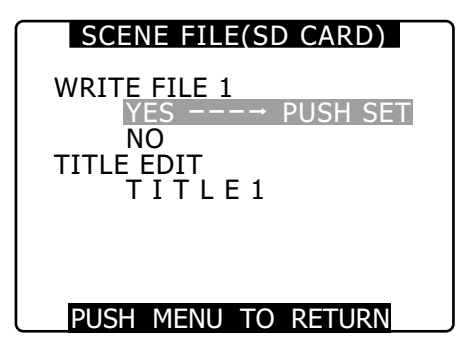

• "WRITE OK" s'affiche quand le titre est écrit.

#### REMARQUES

- Si WRITE NG FORMAT ERROR apparaît, formatez la carte mémoire SD.
- Si WRITE NG WRITE PROTECT s'affiche, changez la position de la languette de protection pour permettre l'écriture.
- Si WRITE NG CANNOT ACCESS apparaît, quittez toutes les autres opérations (telles que la lecture) avant de continuer.
- Si WRITE NG ERROR apparaît, la carte mémoire SD est certainement défectueuse. Remplacez-la.

# Alimentation électrique

Il est possible d'utiliser un bloc-batterie ou une alimentation CC externe comme alimentation électrique du caméscope.

## Utilisation d'une batterie

La liste suivante énumère les batteries dont le fonctionnement avec la caméra a été testé et vérifié. Batteries Anton/Bauer PROPAC14, TRIMPACK14 HYTRON50, HYTRON140 DIONIC90, DIONIC160 Batteries IDX NP-L7, ENDURA7, ENDURA10 Batteries Sony BP-GL65/95 Batteries PAG PAGL95

REMARQUES

- Bien que d'autres batteries puissent être utilisées en changeant le réglage du menu, nous vous recommandons d'utiliser des batteries dont le fonctionnement avec la caméra a été testé et vérifié.
- Chargez la batterie à l'aide du chargeur de batterie avant de l'utiliser. (Pour obtenir des informations sur le chargement de la batterie, veuillez vous reporter au manuel d'instructions du chargeur de batterie.)

# Montage de la batterie et définition du type de batterie

## Utilisation d'une batterie Anton/Bauer

1

Installez un bloc-batterie Anton/Bauer.

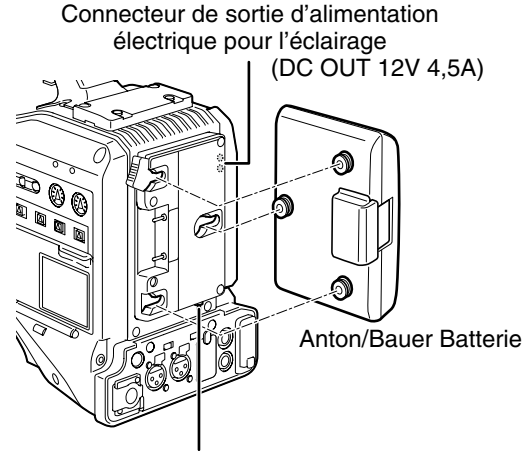

Commutateur de commande d'éclairage

### ♦ REMARQUE

Le support de batterie Anton/Bauer est équipé d'un connecteur de sortie d'alimentation électrique d'éclairage et d'un commutateur de commande d'éclairage, qui permettent de fixer une torche en toute facilité. Pour plus d'informations sur le système d'éclairage, veuillez contacter Anton/Bauer.

Insérez la batterie et faites-la glisser dans le sens de la flèche.

Levier de dégagement

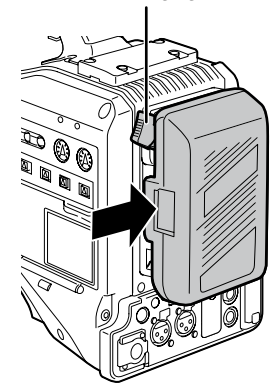

#### ♦ REMARQUE

Retrait de la batterie

Poussez à fond vers le bas puis maintenez le levier de dégagement du support de la batterie. Ensuite, faites glisser la batterie dans le sens opposé à celui de la flèche tout en maintenant le levier appuyé vers le bas.

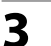

2

#### Définissez le type de batterie.

 Sélectionnez le type de batterie figurant sous BATTERY SELECT. Sélectionnez l'option BATTERY SELECT depuis l'écran de réglage BATTERY SETUP.

## Lors de l'utilisation d'une batterie de type V-mount

Fixez la plaque de l'adaptateur de montage en V. Insérez la plaque et faites-la glisser comme illustré ci-dessous.Pour retirer la plaque, faites glisser le levier vers le bas.

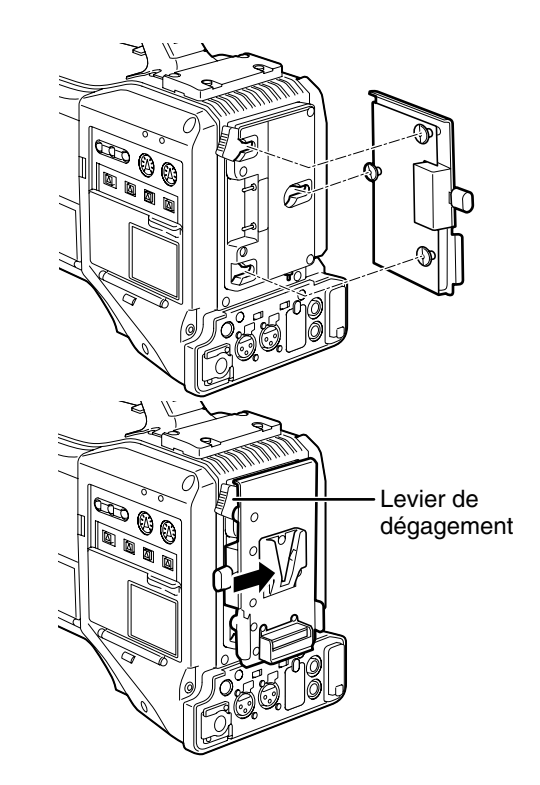

Définition du type de batterie

- Sélectionnez le type de batterie figurant sous BATTERY SELECT. Sélectionnez l'option BATTERY SELECT depuis l'écran de réglage BATTERY SETUP.
- Lors de l'utilisation d'une batterie ne figurant pas dans le menu BATTERY SELECT :

S'il s'agit d'une batterie NiCd, sélectionnez "NiCd14 (14 V)" et réglez chaque élément en fonction des caractéristiques de la batterie. S'il ne s'agit pas d'une batterie NiCd, sélectionnez TYPE A ou TYPE B et réglez chaque élément en fonction des caractéristiques de la batterie. Pour plus de détails, consultez [Écran BATTERY SETUP] (page 154).

#### REMARQUES

- Pour plus d'informations sur les plaques de l'adaptateur NP/BP et sur la plaque de l'adaptateur V-mount, veuillez contacter le magasin où vous avez acheté le caméscope.
- Lorsque la plaque de l'adaptateur de montage en V est installée, les valeurs en % (pourcentage) ne peuvent être affichées si vous utilisez des batteries qui signalent leur capacité restante.

## Lors de l'utilisation d'une batterie NP

**1** Fixez une plaque de l'adaptateur de montage en V à la caméra.

Consultez [Lors de l'utilisation d'une batterie de type V-mount] (cette page).

- 2 Fixez une plaque de support au boîtier de la batterie NP.
  - Si la plaque de la batterie est fournie avec emballage, insérez d'abord l'emballage dans le boîtier de la batterie.
  - (1) Retirez la vis au bas du couvercle et retirez le couvercle.
  - (2) Alignez les encoches du boîtier de la batterie et de la plaque et utilisez les vis fournies pour fixer le boîtier à la plaque.
  - (3) Serrez la vis du connecteur d'alimentation.
  - (4) Insérez le couvercle préalablement retiré dans le sens de la flèche.
  - (5) Alignez les encoches du couvercle inférieur (partie métallique) et du boîtier et utilisez les vis de fixation pour les assembler.

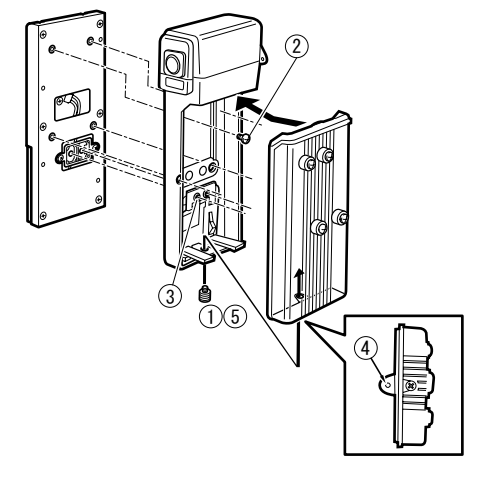

## **Alimentation CC externe**

**1** Brancher la source d'alimentation CC externe à la prise DC IN de l'appareil.

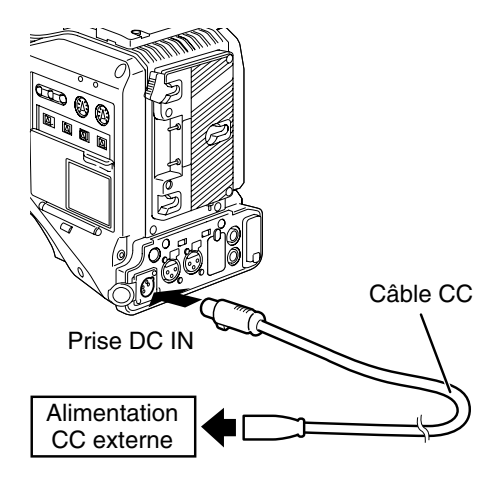

- 2 Activer l'interrupteur d'alimentation de la source d'alimentation CC externe. (S'il y a un interrupteur d'alimentation sur la source d'alimentation CC externe)
- **3** Positionnez l'interrupteur d'alimentation électrique du caméscope sur ON.

Utilisation de l'alimentation CC externe

Veillez à ce que la tension de sortie de l'alimentation CC externe corresponde à la tension nominale de la caméra avant d'effectuer une connexion.

Le courant de sortie de l'alimentation CC externe doit être suffisant pour fournir à la caméra connectée l'intensité totale de courant dont elle a besoin avec une marge raisonnable.

Utilisez la formule suivante pour calculer l'intensité totale de courant de la caméra.

**Consommation électrique totale ÷ tension** Lors de la mise sous tension, une montée de courant se produit. Si l'alimentation est insuffisante à ce momentlà, cela peut endommager la caméra. Nous vous recommandons donc d'utiliser une alimentation CC externe qui fournit au moins le double de l'énergie électrique totale consommée par la caméra et tous les dispositifs raccordés à cet appareil qui se mettent sous tension en même temps que la caméra (exemple : objectif, récepteur microphone sans fil). Le câble CC doit être blindé à deux cores 18 AWG (ou plus large) (superficie de la section nominale : 0,824 mm<sup>2</sup>).

 Lors de l'utilisation d'une alimentation électrique externe autre que l'adaptateur CA, vérifiez les informations de brochage de la prise d'entrée CC afin de garantir une polarité correcte. Si vous branchez par accident une alimentation électrique de +12 V sur la borne de terre, vous risquez de mettre le feu ou de vous blesser.

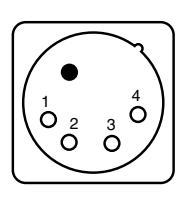

| N° Broche | Signal      |
|-----------|-------------|
| 1         | GND (terre) |
| 2, 3      | —           |
| 4         | +12 V       |
| CASE      | Cadre GND   |

#### REMARQUES

- Si vous raccordez à la fois la batterie et l'alimentation CC externe, c'est l'énergie électrique fournie par l'alimentation CC externe qui a priorité. Il est possible de retirer ou de monter la batterie lorsque l'alimentation CC externe est utilisée.
- Lors de l'utilisation d'une alimentation CC externe, assurezvous de la mettre sous tension avant d'activer l'interrupteur POWER du caméscope. Si vous inversez la manoeuvre, le caméscope risque de ne pas fonctionner correctement du fait de l'augmentation progressive de la tension de l'alimentation CC externe.
- Pour raccorder une batterie au connecteur DC IN, sélectionnez BATTERY dans l'option de menu EXT DC IN SEL, et sélectionnez le type de batterie dans l'option de menu BATTERY SELECT depuis l'écran BATTERY SETUP. Notez qu'avec ces réglages, l'indication "%" ne peut pas être affichée, même pour les batteries capables d'indiquer l'énergie restante.

# Montage et ajustement de l'objectif

# Fixation de l'objectif

Levez le levier d'objectif et retirez le capuchon de monture.

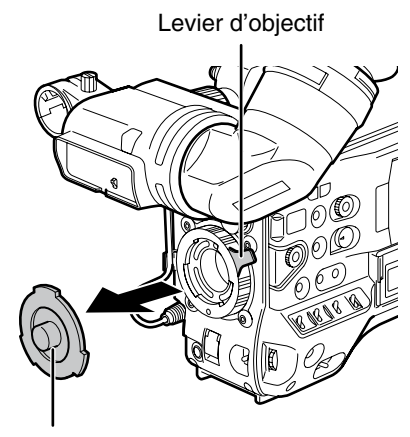

Capuchon de monture

Pour monter les objectifs, alignez la découpe centrale de la monture d'objectif avec le repère central de l'objectif.

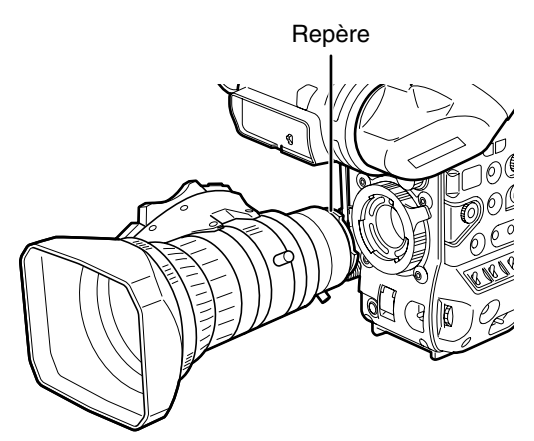

3 Abaissez le levier de l'objectif pour bien le fixer.

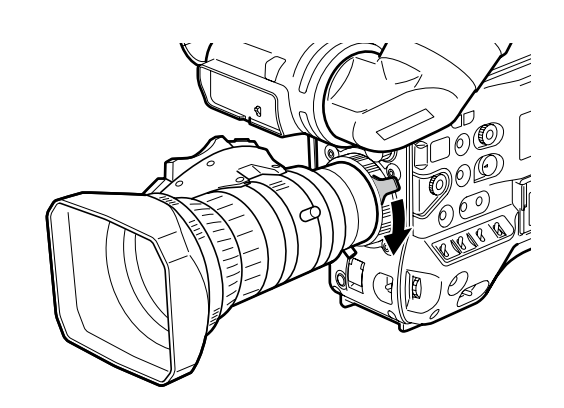

**4** Faites passer le câble dans le collier de serrage, puis raccordez-le à la prise d'objectif (LENS).

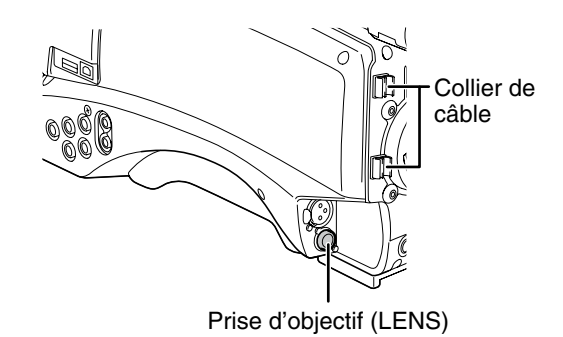

Pour plus de détails sur la tension fournie par la borne de l'objectif, consultez la page 184.

Réglage du foyer arrière de l'objectif. Pour plus de détails, consultez [Réglage du foyer arrière de l'objectif] (page 107).

♦ REMARQUES

5

- Pour obtenir des détails sur la manipulation de l'objectif, veuillez vous reporter au manuel d'instructions de l'objectif.
- Une fois l'objectif retiré, fixez le capuchon de monture pour protéger l'appareil.

2

# Réglage du foyer arrière de l'objectif

Si les images ne sont pas nettes aux positions téléobjectif et grand angle lors de l'utilisation du zoom, réglez le foyer arrière (distance entre la surface de montage de l'objectif et la surface où l'image se forme).

Une fois le foyer arrière réglé, il n'est pas nécessaire de modifier le réglage tant que l'objectif est monté sur le caméscope.

### REMARQUE

Veuillez également vous reporter au manuel d'instructions de l'objectif pour obtenir des instructions sur le réglage et l'emplacement des différentes pièces de l'objectif.

- Fixez l'objectif au caméscope.
  - Veillez à brancher le câble de l'objectif.
- 2

1

Réglez le diaphragme sur manuel, puis ouvrezle complètement.

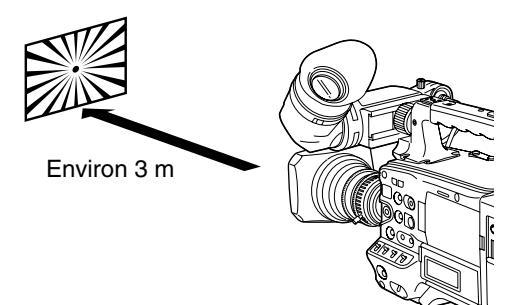

- **3** Placez le diagramme de réglage du foyer arrière à environ 3 m de l'objectif puis réglez la lumière sur le diagramme afin d'obtenir un niveau de sortie d'image correct.
  - Si le niveau d'image est trop élevé, utilisez les filtres ou l'obturateur.
- 4 Desserrez la vis de serrage de la bague F.f (mise au point du foyer).

## ♦ REMARQUE

F.b (foyer arrière) peut figurer sur certains objectifs.

5 Placez la bague de zoom sur la position téléobjectif, manuellement ou via le dispositif électrique.

- **6** Visez à l'aide de l'objectif sur le diagramme de réglage de la bague arrière puis tournez la bague de distance pour effectuer la mise au point.
- 7 Placez la bague de zoom sur la position grand angle puis tournez la bague F.f (mise au point du foyer arrière) pour effectuer la mise au point.
  - Lors de la mise au point, veillez à ne pas bouger la bague de distance.
- 8 Répétez les étapes 5 à 7 jusqu'à ce que l'objectif soit réglé pour les positions téléobjectif et grand angle.
- 9 Serrez fermement la vis de serrage de la bague F.f.

# Compensation d'ombrage des blancs

La caméra peut utiliser DEFAULT (valeur fixe) et trois fonctions ajustables d'utilisateur (USER1, USER2, USER3) pour enregistrer les données de compensation d'ombrage des blancs.

Sélectionnez SHADING SELECT sur l'écran LENS SETUP du menu des réglages, pour régler les données de compensation. La sélection de OFF désactive la compensation d'ombrage.

#### ♦ REMARQUE

Si les réglages de nuance blanche sont effectués alors que l'image vidéo est distordue à cause de GENLOCK, les réglages risquent de ne pas être corrects. Attendez que l'image vidéo redevienne normale avant d'effectuer de nouveau les réglages de nuance blanche.

## Sélection de données de compensation d'ombrage des blancs

## Sélectionnez SHADING SELECT dans LENS SETUP, puis appuyez sur la molette JOG.

Pour plus de détails sur le fonctionnement du menu, consultez [Utilisation des menus] (page 138).

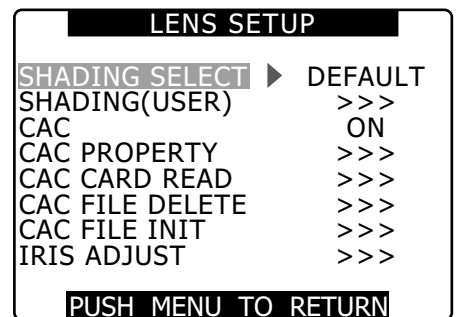

2

1

Utilisez la molette JOG pour sélectionner DEFAULT, USER1, USER2, USER3 ou OFF et appuyez sur la molette JOG.

- Pour ajuster l'ombrage des blancs, sélectionnez USER1, USER2 ou USER3.
- Les réglages USER1, USER2 ou USER3 ne contiennent pas de données de compensation par défaut.
- DEFAULT enregistre les données de compensation qui conviennent à XT17x4.5BRM-K14. Pour les objectifs autres que ceux qui sont mentionnés ci-dessus, effectuez l' "Ajustement de l'ombrage des blancs" décrit ci-dessous.

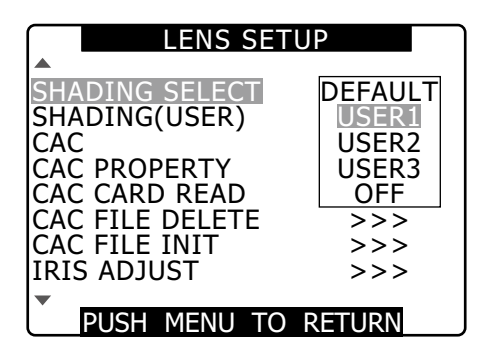

## Ajustement de l'ombrage des blancs

#### REMARQUE

1

Des couleurs peuvent se produire dans le sens vertical près du réglage ouvert du diaphragme, même si l'ombrage des blancs a été ajusté. Ceci est une caractéristique optique, et n'est pas un signe d'anomalie.

- Placez la camera en mode d'ajustement.
  - (1) Fixez un objectif sur la caméra.N'oubliez pas de raccorder le câble d'objectif.
  - (2) Désactivez le commutateur de l'obturateur et réglez un gain de 0 dB.
  - (3) Si l'objectif est fourni avec un multiplicateur, dégagez-le.
  - (4) Ouvrez l'écran LENS SETUP du menu des réglages et sélectionnez USER1, USER2 ou USER3 sous SHADING SELECT.
  - (5) Utilisez la molette JOG pour sélectionner SHADING (USER), sélectionnez EXECUTE et appuyez sur la molette JOG.
    - Le message "CHECK LUMINANCE LEVEL ZEBRA ON VF" s'affiche.

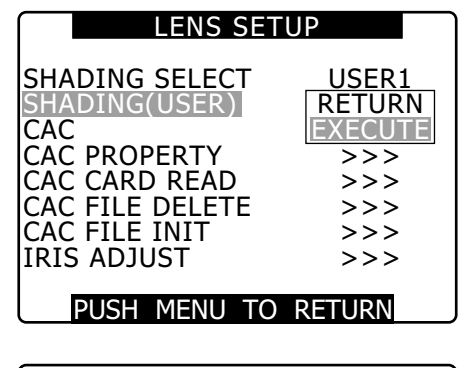

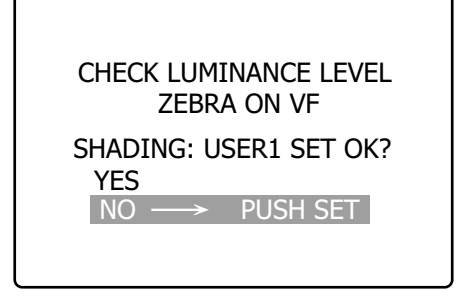
#### 2 Réglez l'image.

- (1) Effectuez une prise de vue d'une feuille de papier blanc.
- (2) Réglez le diaphragme sur manuel et ajustez-le de manière à ce que les zébrures remplissent l'écran du viseur.
  - Si la feuille de papier est éclairée de façon irrégulière, les zébrures ne remplissent pas l'écran. Ajustez si nécessaire.
  - Vérifiez que le papier blanc n'est pas exposé à de nombreuses sources lumineuses (un éclairage fluorescent ou halogène, par exemple) ou à différentes températures de couleur.

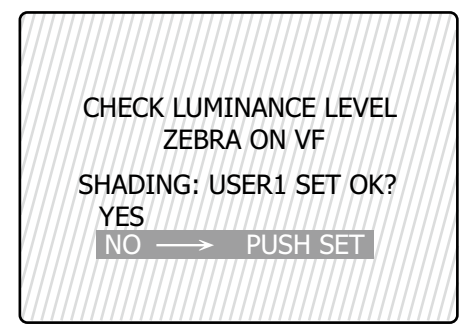

#### ♦ REMARQUES

- Ajustez l'ombrage des blancs à la lumière du soleil, sous un éclairage halogène ou sous une autre source lumineuse qui ne vacille pas. La lumière fluorescente et les lampes au mercure ont tendance à vaciller et devraient être évitées pour cet ajustement.
- Ajustez la source lumineuse si le diaphragme de l'objectif est hors de la fourchette F4 à F11.
- Assurez-vous que l'obturateur électronique est désactivé.

#### **3** Ajustez la balance des blancs et des noirs.

- Réglez l'interrupteur WHITE BAL sur A ou B et utilisez l'interrupteur AUTO W/B BAL pour effectuer un ajustement automatique de la balance des blancs.
- (2) Utilisez l'interrupteur AUTO W/B BAL pour effectuer un ajustement automatique de la balance des noirs.
- (3) Utilisez à nouveau l'interrupteur AUTO W/B BAL pour effectuer un ajustement automatique de la balance des blancs.
- 4 Répétez l'opération de l'étape 2-(2).

#### 5 Ajustez l'ombrage des blancs.

- (1) Utilisez la molette JOG pour sélectionner YES et appuyez sur la molette JOG.
- (2) Le message "SHADING ACTIVE" s'affiche sur l'écran pendant l'ajustement.

- (3) Lorsque l'ajustement se termine après quelques secondes, le message "SHADING OK" s'affiche.
  - Si un message d'erreur comme "SHADING NG LEVEL OVER" ou "SHADING NG LOW LIGHT" s'affiche, ajustez le diaphragme.
  - La valeur ajustée est automatiquement enregistrée dans la mémoire (USER1, USER2, USER3).

#### **6** Si l'objectif est fourni avec un multiplicateur, tournez la fonction de multiplicateur et effectuez à nouveau les étapes 2 à 5.

 L'ajustement de l'ombrage des blancs ne nécessite aucun réajustement quand le multiplicateur est désactivé.

## Réglage de la compensation d'aberration chromatique (CAC)

La fonction CAC de la caméra corrige l'erreur d'enregistrement causée par la légère aberration chromatique que l'objectif ne peut compenser. Ceci minimise la perte de couleur dans les zones d'images avoisinantes.

Les objectifs compatibles avec la fonction CAC et dont les données sont enregistrées dans la caméra lancent automatiquement l'opération CAC.

Les données CAC pour les objectifs suivants ont été enregistrées comme valeurs par défaut dans la caméra.

| Indication de caméra | Numéros de modèles des<br>objectifs compatibles |
|----------------------|-------------------------------------------------|
| XT17X4.5BRM-K14      | XT17x4.5BRM-K14                                 |

#### REMARQUES

- Un des numéros de modèle d'objectif qui s'affiche dans le menu représente le groupe d'objectifs.
- La fonction CAC de cette caméra ne fonctionne que dans le sens horizontal.
- La fonction CAC ne fonctionne pas à +24 dB.
- La fonction CAC peut ne pas fonctionner normalement lors de la prise de vue macro.
- Pour les détails sur de nouveaux objectifs compatibles avec cette fonction et sur toute modification de cette fonction après le déclenchement de la caméra, reportez-vous au site web suivant.

http://pro-av.panasonic.net/

1

2

## Vérification de l'état de fonctionnement CAC

Si le menu n'est pas ouvert, l'indication CAC dans la partie supérieure droite de l'écran signale que la fonction CAC est activée.

#### Vérification du numéro de données CAC et des données CAC pendant le fonctionnement

#### Ouvrez l'écran LENS SETUP.

Pour plus de détails sur le fonctionnement du menu, consultez [Utilisation des menus] (page 138).

#### Tournez la molette JOG pour sélectionner CAC PROPERTY et sélectionnez DISPLAY pour ouvrir l'écran CAC PROPERTY.

• La liste de propriétés CAC s'affiche.

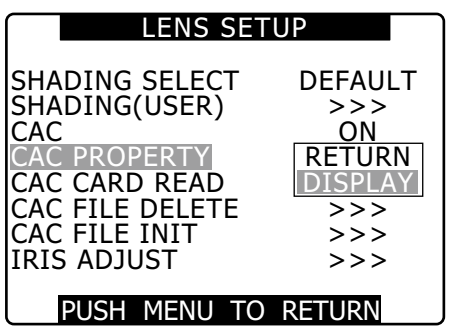

#### Propriété CAC

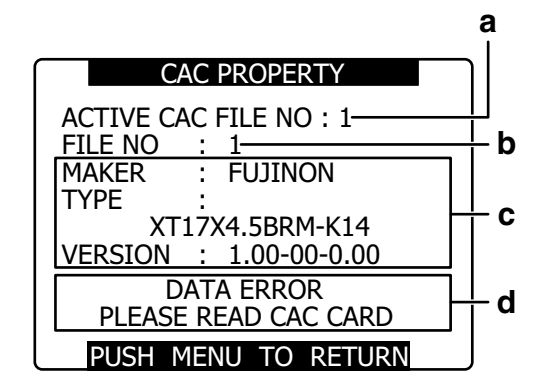

- a Numéro actuel de données CAC
- **b** Numéro de données CAC à vérifier Tournez la molette JOG pour sélectionner.
- c Données CAC du fichier déterminé (b)

#### d Messages d'erreur

Le fichier ne peut être utilisé si un message d'erreur s'affiche. Initialisez les données CAC ou rechargez le fichier CAC depuis une carte SD. Pour plus de détails, voir [Initialisation de fichier CAC]

(page 111) ou [Chargement de fichier CAC depuis une carte SD] (cette page).

# Chargement de fichier CAC depuis une carte SD

#### Ouvrez l'écran LENS SETUP.

Pour plus de détails sur le fonctionnement du menu, consultez [Utilisation des menus] (page 138).

2

1

Utilisez la molette JOG pour sélectionner CAC CARD READ. Ensuite sélectionnez EXECUTE pour ouvrir l'écran CAC CARD READ.

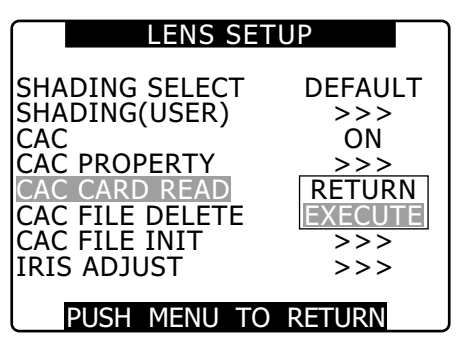

Chapitre5 Préparation

3

Utilisez la molette JOG pour sélectionner le fichier CAC à charger. Ensuite sélectionnez YES et appuyez sur la molette JOG.

| CAC CARD F                                                                                                    | READ                     |  |
|----------------------------------------------------------------------------------------------------|--------------------------|--|
| ZT17X4.5BRM-                                                                                                    | K1                       |  |
|                                                                                                    |                          |  |
|                                                                                                    |                          |  |
|                                                                                                    |                          |  |
|                                                                                                    |                          |  |
|                                                                                                    |                          |  |
|                                                                                                    |                          |  |
|                                                                                                    |                          |  |
| PUSH MENU TO                                                                                                    | RETURN                   |  |
|                                                                                                    |                          |  |
|                                                                                                    |                          |  |
| CAC FILE R                                                                                                    | EAD                      |  |
| CAC FILE R<br>CAC FILE NO:1                                                                                                   | EAD<br>READ?             |  |
| CAC FILE R<br>CAC FILE NO:1<br>YES> PU                                                                                        | EAD<br>READ?<br>JSH SET  |  |
| $\begin{array}{c} \text{CAC FILE R} \\ \text{CAC FILE NO:1} \\ \text{YES} \longrightarrow \text{PL} \\ \text{NO} \end{array}$ | READ<br>READ?<br>JSH SET |  |
| CAC FILE R<br>CAC FILE NO:1<br>YES> PU<br>NO                                                                                  | READ<br>READ?<br>JSH SET |  |
| CAC FILE R<br>CAC FILE NO:1                                                                                                   | EAD<br>READ?<br>JSH SET  |  |
| CAC FILE R<br>CAC FILE NO:1                                                                                                   | READ<br>READ?<br>JSH SET |  |
| CAC FILE R<br>CAC FILE NO:1                                                                                                   | READ<br>READ?<br>JSH SET |  |

#### REMARQUES

- La caméra peut charger jusqu'à 8 fichiers. Si vous essayez de charger un nouveau fichier quand 8 fichiers ont déjà été chargés, "READ NG CAC FILE FULL" s'affiche. Pour charger un nouveau fichier, supprimez un fichier existant avant d'en charger un autre. Pour plus de détails, voir [Suppression de fichier CAC] (cette page).
- "READ NG FORMAT ERROR" signifie que le fichier ne peut être utilisé et ne sera pas chargé. Assurez-vous que le fichier est dans un format pris en charge par la caméra et que le fichier de la carte SD n'est pas corrompu.

#### Suppression de fichier CAC

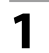

#### Ouvrez l'écran LENS SETUP.

Pour plus de détails sur le fonctionnement du menu, consultez [Utilisation des menus] (page 138).

2 Utilisez la molette JOG pour sélectionner CAC FILE DELETE, sélectionnez EXECUTE et appuyez sur la molette JOG.

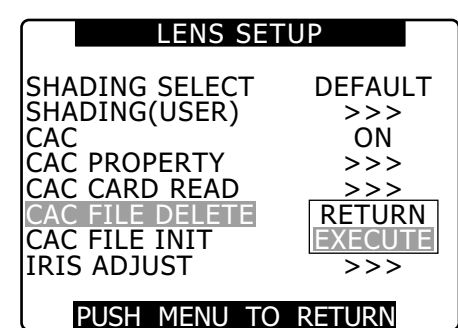

- **3** Utilisez la molette JOG pour sélectionner le fichier CAC à supprimer. Ensuite sélectionnez YES et appuyez sur la molette JOG.
  - "-----" s'affiche dès la fin de la suppression.

# CAC FILE DELETE 1:XT17X4.5BRM-K14 2: ---- 3: ---- 4: ---- 5: ---- 6: ---- 7: ---- 8: ---- PUSH MENU TO RETURN

| CAC FILE      | DELETE   |   |
|---------------|----------|---|
| CAC FILE NO:1 | DELETE?  |   |
| YES →         | PUSH SET |   |
| NO            |          |   |
|               |          |   |
|               |          |   |
|               |          |   |
|               |          | _ |

## Initialisation de fichier CAC (retour des données sur leurs valeurs par défaut)

1

#### Ouvrez l'écran LENS SETUP.

Pour plus de détails sur le fonctionnement du menu, consultez [Utilisation des menus] (page 138).

Utilisez la molette JOG pour sélectionner CAC FILE INIT, sélectionnez EXECUTE et appuyez sur la molette JOG.

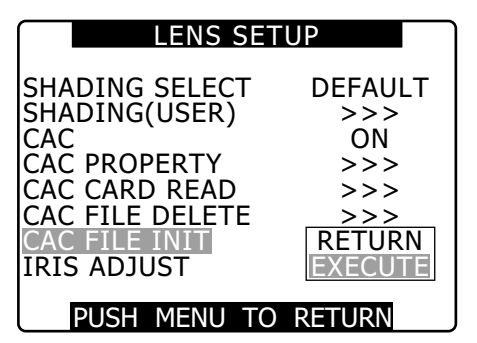

3

2

Sélectionnez YES sur l'écran de confirmation et appuyez sur la molette JOG.

- CAC FILE INIT → PROCESSING → COMPLETED (ces trois options se succèdent) pour indiquer que l'initialisation est terminée.
- L'écran LENS SET UP s'affiche après l'achèvement.

| CAC FILE INIT     |  |
|-------------------|--|
| CAC FILE INITIAL? |  |
| YES → PUSH SET    |  |
| NO                |  |
|                   |  |
|                   |  |
|                   |  |

#### ♦ REMARQUE

Cette opération supprime tous les fichiers chargés dans la caméra et réinitialise les quatre fichiers de données CAC sur leurs valeurs par défaut.

## Préparation de l'entrée audio

Exécutez la procédure suivante pour pouvoir brancher le caméscope aux périphériques d'entrée audio.

# Lors de l'utilisation du microphone avant

Le kit microphone AG-MC200G (en option) comprend un microphone qui peut être monté sur le caméscope.

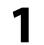

Ouvrez le support du microphone.

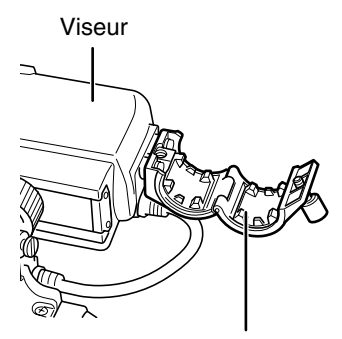

Support de microphone

2 Montez le microphone, puis serrez la vis de serrage.

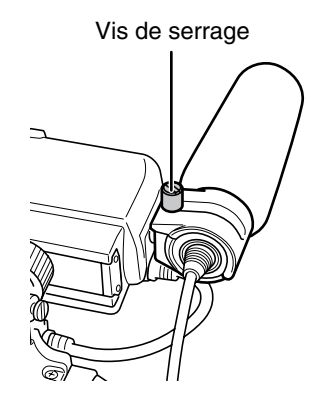

**3** Branchez le câble du microphone à la prise MIC IN du caméscope.

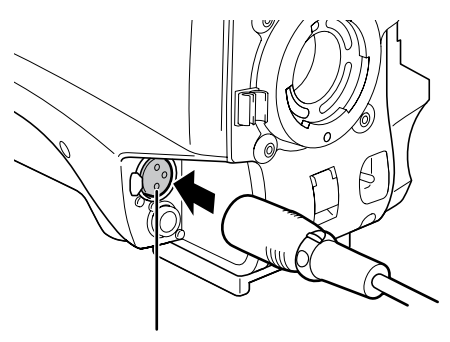

Prise MIC IN

4 Réglez le commutateur AUDIO IN sur [FRONT] en fonction du canal audio à enregistrer.

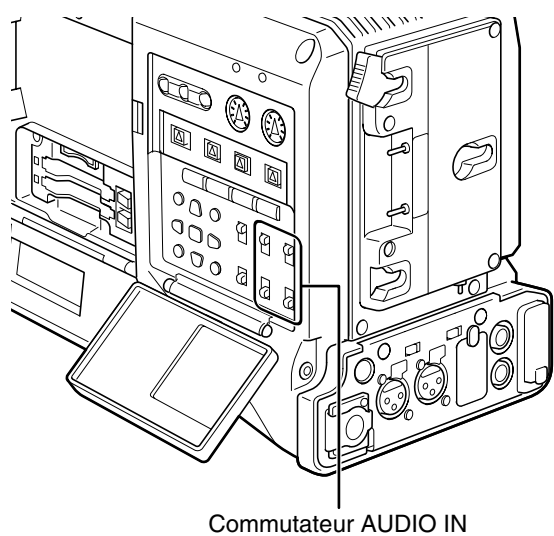

Utilisation d'un récepteur sans fil

**1** Retirez le couvercle, installez le récepteur sans fil et vissez-le.

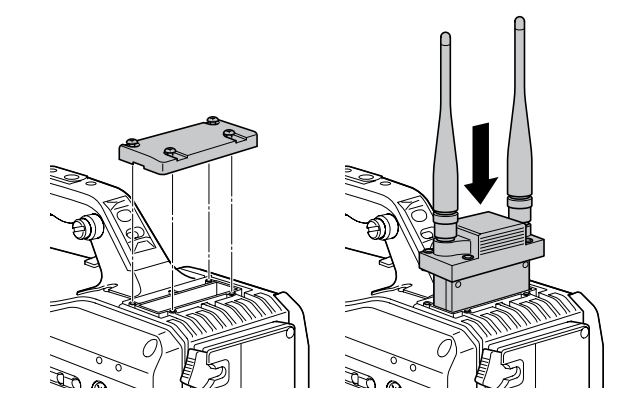

2

Réglez l'interrupteur AUDIO IN sur W.L. pour les canaux audio qui seront enregistrés.

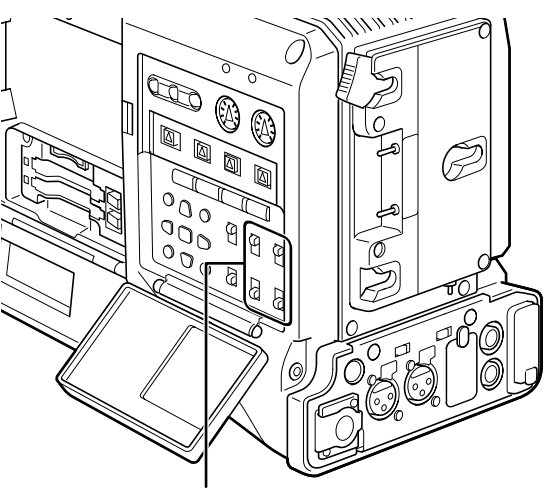

Commutateur AUDIO IN

• Réglez l'option de menu WIRELESS TYPE de l'écran AUDIO SETUP sur DUAL pour un récepteur sans fil à 2 canaux.

## Lors de l'utilisation de périphériques audio

- Raccordez le périphérique audio à la prise AUDIO IN, à l'aide du câble XLR.
- 2 Réglez le commutateur AUDIO IN sur [REAR] pour le canal auquel est connecté le câble XLR.
- **3** Réglez le commutateur de sélection LINE/MIC/ +48V du panneau arrière sur [LINE].

Commutateur de sélection LINE/MIC/+48V

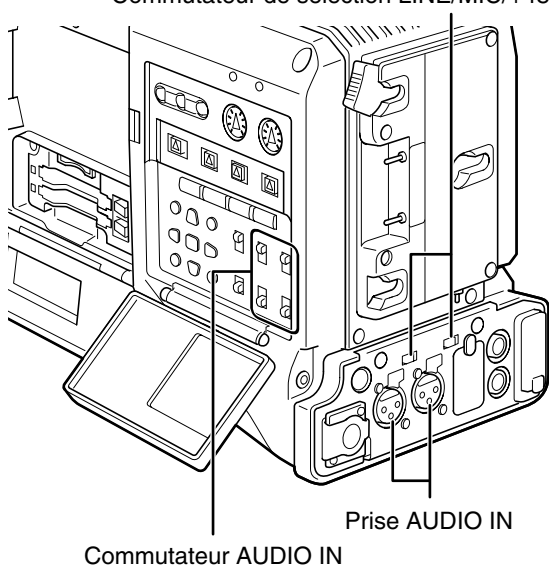

## Fixation d'accessoires

# Fixation du caméscope sur un trépied

Utilisez un adaptateur de trépied (SHAN-TM700) pour placer la caméra sur un trépied.

#### Fixez l'adaptateur de trépied au trépied.

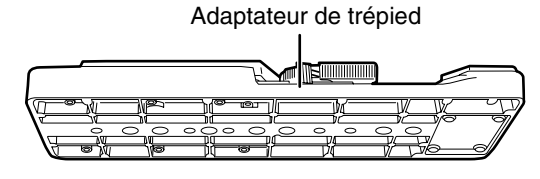

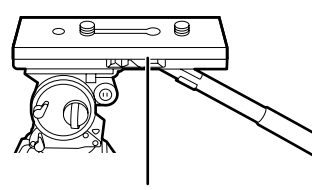

Tête panoramique

#### ♦ REMARQUE

Utilisez les orifices de l'adaptateur qui permettront de positionner la caméra sur le centre de gravité de l'adaptateur de trépied.

De plus, assurez-vous que le diamètre des orifices sélectionnés correspond au diamètre de la vis de la tête panoramique.

#### 2

1

#### Fixez la caméra à l'adaptateur de trépied.

• Faites glisser le caméscope vers l'avant le long des rainures, jusqu'à ce que vous entendiez le déclic.

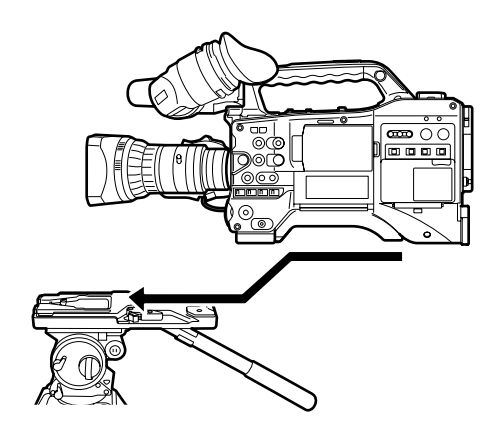

## Retrait du caméscope de l'étrier de fixation du trépied

Tout en appuyant sur le levier rouge, déplacez le levier noir dans le sens de la flèche, et faites glissez le caméscope vers l'arrière pour le retirer.

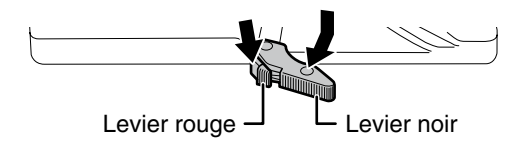

#### ♦ REMARQUE

Si la tige de l'étrier de fixation ne revient pas à sa position initiale après le retrait du caméscope, recommencez à déplacer le levier noir dans le sens de la flèche tout en appuyant sur le levier rouge et ramenez la tige de l'étrier de fixation sur sa position initiale.

Veuillez noter que le caméscope ne peut pas être monté si la tige ne reste pas au centre.

## Fixation de la bandoulière

Fixez la bandoulière au crochet de bandoulière. Pour détacher la bandoulière, commencez par ouvrir la languette, puis détachez la bandoulière.

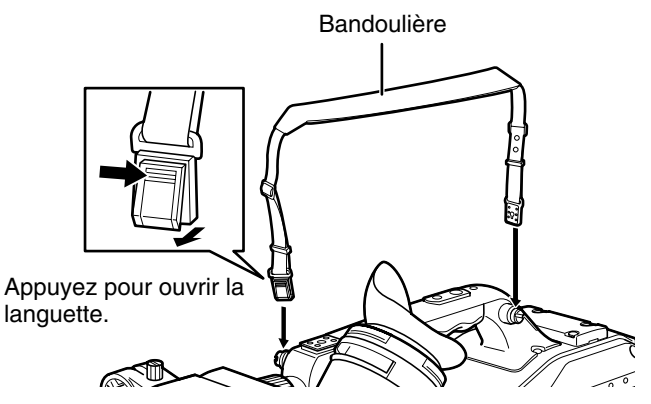

#### ♦ REMARQUE

Assurez-vous que la bandoulière est fixée solidement.

## Fixation de la housse anti-pluie

Lors de l'utilisation de la housse antipluie SHAN-RC700

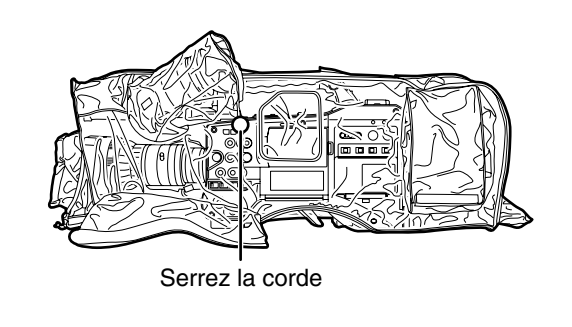

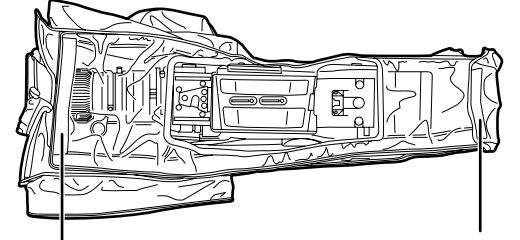

Fixez-la à l'aide de l'attache de surface Fixez-la à l'aide de l'attache de surface

## Montage du bouton de commande FRONT AUDIO LEVEL

Si vous utilisez fréquemment la commande FRONT AUDIO LEVEL, montez le bouton approprié pour en faciliter l'utilisation.

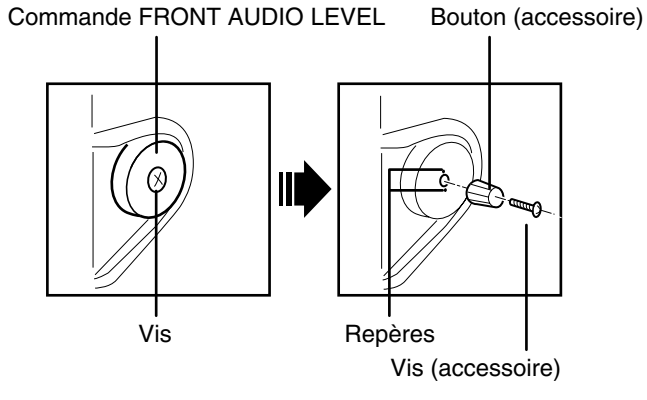

Retirez la vis au centre de la commande FRONT AUDIO LEVEL puis fixez le bouton accessoire à l'aide de la vis (fournie). Lors de la fixation du bouton, assurez-vous d'aligner les repères de la commande avec les repères du bouton.

## Fixation de l'œilleton

Fixez l'œilleton en alignant les parties saillantes de cet oculaire et de l'œilleton.

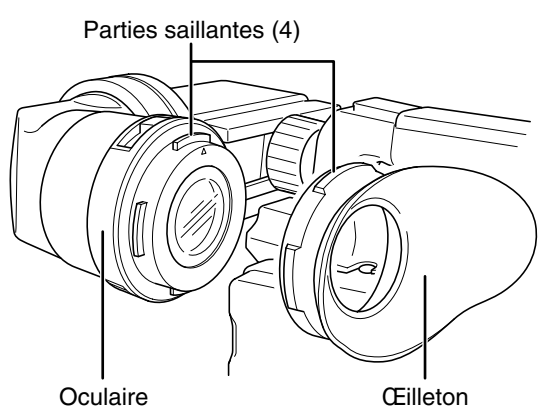

## **Connecteur DC OUT et connexion de l'interrupteur REC START/STOP externe**

Le connecteur DC OUT de la caméra peut émettre un courant de 1,5 A.

La connexion d'un interrupteur externe à ce connecteur permet le contrôle de marche et d'arrêt d'enregistrement (REC START/STOP).

Un voyant LED peut être connecté et utilisé comme voyant de signalisation, ce qui est pratique quand la caméra est montée sur une grue pendant l'enregistrement.

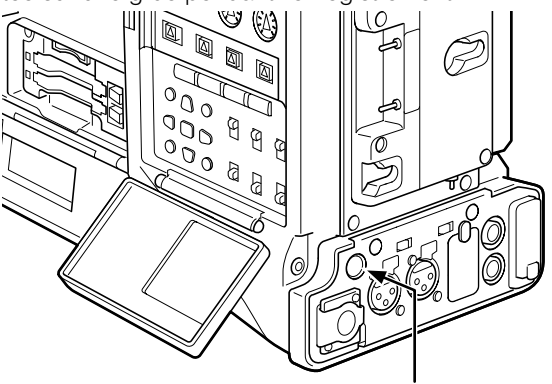

Connecteur DC OUT

(Exemple de connexion)

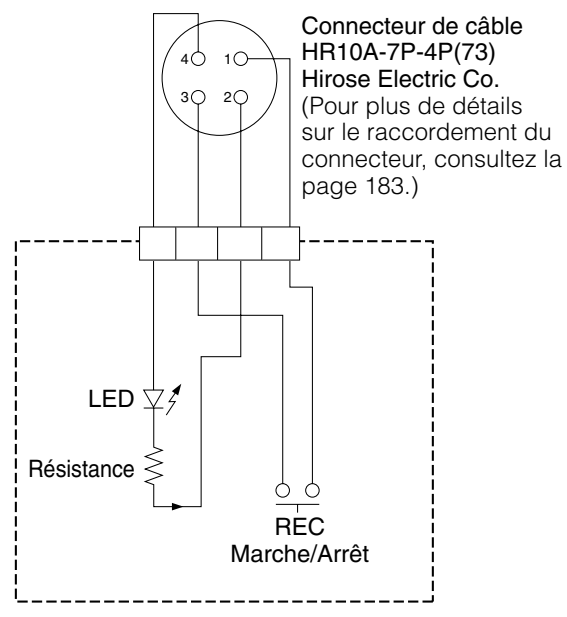

#### 1: GND (terre)

#### 2: TALLY OUT

L'AG-HPX370P/AG-HPX371E a une sortie de collecteur ouvert

#### TALLY ON :

Impédance basse

#### TALLY OFF :

Impédance élevée

3: Interrupteur de marche/arrêt d'enregistrement (REC START/STOP)

Cette broche se raccorde au bouton REC en parallèle avec la touche VTR de l'objectif.

4: +12 V

#### REMARQUE

Veillez bien à vérifier la polarité avant de raccorder un dispositif externe, car une mauvaise connexion peut entraîner des dégâts.

## Connexion d'une télécommande AJ-RC10G

- Certaines fonctions peuvent être commandées à distance si la télécommande AJ-RC10G (accessoire en option) est raccordée à la caméra.
- Une fois le module AJ-RC10G branché, le caméscope se met automatiquement en mode contrôle à distance, après que les commutateurs d'alimentation du caméscope et du module AJ-RC10G sont positionnés sur

ON.

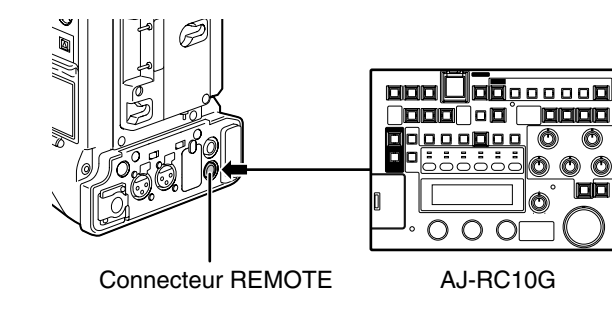

#### ♦ REMARQUES

- Veillez bien à désactiver les interrupteurs POWER de la caméra et de l'AJ-RC10G avant de brancher ou débrancher le câble de la télécommande.
- N'utilisez que les câbles spécifiés ou les câbles en option pour connecter l'AJ-RC10G. L'utilisation d'autres câbles pourrait endommager l'équipement.
- Les boutons USER et le bouton MENU ne fonctionnent pas quand l'AJ-RC10G est connectée.
- Consultez le Guide de fonctionnement du AJ-RC10G compris sur le CD-ROM fourni.
- Pour plus de détails sur la tension fournie par la borne REMOTE, consultez la page 183.

## Connexion de l'unité d'extension AG-EC4G

- Certaines fonctions peuvent être commandées à distance lorsque l'unité d'extension AG-EC4G (accessoire en option) est raccordé à la caméra.
- Lorsque la AG-EC4G est raccordée, la caméra se met automatiquement en mode de commande à distance dès que les interrupteurs de la caméra et de la AG-EC4G sont allumés sur ON.

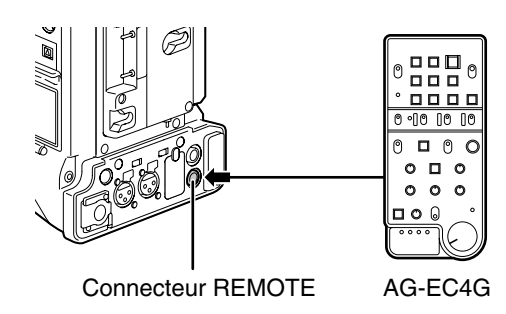

#### ♦ REMARQUES

- Mettez les interrupteurs POWER de la caméra et de la AG-EC4G hors tension avant de raccorder ou de débrancher le câble du contrôleur.
- Utilisez les câbles spécifiés uniquement ou ceux recommandés en option pour raccorder la AG-EC4G. L'utilisation d'autres câbles risque d'endommager l'appareil.
- Les touches USER et la touche MENU ne fonctionnent pas lorsque la AG-EC4G est raccordée.
- Pour les détails sur le courant fourni par le terminal REMOTE, reportez-vous à la page 183.

## **Chapitre 6** Manipulation des vignettes

Un clip est un groupe de données comprenant les images et les sons créés lors d'une session de prise de vue, avec des informations supplémentaires tels que des mémos textuels et des métadonnées.

Les opérations suivantes peuvent être effectuées à l'aide du curseur et des touches SET, tout en vérifiant les images affichées sur le moniteur LCD :

- Lecture, suppression, copie et restauration du clip.
- Ajoutez ou supprimez une marque de prise de vue et un mémo textuel sur la vignette du clip.
- Copiez une partie de clip en utilisant le mémo texte.
- Utilisez une note de texte pour modifier les images miniatures
- Formatage des cartes P2 et des cartes mémoire SD.
- Téléchargement et montage de métadonnées de clip depuis la carte mémoire SD

## **Opérations sur les miniatures**

## Présentation des opérations sur les vignettes

Les écrans des vignettes sont configurés comme suit :

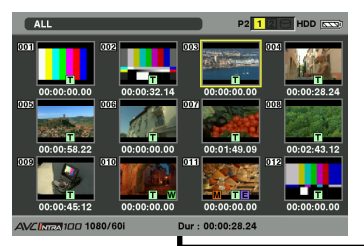

#### THUMBNAIL

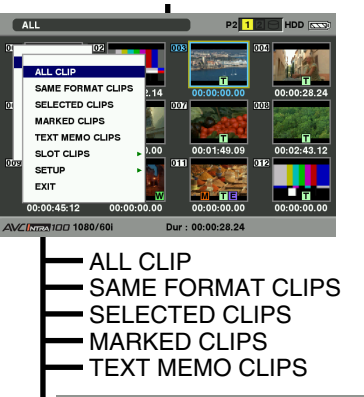

00:00:28.24

INDICATOR DATA DISPLAY

• EXIT

DATE FORMAT

THUMBNAIL SIZE PLAYBACK RESUME THUMBNAIL INIT

T 01 / 03

EXIT

SLOT CLIPS

HDD

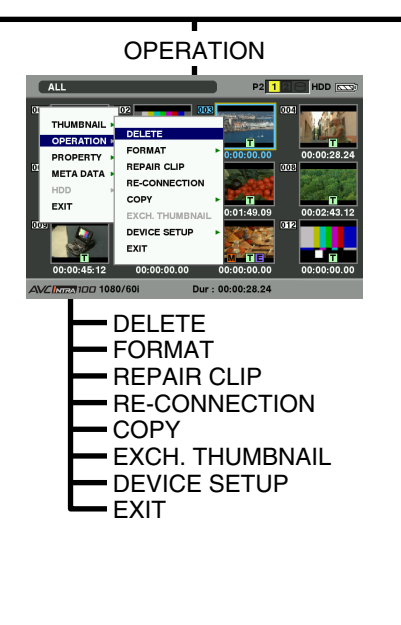

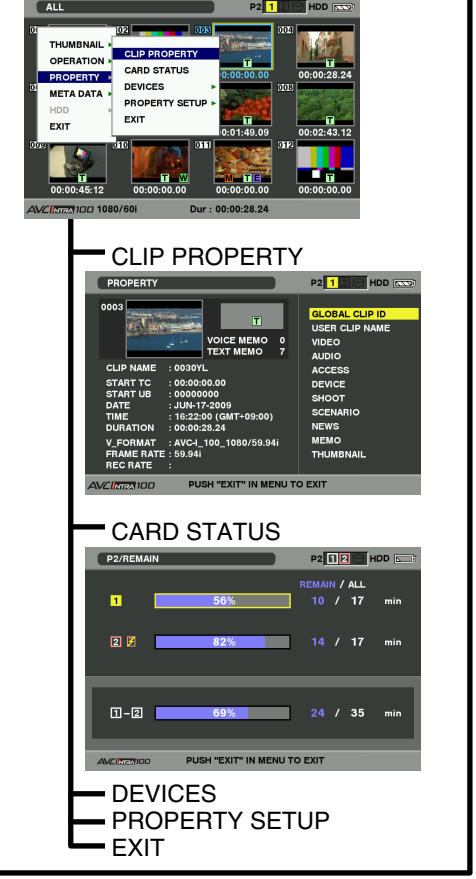

PROPERTY

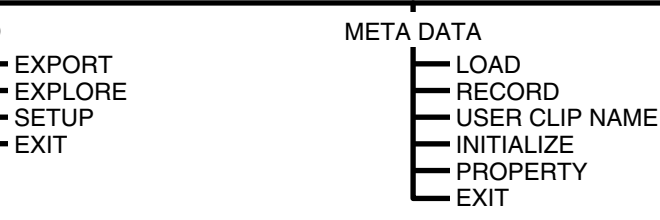

## Écran de vignette

Appuyez sur la touche THUMBNAIL pour afficher l'écran des vignettes sur le moniteur LCD. Si vous appuyez à nouveau sur lla touche THUMBNAIL, vous retournez l'affichage normal. Lors du passage de l'affichage normal à l'écran des vignettes, tous les clips seront affichés sur l'écran des vignettes.

La pression de la touche THUMBNAIL MENU vous permet de naviguer dans le menu des vignettes.

#### REMARQUE

Lorsque l'interrupteur TCG est réglé sur "SET", pour définir le code temporel et les bits d'utilisateur, ou lorsque le menu de caméra est ouvert, le bouton THUMBNAIL ne fonctionne pas.

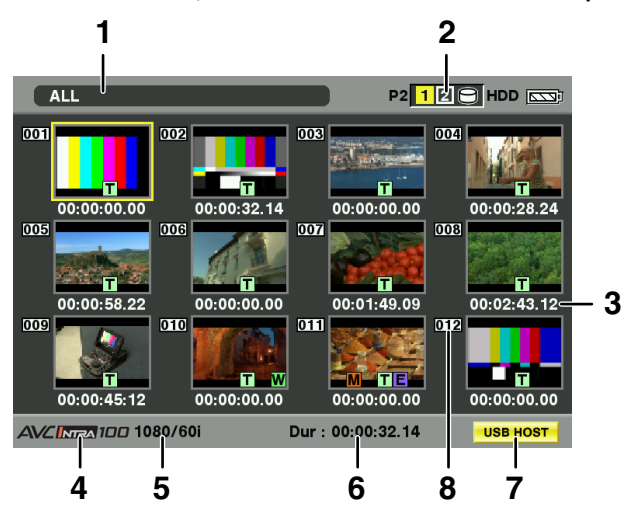

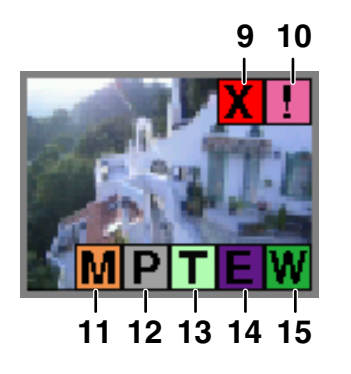

#### 1 Mode Affichage

Affiche les types de miniatures et autres écrans d'informations.

**ALL :** Affiche tous les clips.

#### SAME FORMAT :

Les clips du même format que le format système sont montrés. Pour vérifier le format, consultez le mode du système REC FORMAT affiché sur l'écran STATUS du viseur. Pour plus de détails, voir [Affichage d'état dans le viseur] (page 81).

#### SELECT :

Les clips sélectionnés avec la touche SET sont affichés.

#### MARKER :

Affiche des clips contenant des marques de plan.

#### **TEXT MEMO :**

Affiche des clips contenant des données de mémo texte.

SLOT n : Ceci indique un clip déterminé sur la carte P2. (n : numéro d'emplacement 1 ou 2)

#### UPDATING..:

Indique que l'appareil est en train de mettre à jour l'écran ou de lire les données. Quand l'écran est en cours de mise à jour, l'icône apparaît.

Pour plus de détails, consultez [Commutation de l'affichage des vignettes] (page 123).

#### 2 Numéros de fente et état disque dur

Cette fonction indique la carte P2 sur laquelle le clip sélectionné est enregistré. Le numéro de la fente qui contient la carte P2 appropriée est indiqué en jaune. Si le clip est enregistré sur plus d'une carte P2, les numéros de toutes les fentes contenant les cartes appropriées sont indiqués. Les numéros des autres fentes sont indiqués en blanc s'ils contiennent des cartes P2.

Quand la carte P2 suivante est insérée, le numéro de logement s'affiche dans un cadre rose.

RUN DOWN CARD

(Une carte P2 sur laquelle le nombre maximal de récritures est dépassé.)

 DIR ENTRY NG CARD (Une carte P2 sur laquelle la structure des répertoires n'est pas prise en charge.)

La section USB HDD est indiquée comme suit :

- Autre que le mode USB HOST : gris
- Non connecté en mode USB HOST : gris
- HDD reconnu et utilisable en mode USB HOST : blanc
- HDD reconnu et vignettes affichées en mode USB HOST : jaune
- HDD reconnu et impossible de copier des données dans USB HOST : rouge

#### 3 Affichage de l'heure

Vous pouvez paramétrer cette option pour afficher le code temporel au début de l'enregistrement du clip, les bits utilisateur au début de l'enregistrement du clip, l'heure de prise de vue, la date de prise de vue, l'heure et la date de prise de vue ou USER CLIP NAME.

#### 4 Mode d'enregistrement

Le mode d'enregistrement pour le clip sur lequel le pointeur est placé est indiqué.

#### 5 Mode Système

Le format pour le clip sur lequel le pointeur est placé est indiqué.

#### 6 Durée

La durée du clip sur lequel le pointeur est placé est indiquée.

#### 7 Indicateur du mode USB HOST

Indiqué quand le mode a été commuté sur USB HOST.

#### 8 Numéro de clip

Numéros définis par la caméra pour tous les clips reconnus par la carte P2. Ces numéros sont alloués par ordre chronologique, par dates et heures de tournage. Si les clips ne peuvent être lus à cause de formats d'enregistrement différents, ils s'affichent en rouge.

#### 9 X Indicateur de clip défectueux et ? Indicateur de clip inconnu

Ce marqueur s'affiche pour indiquer les clips défectueux, ce qui peut provenir de différentes causes, par exemple, une panne de secteur au cours de l'enregistrement.

Un clip avec indicateur clip défectueux jaune peut être restauré dans certains cas. Voir [Restauration de clips] (page 127) plus d'informations.

Un clip affiché avec un indicateur de clip défectueux rouge ne peut pas être restauré et doit être supprimé. Si le clip ne peut pas être supprimé, formatez la carte P2.

est affiché pour des clips tels que ceux dont le format diffère de la norme P2.

#### 10 Indicateur de clip incomplet

Indique que bien qu'un clip soit enregistré sur plusieurs cartes P2, l'une de ces cartes n'est pas insérée dans la fente pour carte P2.

#### 11 M Indicateur de marque de plan

Ce marqueur est affiché pour un clip auquel est associée une marque de plan. Pour plus de détails, consultez [Fonction d'enregistrement de repère (SHOT MARK)] (page 51).

#### 12 P Indicateur pour clips avec proxy Ce marqueur s'affiche pour les clips avec proxy joint.

#### 13 Indicateur de mémo texte

Ce marqueur est affiché pour un clip auquel est associé un mémo texte.

#### 14 E Indicateur clip copié montage

Pour les modèles qui prennent en charge la copie montage, tels que le AJ-HPM110, ce marqueur est affiché sur les clips qui ont subi une copie montage. Pour plus d'informations sur la copie montage, voir le mode d'emploi d'un model qui prend en charge la copie montage.

#### 15 W Indicateur de clip large

Ce marqueur s'affiche pour les clips enregistrés en format d'image 16:9. Cependant, il n'accompagne pas les clips au format HD.

## Sélection de vignettes

Plusieurs vignettes peuvent être sélectionnées de manière aléatoire sur l'écran des vignettes.

- 1 Utilisez les touches du curseur pour déplacer le pointeur (cadre jaune) vers le clip souhaité, puis appuyez sur la touche SET.
  - Le cadre autour de la vignette sélectionnée devient bleue. Appuyez à nouveau sur la touche SET pour désélectionner le clip.

## Il est possible de sélectionner d'autres clips en répétant l'étape 1.

Il est possible de n'afficher que les vignettes sélectionnées dans l'écran des vignettes afin de les lire. Voir [Commutation de l'affichage des vignettes] (page 123) plus d'informations.

#### REMARQUES

- Pour déplacer le pointeur vers le premier ou le dernier clip, maintenez le bouton SHIFT enfoncé et appuyez sur les boutons de curseur vers le haut ou le bas (△/▽).
- Pour sélectionner une séquence de clips, sélectionnez le premier et déplacez le pointeur vers un autre clip. Ensuite maintenez le bouton SHIFT enfoncé et appuyez sur le bouton SET. Ceci sélectionne tous les clips depuis le premier sélectionné jusqu'à celui qui est pointé, et tous les clips entre les deux.
- Pour annuler les clips sélectionnés, maintenez enfoncé le bouton SHIFT tout en appuyant sur le bouton EXIT.

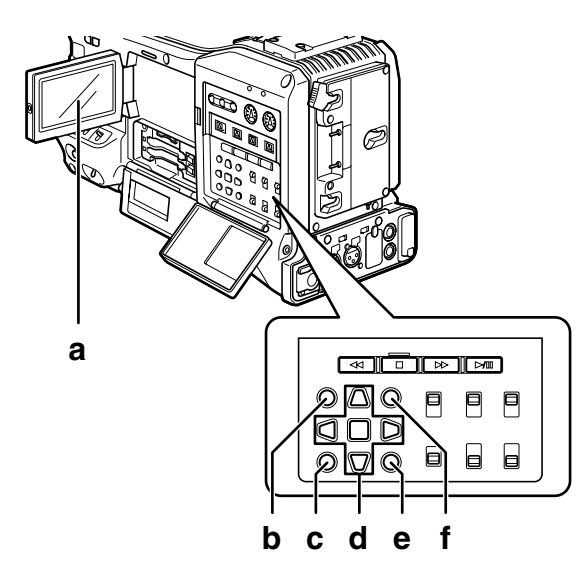

- a Moniteur LCD
- b Touche THUMBNAIL
- c Touche EXIT
- d Touches curseur ▲►▼◀ Touche ■ SET
- e Touche THUMBNAIL MENU
- f SHIFT button

## Lecture de clips

2

3

- Appuyez sur la touche THUMBNAIL.
  - La fenêtre de l'écran des vignettes apparaît sur le moniteur LCD.
  - Utilisez les touches du curseur pour déplacer le pointeur sur le clip souhaité.

#### Appuyez sur le bouton PLAY/PAUSE.

- Après la lecture du clip à la position du pointeur, les clips qui suivent sont lus dans l'ordre.
- Lorsque le dernier clip est lu, l'écran de miniatures s'affiche. Lorsque le dernier clip est lu, l'écran de miniatures s'affiche.

#### REMARQUES

- Lors de la lecture de clips, il n'est pas nécessaire de "sélectionner" les clips (cadres bleus autour des miniatures).
- Les clips dont le numéro apparaît en rouge ne peuvent être lus.
- Pendant la lecture, une pression sur le bouton REW lance la lecture arrière à 4X la vitesse normale, et sur le bouton FF lance la lecture rapide à 4X la vitesse normale. Appuyez sur le bouton PLAY/PAUSE pour revenir à la lecture normale.
- Pendant la lecture de clip, une pression sur le bouton PLAY/PAUSE arrête momentanément (pause) la procédure.

Pendant une pause, une pression sur le bouton REW déplace la position de pause vers le début du clip. Une nouvelle pression sur le bouton REW déplace la position de pause vers le début du clip précédent.

Pendant une pause, une pression sur le bouton FF déplace la position de pause vers le début du clip suivant.

• Une pression sur le bouton STOP pendant la lecture de clip arrête la lecture et fait revenir à l'écran de miniatures.

#### REMARQUES

- Lorsque la lecture est arrêtée, le pointeur se déplace au clip qui vient d'être lu, quel que soit l'endroit où la lecture a commencé.
- Si vous appuyez de nouveau sur la touche PLAY/PAUSE, la lecture commence à partir du début du clip sur lequel le pointeur est positionné. Pour commencer la lecture à partir de la dernière position d'arrêt, réglez PLAYBACK RESUME sur ON. Voir [Réglage du mode d'affichage image miniature] (page 133) pour plus de détails.
- Après la fermeture de l'écran des vignettes en appuyant sur la touche THUMBNAIL, une pression sur la touche PLAY/ PAUSE déclenche la lecture du premier clip (par ex., le clip dont la date et l'heure de lecture sont les plus récentes), et non celle du clip sur lequel le pointeur est positionné.

2

## Commutation de l'affichage des vignettes

L'affichage peut être modifié afin que seuls les clips correspondant à des critères spécifiques soient affichés sur l'écran des vignettes.

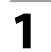

#### Appuyez sur la touche THUMBNAIL.

• L'écran des vignettes apparaît sur le moniteur LCD.

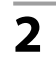

Appuyez sur le bouton THUMBNAIL MENU.

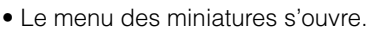

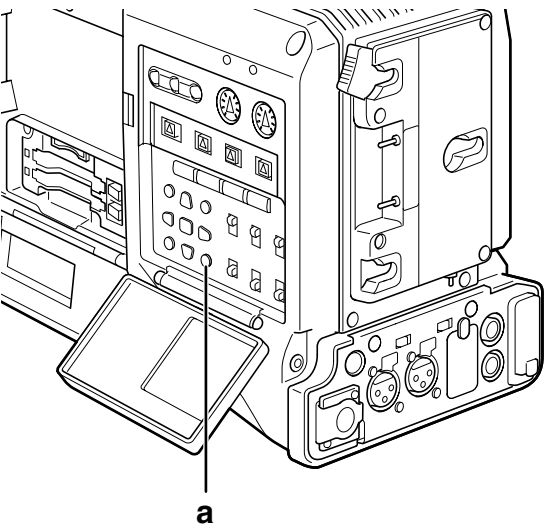

a Touche THUMBNAIL MENU

- **3** Sélectionnez THUMBNAIL à partir du menu vignettes.
  - Changez l'affichage des vignettes en sélectionnant l'un des éléments suivants :

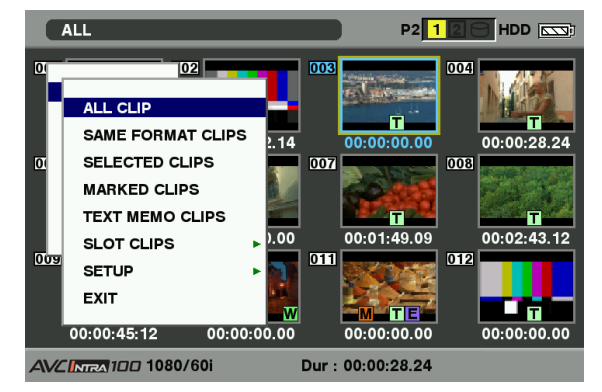

#### ALL CLIP :

Affiche tous les clips.

SAME FORMAT CLIPS : Affiche les clips du format système actuel.

#### SELECTED CLIPS :

Affiche des clips sélectionnés de manière aléatoire.

#### MARKED CLIPS :

Affiche des clips contenant des marques de plan.

#### **TEXT MEMO CLIPS :**

Affiche des clips contenant des données de mémo texte.

#### SLOT CLIPS :

Affiche les clips enregistrés dans la carte P2 insérée dans la fente spécifiée. Lorsque cette option est spécifiée, "SLOT1" à "SLOT2" sont affichés sous forme de sousmenu. Sélectionnez la fente souhaitée pour afficher les clips.

SETUP: Voir [Réglage du mode d'affichage image miniature] (page 133) pour plus d'informations sur cette option.

**EXIT :** Ferme le sous-menu.

## Modifier des vignettes

Il est possible de remplacer les vignettes par des images comprenant des mémos texte précédemment joints pendant l'enregistrement ou la lecture d'images.

- Ajoutez les mémos texte que vous souhaitez modifier.
  - Pour plus de détails sur l'ajout de notes de texte, consultez [Fonction d'enregistrement de note de texte] (page 52).
  - Sélectionnez THUMBNAIL → TEXT MEMO CLIPS pour afficher les vignettes des clips avec des mémos texte.
  - Placez le pointeur sur le clip de la vignette que vous souhaitez modifier, puis appuyez sur SET. Déplacez le pointeur sur l'affichage mémo texte dans la rangée inférieure.
  - Sélectionnez la vignette que vous souhaitez remplacer, placez le pointeur dessus, puis sélectionnez OPERATION → EXCH. THUMBNAIL dans le menu vignettes.

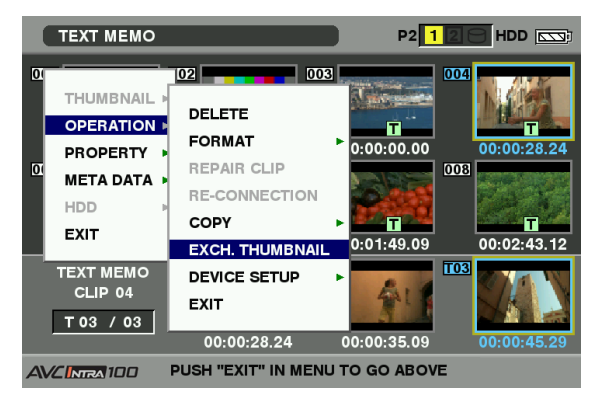

- 5
  - Appuyez sur la touche SET. Quand la fenêtre de confirmation YES/NO s'affiche, sélectionnez YES en utilisant le bouton curseur et le bouton SET.
    - Le menu se ferme et la vignette du clip est remplacée.

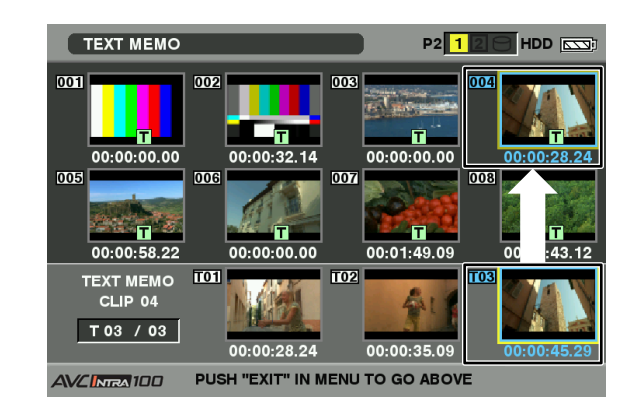

#### ♦ REMARQUE

3

Affichez les propriétés des clips en sélectionnant PROPERTY → CLIP PROPERTY dans le menu vignettes pour contrôler la position de la vignette (le nombre de photogrammes depuis le début du clip). Comme les vignettes proviennent généralement du début du clip, "0" s'affiche.

## Marque de plan

Il est possible d'ajouter un repère à une miniature de clip pour le différencier des autres.

- Appuyez sur la touche THUMBNAIL.
  - L'écran des vignettes apparaît sur le moniteur LCD.
- 2 Utilisez les touches du curseur pour déplacer le pointeur sur le clip auquel vous souhaitez associer une marque de plan.
  - Appuyez sur le bouton USER ou le bouton RET auquel la fonction de repère est attribuée.
    - Ceci ajoute un repère à la miniature du clip qui est à la position du pointeur. Pour supprimer un repère, placez une nouvelle fois le pointeur sur le clip et appuyez sur le bouton USER ou le bouton RET auquel la fonction de repère est attribuée.

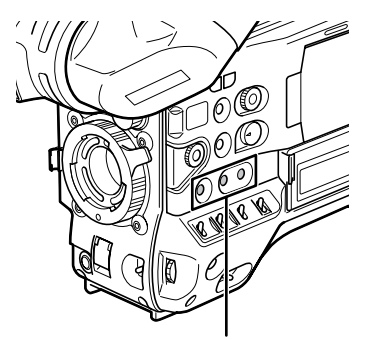

Boutons USER MAIN, USER1 et USER2

2

3

4

#### REMARQUES

- Il est possible d'associer une marque de plan en cours d'enregistrement.
- · L'ajout de repères après la fin de l'enregistrement joint le repère au clip le plus récemment enregistré. Voir [Fonction d'enregistrement de repère (SHOT MARK)] (page 51) plus d'informations.
- Lorsque vous ajoutez une marque de plan (ou lorsque vous en supprimez une) à un clip enregistré sur plusieurs cartes P2, vérifiez que toutes les cartes P2 sont insérées dans les fentes pour carte P2.

## Mémo texte

Pendant l'enregistrement ou la lecture, vous pouvez ajouter des mémos texte aux clips. Les mémos texte peuvent être utilisés pour lire des clips dans un point donné ou pour séparer des clips en morceaux et copier les portions nécessaires.

#### Ajouter un mémo texte

Des mémos peuvent être ajoutés de la façon suivante.

- Appuyez sur le bouton USER ou le bouton RET auquel la fonction de note de texte est attribuée. Ceci ajoute des notes de texte où vous avez appuyé sur le bouton respectif.
- Une pression sur le bouton USER ou le bouton RET auquel la fonction de note de texte a été attribuée, alors qu'un écran de miniatures est ouvert, permet d'ajouter une note de texte au début d'un clip.

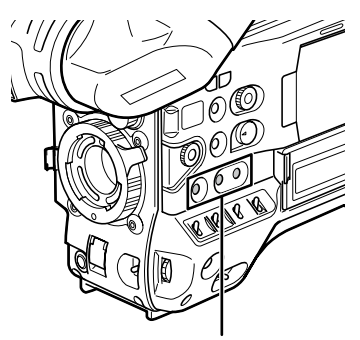

Boutons USER MAIN, USER1 et USER2

#### ♦ REMARQUE

Un clip peut avoir un maximum de 100 mémos texte et vocaux en combinaison. Il est à noter que votre appareil n'est pas capable d'ajouter ou de montrer des mémos vocaux.

#### Lire un clip dans la position où un mémo texte est enregistré

1 Appuyez sur la touche THUMBNAIL. • L'écran des vignette apparaît sur le moniteur LCD.

#### Appuyez sur la touche THUMBNAIL MENU et sélectionnez THUMBNAIL → TEXT MEMO CLIPS dans le menu vignettes.

2

• Les vignettes du clip avec les mémos texte associés sont affichées dans la partie supérieure du moniteur LCD. La partie inférieure du moniteur LCD affiche des informations relatives au mémos texte du clip sélectionné par le pointeur.

#### Affichage des vignettes ТЕХТ МЕМО P2 1 T 01 / 03 Dur : 00:0 100 1080/ 28.24 Affiche l'image fixe à laquelle le

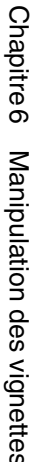

mémo texte est lié. Affiche le nombre total de mémos

texte joints au clip.

Déplacez le pointeur sur le clip qui contient le mémo texte à lire, puis appuyez sur la touche SET.

• Le pointeur passe dans la partie inférieure du moniteur LCD.

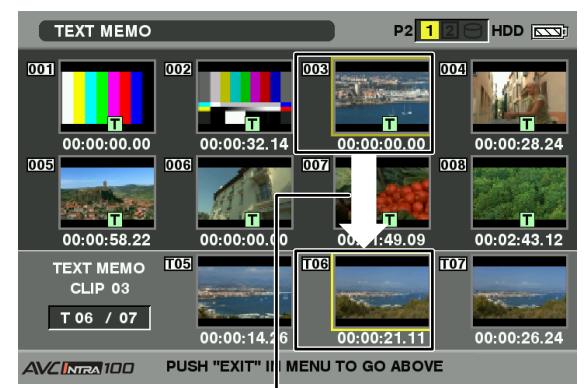

Le pointeur se déplace vers le bas.

- Avec le pointeur situé dans la partie inférieure, déplacez le pointeur vers le numéro de mémo texte souhaité en utilisant les touches droite et gauche du curseur (</>
  >). Appuyez ensuite sur la touche PLAY/PAUSE.
  - La lecture commence à partir de la position du code temporel de la note de texte où le pointeur se situe. Si vous appuyez sur la touche STOP pendant la lecture ou si la lecture s'arrête à la fin du clip, l'écran des miniatures réapparaît avec le pointeur situé sur la note de texte où la lecture a commencé.
  - Appuyez sur le bouton THUMBNAIL MENU pour sélectionner EXIT ou appuyez sur le bouton EXIT pour faire revenir le pointeur sur la partie supérieure de l'écran des miniatures.

#### REMARQUES

- Une pression sur le bouton REC depuis l'écran de note de texte ne lance pas l'enregistrement.
- Les miniatures de notes de texte pour les clips au format AVC-Intra qui ne peuvent être lus s'affichent en gris.

#### Supprimer un mémo texte

- Sélectionnez le mémo texte souhaité en procédant aux étapes 1 à 3 pour [Lire un clip dans la position où un mémo texte est enregistré] (page 125).
- 2 Déplacez le pointeur sur le mémo texte souhaité, puis appuyez sur le bouton SET.
- 3 Appuyez sur la touche THUMBNAIL MENU pour sélectionner OPERATION → DELETE dans le menu vignettes.
  - YES et NO apparaissent pour confirmer la suppression. Utilisez les touches du curseur et la touche SET pour sélectionner YES. Le mémo texte est supprimé.

#### Utiliser un mémo texte pour séparer un clip et copier la portion nécessaire

- Sélectionnez le mémo texte souhaité en procédant aux étapes 1 à 3 pour [Lire un clip dans la position où un mémo texte est enregistré] (page 125).
- 2 Déplacez le pointeur sur le mémo texte souhaité, puis appuyez sur la touche SET.
  - Vous pouvez sélectionner plus d'un mémo texte.
- 3 Appuyez sur la touche THUMBNAIL MENU pour sélectionner OPERATION → COPY.
- 4 Utilisez les boutons de curseur et le bouton SET pour sélectionner l'emplacement de copie et sélectionnez YES.
  - La copie commence.
  - La portion comprise entre le mémo texte sélectionné et le suivant est copiée. Si aucune note de texte n'est trouvée après la note sélectionnée, le reste du clip qui suit la note sélectionnée est copié.
  - Si plusieurs mémos texte sont sélectionnés, les sections sélectionnées sont copiées.
  - Quand le clip est copié, l'appareil indique les données la progression du processus de copie et l'état d'annulation. Pour cesser le processus de copie, appuyez sur la touche SET. Ensuite, un écran de confirmation YES/NO s'affiche. Utilisez les touches du curseur et la touche SET pour sélectionner YES.

#### ♦ REMARQUE

Lors de la division et la copie de clip à l'aide de la fonction de note de texte, la zone copiée peut être automatiquement modifiée en fonction du format d'enregistrement du clip.

## Suppression de clips

- Appuyez sur la touche THUMBNAIL.
  - L'écran des vignette apparaît sur le moniteur LCD.
- 2 Utilisez les boutons de curseur pour déplacer le pointeur vers le clip à supprimer et appuyez sur le bouton SET pour sélectionner le clip.
- 3 Appuyez sur la touche THUMBNAIL MENU et sélectionnez OPERATION → DELETE dans le menu vignettes.

4

**4** L'

L'écran suivant apparaît. Utilisez les touches du curseur et la touche SET pour sélectionner YES.

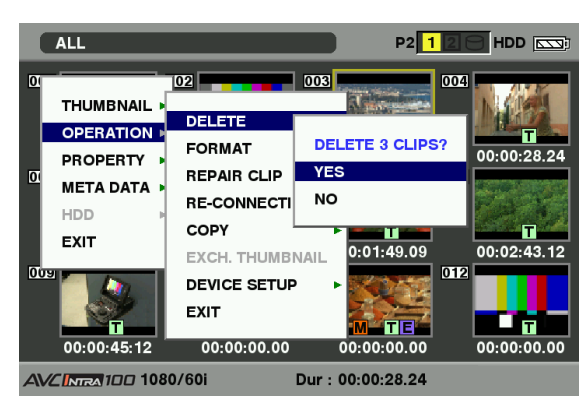

• Le clip est supprimé. Tous les clips sélectionnés (dans les cadres bleus) sont supprimés par cette opération.

#### ♦ REMARQUE

Pour interrompre la suppression, appuyez sur les boutons SHIFT et EXIT ou le bouton SET pour annuler l'opération. Les clips partiellement supprimés ne peuvent être rétablis par une annulation.

## **Restauration de clips**

Restaure des clips qui sont défectueux à la suite d'une coupure brutale du courant au cours de l'enregistrement ou du retrait de la carte P2 à laquelle l'appareil accède.

#### ♦ REMARQUE

Seuls les clips affichés avec un marqueur de corruption jaune peuvent être restaurés. Supprimez les clips ayant des marqueurs de corruption de clip rouges. Si le clip ne peut pas être supprimé, formatez la carte P2.

Au cours de la restauration des clips, toutefois, l'indicateur de clip défectueux peut passer du jaune au rouge, du fait de l'incapacité à restaurer les clips.

1

Appuyez sur la touche THUMBNAIL.

- L'écran des vignette apparaît sur le moniteur LCD.
- Utilisez les touches du curseur pour déplacer le pointeur sur le clip que vous souhaitez restaurer (les clips défectueux sont indiqués par des indicateurs de clip défectueux).
   Appuyez sur la touche SET pour sélectionner le clip.

- 3 Appuyez sur la touche THUMBNAIL MENU et sélectionnez OPERATION → REPAIR CLIP dans le menu vignettes.
  - Lorsqu'un écran vous demande de confirmer la réparation du clip, utilisez un bouton de curseur et le bouton SET et sélectionnez YES si vous souhaitez restaurer le clip.

## **Reconnexion de clips incomplets**

Des clips incomplets pourraient apparaître en cas de copie séparée sur différentes cartes de clips enregistrés sur plusieurs cartes P2 (clips connectés). La fonction de reconnexion réalise un clip unique (le clip original connecté) à partir des clips incomplets.

#### Appuyez sur la touche THUMBNAIL.

- La fenêtre de l'écran des vignettes apparaît sur le moniteur LCD.
- .

1

## Utilisez le curseur et la touche SET pour sélectionner les clips incomplets à reconnecter.

- Normalement, les vignettes de clips incomplets (clips avec le marqueur ) sont affichées en ligne.
- 3 Appuyez sur la touche THUMBNAIL MENU et sélectionnez OPERATION → RE-CONNECTION dans le menu vignettes.
  - Lorsqu'un écran vous demande de confirmer la reconnexion du clip, utilisez un bouton de curseur et le bouton SET et sélectionnez YES si vous souhaitez reconnecter le clip.

#### ♦ REMARQUE

Les clips connectés à un groupe doivent être rassemblés. Sinon ils seront affichés comme incomplets.

## Copie de clips

Les clips sélectionnés peuvent être copiés sur la carte P2 dans la fente souhaitée ou sur une carte mémoire SD.

1 Ap

#### Appuyez sur la touche THUMBNAIL.

• L'écran des vignettes apparaît sur le moniteur LCD.

2 Utilisez les touches curseur pour déplacer le pointeur sur le clip souhaité et appuyez sur la touche SET.

#### ♦ REMARQUE

Les clips ne peuvent pas être copiés lorsque les enregistrements peuvent encore être compilés dans un clip précédent en mode d'enregistrement d'un clip (ex., lorsque "1\*CLIP" est affiché). Fermez le menu et appuyez sur la touche STOP pendant environ 2 secondes pour arrêter le processus de compilation de clip, puis effectuez l'opération.

- 3 Appuyez sur la touche THUMBNAIL MENU et sélectionnez OPERATION → COPY dans le menu vignettes.
  - Sélectionnez la fente 1-2 ou la carte mémoire SD comme destination.

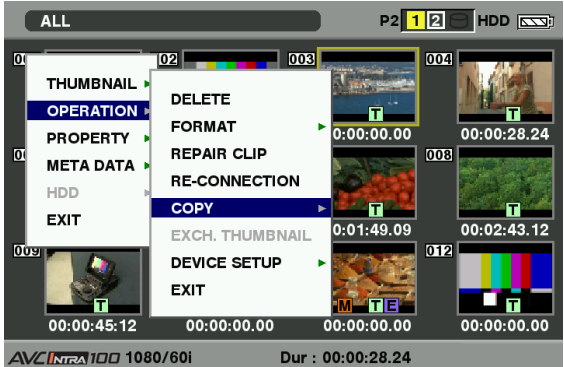

• Lorsqu'un écran vous demande de confirmer la copie du clip, utilisez un bouton de curseur et le bouton SET et sélectionnez YES si vous souhaitez copier le clip.

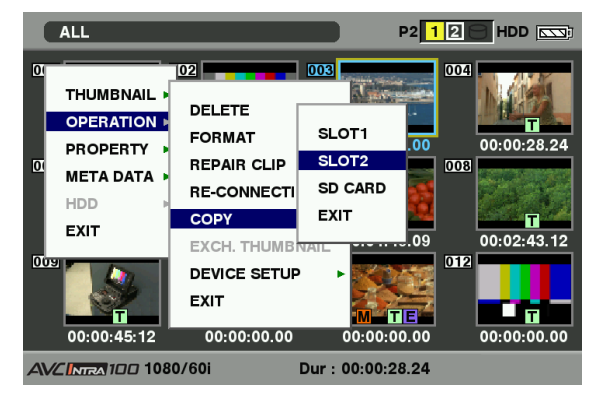

#### ♦ REMARQUES

- N'éteignez pas l'appareil et n'enlevez pas la carte P2 pendant la copie des données. Sinon, la carte P2 peut tomber en panne ou des clips défectueux peuvent être créés. Supprimez les clips défectueux qui ont été créés et copiezles à nouveau.
- Lorsque des clips sont copiés sur des cartes P2, toutes les informations présentes sur le clip sont copiées. Toutefois, lorsqu'elles sont copiées sur la carte mémoire SD\*1, les informations vidéo et audio ne sont pas copiées, seules les vignettes, les métadonnées de clip, les icônes, les messages vocaux, les mémos texte, les proxys et les métadonnées en temps réel le sont.

- · Lorsque la capacité d'enregistrement est insuffisante sur le support de destination, le message "LACK OF REC CAPACITY!" s'affiche et la copie n'a pas lieu. Lorsque les clips sélectionnés pour la copie contiennent des clips défectueux, le message "CANNOT COPY" s'affiche et la copie n'est pas effectuée. Si les clips sélectionnés contiennent des clips qui sont déjà sur la carte P2 de destination, la copie n'est pas effectuée.
- Pour interrompre la copie, appuyez sur les boutons SHIFT et EXIT ou sur le bouton SET. Le clip en cours de copie est supprimé à la destination.
- · S'il existe des clips identiques sur la carte de destination, "OVERWRITE?" s'affiche. Sélectionnez "YES" ou "NO".
- \*1 En ce qui concerne les cartes mémoires SD utilisables, voir [Précautions pour la carte mémoire SD] (page 26).

## Paramétrage de métadonnées de clip

Des informations comme le nom de la personne qui a tourné la vidéo, le nom du reporter, le lieu de prise de vue ou un mémorandum peuvent être lues sur la carte mémoire SD et enregistrées comme métadonnées de clip.

#### Lecture de métadonnées de clip (téléchargement de métadonnées)

- 1 Insérez la carte mémoire SD contenant les métadonnées de clip (fichier de téléchargement de métadonnées).
- 2 Appuyez sur la touche THUMBNAIL.
  - L'écran des vignettes apparaît sur le moniteur LCD.

#### ♦ REMARQUE

Appuyez simultanément sur les touches THUMBNAIL et DISP/MODE CHK lorsqu'une vignette est affichée pour passer à l'étape 4.

3

Appuyez sur la touche THUMBNAIL MENU et sélectionnez META DATA  $\rightarrow$  LOAD dans le menu vignettes puis appuyez sur la touche SET.

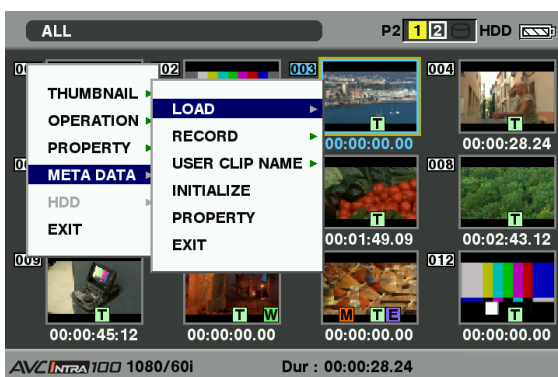

- 4 Les noms de fichiers de téléchargement de métadonnées stockés sur la carte mémoire SD sont affichés<sup>\*1</sup>. Sélectionnez les fichiers souhaités à l'aide des touches curseur et sélectionnez YES.
  - Le téléchargement commence.
  - Les métadonnées téléchargées restent même en cas de coupure de l'alimentation.
  - Pour plus d'informations sur la confirmation des données téléchargées, voir [Contrôler et modifier les métadonnées de lecture] (page 130).
  - \*1 Appuyez sur la touche curseur (▷) pour afficher le nom entier du fichier, jusqu'à 100 caractères, dans la position du curseur. Appuyez sur le bouton de curseur (<) pour revenir à l'endroit précédent.

#### Objets de métadonnées de clip

Les métadonnées de clip comprennent les éléments suivants : Les éléments soulignés peuvent être réglés en lisant le fichier téléchargé des métadonnées qui se trouve sur la carte mémoire SD. Les autres éléments sont réglés automatiquement au cours de la prise de vue. En utilisant la version la plus récente de P2 Viewer, les fichiers téléchargés de métadonnées peuvent être écrits sur une carte mémoire SD à l'aide d'un PC. Téléchargez la dernière version de mise à jour de P2 Viewer à partir de l'assistance du site web suivant et installez-la dans votre ordinateur.

#### http://pro-av.panasonic.net/

En ce qui concerne les cartes mémoires SD utilisables, voir [Précautions pour la carte mémoire SD] (page 26).

#### REMARQUE

#### Un fichier modifié par un autre logiciel que P2 Viewer est affiché sous la forme "UNKNOWN DATA!", et peut-être illisible. GLOBAL CLIP ID :

Affiche l'ID de clip globale qui indique l'état de prise de vue du clip.

#### **USER CLIP NAME :**

- Affiche le nom du clip spécifié par l'utilisateur.\*1
- **VIDEO :** Affiche [FRAME RATE] (vitesse de défilement du clip), [PULL DOWN], et [ASPECT RATIO].
- **AUDIO :** [SAMPLING RATE] (fréquence d'échantillonnage de son enregistré) et [BITS PER SAMPLE] (bit(s) numérisés de son enregistré).

#### ACCESS :

- Affiche [<u>CREATOR</u>] (personne qui a enregistré le clip), [CREATION DATE] (dated'enregistrement du clip), [LAST UPDATE DATE] (date de la dernière mis à jour du clip) et [<u>LAST UPDATE</u> <u>PERSON</u>] (dernière personne qui a mis à jour le clip).
- **DEVICE :** Affiche [MANUFACTURER] (nom du fabricant de l'appareil), [SERIAL NO.] (numéro de série de l'appareil) et [MODEL NAME] (nom de modèle de l'appareil).

#### SHOOT<sup>2</sup>:

Affiche [<u>SHOOTER</u>] (nom de la personne qui a tourné la vidéo), [START DATE] (date initiale de la prise), [END DATE] (date finale de la prise) et [LOCATION] ALTITUDE/LONGITUDE/LATITUDE/ SOURCE/<u>PLACE NAME</u> (altitude, longitude, latitude et source d'information et nom du lieu).

#### SCENARIO :

Affiche [<u>PROGRAM NAME]</u>, [<u>SCENE NO.]</u>, et [<u>TAKE NO.]</u>.

- **NEWS :** Affiche [<u>REPORTER</u>] (nom du reporter), [<u>PURPOSE</u>] (but de la prise de vue) et [<u>OBJECT</u>] (sujet de la prise de vue).
- MEMO'<sup>3</sup>: Affiche [NO.] (le numéro du mémo texte), [OFFSET] (l'emplacement de l'image avec un mémo texte en rapport avec le début du clip), [PERSON] (la personne qui a enregistré le mémo texte ajouté au clip), et [TEXT] (contenu du mémo texte).

#### THUMBNAIL :

Affiche l'emplacement du cadre (offset de cadre) et la taille (hauteur et largeur) de l'image sélectionnée comme image miniature.

- \*1 Il est possible de sélectionner la méthode d'enregistrement USER CLIP NAME. Pour plus de détails, voir [Sélection de la méthode d'enregistrement USER CLIP NAME] (page 130).
- \*2 Pendant l'enregistrement, la caméra ne règle pas automatiquement l'altitude, la latitude ni la longitude de la prise de vue.

De telles données peuvent être placées dans la propriété d'un clip enregistré.

\*3 Veillez à entrer [TEXT] lorsque vous entrez MEMO. Il n'est pas possible d'enregistrer uniquement [PERSON] ou [OFFSET].

#### ♦ REMARQUE

Cet appareil affiche uniquement le jeu de caractères imprimables ASCII.

## Contrôler et modifier les métadonnées de lecture

L'appareil vous permet de vérifier des détails des métadonnées lues à partir de cartes mémoire SD.

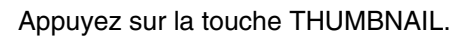

- L'écran des vignettes apparaît sur le moniteur LCD.
- 2 Appuyez sur la touche THUMBNAIL MENU pour sélectionner META DATA → PROPERTY dans le menu vignettes.
  - L'écran suivant s'affiche :

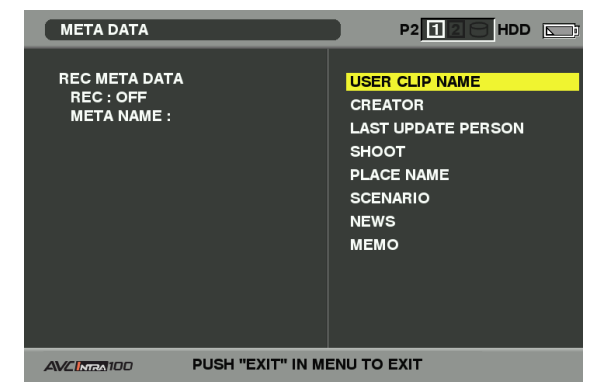

- Utilisez les boutons de curseur pour placer le pointeur sur l'élément à confirmer et appuyez sur le bouton SET.
  - Utilisez cette fonction pour vérifier les réglages de métadonnées chargés.

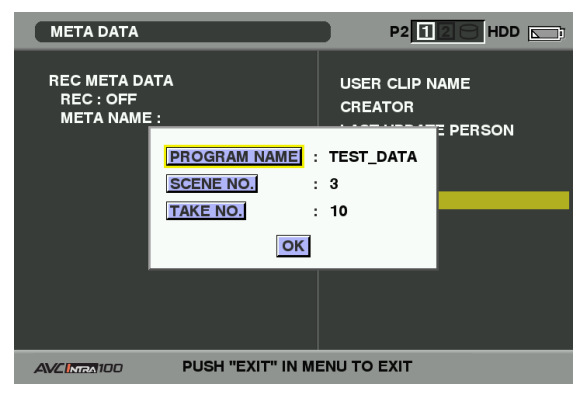

- 4 Pendant le visionnage des paramétrages pour les métadonnées, utilisez les touches curseur pour déplacer le curseur vers l'option souhaitée. Appuyez ensuite sur la touche SET.
  - Un écran clavier logiciel s'affiche, en vous permettant de modifier le paramétrage.

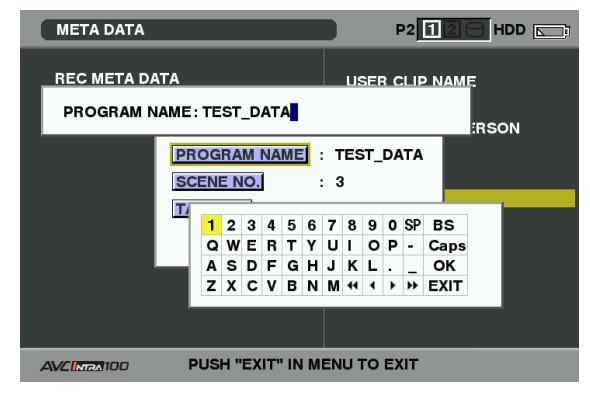

#### Pour définir si les métadonnées téléchargées sont ou ne sont pas enregistrées

Réglez "ON"/"OFF" dans META DATA → RECORD à partir du menu vignettes. Le paramétrage par défaut est "OFF".

#### Sélection de la méthode d'enregistrement USER CLIP NAME

Sélectionnez META DATA → USER CLIP NAME à partir du menu vignettes afin de sélectionner la méthode d'enregistrement. Deux options sont disponibles : TYPE1 et TYPE2.

•TYPE1 (Réglages par défaut)

|                                                                                                    | USER CLIP NAME à<br>enregistrer              |
|----------------------------------------------------------------------------------------------------|----------------------------------------------|
| Si les métadonnées de clip<br>ont été lues                                                                                         | Données téléchargées                         |
| Si aucune métadonnées<br>de clip n'a été lue<br>ou si le paramétrage<br>d'enregistrement de<br>métadonnées de clip a été<br>éteint | Identique à GLOBAL CLIP<br>ID (données UMID) |

#### •TYPE2

|                                                                                                    | USER CLIP NAME à<br>enregistrer          |
|----------------------------------------------------------------------------------------------------|------------------------------------------|
| Si les métadonnées de clip<br>ont été lues                                                                                         | Données téléchargées +<br>valeur COUNT*1 |
| Si aucune métadonnées<br>de clip n'a été lue<br>ou si le paramétrage<br>d'enregistrement de<br>métadonnées de clip a été<br>éteint | Identique à CLIP NAME                    |

1

3

\*1 La valeur COUNT est indiquée sous forme d'un nombre à quatre chiffres.

La valeur COUNT augmente chaque fois qu'un nouveau clip est capturé si les métadonnées de clip ont été lues et que TYPE2 est sélectionné comme méthode d'enregistrement.

La valeur COUNT peut être actualisée selon la procédure suivante.

Sélectionnez META DATA → PROPERTY à partir du menu vignettes, puis USER CLIP NAME pour afficher le menu ci-dessous. Sélectionnez "COUNT RESET" à l'aide curseur puis appuyez sur la touche SET pour réinitialiser la valeur de COUNT à 1.

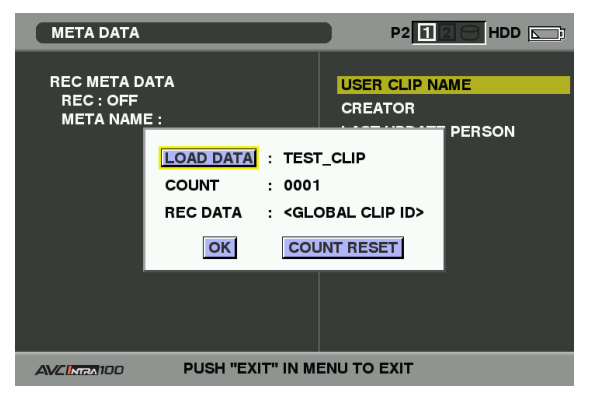

#### ♦ REMARQUE

Lorsqu'une carte avec une capacité de 8 Go ou plus est utilisée et la session d'enregistrement dépasse la durée recommandée (DVCPRO HD et AVC-Intra100 : environ 5 minutes ; AVC-Intra50 : environ 10 minutes) ou couvre plus d'une carte P2, l'enregistrement sera automatiquement divisé en clips séparés. Dans ce cas, chaque clip se présente avec sa propre valeur COUNT.

Exemple d'enregistrement de clip (DVCPRO HD) sur une seule carte P2 :

L'enregistrement commence

Pause d'enregistrement Durée d'enregistrement – environ 7 min

| ¢ |               |               | 7 |
|---|---------------|---------------|---|
|   | Clip 1        | Clip 2        |   |
|   | COUNT valeur  | COUNT valeur  |   |
|   | = 0001        | = 0002        |   |
|   |               |               |   |
| 1 | Environ 5 min | Environ 2 min |   |

Exemple d'enregistrement de clip sur une seule carte P2 :

L'enregistrement commence Pause d'enregistrement

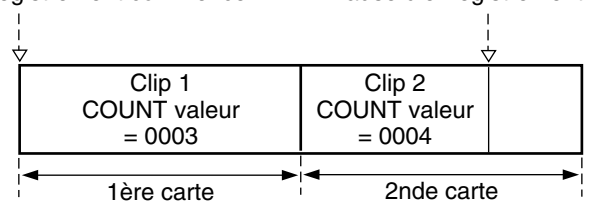

Si les vignettes du clip s'affichent comme dans l'exemple cidessus ou que leurs propriétés sont indiquées avec un dispositif P2, la vignette et la valeur COUNT du clip 1 s'affichent.

#### Supprimer les métadonnées chargées

Sélectionnez META DATA → INITIALIZE à partir du menu vignettes et appuyez sur la touche SET. Sélectionnez YES lorsque l'écran de confirmation s'affiche.

## Paramétrage de proxy (en option)

L'installation de la carte d'encodage vidéo (AJ-YAX800G, accessoire en option), dans l'emplacement 2 de carte P2 permet de régler la fonction d'enregistrement proxy. La carte pour encodeur vidéo n'est pas reconnue lorsqu'elle est insérée si l'appareil est sous tension. Insérez la carte pour encodeur vidéo après avoir mis l'appareil hors tension.

Sélectionnez OPERATION → DEVICE SETUP → PROXY dans le menu vignettes pour spécifier le réglage. Pour plus de détails sur l'installation et la configuration de la carte d'encodage vidéo, consultez le mode d'emploi de la carte d'encodage vidéo.

#### REMARQUES

• Lorsque "PROXY CARD ERROR" est affiché dans le viseur, vérifier la carte de l'encodeur vidéo ou réglez l'appareil de sorte que l'enregistrement proxy ne soit pas effectué.

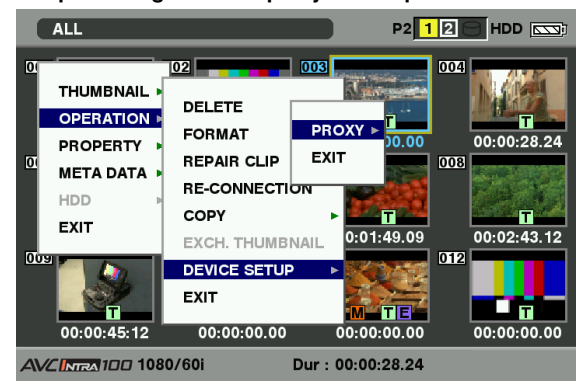

• La fonction proxy ne peut pas être réglée lorsque les enregistrements peuvent encore être compilés dans un clip précédent en mode d'enregistrement d'un clip (ex., lorsque "1\*CLIP" est affiché). Fermez le menu et appuyez sur la touche STOP pendant environ 2 secondes pour arrêter le processus de compilation de clip, puis effectuez l'opération.

## Formatage d'une carte P2

#### Appuyez sur la touche THUMBNAIL.

- L'écran des vignettes apparaît sur le moniteur LCD.
- 2 Appuyez sur la touche THUMBNAIL MENU et sélectionnez OPERATION → FORMAT dans le menu vignettes.
  - Lorsque l'écran ci-dessous s'affiche, sélectionnez le numéro de l'emplacement de la carte P2 à formater et appuyez sur le bouton SET.
  - Sélectionnez EXIT si le formatage n'est pas nécessaire.

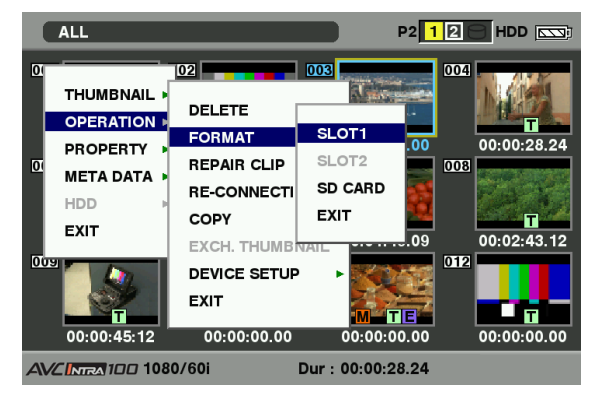

L'écran suivant apparaît. Utilisez les touches du curseur et la touche SET pour sélectionner YES.

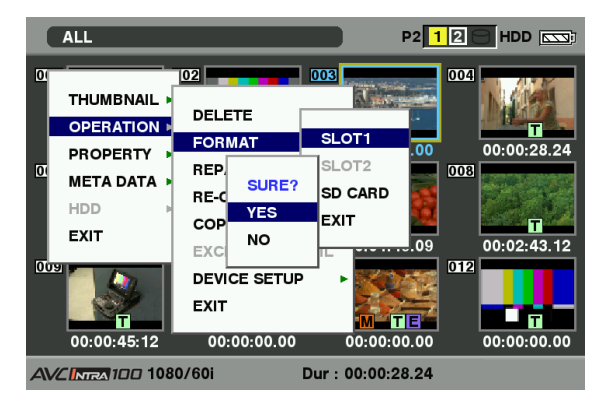

• La carte P2 sélectionnée est formatée.

#### REMARQUE

3

Vérifiez qu'il ne reste pas de données importantes sur la carte avant le formatage, car les données effacées par ce formatage ne peuvent être récupérées.

## Formatage des cartes mémoire SD

Les cartes mémoire SD peuvent également être formatées via l'écran des vignettes. Une fois une carte mémoire SD insérée dans l'appareil, effectuez les opérations suivantes :

#### Appuyez sur la touche THUMBNAIL.

1

• L'écran des vignettes apparaît sur le moniteur LCD.

2 Appuyez sur la touche THUMBNAIL MENU et sélectionnez OPERATION → FORMAT dans le menu vignettes.

- Sélectionnez "SD CARD" et appuyez sur le bouton SET quand l'écran ci-dessous s'affiche.
- Sélectionnez "EXIT" si le formatage n'est pas nécessaire.

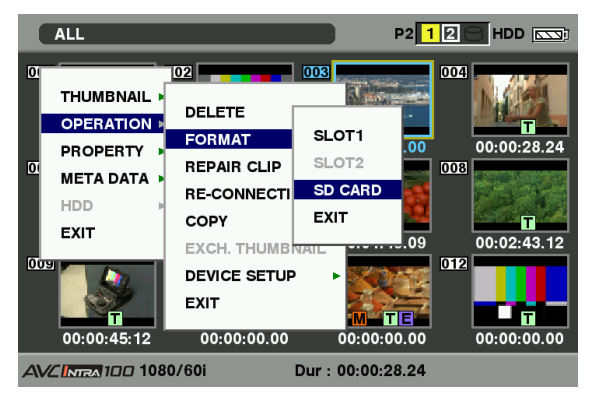

3 L'écran suivant apparaît. Utilisez les touches du curseur et la touche SET pour sélectionner YES.

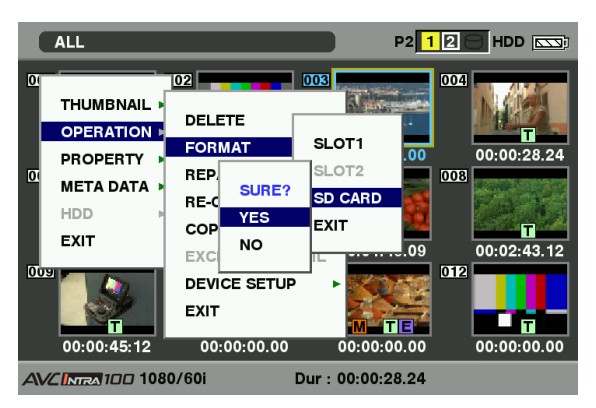

• La carte mémoire SD est formatée.

#### REMARQUES

• Vous pouvez également utiliser l'option de menu SD CARD FORMAT dans l'écran CARD FUNCTIONS pour formater les cartes mémoire SD.

Pour plus de détails, consultez [Formatage, enregistrement et lecture d'une carte mémoire SD] (page 98).

 Vérifiez qu'il ne reste pas de données importantes sur la carte avant le formatage, car les données effacées par ce formatage ne peuvent être récupérées.

# Réglage du mode d'affichage image miniature

Le mode d'affichage image miniature peut être personnalisé pour s'adapter à vos préférences.

Appuyez sur la touche THUMBNAIL.

• L'écran des vignettes apparaît sur le moniteur LCD.

2 Appuyez sur la touche THUMBNAIL MENU et sélectionnez THUMBNAIL → SETUP dans le menu vignettes.

• L'écran suivant apparaît.

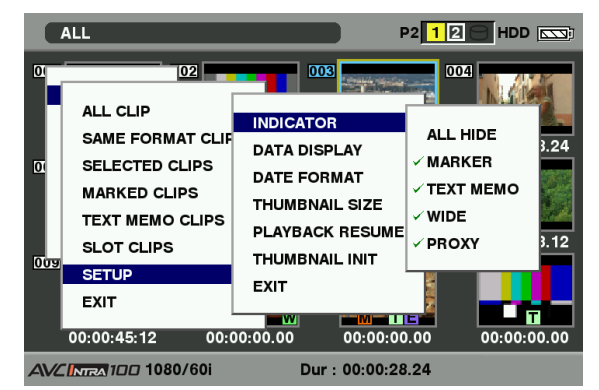

#### INDICATOR :

Sélectionnez les témoins que vous souhaitez afficher sur les miniatures, et ceux que vous souhaitez masquer.

- ALL HIDE :
  - ON : Aucun indicateur n'est affiché.
     OFF : Indication/Pas d'indication est paramétré en fonction du menu suivant. Les paramétrages par défaut sont les suivants.

#### • MARKER :

Fait passer le repère de marque de tournage de la position ON à la position OFF. En usine, les paramètres sont fixés sur la valeur ON (indication).

#### • TEXT MEMO :

Fait passer le repère de mémo texte de la position ON à la position OFF. En usine, les paramètres sont fixés sur la valeur ON (indication).

• WIDE :

Fait passer le repère large de la position ON à la position OFF. En usine, les paramètres sont fixés sur la valeur ON (indication).

• PROXY :

Fait passer le repère proxy de la position ON à la position OFF. En usine, les paramètres sont fixés sur la valeur ON (indication).

#### DATA DISPLAY :

Le champ affichage de l'heure du clip offre le choix entre code temporel (TC), bits utilisateur (UB), heure de prise de vue (TIME), date de prise de vue (DATE), heure et date de prise de vue (DATE/TIME) ou USER CLIP NAME. Le réglage par défaut est Time Code.

#### DATE FORMAT :

Vous pouvez sélectionner l'ordre d'affichage de la date de prise de vue sous la forme Année/Mois/Jour (Y-M-D), Mois/Jour/Année (M-D-Y) ou Jour/Mois/Année (D-M-Y). Le réglage par défaut est Mois/Jour/Année. Ce paramétrage apparaît dans la date d'enregistrement affiché dans les propriétés du clip et la date de prise de vue affichée quand DATE est sélectionné sous l'option DATA DISPLAY.

#### THUMBNAIL SIZE :

Pour la taille des vignettes affichées sur un écran, vous pouvez sélectionner LARGE (3 X 2 vignettes affichées) ou NORMAL (4 X 3 vignettes affichées). La valeur par défaut est NORMAL.

#### PLAYBACK RESUME :

Sélection d'une position pour redémarrer la lecture après l'avoir arrêtée sur l'écran des vignettes à l'aide de la touche STOP.

- **ON :** La lecture commence à partir de la position d'arrêt.
- **OFF :** La lecture commence au début du clip indiqué par le pointeur.

Notez que si le pointeur est déplacé après avoir arrêté la lecture, celle-ci reprend à partir du début du clip indiqué par le pointeur quel que soit son réglage. De même, une tentative de lecture à partir de la fin de tous les clés disponibles provoque le clignotement momentané de l'écran, ce qui indique qu'il n'y a plus de clips à lire.

#### THUMBNAIL INIT :

Réinitialise les réglages de l'affichage de miniatures ci-dessus sur leurs valeurs par défaut. Déplacez le curseur sur cette option, puis appuyez sur le bouton SET. Sélectionnez YES sur l'écran de confirmation qui s'affiche.

#### EXIT :

Retourne au menu précédent.

## **Propriétés**

Les propriétés affichent les propriétés de clip et l'état de carte P2.

Il est possible de monter et d'écraser les métadonnées clip pendant que les propriétés clip s'affichent.

#### Propriétés du clip

Sélectionnez, PROPERTY → CLIP PROPERTY à partir du menu vignettes. L'écran suivant apparaît.

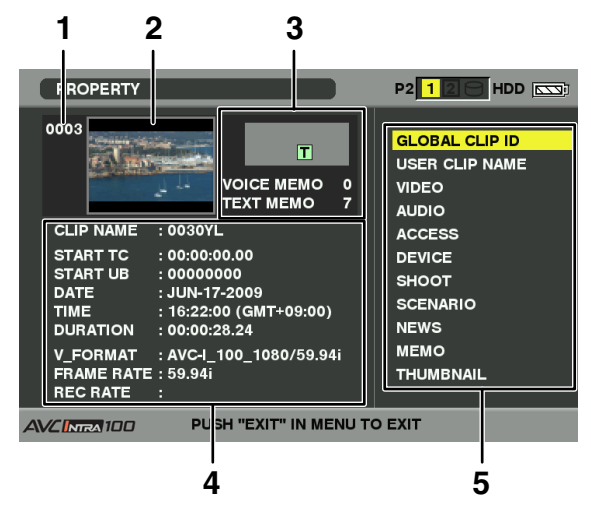

#### 1 Numéro de clip

- 2 Vignette
- 3 Informations sur le clip

Indique les indicateurs ajoutés au clip et le nombre de mémos texte et vocaux ajoutés au clip. Le repère apparaît si le clip est enregistré sur une carte P2 protégée en écriture.

#### ♦ REMARQUE

L'appareil ne peut pas enregistrer ni lire des mémos vocaux.

#### Informations sur le clip

Affiche des informations détaillées sur le clip.

#### CLIP NAME :

Affichez les noms de clip.

#### START TC :

Valeur du code temporel au début de l'enregistrement.

#### START UB :

Valeur du bit utilisateur au début de l'enregistrement.

#### DATE :

Date de l'enregistrement.

#### TIME :

Heure au début de l'enregistrement.

#### **DURATION:**

Durée du clip.

#### V\_FORMAT :

Format d'enregistrement pour le clip.

#### FRAME RATE :

Vitesse de défilement pour la lecture.

#### **REC RATE :**

La vitesse de défilement d'enregistrement s'affiche. (Affiché uniquement pour des clips enregistrés utilisant l'enregistrement original avec la fonction VFR.)

#### 5 Métadonnées du clip

Affiche des données plus détaillées sur le clip. Utilisez les touches du curseur pour déplacer le pointeur et appuyez sur la touche SET pour vérifier le contenu détaillé. Pour plus d'informations sur les marques de plan, voir [Paramétrage de métadonnées de clip] (page 128).

#### Modification des métadonnées clip enregistrées

4

3

1 Affichez la fenêtre pour les métadonnées clip détaillées que vous souhaitez modifier dans la fenêtre des propriétés clip.

- 2 Placez le curseur sur l'objet à modifier en utilisant la touche curseur.
  - Les métadonnées qui peuvent être modifiées sont présentées comme [CREATOR] dans la figure suivante.

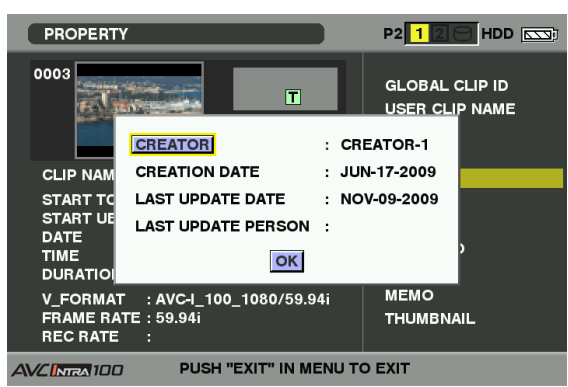

#### Appuyez sur la touche SET.

- La fenêtre de saisie (clavier souple) pour la modification des métadonnées s'affiche.
- Utilisez le clavier souple pour modifier les métadonnées.

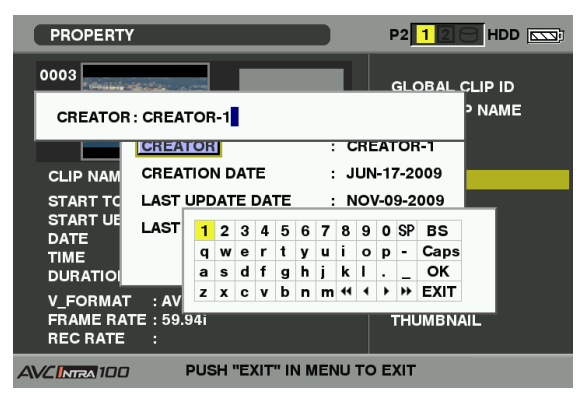

L'utilisation du clavier est identique à [Contrôler et modifier les métadonnées de lecture] (page 130).

4 Appuyez sur OK sur le clavier pour écrire les métadonnées modifiées sur le clip et revenez à la fenêtre métadonnées.

#### REMARQUES

- Les données LOCATION (emplacement d'enregistrement) pour SHOOT ne peuvent pas être indépendamment supprimées. En réglant ALTITUDE sur le vide, on supprime donc également les réglages LONGITUDE et LATITUDE.
- Les métadonnées pour un clip avec l'indicateur 1 incomplet ne peuvent pas être modifiées. Les métadonnées de clips enregistrés sur plusieurs cartes P2 doivent être modifiées lorsque toutes les cartes P2 qui contiennent les données sont insérées.
- Un MEMO de 101 caractères ou plus ne peut pas être modifié.

#### Affichage de l'état de la carte P2

#### Paramétrages d'affichage état carte P2

Sélectionnez PROPERTY → CARD STATUS dans le menu vignettes pour paramétrer le mode d'indication souhaité (espace libre restant ou capacité mémoire utilisée) pour l'affichage état carte P2.

#### Appuyez sur la touche THUMBNAIL.

- L'écran des vignettes apparaît sur le moniteur LCD.
- 2 Appuyez sur la touche THUMBNAIL MENU et sélectionnez PROPERTY → PROPERTY SETUP → P2 CARD CAP dans le menu vignettes.
  - SETUP → P2 CARD CAP dans le menu vignettes.
    L'écran suivant apparaît. Sélectionnez les paramétrages de l'affichage de l'état de carte P2

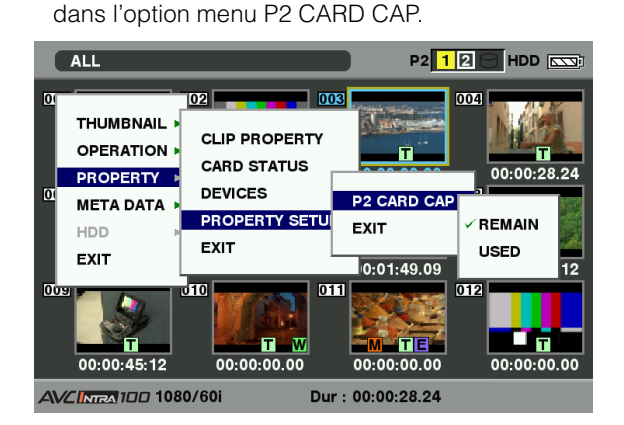

#### **REMAIN:**

Montre l'espace libre restant sur la carte P2 comme affichage de l'état de la carte P2. (Paramétrage par défaut)

#### USED :

Montre la capacité de mémoire utilisée sur la carte P2 comme affichage de l'état de la carte P2.

#### Contenus des paramétrages de l'affichage de l'état de la carte P2

Sélectionnez, PROPERTY → CARD STATUS à partir du menu vignettes. L'écran suivant apparaît.

#### Si vous sélectionnez "REMAIN" :

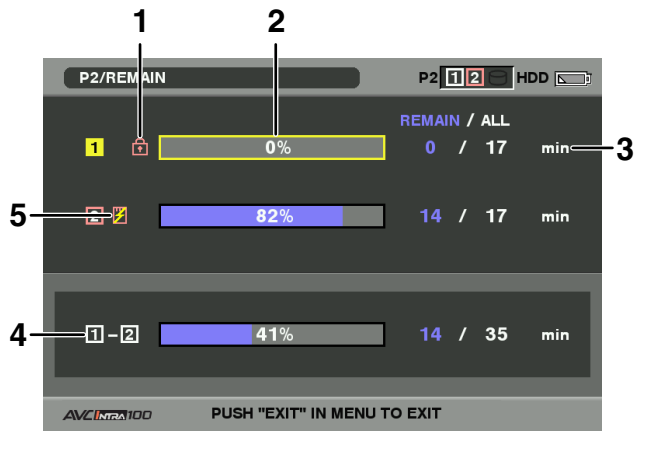

#### Marque de protection en écriture

La marque **a**pparaît si la carte P2 est protégée en écriture.

#### 2 État de la carte P2 (espace libre restant)

La capacité de mémoire restante de la carte P2 est indiquée par un graphique à barres et un pourcentage. L'indicateur graphique à barre se déplace vers la gauche lorsque l'espace libre restant diminue.

Les indications suivantes peuvent apparaître, en fonction de l'état de la carte :

#### FORMAT ERROR! :

Une carte P2 non formatée est insérée.

#### NOT SUPPORTED! :

Une carte non prise en charge est insérée dans la caméra.

#### NO CARD! :

Aucune carte P2 n'est insérée.

Utilisez la touche curseur pour placer le curseur sur la carte P2 pour les données auxquelles vous voulez accéder et appuyez la touche SET pour afficher les informations détaillées sur la carte P2 en vue de contrôler les informations individuelles telles que le numéro de série et l'ID utilisateur.

#### 3 Capacité restante/capacité totale de la carte P2

Affiche la capacité restante et la capacité totale de la carte P2 en minutes. La capacité totale qui reste pour chaque carte P2 n'indique pas la capacité réelle, car seule la durée en minutes s'affiche.

Notez que la capacité indiquée varie en fonction de la vitesse de défilement en enregistrement original en utilisation VFR.

#### 4 Espace libre restant total pour la fente

Affiche l'espace libre restant total des deux fentes. Veuillez noter que la capacité restante d'une carte P2 protégée en écriture n'est pas incluse dans la capacité restante totale.

#### 5 Symbole d'avertissement

L'insertion du type de carte P2 suivant provoque l'affichage du symbole (𝔅).

#### **RUN DOWN CARD :**

Le nombre maximal de réécriture sur la carte P2 est dépassé.

#### DIR ENTRY NG CARD :

La structure de répertoire de la carte P2 n'est pas prise en charge.

Pour plus de détails sur les indications d'état de cartes P2, consultez [2. État de la carte P2 (espace libre restant)].

#### Si vous sélectionnez "USED" :

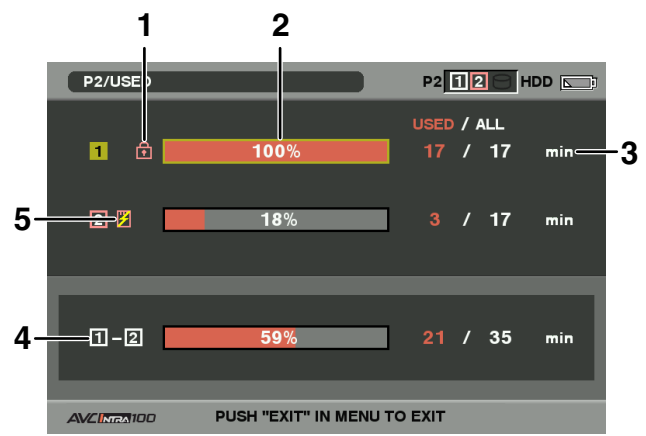

#### 1 Marque de protection en écriture

La marque apparaît si la carte P2 est protégée en écriture.

#### 2 État de la carte P2 (capacité de mémoire utilisée)

La capacité de mémoire utilisé de la carte P2 est indiquée par un graphique à barres et un pourcentage. Le graphique à barres se déplace vers la droite à mesure qu'augmente la capacité mémoire utilisée. Les indications suivantes peuvent apparaître, en fonction de l'état de la carte :

#### FORMAT ERROR! :

Une carte P2 non formatée est insérée.

#### NOT SUPPORTED! :

Une carte non prise en charge est insérée dans la caméra.

#### NO CARD! :

Les cartes P2 ne sont pas insérées.

Utilisez la touche curseur pour placer le curseur sur la carte P2 pour les données auxquelles vous voulez accéder et appuyez la touche SET pour afficher les informations détaillées sur la carte P2 en vue de contrôler les informations individuelles telles que le numéro de série et l'ID utilisateur.

## 3 Capacité mémoire utilisée/capacité totale de la carte P2

Affiche la capacité mémoire utilisée d'une carte P2 et la capacité totale, en minutes. Comme les décimales sont tronquées, le chiffre affiché de la capacité mémoire utilisée d'une carte P2 peut-être différent du chiffre de la capacité totale. La capacité mémoire utilisée d'une carte P2 protégée en écriture est affichée en temps que 100 %.

Notez que la capacité indiquée varie en fonction de la vitesse de défilement en enregistrement original en utilisation VFR.

4 Capacité mémoire utilisée totale de toutes les fentes Affiche la capacité mémoire utilisée au total pour les deux fentes.

#### 5 Symbole d'avertissement

L'insertion du type de carte P2 suivant provoque l'affichage du symbole ( $\square$ ).

#### **RUN DOWN CARD :**

Le nombre maximal de réécriture sur la carte P2 est dépassé.

#### **DIR ENTRY NG CARD :**

La structure de répertoire de la carte P2 n'est pas prise en charge.

Pour plus de détails sur les indications d'état de cartes P2, consultez [2. État de la carte P2 (capacité de mémoire utilisée)].

#### Affichage d'état de carte mémoire SD

L'écran d'état permet d'avoir une confirmation de l'état de formatage de la carte mémoire SD, sur la capacité de mémoire disponible, etc. Sélectionnez, PROPERTY  $\rightarrow$ DEVICES  $\rightarrow$  SD CARD à partir du menu vignettes. Si le format est compatible avec la norme SD, le message

#### **SD STANDARD : SUPPORTED**

s'affiche. Si le format est compatible avec la norme SD, le message

#### **SD STANDARD : NOT SUPPORTED**

s'affiche. Si tel est le cas, l'écriture ou la lecture ne sont pas possibles. Formatez la carte via l'appareil. Pour plus d'informations sur le formatage de cartes mémoire SD, voir [Formatage des cartes mémoire SD] (page 133).

#### REMARQUE

L'indication de capacité restante sur une carte mémoire SD (PROXY REM) ne fournit qu'une estimation approximative de la capacité et peut différer de la capacité réelle. Les cartes mémoire SD et SDHC avec Speed Class Ratings (classification des classes de vitesse) peuvent signaler les durées d'enregistrement beaucoup plus basses que les capacités réelles, surtout lorsqu'elles sont utilisées pour l'enregistrement d'un grand nombre de clips vidéo courts. La capacité restante ne s'affiche que lorsque l'enregistrement proxy est réglé pour enregistrer sur une carte mémoire SD. Pour plus de détails sur les procédures de configuration, consultez le Guide de fonctionnement de la carte d'encodage vidéo (AJ-YAX800G, accessoire en option).

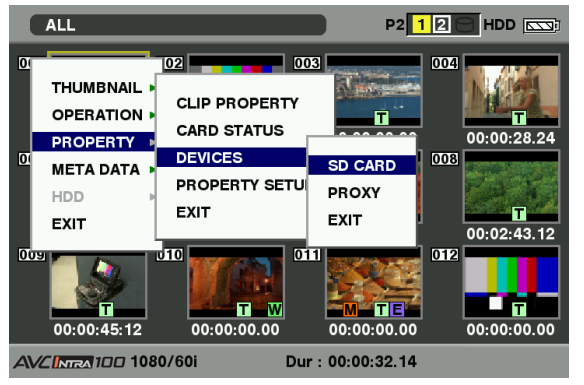

## Affichage d'état de la carte pour encodeur vidéo (en option)

Montage d'une carte pour encodeur vidéo (AJ-YAX800G, en option), sélectionnez PROPERTY  $\rightarrow$  DEVICES  $\rightarrow$  PROXY dans le menu vignettes.

Le numéro de fente dans laquelle la carte pour encodeur vidéo est insérée s'affiche.

## **Chapitre 7** Fonctionnement des menus

## **Viseur et LCD**

## Utilisation des menus

Utilisez les menus de configuration pour modifier les réglages selon les scènes que vous filmez ou selon ce que vous enregistrez.

- Si le menu des miniatures est affiché, appuyez sur le bouton THUMBNAIL pour effacer l'affichage.
- Les éléments de menu indiqués en caractères bleus ne peuvent pas être utilisés.

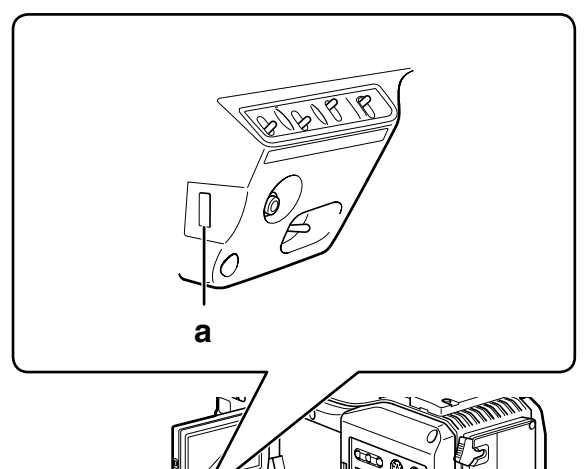

2 Utilisez la molette JOG (ou les boutons de curseur haut et bas) pour mettre en surbrillance la fonction à modifier.

| MAIN MENU                                   |
|---------------------------------------------|
| 1.SCENE FINE<br>2.SYSTEM SETUP<br>3.SW MODE |
| 4.RECORDING SETUP<br>5.AUDIO SETUP          |
| 6.OUTPUT SEL<br>7.DISPLAY SETUP             |
| 8.BATTERY SETUP                             |
| PUSH MENU TO EXIT                           |

**3** Appuyez sur la molette JOG pour afficher les éléments.

| SW                                                                                         | MODE  |                                                             |
|--------------------------------------------------------------------------------------------|-------|-------------------------------------------------------------|
| LOW GAIN<br>MID GAIN<br>HIGH GAIN<br>ATW<br>ATW TYPE<br>W.BAL.PRESET<br>USER MAIN<br>USER1 | BA    | 0dB<br>6dB<br>12dB<br>OFF<br>1<br>3.2K<br>Y GET<br>CK LIGHT |
| <b>PUSH MENU</b>                                                                           | TO RE | TURN                                                        |

- 4
- Utilisez la molette JOG pour mettre en surbrillance l'élément à modifier.

| SW                                                                                         | MODE                                                            |  |
|--------------------------------------------------------------------------------------------|-----------------------------------------------------------------|--|
| LOW GAIN<br>MID GAIN<br>HIGH GAIN<br>ATW<br>ATW TYPE<br>W.BAL.PRESET<br>USER MAIN<br>USER1 | 0dB<br>6dB<br>12dB<br>OFF<br>1<br>▶ 3.2K<br>Y GET<br>BACK LIGHT |  |
| PUSH MENU TO RETURN                                                                        |                                                                 |  |

- a Molette JOG
- b Bouton MENU
- **1** Appuyez sur le bouton MENU pour quitter tout mode autre que l'enregistrement.

b

- Maintenez le bouton MENU enfoncé pendant environ 1 seconde.
- L'écran de fonctions s'affiche sur le viseur et l'écran LCD.

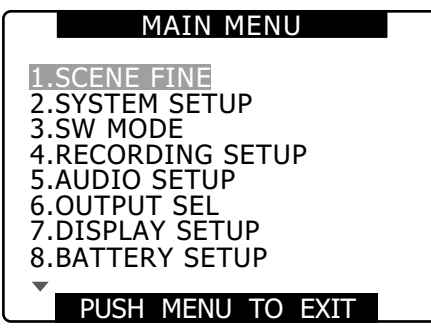

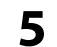

Utilisez la molette JOG pour changer la valeur de réglage.

| SW                                                                                         | MODE                                                         |
|--------------------------------------------------------------------------------------------|--------------------------------------------------------------|
| LOW GAIN<br>MID GAIN<br>HIGH GAIN<br>ATW<br>ATW TYPE<br>W.BAL.PRESET<br>USER MAIN<br>USER1 | 0dB<br>6dB<br>12dB<br>OFF<br>1<br>3.2K<br>5.6K<br>BACK LIGHT |
| PUSH MENU                                                                                  | TO RETURN                                                    |

6 Pour modifier d'autres réglages, répétez les étapes 4 et 5.

• Quand vous avez terminé, appuyez sur le bouton MENU pour revenir à l'écran de fonctions.

7

Pour modifier d'autres fonctions, répétez les étapes 2 à 5.

 Pour quitter l'écran de fonctions et revenir à l'écran normal, appuyez à nouveau sur le bouton MENU.

#### ♦ REMARQUE

#### Fonction de fermeture directe

Lorsque vous appuyez sur et maintenez enfoncé le bouton MENU après avoir effectué un réglage de menu, l'écran du menu des réglages se ferme sans revenir au menu de réglages précédent.

- Pour modifier rapidement les paramètres (MASTER PED et H PHASE uniquement)
- UP rapide

Maintenez la molette JOG enfoncée en la tournant vers le haut et gardez cette position.

DOWN rapide

Maintenez la molette JOG enfoncée en la tournant vers le bas et gardez cette position.

## Initialisation des réglages de menu

Les réglages de menu contiennent les réglages de fichier d'utilisateur et les reglages de fichier de scène. Vous pouvez les initialiser séparemént.

# Pour initialiser le fichier de scène (les réglages autres que les réglages de fichier de scène)

Sélectionnez INITIAL dans USER FILE depuis l'écran OTHER FUNCTIONS. Les réglages actuels de menu du fichier d'utilisateur reviennent aux réglages d'usine.

#### Pour initialiser le fichier de scène

Parmi les 6 fichiers de scène, sélectionnez celui que vous souhaitez initialiser avec la molette SCENE FILE. Puis sur l'écran SCENE FILE, LOAD/SAVE/INIT, sélectionnez INITIAL.

Seuls les réglages du fichier de scène sélectionné reviennent aux réglages d'usine.

Ceci n'affecte pas les autres fichiers de scène.

## Initialisation simultanée des fichiers d'utilisateur et des fichiers de scène

Vous pouvez réinitialiser les fichiers d'utilisateur et les six fichiers de scène sur leurs valeurs par défaut, en sélectionnant YES pour l'option de menu MENU INIT depuis l'écran OTHER FUNCTIONS.

## Structure de menu de configuration

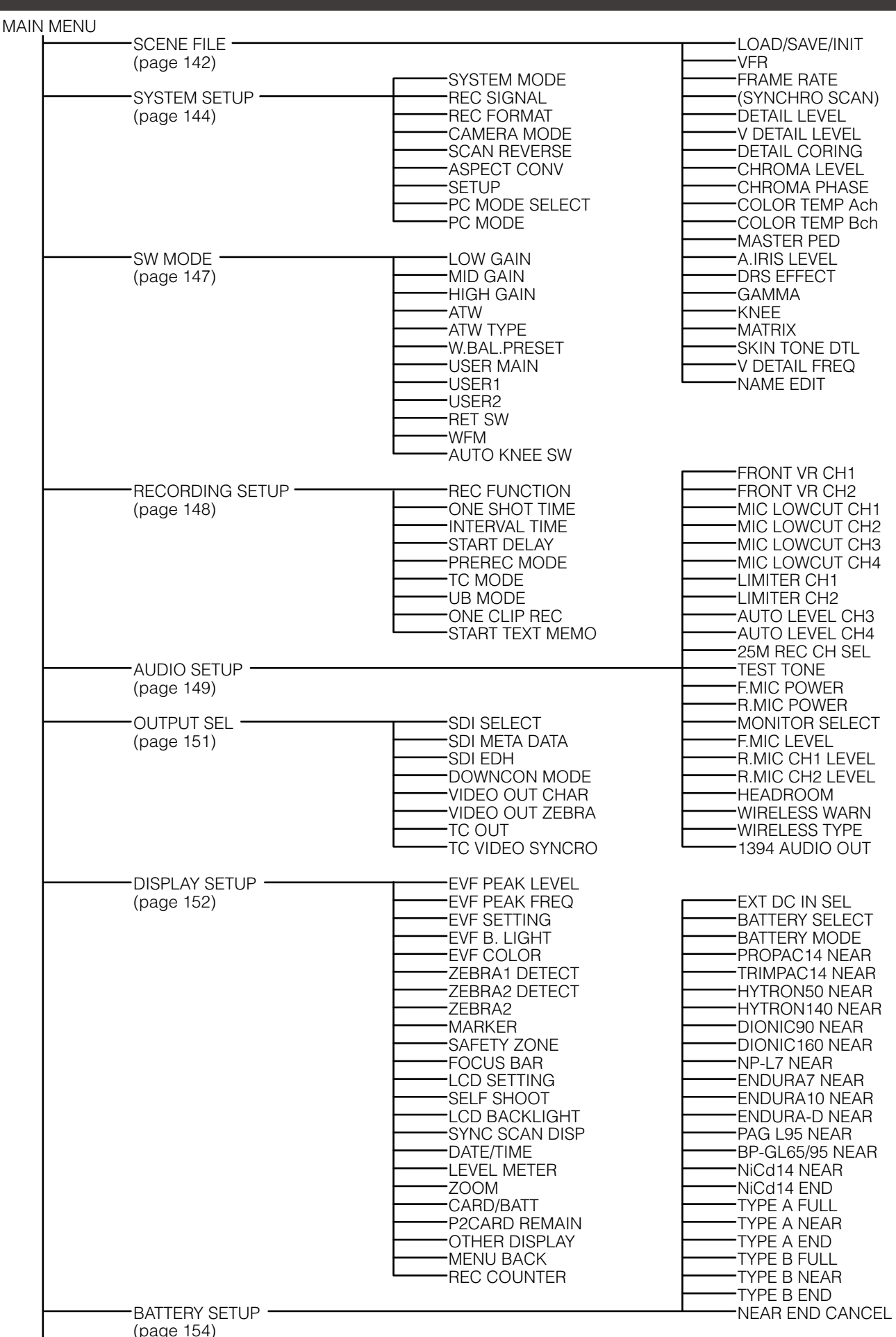

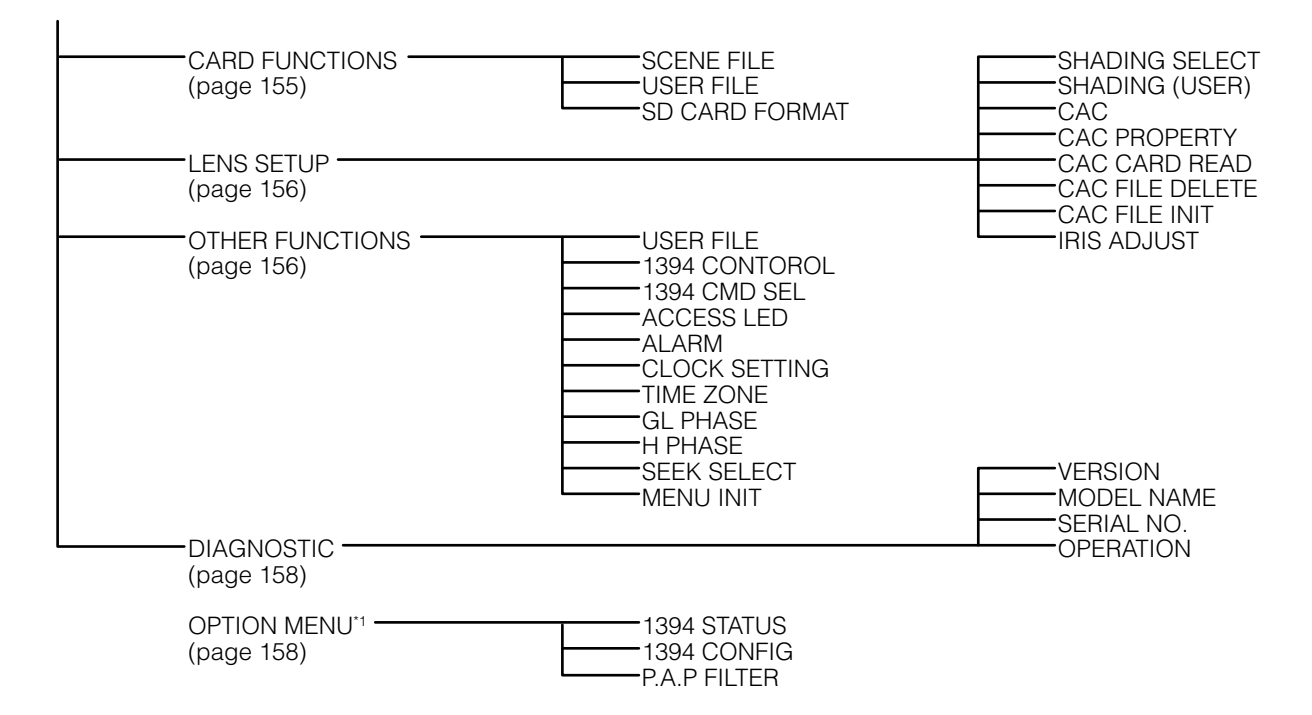

\*1 Pour ouvrir OPTION MENU, maintenez le bouton DISP/MODE CHK enfoncé et appuyez sur le bouton MENU.

## Liste de menus de configuration

## Écran SCENE FILE

| Élément        | Réglage                                                                                                    | Bemarques                                                                                                    |
|----------------|----------------------------------------------------------------------------------------------------|----------------------------------------------------------------------------------------------------|
| LOAD/SAVE/INIT | <ul> <li>Charge, enregistre et initialise les réglages du fichier de scène attribué à la position actuelle de la molette (un fichier de scène F1 – F6).</li> <li>LOAD : Charge les données enregistrées dans la mémoire de la caméra.</li> <li>SAVE : Enregistre les valeurs actuelles de la mémoire de caméra.</li> <li>INITIAL : Réinitialise les réglages sur leurs valeurs par défaut.</li> </ul>                                                                                                    | <ul> <li>Un changement de fichier de scène<br/>n'affecte que le fichier de scène à la<br/>position actuelle de la molette.</li> <li>Non disponible lors de la<br/>compilation dans un clip en mode<br/>d'enregistrement d'un clip.</li> </ul>                                                                                                    |
| VFR            | Active ou désactive le mode de fréquence d'images<br>variable (VFR) à 720P.<br><b>ON :</b> VFR activé<br><u><b>OFF</b></u> : VFR désactivé                                                                                                    | <ul> <li>Disponible uniquement avec le mode<br/>de système 720P. (Ce message ne<br/>s'affiche pas avec les modes autres<br/>que 720P.)</li> <li>Ce réglage ne peut être effectué<br/>quand REC SIGNAL est réglé sur<br/>1394.</li> </ul>                                                                                                    |
| FRAME RATE     | Ajuste la fréquence d'images et la durée d'exposition<br>à 720P lorsque VFR est activé.<br>(Lorsque SYSTEM MODE est réglé sur 720-59,94P)<br>12, 15, 18, 20, 21, 22, 24, 25, 26, 27, 28, 30, 32, 34,<br>36, 40, 44, 48, 54, <u>60</u> FRAME<br>(Lorsque SYSTEM MODE est réglé sur 720-50P)<br>12, 15, 18, 20, 21, 22, 23, 24, 25, 26, 27, 28, 30, 32,<br>34, 37, 42, 45, 48, <u>50</u> FRAME                                                                                                    | <ul> <li>Disponible uniquement avec le mode<br/>de système 720P et VFR réglé sur ON.<br/>(Ce message ne s'affiche pas avec les<br/>modes autres que 720P.)</li> <li>Ce réglage ne peut être effectué<br/>quand REC SIGNAL est réglé sur<br/>1394.</li> <li>Une modification pour 24 images<br/>par seconde (fps) peut entraîner des<br/>oscillations momentanées de l'écran.</li> </ul>                     |
| (SYNCHRO SCAN) | <ul> <li>Affiche les vitesses d'obturation de balayage<br/>synchrone pour permettre de synchroniser la caméra<br/>avec les écrans de PC.</li> <li>Cette fonction n'affiche que les vitesses d'obturation.<br/>Utilisez l'interrupteur SYNCHRO SCAN pour régler la<br/>vitesse d'obturation.</li> <li>Les valeurs de réglage (valeurs affichées) sont<br/>attribuées au fichier de scène actuel et manipulées<br/>à l'aide des fonctions LOAD, SAVE et INIT.<br/>Pour plus de détails, consultez [Mise du caméscope<br/>en mode SYNCHRO SCAN] (page 66).</li> <li>1/60.0</li> </ul> | <ul> <li>Affiché en bleu lorsque le réglage<br/>n'est pas sur le mode de balayage<br/>synchrone (Synchro Scan) et<br/>lorsque les réglages de l'interrupteur<br/>SYNCHRO SCAN ne sont pas<br/>disponibles.</li> <li>Lorsque SYSTEM MODE est réglé<br/>sur 1080-50i, 720-50i ou 576-50i,<br/>sélectionner l'option INITIAL des<br/>fichiers de scène règlera la valeur par<br/>défaut sur 1/50,0.</li> </ul> |
| DETAIL LEVEL   | Ajuste le niveau de correction de contour d'image<br>(dans le sens horizontal et vertical).<br>-7 0 <sup>-1</sup> +7                                                                                                    |                                                                                                    |
| V DETAIL LEVEL | Ajuste le niveau de correction dans le sens vertical.                                                                                                    |                                                                                                    |
| DETAIL CORING  | <ul> <li>-7 <u>v</u> · +7</li> <li>Ajuste le niveau de bruit du signal de détail.</li> <li>-7 <u>+5</u> <sup>•1</sup> +7</li> <li>Ajuste vers le – pour une image plus nette. Le bruit augmente un peu.</li> <li>Ajuste vers le + pour réduire le bruit.</li> </ul>                                                                                                    |                                                                                                    |
| CHROMA LEVEL   | Ajuste le niveau chromatique.<br>$-7$ $0^{1}$ +7                                                                                                    |                                                                                                    |
| CHROMA PHASE   | Effectue les réglages précis de la phase chromatique.<br>$-7 \dots \underline{0}^{+1} \dots +7$                                                                                                    |                                                                                                    |

\*1 Le réglage par défaut de la molette SCENE FILE est F1.

| Élément        | Réglage                                                                                                 | Remarques                                              |
|----------------|----------------------------------------------------------------------------------------------------|--------------------------------------------------------|
| COLOR TEMP Ach | Effectue les réglages précis de la température de                                                       |                                                        |
|                | couleur (après l'ajustement de la balance des blancs                                                    |                                                        |
|                | Ach).                                                                                                   |                                                        |
|                | $-7 \dots \underline{U} + + 7$<br>Effectue les réglages précis de la température de                     |                                                        |
|                | couleur (après l'ajustement de la balance des blancs                                                    |                                                        |
|                | Bch).                                                                                                   |                                                        |
|                | -7 <u>0</u> <sup>11</sup> +7                                                                            |                                                        |
| MASTER PED     | Ajuste le décollement maître noir qui sert de référence                                                 | Maintenez la molette JOG enfoncée                      |
|                |                                                                                                    | et tournez-la vers le bas ou le haut                   |
|                | -100 <u>+15</u> * +100                                                                                  | ranidement les valeurs                                 |
|                |                                                                                                    | <ul> <li>Lorsqu'une télécommande (AJ-RC10G)</li> </ul> |
|                |                                                                                                    | ou une unité d'extension (AG-EC4G)                     |
|                |                                                                                                    | est raccordée, utilisez la commande M-                 |
|                |                                                                                                    | PED de la télécommande ou de l'unité                   |
|                | Définit le niveau soubaité pour AUTO IBIS                                                               | d extension pour le reglage.                           |
|                | $-10 \dots 0^{11} \dots +10$                                                                            |                                                        |
| DRS EFFECT     | Règle le niveau de compression de la fonction DRS                                                       | Non disponible avec le mode                            |
|                | (Dynamic Range Stretcher) dans les zones à forte                                                        | 1080/30P ou 1080/24P (1080/25P).                       |
|                | luminosite.                                                                                             |                                                        |
|                | pour allonger la plage dynamique, ce qui rend                                                           |                                                        |
|                | possible la reproduction correcte de zones mises en                                                     |                                                        |
|                | surbrillance sans la surexposition ni la perte de détail                                                |                                                        |
|                | qui se produiraient sans elle.                                                                          |                                                        |
|                | $[1, 2, \underline{3}^n]$                                                                               |                                                        |
|                | Des nombres eleves correspondent à un niveau de<br>compression plus élevé des zones à forte luminosité  |                                                        |
|                | et plus de bruit dans les zones sombres.                                                                |                                                        |
| GAMMA          | Sélectionne la courbe gamma.                                                                            | <ul> <li>Un changement des réglages pendant</li> </ul> |
|                | HD NORM <sup>1</sup> : Réglage gamma pour l'enregistrement                                              | l'opération DRS n'affecte pas la qualité               |
|                | en HD.                                                                                                  | de la video.                                           |
|                | doucement vers les zones à faible luminosité, pour un                                                   |                                                        |
|                | aspect plus équilibré.                                                                                  |                                                        |
|                | SD NORM : Réglage vidéo normal hérité de la série                                                       |                                                        |
|                | DVX100.                                                                                                 |                                                        |
|                | <b>HIGH :</b> Applique une courbe gamma montante aux                                                    |                                                        |
|                | zones sombres, ce qui rend la vidéo plus lumineuse                                                      |                                                        |
|                | Le contraste qui en résulte est plus doux.                                                              |                                                        |
|                | B.PRESS : Produit un contraste plus net que LOW.                                                        |                                                        |
|                | <b>CINE-LIKE D</b> : Applique une courbe gamma qui                                                      |                                                        |
|                | produit une vidéo à l'aspect cinématographique.                                                         |                                                        |
|                | <b>CINE-LINE V</b> : Applique une courbe gamma qui<br>produit une vidéo à baut contraste, et à l'aspect |                                                        |
|                | cinématographique.                                                                                      |                                                        |
|                | Lorsque vous sélectionnez la courbe gamma CINE-                                                         |                                                        |
|                | LIKE, nous vous recommandons de régler une                                                              |                                                        |
|                | ouverture d'objectif inférieure à la vidéo normale                                                      |                                                        |
|                | (env. $1/2$ ), pour profiter de tous les avantages de la fonction                                       |                                                        |
| KNEE           | Règle le niveau de compression (point knee) des                                                         | <ul> <li>Un changement des réglages pendant</li> </ul> |
|                | signaux vidéo à haute luminosité reçus par le capteur                                                   | l'opération DRS n'affecte pas la qualité               |
|                | MOS, pour éviter une surexposition.                                                                     | de la vidéo.                                           |
|                | <b>HIGH :</b> Réglage élevé (la compression commence                                                    |                                                        |
|                | MID · Réglage moven (la compression commence                                                            |                                                        |
|                | environ à 90 %)                                                                                         |                                                        |
|                | <b>LOW</b> <sup>11</sup> : Réglage bas (la compression commence                                         |                                                        |
|                | environ à 80 %)                                                                                         |                                                        |

\*1 Le réglage par défaut de la molette SCENE FILE est F1.

| Élément       | Réglage                                                         | Remarques |
|---------------|-----------------------------------------------------------------|-----------|
| MATRIX        | Sélectionne le tableau MATRIX pour la reproduction              |           |
|               | des couleurs pendant la prise de vue.                           |           |
|               | NORM1 <sup>1</sup> : Garantit un rendement correct des          |           |
|               | couleurs lors de la prise de vue en plein air ou sous un        |           |
|               | éclairage halogène.                                             |           |
|               | NORM2 : Produit des couleurs plus vives que                     |           |
|               | NORM1.                                                          |           |
|               | FLUO : Garantit un rendement correct des couleurs               |           |
|               | lors de la prise de vue à l'intérieur ou sous un                |           |
|               | éclairage fluorescent.                                          |           |
|               | CINE-LIKE : Produit un ton semblable à celui des                |           |
|               | films.                                                          |           |
| SKIN TONE DTL | Active ou désactive les détails du ton de chair.                |           |
|               | Lorsqu'il est activé, le détail est réduit pour masquer         |           |
|               | tout défaut de la peau.                                         |           |
|               | ON, OFF <sup>1</sup>                                            |           |
| V DETAIL FREQ | Regle le detail vertical.                                       |           |
|               | <b><u>I HIN</u></b> : Produit un detail plus fin.               |           |
|               | MID : Produit moins de détails et des bords plus                |           |
|               |                                                                 |           |
|               | <b>I HICK :</b> Produit encore moins de detail et les effets de |           |
|               | bords les plus larges.                                          |           |
|               | Lenregistrement progressif effectue avec THIN ou                |           |
|               | MID entraine des lignes norizontales ou obliques                |           |
|               | qui sont presque norizontales et oscillent lors de              |           |
|               | la visualisation sur un televiseur normal (601 (501) :          |           |
|               | entrelace). Les reglages THIN et MID produisent une             |           |
|               | video avec une resolution plus elevee que THICK                 |           |
|               | iors de la prise de vue en mode progressif, qui sera            |           |
| NAME EDIT     | Modifie le nom des fichiers de scène sélectionnés à             |           |
|               | l'aide de la molette SCENE Ell E                                |           |
|               | I AIUE UE IA ITIUIELLE JULINE I ILL.                            |           |

\*1 Le réglage par défaut de la molette SCENE FILE est F1.

## Écran SYSTEM SETUP

| Élément     | Réglage                                                        | Remarques                                             |
|-------------|----------------------------------------------------------------|-------------------------------------------------------|
| SYSTEM MODE | Détermine le format du signal utilisé par cette caméra.        | • Non disponible en mode USB DEVICE.                  |
|             | <u>1080-59.94i,</u> 1080-50i, 720-59.94P, 720-50P,             | <ul> <li>Non disponible lors de la</li> </ul>         |
|             | 480-59.94i, 576-50i                                            | compilation dans un clip en mode                      |
|             | Lorsqu'un réglage est modifié, le message "TURN                | d'enregistrement d'un clip.                           |
|             | POWER OFF" s'affiche. Mettez alors hors puis sous              | <ul> <li>Le réglage par défaut pour la AG-</li> </ul> |
|             | tension.                                                       | HPX371E est 1080-50i.                                 |
| REC SIGNAL  | Sélectionne le signal d'entrée dans le format                  | <ul> <li>Non disponible quand l'option de</li> </ul>  |
|             | DVCPRO.                                                        | menu REC FORMAT est réglée sur                        |
|             | <b>CAMERA</b> : Enregistre le signal d'enregistrement de       | AVC-Intra ou DVCPRO HD pendant                        |
|             | caméra.                                                        | l'enregistrement natif.                               |
|             | <b>1394 :</b> Enregistre le signal qui entre par le connecteur | <ul> <li>Non disponible lors de la</li> </ul>         |
|             | DVCPRO/DV.                                                     | compilation dans un clip en mode                      |
|             | Cette fonction est toujours réglée sur CAMERA lors             | d'enregistrement d'un clip.                           |
|             | de la mise sous tension.                                       |                                                       |
| Élément    | Réglage                                                   | Remarques                                                |
|------------|-----------------------------------------------------------|----------------------------------------------------------|
| REC FORMAT | Sélectionne le codec d'enregistrement de même que         | <ul> <li>Non disponible lorsque 1080i ou 720P</li> </ul> |
|            | les modes de prise de vue et d'enregistrement.            | est réglé dans SYSTEM MODE et le                         |
|            | (Lorsque SYSTEM MODE est réglé sur 1080-59,94i)           | REC SIGNAL est réglé sur 1394.                           |
|            | <u>AVC-I100/60i</u> , AVC-I100/30PN,                      | Non disponible en mode USB DEVICE.                       |
|            | AVC-I100/24PN : Utilise le codec AVC-I 100 pour           | <ul> <li>Non disponible lors de la</li> </ul>            |
|            | l'enregistrement. Prise de vue et enregistrement à 60i,   | compilation dans un clip en mode                         |
|            | 30PN (enregistrement natif) et 24PN (enregistrement       | d'enregistrement d'un clip.                              |
|            | natif).                                                   |                                                          |
|            | AVC-I 50/60i, AVC-I 50/30PN,                              |                                                          |
|            | AVC-I 50/24PN : Utilise le codec AVC-I 50 pour            |                                                          |
|            | l'enregistrement. Prise de vue et enregistrement à 60i,   |                                                          |
|            | 30PN (enregistrement natif) et 24PN (enregistrement       |                                                          |
|            | natif).                                                   |                                                          |
|            | <b>DVCPRO HD/60i</b> : Utilise le codec DVCPRO HD pour    |                                                          |
|            | l'enregistrement. Utilise les options CAMERA MODE         |                                                          |
|            | pour régler le mode de prise de vue. L'enregistrement     |                                                          |
|            | est verrouillé sur 60i.                                   |                                                          |
|            | (Lorsque SYSTEM MODE est réglé sur 1080-50i)              |                                                          |
|            | AVC-I100/50i, AVC-I100/25PN : Utilise le codec AVC-I      |                                                          |
|            | 100 pour l'enregistrement. Prise de vue et                |                                                          |
|            | enregistrement à 50i, 25PN (enregistrement natif).        |                                                          |
|            | AVC-I50/50i, AVC-I50/25PN : Utilise le codec AVC-I 50     |                                                          |
|            | pour l'enregistrement. Prise de vue et enregistrement     |                                                          |
|            | à 50i, 25PN.                                              |                                                          |
|            | DVCPRO HD/50i : Utilise le codec DVCPRO HD pour           |                                                          |
|            | l'enregistrement. Utilise les options CAMERA MODE         |                                                          |
|            | pour règler le mode de prise de vue. L'enregistrement     |                                                          |
|            | est verrouille sur 50i.                                   |                                                          |
|            | (Lorsque SYSTEM MODE est regle sur 720–59,94P)            |                                                          |
|            | AVC-1100/60P, AVC-1100/30PN,                              |                                                          |
|            | AVC-I100/24PN : Utilise le codec AVC-I 100 pour           |                                                          |
|            | l'enregistrement. Prise de vue et enregistrement a 60i,   |                                                          |
|            | 30PN (enregistrement natif) et 24PN (enregistrement       |                                                          |
|            | natif).                                                   |                                                          |
|            | AVC-I 50/60P, AVC-I 50/30PN,                              |                                                          |
|            | AVC-I 50/24PN : Utilise le codec AVC-I 50 pour            |                                                          |
|            | 20DN (oprogistrement patif) at 24DN (oprogistrement a 60, |                                                          |
|            | 30PN (enregistrement haur) et 24PN (enregistrement        |                                                          |
|            |                                                           |                                                          |
|            |                                                           |                                                          |
|            | Utilise le codes DVCPPO HD pour l'aprodistrement          |                                                          |
|            | Prise de vue et enregistrement à 60P. 20PN                |                                                          |
|            | (oprogistromont natif) at 24PN (oprogistromont natif)     |                                                          |
|            | (Lorsque SYSTEM MODE est réglé sur 720 50P)               |                                                          |
|            | AVC-1100/50P AVC-1100/25PN + Utilize le codec AVC L       |                                                          |
|            | 100 pour l'enregistrement. Prise de vue et                |                                                          |
|            | enregistrement à 50i, 25PN (enregistrement natif)         |                                                          |
|            | AVC-I50/50P. AVC-I50/25PN · Utilise le codec AVC-I        |                                                          |
|            | 50 pour l'enregistrement. Prise de vue et                 |                                                          |
|            | enregistrement à 50i 25PN (enregistrement natif)          |                                                          |
|            | DVCPRO HD/50P. DVCPRO HD/25PN • I Itilise le              |                                                          |
|            | codec DVCPRO HD pour l'enregistrement. Prise de           |                                                          |
|            | vue et enregistrement à 50i 25PN (enregistrement          |                                                          |
|            | natif)                                                    |                                                          |
|            | (Suite à la page suivante)                                |                                                          |

| <u> </u>       | - / ·                                                   | _                                                        |
|----------------|---------------------------------------------------------|----------------------------------------------------------|
| Elément        | Réglage                                                 | Remarques                                                |
| REC FORMAI     | (Suite de la page precedente)                           | Non disponible lorsque 1080i ou 720P                     |
|                | (Lorsque SYSTEM MODE est réglé sur 480-59,94i)          | est réglé dans SYSTEM MODE et le                         |
|                | <u>DVCPRO50/60i</u> , DVCPRO/60i, DV/60i :              | REC SIGNAL est réglé sur 1394.                           |
|                | Ces réglages utilisent respectivement les codecs        | Non disponible en mode USB DEVICE.                       |
|                | DVCPRO50, DVCPRO et DV. Utilise les options             | <ul> <li>Non disponible lors de la</li> </ul>            |
|                | CAMERA MODE pour régler le mode de prise de vue.        | compilation dans un clip en mode                         |
|                | L'enregistrement est verrouillé sur 60i.                | d'enregistrement d'un clip.                              |
|                | (Lorsque SYSTEM MODE est réglé sur 576-50i)             |                                                          |
|                | DVCPRO50/50i, DVCPRO/50i, DV/50i :                      |                                                          |
|                | Utilise respectivement les codecs DVCPRO50,             |                                                          |
|                | DVCPRO et DV pour l'enregistrement. Utilise les         |                                                          |
|                | options CAMERA MODE pour régler le mode de prise        |                                                          |
|                | de vue. L'enregistrement est verrouillé sur 50i.        |                                                          |
| CAMERA MODE    | Règle le mode de prise de vue de la caméra pendant      | <ul> <li>Ne s'affiche pas lorsque SYSTEM</li> </ul>      |
|                | le codec DVCPRO HD à 1080-59,94i (1080-50i) ou          | MODE est réglé sur 720-59,94P (720-                      |
|                | pendant 480-59,94i (576-50i).                           | 50P).                                                    |
|                | (Lorsque SYSTEM MODE est réglé sur 1080-59,94i ou       | <ul> <li>Non disponible dans les conditions</li> </ul>   |
|                | 480-59,94i)                                             | suivantes.                                               |
|                | <u>60i</u> , 30P, 24P, 24PA                             | - Lorsque l'option REC SIGNAL est                        |
|                | (Lorsque SYSTEM MODE est réglé sur 1080-50i ou          | réglée sur 1394.                                         |
|                | 576-50i)                                                | - Lorsque SYSTEM MODE est réglé                          |
|                | <u>50i</u> , 25P                                        | sur 1080-59,94i (1080-50i) et REC                        |
|                |                                                         | FORMAT est réglé sur un autre                            |
|                |                                                         | paramètre que DVCPRO HD/60i (50i).                       |
|                |                                                         | - Lors de la compilation dans un clip                    |
|                |                                                         | en mode d'enregistrement d'un clip.                      |
| SCAN REVERSE   | Annule l'inversion d'image qui se produit avec les      |                                                          |
|                | objectifs de film et les objectifs anamorphoseurs.      |                                                          |
|                | ON, <u>OFF</u>                                          |                                                          |
| ASPECT CONV    | Sélectionne le rapport d'aspect pour l'enregistrement   | Non disponible lorsque SYSTEM                            |
|                | à 480i (576i).                                          | MODE est réglé sur 1080-59,94i                           |
|                | SIDE CROP : Découpe les bords droit et gauche de        | (1080-50i) ou 720-59,94P (720-50P).                      |
|                | l'image.                                                |                                                          |
|                | LETTER BOX : Ajoute des bandes noires en haut et        |                                                          |
|                | en bas de l'image                                       |                                                          |
|                | SQUEEZE : Comprime l'image horizontalement.             |                                                          |
| SETUP          | Sélectionne le niveau de réglage du signal vidéo 480i.  | <ul> <li>Cet élément ne s'affiche pas lorsque</li> </ul> |
|                | 0% : Le réglage bascule vers 0 % pour la sortie         | SYSTEM MODE est réglé sur 1080-50                        |
|                | VIDEO OUT et l'enregistrement.                          | 720-50P, 576-50i.                                        |
|                | 7.5% A : Le réglage bascule vers 7,5 % pour la sortie   |                                                          |
|                | VIDEO OUT et vers 0 % pour l'enregistrement.            |                                                          |
| PC MODE SELECT | Règle le mode de fonctionnement de la caméra            | <ul> <li>Non disponible lorsque PC MODE est</li> </ul>   |
|                | lorsque PC MODE est sur ON et un dispositif externe     | réglé sur ON.                                            |
|                | est raccordé via USB.                                   |                                                          |
|                | <b>USB HOST</b> : Sélectionne USB 2.0 pour la connexion |                                                          |
|                | d'un disque dur externe. (Pour plus de détails,         |                                                          |
|                | consultez la page 160.)                                 |                                                          |
|                | USB DEVICE : Rend possible la connexion de              |                                                          |
|                | la caméra à un PC via USB 2.0 pour permettre            |                                                          |
|                | l'utilisation d'une carte P2 comme stockage de masse.   |                                                          |
|                | (Pour plus de détails, consultez la page 159.)          |                                                          |
| PC MODE        | La caméra fonctionne selon le mode sélectionné avec     | Non disponible lors de la                                |
|                | PC MODE SELECT.                                         | compilation dans un clip en mode                         |
|                | ON : Fonctionnement en PC MODE.                         | d'enregistrement d'un clip.                              |
|                | <b>OFF</b> : Termine PC MODE et la caméra revient à son |                                                          |
|                | tonctionnement normal.                                  |                                                          |
|                | Cette fonction est toujours réglée sur OFF lors de la   |                                                          |
|                | mise sous tension.                                      |                                                          |

## Écran SW MODE

| Élément      | Réglage                                                                                                    | Remarques                                             |
|--------------|----------------------------------------------------------------------------------------------------|-------------------------------------------------------|
| LOW GAIN     | Règle la valeur de gain attribuée à la position L de                                                                                                    | •                                                     |
|              | l'interrupteur GAIN.                                                                                                    |                                                       |
|              | -3dB, 0dB, 3dB, 6dB, 9dB, 12dB                                                                                                    |                                                       |
| MID GAIN     | Règle la valeur de gain attribuée à la position M de                                                                                                    |                                                       |
|              | l'interrupteur GAIN.                                                                                                    |                                                       |
|              | –3dB, 0dB, 3dB, <u>6dB</u> , 9dB, 12dB                                                                                                    |                                                       |
| HIGH GAIN    | Règle la valeur de gain attribuée à la position H de                                                                                                    |                                                       |
|              | l'interrupteur GAIN.                                                                                                    |                                                       |
|              | –3dB, 0dB, 3dB, 6dB, 9dB, <u>12dB</u>                                                                                                    |                                                       |
| ATW          | Vous permet d'attribuer la fonction ATW (Auto Tracking                                                                                                    | <ul> <li>Le bouton USER auquel la fonction</li> </ul> |
|              | White Balance) à l'interrupteur WHITE BAL. (Pour plus                                                                                                    | ATW a été attribuée ne peut être                      |
|              | de détails, consultez la page 63.)                                                                                                    | utilisé pour désactiver ATW lorsque                   |
|              | Bch : Contrôle la fonction ATW quand l'interrupteur                                                                                                    | l'interrupteur WHITE BAL est réglé sur                |
|              | WHITE BAL est réglé sur la position B.                                                                                                    | la position B et ce menu est réglé sur                |
|              | <b>OFF</b> : N'attribue pas la fonction ATW à l'interrupteur                                                                                                    | Bch.                                                  |
|              | WHITE BAL.                                                                                                    |                                                       |
| ATW TYPE     | Sélectionne le type d'opération ATW (Auto Tracking                                                                                                    |                                                       |
|              | White Balance).                                                                                                    |                                                       |
|              | <b><u>1</u></b> : Opération ATW standard                                                                                                    |                                                       |
|              | <b>2</b> : Limite davantage la couleur de la plage de source                                                                                                    |                                                       |
|              | lumineuse suivie que le réglage 1.                                                                                                    |                                                       |
|              | L'opération ATW réduit le disque de mauvaise                                                                                                    |                                                       |
|              | évaluation de sources lumineuses.                                                                                                    |                                                       |
| W.BAL.PRESET | Définit la température de couleur attribuée à la                                                                                                    |                                                       |
|              | position PRST de l'interrupteur WHITE BAL.                                                                                                    |                                                       |
|              | 3.2K, 5.6K                                                                                                    |                                                       |
|              | Definit la fonction attribuee au bouton USER MAIN.                                                                                                    | • Lorsqu'une telecommande (AJ-                        |
|              | REC REVIEW, SPOTLIGHT, BACKLIGHT, ATW,                                                                                                    | RC IUG) ou une unite d extension (AG-                 |
|              | ATWLOCK, GAIN: 24 dB, Y GEI, DRS, TEXT MEMO,                                                                                                    | EC4G) est raccordee, les fonctions                    |
|              | SLOT SEL, SHOT MARK, MAG A. LVL, PRE REC,                                                                                                    | SPOTLIGHT et BACKLIGHT ne sont                        |
|              | PC MODE, WFM, FBC                                                                                                    | pas disponibles.                                      |
|              | for the set of the set of the set |                                                       |
|              | Définit la fonction attribuée au bouton LISER1                                                                                                    |                                                       |
|              | Les fonctions qui peuvent être attribuées à ce bouton                                                                                                    |                                                       |
|              | sont identiques à celles du bouton LISER MAIN                                                                                                    |                                                       |
|              | BACKLIGHT (réglage par défaut)                                                                                                    |                                                       |
|              | Pour plus de détails, consulter l'Attribution de                                                                                                    |                                                       |
|              | fonctions aux boutons LISERI (nage 68)                                                                                                    |                                                       |
| USFB2        | Définit la fonction attribuée au bouton USER2                                                                                                    |                                                       |
|              | Les fonctions qui peuvent être attribuées à ce bouton                                                                                                    |                                                       |
|              | sont identiques à celles du bouton USER MAIN                                                                                                    |                                                       |
|              | <b>TEXT MEMO</b> (réglage par défaut)                                                                                                    |                                                       |
|              | Pour plus de détails, consultez [Attribution de                                                                                                    |                                                       |
|              | fonctions aux boutons USER1 (page 68).                                                                                                    |                                                       |
| RET SW       | Définit la fonction attribuée au bouton RET de                                                                                                    |                                                       |
|              | l'objectif.                                                                                                    |                                                       |
|              | REC REVIEW, TEXT MEMO, SHOT MARK, INHIBIT                                                                                                    |                                                       |
|              | • Lorsque INHIBIT est sélectionné, la touche RET est                                                                                                    |                                                       |
|              | désactivée.                                                                                                    |                                                       |
| WFM          | Sélectionne la forme d'onde affichée sur l'écran LCD                                                                                                    |                                                       |
|              | quand le bouton USER auquel WFM a été attribué est                                                                                                    |                                                       |
|              | activé.                                                                                                    |                                                       |
|              | WAVE : Affiche une forme d'onde.                                                                                                    |                                                       |
|              | VECTOR : Affiche un motif de vecteurscope                                                                                                    |                                                       |
|              | WAVE/VECT : Chaque pression sur le bouton fait                                                                                                    |                                                       |
|              | basculer le réglage dans l'ordre suivant : OFF →                                                                                                    |                                                       |
|              | WAVE (forme d'onde) $\rightarrow$ VECTOR $\rightarrow$ OFF.                                                                                                    |                                                       |

| Élément      | Réglage                                            | Remarques                             |
|--------------|----------------------------------------------------|---------------------------------------|
| AUTO KNEE SW | Sélectionne la fonction OUTPUT/AUTO KNEE.          | Lors du réglage sur le mode 1080/30P  |
|              | ON : Le réglage de AUTO KNEE sur ON active la      | ou 1080/24P, la sélection DRS produit |
|              | fonction AUTO KNEE.                                | le même effet que la sélection ON.    |
|              | OFF : La fonction AUTO KNEE n'est pas disponible   |                                       |
|              | même quand AUTO KNEE est réglé sur ON.             |                                       |
|              | DRS : Le réglage de AUTO KNEE sur ON active la     |                                       |
|              | fonction DRS (Dynamic Range Stretcher). (Pour plus |                                       |
|              | de détails, consultez la page 12.)                 |                                       |

## Écran RECORDING SETUP

| Élément       | Réglage                                                       | Remarques                                                                                        |
|---------------|---------------------------------------------------------------|--------------------------------------------------------------------------------------------------|
| REC FUNCTION  | Définit les modes d'enregistrement spéciaux.                  | Non disponible dans les conditions                                                               |
|               | NORMAL : Les modes d'enregistrement spéciaux ne               | suivantes.                                                                                       |
|               | sont pas utilisés.                                            | - Lorsque REC SIGNAL est réglé sur                                                               |
|               | <b>INTERVAL :</b> Définit l'enregistrement à intervalles.     | 1394.                                                                                            |
|               | <b>ONE SHOT :</b> Définit l'enregistrement instantané.        | - Lorsque REC FORMAT est réglé sur                                                               |
|               | LOOP : Définit l'enregistrement en boucle.                    | l'enregistrement natif.                                                                          |
|               | Pour plus de détails, consultez [Modes                        | - Lorsque SYSTEM MODE est réglé                                                                  |
|               | d'enregistrement spécial] (page 47).                          | sur 1080-50i (1080-59,94i) ou 576-                                                               |
|               | Cette fonction est toujours réglée sur NORMAL lors            | 50i (480-59,94i) et CAMERA MODE                                                                  |
|               | de la mise sous tension.                                      | est réglé sur 24P ou 24PA.                                                                       |
|               |                                                               | - Lors de la compilation dans un clip                                                            |
|               |                                                               | en mode d'enregistrement d'un clip.                                                              |
| ONE SHOT TIME | Règle la durée de l'enregistrement instantané.                | Disponible seulement lorsque REC                                                                 |
|               | <u>1frm</u> , 2frm, 4frm, 8frm, 16frm, 1s                     | FUNCTION est réglé sur ONE SHOT.                                                                 |
|               | Pour plus de détails, consultez [Enregistrement               |                                                                                                  |
|               | instantané (ONE SHOT REC)] (page 48).                         |                                                                                                  |
|               | Regle la duree de l'enregistrement à intervalles.             | Disponible seulement lorsque REC                                                                 |
|               | 2 <u>trm</u> , 41rm, 81rm, 161rm, 1s, 2s, 5s, 10s, 30s, 1min, | FUNCTION est regie sur INTERVAL.                                                                 |
|               | 5min, 10min                                                   |                                                                                                  |
|               | Pour plus de details, consultez [Enregistrement a             |                                                                                                  |
| START DELAY   | Ceci retarde le début de l'enregistrement à intervalles       | Disponible seulement lorsque BEC                                                                 |
|               | et l'enregistrement instantané d'environ 1 seconde            | FUNCTION est réglé sur INTERVAL ou                                                               |
|               | ON. OFF                                                       | ONE SHOT.                                                                                        |
| PREREC MODE   | Règle le pré-enregistrement (PRE REC).                        | Non disponible dans les conditions                                                               |
|               | ON, <u>OFF</u>                                                | suivantes.                                                                                       |
|               | Pour plus de détails, consultez [Pré-enregistrement           | - Lorsque REC SIGNAL est réglé sur                                                               |
|               | (PRE REC)] (page 47).                                         | 1394.                                                                                            |
|               |                                                               | - Lorsque SYSTEM MODE est réglé                                                                  |
|               |                                                               | sur 720-59,94P (720-50P) et VFR est                                                              |
|               |                                                               | réglé sur ON.                                                                                    |
|               |                                                               | - Lorsque REC FORMAT est réglé sur                                                               |
|               |                                                               | l'enregistrement natif.                                                                          |
|               |                                                               | - Lorsque SYSTEM MODE est règlé                                                                  |
|               |                                                               | sur 1080-59,94i ou 480-59,94i et                                                                 |
|               |                                                               | CAMERA MODE est règlé sur 24P ou                                                                 |
|               |                                                               |                                                                                                  |
|               |                                                               | - Lorsque REC FOINCTION est regie                                                                |
|               | Sélectionne la correction du comptage lors de                 | <ul> <li>Sui une autre valeur que NORIVIAL.</li> <li>Este elemento no se visualiza si</li> </ul> |
|               | l'utilisation du générateur de code temporel                  | SYSTEM MODE se encuentra aiustado                                                                |
|               | <b>DF</b> : Code temporel drop frame                          | en 50 Hz.                                                                                        |
|               | <b>NDF</b> : Code temporel non drop frame                     | Non disponible lorsque le                                                                        |
|               | Pour plus de détails, consultez [Réalage du code              | fonctionnement à 24P, 24PA et 24PN                                                               |
|               | temporel] (page 76).                                          | est réglé sur ON. Dans ce cas, NDF                                                               |
|               |                                                               | est utilisé à tout moment.                                                                       |

| Élément         | Réglage                                                | Remarques                                |
|-----------------|--------------------------------------------------------|------------------------------------------|
| UB MODE         | Définit les données enregistrées dans les bits         |                                          |
|                 | d'utilisateur de la caméra.                            |                                          |
|                 | USER, TIME, DATE, EXT, TCG, <u>FRM.RATE</u>            |                                          |
|                 | Pour plus de détails, consultez [Réglage des bits      |                                          |
|                 | d'utilisateur] (page 74).                              |                                          |
| ONE CLIP REC    | Règle le mode d'enregistrement d'un clip.              | Non disponible dans les conditions       |
|                 | ON, <u>OFF</u>                                         | suivantes.                               |
|                 | Pour les détails, reportez-vous à [Enregistrement d'un | - Lorsque REC FUNCTION est réglé         |
|                 | clip] (page 49).                                       | sur autre que NORMAL.                    |
|                 |                                                        | - Lorsque REC SIGNAL est réglé sur       |
|                 |                                                        | 1394.                                    |
|                 |                                                        | - Lorsque VFR est réglé sur ON.          |
| START TEXT MEMO | Règle l'ajout automatique d'un mémo texte à la         | Non disponible lorsque REC               |
|                 | position de début d'enregistrement à chaque            | FUNCTION est réglé sur autre que         |
|                 | démarrage d'enregistrement.                            | NORMAL.                                  |
|                 | ON, <u>OFF</u>                                         | • Le mémo texte ajouté lors du réglage   |
|                 |                                                        | sur ON indique la position de début      |
|                 |                                                        | d'enregistrement.                        |
|                 |                                                        | Pour les détails sur l'enregistrement du |
|                 |                                                        | mémo texte comme information texte,      |
|                 |                                                        | reportez-vous à [Paramétrage de          |
|                 |                                                        | métadonnées de clip] (page 128).         |

## Écran AUDIO SETUP

| Élément                      | Réglage                                                                                                    | Remarques                                                                                                    |
|------------------------------|----------------------------------------------------------------------------------------------------|----------------------------------------------------------------------------------------------------|
| FRONT VR CH1                 | Active/désactive le contrôle FRONT AUDIO LEVEL de<br>l'entrée CH1.<br><b>FRONT :</b> Permet le contrôle FRONT AUDIO LEVEL du<br>microphone qui entre par CH1.<br><b>W.L. :</b> Permet le contrôle FRONT AUDIO LEVEL du<br>récepteur sans fil qui entre par CH1.<br><b>REAR :</b> Permet le contrôle FRONT AUDIO LEVEL de<br>l'entrée arrière qui entre par CH1.<br><b>ALL :</b> Permet le contrôle FRONT AUDIO LEVEL<br>lorsque des entrées avant, sans fil, arrière et autres<br>entrent par CH1.<br><b>OFF :</b> Désactive le contrôle FRONT AUDIO LEVEL de<br>CH1. | • Lorsque l'interrupteur AUDIO SELECT<br>CH1 est réglé sur AUTO et le mode<br>d'ajustement automatique est actif,<br>le contrôle FRONT AUDIO LEVEL<br>est désactivé quels que soient ces<br>réglages. |
| FRONT VR CH2                 | Active/désactive le contrôle FRONT AUDIO LEVEL de<br>l'entrée CH2.<br>Réglage identique à FRONT VR CH1.<br><b>OFF</b> (réglage par défaut)                                                                                                    | • Lorsque l'interrupteur AUDIO SELECT<br>CH2 est réglé sur AUTO et le mode<br>d'ajustement automatique est actif,<br>le contrôle FRONT AUDIO LEVEL<br>est désactivé quels que soient ces<br>réglages. |
| MIC LOWCUT CH1 <sup>*1</sup> | <ul> <li>Règle le filtre passe-haut du microphone CH1.</li> <li>FRONT : Fonctionne pour l'entrée de microphone avant.</li> <li>W.L. : Fonctionne pour l'entrée de récepteur sans fil.</li> <li>REAR : Fonctionne pour l'entrée de microphone arrière.</li> <li>OFF : Désactive le filtre pour toutes les entrées.</li> </ul>                                                                                                    |                                                                                                    |
| MIC LOWCUT CH2*1             | Règle le filtre passe-haut du microphone CH2.<br>Réglage identique à MIC LOWCUT CH1.<br><b>OFF</b> (réglage par défaut)                                                                                                    |                                                                                                    |
| MIC LOWCUT CH3'1             | Règle le filtre passe-haut du microphone CH3.<br>Réglage identique à MIC LOWCUT CH1.<br><b>OFF</b> (réglage par défaut)                                                                                                    |                                                                                                    |

\*1 Les caractéristiques de fréquence pour un filtre passe-haut du microphone est 200 Hz – 10 kHz.

\_\_\_\_signale le réglage par défaut

| Élément        | Réglage                                                    | Bemarques                                              |
|----------------|------------------------------------------------------------|--------------------------------------------------------|
|                | Règle le filtre passe-baut du microphone CH4               | nemarques                                              |
|                | Régle de fillre passe-flaur du fillriophone of 14.         |                                                        |
|                |                                                            |                                                        |
|                | <b>OFF</b> (reglage par defaut)                            |                                                        |
|                |                                                            | Lorsque l'Interrupteur AUDIO SELECT                    |
|                | ON, <u>OFF</u>                                             | CH1 est regle sur AUTO et le mode                      |
|                |                                                            | d'ajustement automatique est actif, le                 |
|                |                                                            | limiteur est désactivé quels que soient                |
|                |                                                            | ces réglages.                                          |
| LIMITER CH2    | Règle le limiteur CH2.                                     | Lorsque l'interrupteur AUDIO SELECT                    |
|                | ON, <u>OFF</u>                                             | CH2 est réglé sur AUTO et le mode                      |
|                |                                                            | d'ajustement automatique est actif, le                 |
|                |                                                            | limiteur est désactivé quels que soient                |
|                |                                                            | ces réglages.                                          |
| AUTO LEVEL CH3 | Sélectionne la méthode de réglage du niveau CH3.           |                                                        |
|                | ON : Active le mode d'ajustement automatique. Le           |                                                        |
|                | limiteur n'est pas disponible.                             |                                                        |
|                | OFF : Verrouille le niveau. (Le limiteur fonctionne        |                                                        |
|                | sur toutes les entrées sauf pour l'entrée de ligne se      |                                                        |
|                | trouvant à l'arrière.)                                     |                                                        |
| AUTO LEVEL CH4 | Sélectionne la méthode de réglage du niveau CH4.           |                                                        |
|                | Réglage identique à AUTO I EVEL CH3                        |                                                        |
|                | ON (réglage par défaut)                                    |                                                        |
| 25M REC CH SEL | Sélectionne les canaux audio à enregistrer en formats      | <ul> <li>Non disponible dans les conditions</li> </ul> |
|                | DVCPBO et DV                                               | suivantes                                              |
|                | <b>2CH :</b> Uniquement enregistrés sur CH1 et CH2.        | - Lorsque SYSTEM MODE est réglé                        |
|                | <b>4CH</b> : Enregistre sur les quatre canaux              | sur 1080-59 94i (1080-50i) ou 720-                     |
|                |                                                            | 59.94P (720-50P)                                       |
|                |                                                            | - Lorsque SYSTEM MODE est réglé                        |
|                |                                                            | sur 480-59 94i (576-50i) et BEC                        |
|                |                                                            | FORMAT est réglé sur le codec                          |
|                |                                                            |                                                        |
|                |                                                            | BEC SIGNAL ost rógló sur 1394 (lo                      |
|                |                                                            | fonctionnement dépend de l'état de                     |
|                |                                                            | l'optrós 1394)                                         |
|                |                                                            | Lors de la compilation dans un clin                    |
|                |                                                            | en mode d'enregistrement d'un clip                     |
| TEST TONE      | Sélectionne le signal de test                              |                                                        |
|                | <b>NORMAL</b> : Sortie de signaux de test sur les canaux 1 |                                                        |
|                | 2 3 et 4 lorsque le sélecteur OLITPLIT/ALITO KNEE est      |                                                        |
|                | réglé sur BABS et le commutateur AUDIO IN CH1 est          |                                                        |
|                | réglé sur ERONT                                            |                                                        |
|                | AI WAYS · Sortie de signaux de test sur les canaux 1       |                                                        |
|                | 2. 3 et 4 à tout moment lorsque le sélecteur $OI$ ITPLIT/  |                                                        |
|                | ALITO KNEE est réglé sur BABS                              |                                                        |
|                | <b>CHSEL</b> : Sortie de signaux de test sur les canaux    |                                                        |
|                | sélectionnés en réglant l'interrupteur AUDIO IN CH1        |                                                        |
|                | ou CH2 sur FBONT et le sélecteur OUTPUT/AUTO               |                                                        |
|                | KNEE est réglé sur BABS (Les signaux de test ne            |                                                        |
|                | sont pas émis vers CH3 et CH4 )                            |                                                        |
|                | <b>OFF</b> : Pas de sortie du signal de test               |                                                        |
| F.MIC POWER    | Active et désactive l'alimentation fantôme du              |                                                        |
|                | microphone avant.                                          |                                                        |
|                | ON. OFF                                                    |                                                        |
| R.MIC POWER    | Active et désactive l'alimentation fantôme du              |                                                        |
| -              | microphone arrière.                                        |                                                        |
|                | ON : Active l'alimentation fantôme du microphone           |                                                        |
|                | lorsque l'interrupteur arrière LINE/MIC/+48V est réalé     |                                                        |
|                | sur +48V.                                                  |                                                        |
|                | OFF : Désactive l'alimentation fantôme du microphone       |                                                        |
|                | même si l'interrupteur arrière LINE/MIC/+48V est réalé     |                                                        |
|                | sur +48V                                                   |                                                        |

\*1 Les caractéristiques de fréquence pour un filtre passe-haut du microphone est 200 Hz – 10 kHz.

| Élément         | Réglage                                                 | Remarques                                             |
|-----------------|---------------------------------------------------------|-------------------------------------------------------|
| MONITOR SELECT  | Fait basculer le signal de sortie vers AUDIO OUT,       |                                                       |
|                 | les écouteurs et le haut-parleur lorsque l'interrupteur |                                                       |
|                 | MONITOR SELECT est réglé sur ST.                        |                                                       |
|                 | STEREO, MIX                                             |                                                       |
| F.MIC LEVEL     | Sélectionne le niveau d'entrée du microphone avant.     |                                                       |
|                 | –40dB, <u>–50dB,</u> –60dB                              |                                                       |
| R.MIC CH1 LEVEL | Sélectionne le niveau d'entrée du microphone arrière    |                                                       |
|                 | connecté à CH1.                                         |                                                       |
|                 | –50dB, <u>–60dB</u>                                     |                                                       |
| R.MIC CH2 LEVEL | Sélectionne le niveau d'entrée du microphone arrière    |                                                       |
|                 | connecté à CH2.                                         |                                                       |
|                 | –50dB, <u>–60dB</u>                                     |                                                       |
| HEADROOM        | Définit le plafond (niveau standard).                   | <ul> <li>Le réglage par défaut pour la AG-</li> </ul> |
|                 | 18dB, <u>20dB</u>                                       | HPX371E est 18 dB.                                    |
| WIRELESS WARN   | Active et désactive l'émission d'un avertissement       |                                                       |
|                 | quand la réception sans fil est pauvre.                 |                                                       |
|                 | ON, <u>OFF</u>                                          |                                                       |
| WIRELESS TYPE   | Sélectionne le type de récepteur sans fil.              |                                                       |
|                 | SINGLE : Récepteur 1 canal                              |                                                       |
|                 | DUAL : Récepteur 2 canaux                               |                                                       |
|                 | Lorsque DUAL est sélectionné pour un récepteur 1        |                                                       |
|                 | canal, CH2 et CH4 n'émettent aucun son.                 |                                                       |
| 1394 AUDIO OUT  | Sélectionne la sortie de canal audio sur 1394 OUT en    | <ul> <li>Disponible uniquement lorsque</li> </ul>     |
|                 | mode DVCPRO ou DV.                                      | SYSTEM MODE est réglé sur 480-                        |
|                 | <u>CH1/CH2</u> , CH3/CH4                                | 59,94i (576-50i) et REC FORMAT est                    |
|                 |                                                         | réalé sur DVCPRO ou DV.                               |

## Écran OUTPUT SEL

| Élément        | Réglage                                                                                                    | Remarques                                                                                                    |
|----------------|----------------------------------------------------------------------------------------------------|----------------------------------------------------------------------------------------------------|
| SDI SELECT     | Définit le type de signal émis par le connecteur SDI<br>OUT.<br><b>AUTO</b> : Dépend du réglage SYSTEM MODE.<br><b>1080i'1</b> : Émet 1080-59,94i (1080-50i) également<br>lorsque SYSTEM MODE est réglé sur 720-59,94P<br>(720-50P).<br><b>480i (576i)</b> : La sortie est verrouillée sur 480-59,94i<br>(576-50i) quel que soit le réglage de SYSTEM MODE. | Non disponible lorsque SYSTEM<br>MODE est réglé sur 480-59,94i (576-<br>50i). Alors, 480i (576i) est émis à tout<br>moment.                                                                                                    |
| SDI METADATA   | Règle la superposition de métadonnées (UMID) sur<br>SDI OUT.<br>ON : Superposition des métadonnées.<br>OFF : Pas de superposition des métadonnées.                                                                                                    |                                                                                                    |
| SDI EDH        | Règle la superposition EDH lorsque SDI OUT est un<br>signal SD (480i (576i)).<br>ON : Superposition EDH.<br>OFF : Pas de superposition EDH.                                                                                                    |                                                                                                    |
| DOWNCON MODE   | Règle la sortie de down-conversion (VIDEO OUT et 480i (576i) SDI OUT) en mode HD (1080i, 720P).<br>SIDE CROP, LETTER BOX, SQUEEZE                                                                                                    | <ul> <li>Non disponible lorsque SYSTEM<br/>MODE est réglé sur 480-59,94i (576-<br/>50i).</li> </ul>                                                                                                    |
| VIDEO OUT CHAR | Active et désactive la superposition de caractères sur<br>les signaux VIDEO OUT.<br><u>ON</u> : Superposition des caractères.<br>OFF : Pas de superposition des caractères.                                                                                                    | <ul> <li>Ce réglage est désactivé lorsque la<br/>télécommande (AJ-RC10G) ou l'unité<br/>d'extension (AG-EC4G) est raccordée<br/>et les réglages de la télécommande<br/>ou de l'unité d'extension sont<br/>prioritaires.</li> </ul> |

\*1 Utilisez 1080i sélectionné dans un réglage SYSTEM MODE de 720-59,94P (720-50P) pour vérifier la vidéo.

| Élément         | Réglage                                                   | Remarques |
|-----------------|-----------------------------------------------------------|-----------|
| VIDEO OUT ZEBRA | Active et désactive la superposition de motifs de         |           |
|                 | zébrures sur les signaux VIDEO OUT.                       |           |
|                 | ON : Affiche des motifs de zébrures sur les images        |           |
|                 | qui sortent par le connecteur VIDEO OUT.                  |           |
|                 | <b>OFF</b> : Les motifs de zébrures ne sont pas émis dans |           |
|                 | la vidéo qui sort par le connecteur VIDEO OUT.            |           |
| TC OUT          | Définit le type de code temporel émis par le              |           |
|                 | connecteur TC OUT.                                        |           |
|                 | TCG : Sortie de la valeur du générateur de code           |           |
|                 | temporel de la caméra à tout moment.                      |           |
|                 | TCG/TCR : Sortie de la valeur du générateur de code       |           |
|                 | temporel pendant l'enregistrement de caméra et sortie     |           |
|                 | du code temporel de lecture pendant la lecture vidéo.     |           |
| TC VIDEO SYNCRO | Définit le retard du code temporel émis par le            |           |
|                 | connecteur TC OUT.                                        |           |
|                 | TC IN : Pas de retard du code temporel qui entre par      |           |
|                 | le connecteur TC IN.                                      |           |
|                 | VIDEO OUT : Sortie du code temporel alignée avec          |           |
|                 | le retard de la vidéo émise par le connecteur VIDEO       |           |
|                 | OUT.                                                      |           |

## Écran DISPLAY SETUP

| Élément        | Réglage                                                | Remarques                             |
|----------------|--------------------------------------------------------|---------------------------------------|
| EVF PEAK LEVEL | Ajuste le niveau de crête du viseur et de l'écran LCD. |                                       |
|                | _7 <u>0</u> +7                                         |                                       |
| EVF PEAK FREQ  | Ajuste la fréquence de crête du viseur et de l'écran   |                                       |
|                | LCD.                                                   |                                       |
|                | HIGH, <u>LOW</u>                                       |                                       |
| EVF SETTING    | Ajuste la luminosité et le contraste du viseur sur un  |                                       |
|                | sous-écran.                                            |                                       |
|                | (Sous-écran)                                           |                                       |
|                | EVF BRIGHTNESS                                         |                                       |
|                | EVF CONTRAST                                           |                                       |
| EVF B.LIGHT    | Ajuste la luminosité de rétroéclairage du viseur.      |                                       |
|                | HIGH, <u>NORMAL</u> , LOW                              |                                       |
| EVF COLOR      | Sélectionne l'affichage couleur ou monochrome des      |                                       |
|                | images sur le viseur.                                  |                                       |
|                | <b>ON</b> : Affichage couleur                          |                                       |
|                | OFF : Affichage monochrome                             |                                       |
| ZEBRA1 DETECT  | Règle le niveau des motifs de zébrures 1 vers la       |                                       |
|                | droite.                                                |                                       |
|                | 50% <u>70%</u> 109%                                    |                                       |
| ZEBRA2 DETECT  | Règle le niveau des motifs de zébrures 2 vers la       |                                       |
|                | gauche.                                                |                                       |
|                | 50% <u>85%</u> 109%                                    |                                       |
| ZEBRA2         | Sélectionne le type ZEBRA2. (Pour plus de détails,     |                                       |
|                | consultez la page 91.)                                 |                                       |
|                | ON, <u>SPOT</u> , OFF                                  |                                       |
| MARKER         | Active et désactive le repère central affiché dans     |                                       |
|                | le viseur et sur l'écran LCD. (Pour plus de détails,   |                                       |
|                | consultez la page 90.)                                 |                                       |
|                | <u>ON</u> , OFF                                        |                                       |
| SAFETY ZONE    | Définit la zone de sécurité affichée dans le viseur et | La zone de sécurité ne s'affiche      |
|                | sur l'écran LCD. (Pour plus de détails, consultez la   | pas lorsque 4:3, 13:9 ou 14:9 est     |
|                | page 90.)                                              | sélectionné alors que SYSTEM MODE     |
|                | <u>90%</u> , 4:3, 13:9, 14:9, OFF                      | est réglé sur 480-59,94i (576-50i) et |
|                |                                                        | ASPECT CONV est réglé sur SIDE        |
|                |                                                        | CROP OULETTER BOX                     |

| Élément       | Réglage                                                    | Remarques                            |
|---------------|------------------------------------------------------------|--------------------------------------|
| FOCUS BAB     | La longueur de la barre de mise au point indique la        | Cette fonction n'est pas verrouillée |
|               | précision de cette mise au point                           | avec le bouton FOCUS ASSIST          |
|               | <b>ON</b> · Affiche la barre de mise au point              |                                      |
|               | OFE : N'affiche pas la barre de mise au point              |                                      |
|               | Permet de régler le niveau de couleur vidée, la            |                                      |
|               | luminositó et la contrasta affichós sur l'ócran LCD        |                                      |
|               | dans un sous écran                                         |                                      |
|               | (Sous éoron)                                               |                                      |
|               |                                                            |                                      |
|               |                                                            |                                      |
|               |                                                            |                                      |
|               | Règle l'affichage de l'égran LCD lors de la prise          |                                      |
|               | d'autoportraits                                            |                                      |
|               | <b>NORMAL</b> · L'image I CD n'est pas inversée de droite  |                                      |
|               | à dauche                                                   |                                      |
|               | MIRBOR : L'imago I CD est inversée de dreite à             |                                      |
|               | minnon . L'inlage LOD est inversee de droite à             |                                      |
|               | • Los affichados d'état de l'écran LCD n'apparaissont      |                                      |
|               | Les allichages d'était de l'échan LOD in apparaissent      |                                      |
|               | pas qualita celle ionclion est regiee sur Minnon           |                                      |
|               | Aiusto la luminositó do rótrofolairado do l'ógran LCD      |                                      |
|               |                                                            |                                      |
|               | Sélectionne l'affichage d'abturation en made de            | La luminositá no chango pas guand    |
|               | belevade eventered                                         | los réalagos cont modifiés           |
|               | son: Indigue la vitesse d'abturation en fractions          | les regiages sont modifies.          |
|               | <b>Sec</b> : Indique la vilesse d'obturation en fractions. |                                      |
|               | Définit l'affichage de la date et de l'houre               |                                      |
|               | TIME · Affichage d'hourse, minutes et secondos             |                                      |
|               | <b>DATE :</b> Affichage d'appée, mois et jour              |                                      |
|               | TIME & DATE : Affichage d'hourse minutes et                |                                      |
|               | secondos et d'appée mois et jour                           |                                      |
|               | OFE - Pas d'affichado                                      |                                      |
|               | Définit l'affichage de l'indication du niveau audio        |                                      |
|               | ON OFF                                                     |                                      |
| Z00M          | Bègle l'affichage de la valeur de zoom de l'objectif       |                                      |
|               | ON OFF                                                     |                                      |
| CARD/BATT     | Règle la capacité restante de la carte P2 et de la         |                                      |
|               | batterie                                                   |                                      |
|               | ON OFF                                                     |                                      |
| P2CARD REMAIN | Définit l'affichage de la capacité restante de la carte    |                                      |
|               | P2                                                         |                                      |
|               | TOTAL · Affiche la valeur des deux cartes                  |                                      |
|               | <b>ONE-CARD</b> : Indique la capacité restante de la carte |                                      |
|               | on cours d'aprogistroment                                  |                                      |
| OTHER DISPLAY | Définit l'affichage d'autres données                       |                                      |
|               | <b>BADTIAL</b> : Affichage de cortaines données            |                                      |
|               | FATTAL : Afficiage de teutes les depréses                  |                                      |
|               | ALL : Amenage de toutes les données.                       |                                      |
|               | OFF: Pas d'allichage                                       |                                      |
|               | Selectionne de reduire ou non la transparence du iond      |                                      |
|               | pour rendre les menus plus lisibles.                       |                                      |
|               | <b>ON :</b> Reduit la transparence du fond. (Cependant, la |                                      |
|               | transparence de LCD SETTING et EVF SETTING n'est           |                                      |
|               | pas reduite.)                                              |                                      |
|               | <b>UFF</b> : Pas de reduction de la transparence du fond.  |                                      |
| REC COUNTER   | Selectionne le fonctionnement du compteur pendant          |                                      |
|               | l'enregistrement.                                          |                                      |
|               | TOTAL : Présente un comptage continu jusqu'à la            |                                      |
|               | réinitialisation en appuyant sur le bouton COUNTER         |                                      |
|               | RESET.                                                     |                                      |
|               | CLIP : Efface la valeur du compteur au début               |                                      |
|               | de l'enregistrement et compte la durée de                  |                                      |
|               | l'enregistrement.                                          |                                      |

\_\_\_\_signale le réglage par défaut

## Écran BATTERY SETUP

| Élément         | Béglaga                                                 | Bemarques |
|-----------------|---------------------------------------------------------|-----------|
|                 | Sélectionne le type d'alimentation CC externe           | nemarques |
|                 | AC ADAPTER : Adaptatour soctour                         |           |
|                 | AC ADAFTER . Adaptated Sected                           |           |
|                 | Définit le type de batterie                             |           |
| DATIENT SELECT  |                                                         |           |
|                 |                                                         |           |
|                 | DIUNIC90, DIUNIC160, NP-L7, ENDURA7,                    |           |
|                 | ENDURATU, ENDURA-D, PAG L95, BP-GL65/95,                |           |
|                 | Définit la niveau aritique de la hattoria               |           |
| DAITERT WODE    | Denni le niveau chique de la ballerie.                  |           |
|                 | AUTO: Selectionne automatiquement un des types de       |           |
|                 | batteries, selectionne dans BAITERY SELECT.             |           |
|                 | MANUAL : Definit manuellement le niveau critique.       |           |
| PROPACI 4 NEAR  | Definit le niveau critique pour PROPAC 14. (Ajustable   |           |
|                 | en unites de U, I V.)                                   |           |
|                 | 11.0 V <u>13.5 V</u> 15.0 V                             |           |
| TRIMPAC14NEAR   | Definit le niveau critique pour PROPAC14. (Ajustable    |           |
|                 | en unites de 0,1 V.)                                    |           |
|                 | 11.0 V <u>13.4 V</u> 15.0 V                             |           |
| HYTRON50 NEAR   | Definit le niveau critique pour HY I RON50. (Ajustable  |           |
|                 | en unités de 0,1 V.)                                    |           |
|                 | 11.0 V <u>13.4 V</u> 15.0 V                             |           |
| HYTRON140 NEAR  | Définit le niveau critique pour HYTRON140. (Ajustable   |           |
|                 | en unités de 0,1 V.)                                    |           |
|                 | 11.0 V <u>13.1 V</u> 15.0 V                             |           |
| DIONIC90 NEAR   | Définit le niveau critique pour DIONIC90. (Ajustable en |           |
|                 | unités de 0,1 V.)                                       |           |
|                 | 11.0 V <u>13.7 V</u> 15.0 V                             |           |
| DIONIC160 NEAR  | Définit le niveau critique pour DIONIC160. (Ajustable   |           |
|                 | en unités de 0,1 V.)                                    |           |
|                 | 11.0 V <u>13.3 V</u> 15.0 V                             |           |
| NP-L7 NEAR      | Définit le niveau critique pour NP-L7. (Ajustable en    |           |
|                 | unités de 0,1 V.)                                       |           |
|                 | 11.0 V <u>13.6V</u> 15.0 V                              |           |
| ENDURA7 NEAR    | Définit le niveau critique pour ENDURA7. (Ajustable en  |           |
|                 | unités de 0,1 V.)                                       |           |
|                 | 11.0 V <u>13.4 V</u> 15.0 V                             |           |
| ENDURA10 NEAR   | Définit le niveau critique pour ENDURA10. (Ajustable    |           |
|                 | en unités de 0,1 V.)                                    |           |
|                 | 11.0 V <u>13.4 V</u> 15.0 V                             |           |
| ENDURA-D NEAR   | Définit le niveau critique pour ENDURA-D. (Ajustable    |           |
|                 | en unités de 0,1 V.)                                    |           |
|                 | 11.0 V <u>13.4 V</u> 15.0 V                             |           |
| PAG L95 NEAR    | Définit le niveau critique pour PAG L95. (Ajustable en  |           |
|                 | unités de 0,1 V.)                                       |           |
|                 | 11.0 V <u>13.8 V</u> 15.0 V                             |           |
| BP-GL65/95 NEAR | Définit le niveau critique pour BP-GL65/95. (Ajustable  |           |
|                 | en unités de 0,1 V.)                                    |           |
|                 | 11.0 V <u>13.4 V</u> 15.0 V                             |           |
| NICd14 NEAR     | Définit le niveau critique pour NiCd14. (Ajustable en   |           |
|                 | unites de 0,1 V.)                                       |           |
|                 | 11.0 V <u>13.5 V</u> 15.0 V                             |           |
| NICd14 END      | Definit le voltage final pour NiCd14. (Ajustable en     |           |
|                 | unites de 0,1 V.)                                       |           |
|                 | 11.0 V <u>13.1 V</u> 15.0 V                             |           |
| IYPE A FULL     | Definit le voltage complet pour TYPE A. (Ajustable en   |           |
|                 | unites de 0,1 V.)                                       |           |
|                 | 12.0 V 15.7 V 17.0 V                                    |           |

| Élément         | Réglage                                               | Remarques |
|-----------------|-------------------------------------------------------|-----------|
| TYPE A NEAR     | Définit le niveau critique pour TYPE A. (Ajustable en |           |
|                 | unités de 0,1 V.)                                     |           |
|                 | 11.0 V <u>13.7 V</u> 15.0 V                           |           |
| TYPE A END      | Définit le voltage final pour TYPE A. (Ajustable en   |           |
|                 | unités de 0,1 V.)                                     |           |
|                 | 11.0 V <u>13.3 V</u> 15.0 V                           |           |
| TYPE B FULL     | Définit le voltage complet pour TYPE B. (Ajustable en |           |
|                 | unités de 0,1 V.)                                     |           |
|                 | 12.0 V <u>16.0 V</u> 17.0 V                           |           |
| TYPE B NEAR     | Définit le niveau critique pour TYPE B. (Ajustable en |           |
|                 | unités de 0,1 V.)                                     |           |
|                 | 11.0 V <u>13.1 V</u> 15.0 V                           |           |
| TYPE B END      | Définit le voltage final pour TYPE B. (Ajustable en   |           |
|                 | unités de 0,1 V.)                                     |           |
|                 | 11.0 V <u>12.8 V</u> 15.0 V                           |           |
| NEAR END CANCEL | Sélectionne d'annuler ou non l'avertissement de       |           |
|                 | niveau critique de batterie.                          |           |
|                 | <u>ON</u> , OFF                                       |           |
|                 | • Lorsque le réglage est sur ON, une pression sur le  |           |
|                 | bouton DISP/MODE CHK arrête le clignotement des       |           |
|                 | voyants d'avertissement et de signalisation.          |           |

## Écran CARD FUNCTIONS

| Élément        | Réglage                                                         | Remarques                                     |
|----------------|-----------------------------------------------------------------|-----------------------------------------------|
| SCENE FILE     | Lit/écrit les fichiers de scène depuis/sur la carte             | Non disponible lors de la                     |
|                | mémoire SD.                                                     | compilation dans un clip en mode              |
|                | FILE SELECT : Sélectionne les fichiers de scène                 | d'enregistrement d'un clip.                   |
|                | (1 à 4).                                                        |                                               |
|                | READ : Lit les réglages du fichier de scène                     |                                               |
|                | sélectionné (1 – 4) depuis la carte mémoire SD.                 |                                               |
|                | WRITE : Enregistre les réglages du fichier de scène             |                                               |
|                | actuel (1 – 4) sur la carte mémoire SD.                         |                                               |
|                | TITLE RELOAD : Recharge la liste de titres.                     |                                               |
| USER FILE      | Lit/écrit les fichiers d'utilisateur (autres que SCENE          | <ul> <li>Non disponible lors de la</li> </ul> |
|                | FILES) depuis/sur la carte mémoire SD.                          | compilation dans un clip en mode              |
|                | FILE SELECT : Sélectionne les fichiers d'utilisateur            | d'enregistrement d'un clip.                   |
|                | (1 à 4).                                                        |                                               |
|                | <b>READ</b> : Lit les réglages du fichier d'utilisateur (1 – 4) |                                               |
|                | stockés sur la carte mémoire SD.                                |                                               |
|                | <b>WRITE :</b> Enregistre les réglages du fichier d'utilisateur |                                               |
|                | actuel (1 – 4) sur la carte mémoire SD.                         |                                               |
|                | TITLE RELOAD : Recharge la liste de titres.                     |                                               |
| SD CARD FORMAT | Formate les cartes mémoire SD.                                  | <ul> <li>Non disponible lors de la</li> </ul> |
|                |                                                                 | compilation dans un clip en mode              |
|                |                                                                 | d'enregistrement d'un clip.                   |

 Le réglage d'opérations de fichiers de données peut produire une erreur pendant la lecture ou lorsque l'option de menu PC MODE est réglée sur "ON" depuis l'écran SYSTEM SETUP. Réglez PC MODE sur "OFF" avant d'exécuter des opérations de fichiers.

## Écran LENS SETUP

| Élément         | Réglage                                               | Remarques                                     |
|-----------------|-------------------------------------------------------|-----------------------------------------------|
| SHADING SELECT  | Définit un des paramètres suivants de compensation    |                                               |
|                 | d'ombrage.                                            |                                               |
|                 | <b>DEFAULT</b> : Réglage d'objectif standard          |                                               |
|                 | <b>USER1 :</b> Réglage d'utilisateur 1                |                                               |
|                 | <b>USER2 :</b> Réglage d'utilisateur 2                |                                               |
|                 | <b>USER3 :</b> Réglage d'utilisateur 3                |                                               |
|                 | <b>OFF :</b> Règle la compensation d'ombrage sur OFF. |                                               |
| SHADING (USER)  | Sélectionne de définir ou non les paramètres          | Non disponible dans les conditions            |
|                 | d'ombrage sur SHADING SELECT USER 1, 2 et 3.          | suivantes.                                    |
|                 |                                                       | - Lorsque SHADING SELECT est                  |
|                 |                                                       | réglé sur DEFAULT ou OFF.                     |
| CAC             | Sélectionne l'utilisation ou non de la compensation   |                                               |
|                 | d'aberration chromatique (CAC).                       |                                               |
|                 | <b>ON</b> : Utilisation de CAC                        |                                               |
|                 | <b>OFF :</b> Pas d'utilisation de CAC.                |                                               |
| CAC PROPERTY    | Affiche le numéro du fichier CAC actuellement utilisé |                                               |
|                 | et les données du fichier CAC actuellement chargé     |                                               |
|                 | dans la caméra.                                       |                                               |
| CAC CARD READ   | Charge les données de fichier CAC depuis la carte     | <ul> <li>Non disponible lors de la</li> </ul> |
|                 | SD.                                                   | compilation dans un clip en mode              |
|                 |                                                       | d'enregistrement d'un clip.                   |
| CAC FILE DELETE | Affiche une liste des fichiers CAC chargés dans la    |                                               |
|                 | caméra et supprime les fichiers sélectionnés.         |                                               |
| CAC FILE INIT   | Réinitialise les fichiers CAC chargés dans la caméra  |                                               |
|                 | sur leurs réglages par défaut.                        |                                               |
| IRIS ADJUST     | Réglage forcé du diaphragme.                          |                                               |
|                 | F2.8, F16                                             |                                               |

## Écran OTHER FUNCTIONS

| Élément      | Réglage                                                  | Remarques                                               |
|--------------|----------------------------------------------------------|---------------------------------------------------------|
| USER FILE    | Enregistre les fichiers d'utilisateur dans la mémoire de | <ul> <li>Non disponible dans les conditions</li> </ul>  |
|              | caméra, les charge dans la mémoire ou les initialise.    | suivantes.                                              |
|              | (Pour plus de détails, consultez la page 97.)            | - Lorsque le mode USB DEVICE est                        |
|              | LOAD, SAVE, INITIAL                                      | activé.                                                 |
|              | Ceci n'affecte pas les options de l'écran SCENE          | - Lors de la compilation dans un clip                   |
|              | FILE.                                                    | en mode d'enregistrement d'un clip.                     |
| 1394 CONTROL | Sélectionne la méthode utilisée par la caméra pour       | <ul> <li>Non disponible en mode AVC-Intra et</li> </ul> |
|              | le contrôle des dispositifs externes raccordés au        | en mode natif DVCPRO HD.                                |
|              | connecteur DVCPRO/DV. (Pour plus de détails,             | <ul> <li>Non disponible pendant</li> </ul>              |
|              | consultez la page 165.)                                  | l'enregistrement à intervalles,                         |
|              | <b>EXT :</b> Ne contrôle que le dispositif externe, mais | l'enregistrement instantané et                          |
|              | ne transfère pas les données à la caméra pour            | l'enregistrement en boucle.                             |
|              | l'enregistrement.                                        |                                                         |
|              | BOTH : Contrôle le dispositif externe et la caméra, et   |                                                         |
|              | enregistre.                                              |                                                         |
|              | CHAIN : Lorsqu'il ne reste plus de place pour            |                                                         |
|              | l'enregistrement sur la caméra, l'enregistrement se fait |                                                         |
|              | automatiquement sur le dispositif externe.               |                                                         |
|              | <b>OFF</b> : Pas de contrôle                             |                                                         |

| Élément       | Réglage                                                                                         | Remarques                                                                                                    |
|---------------|-------------------------------------------------------------------------------------------------|----------------------------------------------------------------------------------------------------|
| 1394 CMD SEL  | Définit la méthode d'arrêt de l'enregistrement quand                                            | Non disponible en mode AVC-Intra et                                                                                                    |
|               | la caméra contrôle un dispositif externe raccordé au                                            | en mode natif DVCPRO HD.                                                                                                    |
|               | connecteur DVCPRO/DV.                                                                           | Non disponible pendant                                                                                                    |
|               | <b>REC_P</b> : Active l'état REC/PAUSE.                                                         | l'enregistrement à intervalles,                                                                                                    |
|               | <b>STOP :</b> Arrête l'enregistrement.                                                          | l'enregistrement instantané et                                                                                                    |
|               |                                                                                                 | l'enregistrement en boucle.                                                                                                    |
| ACCESS LED    | Sélectionne l'allumage ou non du voyant LED d'accès                                             |                                                                                                    |
|               | de carte P2.                                                                                    |                                                                                                    |
|               | <u>ON</u> , OFF                                                                                 |                                                                                                    |
| ALARM         | Définit la sortie du son d'alarme en cas d'alarme.                                              |                                                                                                    |
|               | <u>HIGH</u> , LOW, OFF                                                                          |                                                                                                    |
| CLOCK SETTING | Définit le calendrier interne (date)                                                            |                                                                                                    |
|               | Pour plus de détails, consultez [Réglage de la date et                                          |                                                                                                    |
|               | de l'heure de l'horloge interne] (page 33).                                                     |                                                                                                    |
| TIME ZONE     | Définit le décalage horaire par rapport à GMT                                                   | Ce réglage ne peut être initialisé en                                                                                                    |
|               | (Greenwich Mean Time).                                                                          | utilisant l'option MENU INIT et l'option                                                                                                    |
|               | –12:00 … <u>0:00</u> … +13:00                                                                   | INITIAL depuis USER FILE.                                                                                                    |
|               | Pour plus de détails, consultez [Réglage de la date et                                          |                                                                                                    |
|               | de l'heure de l'horloge interne] (page 33).                                                     |                                                                                                    |
| GL PHASE      | Sélectionne le signal de sortie dont la phase est                                               | Non disponible lorsque SYSTEM                                                                                                    |
|               | verrouillée sur le signal qui entre par le connecteur                                           | MODE est réglé sur 480-59,94i (576-                                                                                                    |
|               | GENLOCK IN en mode HD (1080i, 720P). (Pour plus                                                 | 50i).                                                                                                    |
|               | de détails, consultez la page 80.)                                                              | ,                                                                                                    |
|               | HD SDI : HD SDI est verrouillé sur l'entrée GENLOCK.                                            |                                                                                                    |
|               | <b>COMPOSITE :</b> Le signal composite down-converti                                            |                                                                                                    |
|               | (signal VIDEO OUT ou SDI OUT 480i (576i)) est                                                   |                                                                                                    |
|               | verrouillé sur l'entrée GENI OCK                                                                |                                                                                                    |
| H PHASE       | Aiuste la phase horizontale lorsque la phase est                                                | Maintenez la molette JOG enfoncée                                                                                                    |
|               | verrouillée sur le signal qui entre par le connecteur                                           | et tournez-la vers le bas ou le baut                                                                                                    |
|               | GENLOCK IN                                                                                      | et gardez sa position pour changer                                                                                                    |
|               | -512 0 +511                                                                                     | rapidement les valeurs                                                                                                    |
| SEEK SELECT   | Sélectionne la position de calage lorsque la touche FF                                          |                                                                                                    |
|               | ou REW est appuvée lors de la pause de la lecture                                               |                                                                                                    |
|               | CLIP : Point de départ des clips                                                                |                                                                                                    |
|               | <b>CLIP&amp;T</b> · Point de départ des clips                                                   |                                                                                                    |
|               | d'ajout de mémo texte                                                                           |                                                                                                    |
|               | Réinitialise toutes les valeurs de réglage y compris                                            | Non disponible dans les conditions                                                                                                    |
|               | tous les fichiers de scàne E1 à E6 et un fichier                                                | suivantes                                                                                                    |
|               | d'utilisatour sur lours valours par défaut                                                      | Lorsque la mode LISB DEVICE est                                                                                                    |
|               | a unisaleur sur ieurs valeurs par ueraul.                                                       | - Loisque le moue OSD DEVICE est                                                                                                    |
|               |                                                                                                 | Lore de la compilation dans un alia                                                                                                    |
|               |                                                                                                 | on mode d'anregistrement d'un alin                                                                                                    |
|               | tous les fichiers de scène F1 à F6 et un fichier<br>d'utilisateur sur leurs valeurs par défaut. | <ul> <li>suivantes.</li> <li>Lorsque le mode USB DEVICE est<br/>activé.</li> <li>Lors de la compilation dans un clip<br/>en mode d'enregistrement d'un clip.</li> </ul> |

## Écran DIAGNOSTIC

| Élément    | Dáglaga                                                      | Demorgues |
|------------|--------------------------------------------------------------|-----------|
| Element    |                                                              | Remarques |
| VERSION    | Indique la version du microcode utilise par cette carnera.   |           |
|            | Un sous-ecran fournit les détails sur les versions de        |           |
|            | microcode utilisées.                                         |           |
|            | (Sous-écran)                                                 |           |
|            | CAM SOFT : Logiciel de microordinateur de caméra             |           |
|            | SYSCON SOFT : Logiciel pour microordinateur de               |           |
|            | contrôle de système                                          |           |
|            | P2CS BL2-1 : Programme de démarrage 1 pour                   |           |
|            | microordinateur de contrôle P2                               |           |
|            | P2CS BI 2-2 · Programme de démarrage 2 pour                  |           |
|            | microordinateur de contrôle P2                               |           |
|            | <b>B2CS KB</b> : Novau de microardinateur de contrôle P2     |           |
|            | P2CS RR . Noyau de microordinateur de contrôle P2            |           |
|            | P2CS AP : Application de microordinateur de controle P2      |           |
|            | <b>VUP</b> : Logiciel de système utilise pour la mise a jour |           |
|            | du microcode de caméra                                       |           |
|            | <b>VUP FS :</b> Système de fichiers pour la mise à jour de   |           |
|            | caméra                                                       |           |
|            | CAM1 FPGA : Caméra 1 FPGA configuration ROM                  |           |
|            | CAM2 FPGA : Caméra 2 FPGA configuration ROM                  |           |
|            | CAM3 FPGA : Caméra 3 FPGA configuration ROM                  |           |
|            | DM FPGA : ROM de configuration FPGA principale               |           |
| MODEL NAME | Indique le nom du modèle de cette caméra.                    |           |
| SERIAL NO. | Indique le numéro de série de cette caméra.                  |           |
| OPERATION  | Indique la durée de fonctionnement de la caméra.             |           |

## Écran OPTION MENU

Ouvrez ce menu en maintenant le bouton DISP/MODE CHK enfoncé et, lorsque l'état de la prise de vue s'affiche, appuyez sur le bouton MENU avant.

- Utilisez cette fonction pour vérifier l'état de connexion pendant un montage non linéaire.
- Utilisez cette fonction pour passer entre les effets de production des images.

| Élément        | Réglage                                                     | Remarques                                |
|----------------|-------------------------------------------------------------|------------------------------------------|
| 1394 STATUS    | Ouvre le sous-écran qui affiche l'état 1394.                |                                          |
|                | (Sous-écran)                                                |                                          |
|                | FORMAT : Format des signaux d'entrée ou de sortie           |                                          |
|                | <b>RATE :</b> Taux de transfert des signaux d'entrée ou de  |                                          |
|                | sortie                                                      |                                          |
|                | 60/50 : Système des signaux d'entrée ou de sortie           |                                          |
|                | CH : Canal des signaux d'entrée ou de sortie                |                                          |
|                | <b>SPEED :</b> Taux de transfert des signaux d'entrée ou de |                                          |
|                | sortie                                                      |                                          |
|                |                                                             |                                          |
|                | l'interface numérique IEEE1394                              |                                          |
|                | VIDEO : État des signaux vidéo d'entrée ou de sortie        |                                          |
|                | AUDIO : État des signaux audio d'entrée ou de sortie        |                                          |
| 1394 CONFIG    | Ouvre un menu pour la configuration de la fonction 1394.    |                                          |
|                | <u>DFLT</u> , 1-255                                         |                                          |
|                | Utilise DFLT pour le fonctionnement normal.                 |                                          |
| P.A.P FILTER*1 | Vous pouvez choisir entre deux sortes de filtres P.A.P      | Ce réglage ne peut être enregistré ou lu |
|                | pour améliorer la qualité d'image.                          | avec une carte mémoire SD en tant que    |
|                | TYPE1 : Réglage par défaut pour la meilleure                | fichier scène ou utilisateur.            |
|                | réduction de parasites avec un effet d'adaptation 3D.       |                                          |
|                | TYPE2 : Réglage qui minimise l'effet de traitement          |                                          |
|                | adaptatif 3D.                                               |                                          |

\*1 Technologie de traitement permettant d'obtenir des images de grande sensibilité et de résolution élevée par traitement adaptatif 3D.

## Fonctions fournies par les raccordements au connecteur USB 2.0

## Connexion à un PC en mode de dispositif USB

Une connexion USB 2.0 à un PC ou un autre dispositif vous permet d'utiliser des cartes P2 pour le stockage de masse.

## Procédures de connexion à un PC

Raccordez au connecteur USB un câble USB 2.0.

#### REMARQUES

- Le câble USB 2.0 n'est pas fourni avec l'AG-HPX370P/ AG-HPX371E. Veuillez utiliser un câble USB (blindé ou muni d'un autre système de réduction de bruits) disponible dans le commerce qui prend en charge USB 2.0.
- La caméra prend en charge des câbles USB d'une longueur allant jusqu'à 5 mètres. Cependant, nous vous recommandons d'utiliser un câble USB d'une longueur inférieure à 3 mètres.

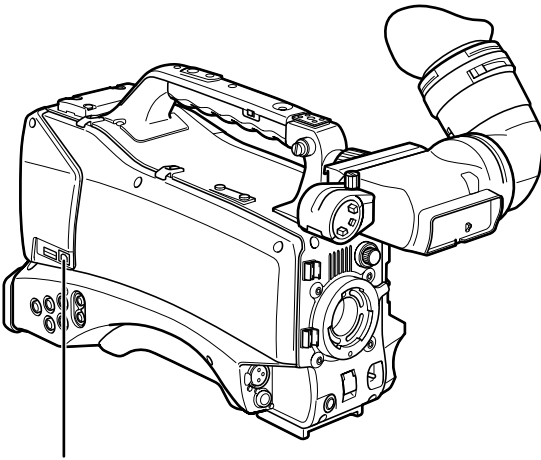

Connecteur USB 2.0 (DEVICE)

2 Réglez l'option de menu PC MODE SELECT de l'écran SYSTEM SETUP sur USB DEVICE et réglez PC MODE sur ON.

Pour plus de détails sur les opérations de menus, consultez [Utilisation des menus] (page 138).

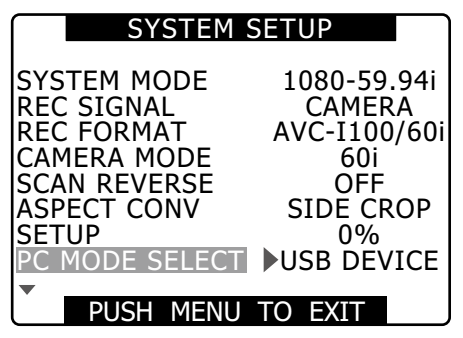

#### REMARQUE

Vous pouvez utiliser l'option de menu USER MAIN/ USER1/USER2 depuis l'écran SW MODE pour attribuer les réglages PC MODE à un bouton USER. Remarquez que les fonctions des boutons USER ne sont pas disponibles quand le menu est ouvert.

Pour effectuer une connexion USB, il vous faut d'abord installer le logiciel de carte P2 du CD-ROM fourni sur le PC. Sélectionnez le pilote "AG-HPX370". Ce pilote USB ne prend en charge que le système d'exploitation Windows. Pour plus de détails, consultez le manuel d'installation.

#### REMARQUES

- Un pilote USB doit être installé sur le PC.
- Utilisez un PC qui prend en charge USB 2.0, car la caméra ne prend en charge que USB 2.0.
- Ne raccordez qu'une caméra à un PC via USB.
- Ne retirez pas les cartes P2 quand la caméra est raccordée au PC via USB.
- Dans une connexion USB, le voyant P2 CARD ACCESS LED n'est allumé que pendant l'accès de carte.
- Pendant le fonctionnement du dispositif USB, l'enregistrement, la lecture et les opérations de miniatures ne sont pas disponibles.
- Si un dispositif USB est en fonctionnement, la capacité restante de cartes P2 n'est pas signalée. L'audio n'est pas émis par le connecteur SDI OUT ni DVCPRO/DV et les indicateurs de niveau AUDIO ne s'affichent pas.
- Le voyant USB de la caméra s'allume pendant la connexion USB et USB DEVICE CONNECT s'affiche au centre du viseur. Si une connexion normale ne peut être établie, le voyant USB clignote et DISCONNECT s'affiche sur le viseur.

#### Voyant LED USB

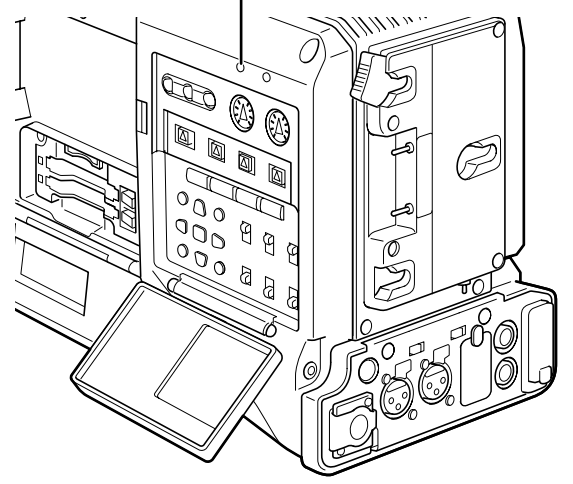

(Affichage du viseur)

USB DEVICE CONNECT

#### Arrêt du mode USB.

3

Utilisez une des trois méthodes suivantes.

- Placez l'interrupteur POWER de la caméra sur OFF.
- Réglez l'option PC MODE de l'écran SYSTEM SETUP sur OFF.
- Appuyez sur le bouton USER auquel PC MODE a été attribué.

## Mode d'hôte USB

Ce mode vous permet de raccorder une caméra à un disque dur qui prend en charge USB 2.0, pour enregistrer les données de carte, visualiser les miniatures des clips stockés et écrire les données sur les cartes P2.

#### Bascule vers le mode d'hôte USB

#### Réglez l'option de menu PC MODE SELECT de l'écran SYSTEM SETUP sur USB HOST et réglez PC MODE sur ON.

- Ceci active le mode d'hôte USB.
- Le voyant LED USB de la caméra s'allume pendant le mode d'hôte USB et USB HOST CONNECT s'affiche au centre du viseur. Si une connexion normale ne peut être établie avec le disque dur, le voyant LED USB clignote et DISCONNECT s'affiche sur le viseur.
- Lorsque PC MODE est attribué à un bouton USER, appuyez sur ce bouton pour basculer entre le mode d'hôte USB et le mode normal. Cependant, il n'est pas possible d'utiliser un bouton d'utilisateur pour basculer vers le mode des miniatures.

Pour plus de détails, consultez [Attribution de fonctions aux boutons USER] (page 68).

#### Appuyez sur le bouton THUMBNAIL.

- L'écran des miniatures s'ouvre.
- Vérifiez que USB HOST est affiché dans le coin inférieur droit de l'écran.
- Lorsque la caméra est raccordée à un disque dur, l'icône de disque dur (HDD) s'affiche dans le coin supérieur droit de l'écran. Si l'icône s'allume en rouge, les données ne peuvent être copiées sur ni depuis le disque dur. Vérifiez le type de disque dur.

Pour plus de détails sur les disques durs, consultez [Écran de vignette] (page 120).

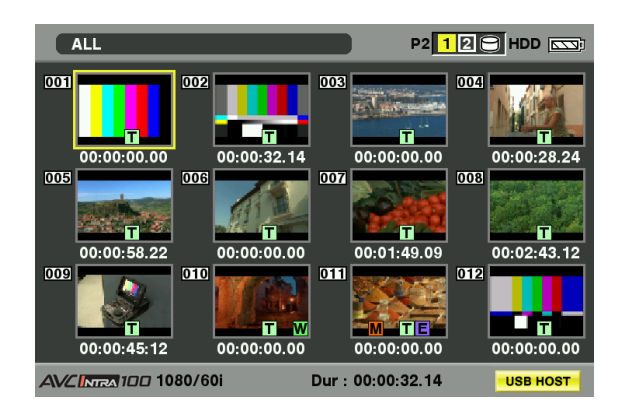

#### ♦ REMARQUE

Le mode d'hôte USB permet la lecture de cartes P2 mais pas l'enregistrement de vidéo de caméra ni d'entrée externe.

## Les clips sur le disque dur doivent être réécrits sur une carte P2 avant leur lecture.

Pour plus de détails, consultez [Réécriture de données sur cartes P2] (page 163).

#### Arrêt du mode d'hôte USB.

3

Utilisez une des trois méthodes suivantes.

- Placez l'interrupteur POWER de la caméra sur OFF.
- Fermez l'écran des miniatures et réglez l'option de menu PC MODE de l'écran SYSTEM SETUP sur OFF.
- Appuyez sur le bouton USER auquel PC MODE a été attribué <sup>\*1</sup>.
- \*1 En mode de miniatures, une pression sur un bouton d'utilisateur ne met pas fin au mode d'hôte USB.

## Utilisation du mode d'hôte USB

#### Disques durs pris en charge

- Un disque dur qui prend en charge l'interface USB 2.0
- P2 STORE (le disque dur optionnel AJ-PCS060G)

#### ♦ REMARQUES

- Cette caméra prend en charge une alimentation par bus USB (5 V, 0,5 A) mais certains disques durs peuvent ne pas être capables d'utiliser l'alimentation par bus USB. De tels disques durs doivent alors être fournis avec une alimentation séparée.
- Pour éviter tout problème de copie ou de formatage lors de la connexion à un lecteur de disque dur, vérifiez que la batterie de la caméra est suffisamment chargée ou bien utilisez l'adaptateur AC.
- Ne raccordez pas le disque dur à des concentrateurs ni à d'autres systèmes de connexion qui engagent plusieurs unités, même s'ils ne sont pas alimentés. Ne raccordez pas les autres dispositifs au disque dur par l'intermédiaire d'un concentrateur ni d'un autre dispositif.
- Cet appareil ne prend pas en charge les disques durs de 2 To ou plus.

Chapitre 8 Raccordement de dispositifs externes

1

## Visualisation des données de disque dur

Utilisez les procédures suivantes pour visualiser les données sur un disque dur raccordé par USB.

## 1

Basculez vers le mode d'hôte USB.

Pour plus de détails, consultez [Bascule vers le mode d'hôte USB] (page 160).

2

Raccordez un disque dur via USB.

- **3** Appuyez sur le bouton THUMBNAIL. Ouvrez l'écran des miniatures.
- 4 Appuyez sur le bouton THUMBNAIL et sélectionnez HDD → EXPLORE depuis le menu des miniatures.
  - Ceci ouvre un écran qui affiche les données de disque dur.

#### **TYPE S ou P2 STORE**

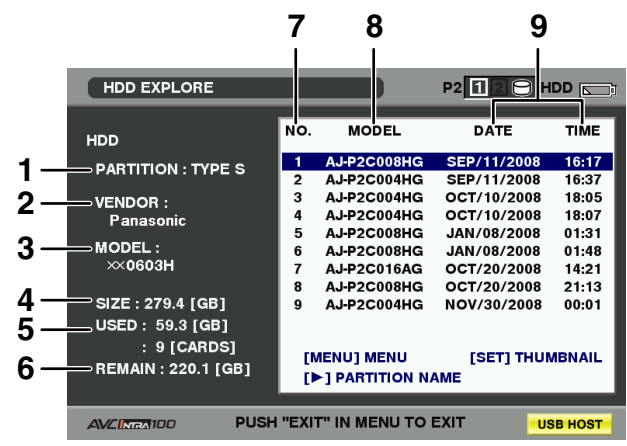

Appuyez sur le bouton SET. ↓ ↑ Appuyez sur le bouton EXIT.

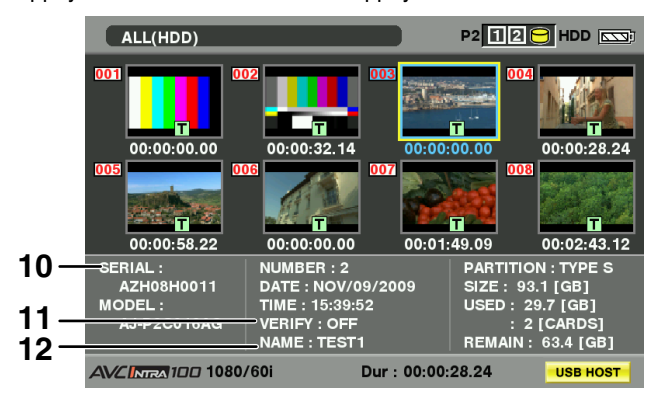

#### Disque dur formaté FAT

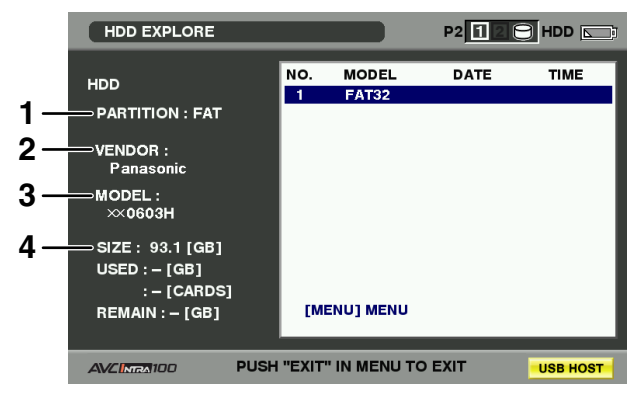

#### **1 PARTITION**

Utilisez cette fonction pour visualiser le type de disque dur. Les opérations dépendent du type de disque dur.

| Type de    | Fonctions                                                                                                    | Fonctions prises                                                                                                    |  |  |
|------------|----------------------------------------------------------------------------------------------------|----------------------------------------------------------------------------------------------------|--|--|
| disque dur |                                                                                                    | en charge                                                                                                    |  |  |
| TYPE S     | Un format spécial<br>qui permet le<br>chargement et la<br>réécriture rapide de<br>données en unités<br>de cartes.<br>Ceci est le format<br>utilisé par la caméra.                                                                                                    | Ce format permet<br>l'affichage de<br>miniatures, le<br>chargement<br>et la réécriture<br>de données en<br>unités de cartes,<br>la réécriture de<br>données et le<br>formatage en<br>unités de clips. |  |  |
| P2STORE    | Ceci est le disque<br>dur P2 STORE (AJ-<br>PCS060G).<br>Ne peut être utilisé<br>pour l'écriture de<br>données.                                                                                                    | Ce format permet<br>l'affichage de<br>miniatures, la<br>réécriture de<br>données en<br>unités de cartes<br>et la réécriture de<br>données en unités<br>de clips.                                      |  |  |
| FAT        | La partition primaire<br>de base sur un PC<br>est de type FAT 16 ou<br>FAT 32. Le répertoire<br>racine d'une telle<br>partition doit contenir<br>un répertoire<br>CONTENTS.                                                                                                    | Affichez des<br>miniatures,<br>réécrivez des<br>données vidéo par<br>clip et formatage<br>* Manipulé comme<br>disque dur "TYPE<br>S" après le<br>formatage.                                           |  |  |
| OTHER      | Jostru Litro.formatage.Disques durs autres<br>que ceux ci-dessus<br>* Ceci fait référence<br>aux systèmes<br>de fichiers où le<br>répertoire racine<br>ne contient pas<br>un répertoire<br>"CONTENTS" ou à<br>un système NFTS<br>autre que FAT16 ouFormatage.Format<br>* Manipulé con<br>disque dur "TY<br>S" après le<br>formatage. |                                                                                                    |  |  |

#### 2 VENDOR

Indique le vendeur du disque dur.

#### 3 MODEL

Indique le modèle du disque dur.

#### SIZE 4

Indique la capacité totale du disque dur.

#### USED 5

Indique l'espace utilisé sur le disque dur (unités : Go) et la zone utilisée par les cartes P2 (unités : cartes).

#### 6 REMAIN

Indique la capacité restante (unités : Go) sur le disque dur.

#### Partition number (nombre de partitions) 7

Indique le nombre de partitions (en unités de cartes P2) sur le disque dur.

#### ♦ REMARQUE

L'écran peut afficher jusqu'à 10 partitions. Quand il y a 11 partitions ou plus, utilisez un bouton de curseur ( $\nabla$ ) pour faire défiler et afficher les partitions restantes.

#### MODEL 8

Indique le modèle de la carte P2 qui a enregistré à l'origine les données dans la partition.

#### ♦ REMARQUE

Appuyez sur le bouton de curseur (▷) pour basculer vers PARTITION NAME. Utilisez le bouton de curseur (<) pour revenir au modèle précédent.

| HDD EXPLORE                                                                                                    |                                                                                                    |            |
|----------------------------------------------------------------------------------------------------|----------------------------------------------------------------------------------------------------|------------|
| HDD<br>PARTITION : TYPE S<br>VENDOR :<br>Panasonic<br>MODEL :<br>∞0603H<br>SIZE : 279.4 [GB]<br>USED : 59.3 [GB]<br>: 9 [CARDS]<br>REMAIN : 220.1 [GB] | NO. PARTI<br>2 TEST2<br>3 TEST3<br>4<br>5<br>6<br>7<br>8<br>9 TEST9<br>[MENU] MENU<br>[4] PARTITION INF | ITION NAME |
| AVCINENION PUSH                                                                                                    | "EXIT" IN MENU TO E                                                                                     |            |

Lorsque les miniatures de disque dur sont affichées, sélectionnez CHANGE PARTITION NAME depuis le menu OPERATION pour saisir le PARTITION NAME sur le clavier du logiciel. (Jusqu'à 20 caractères)

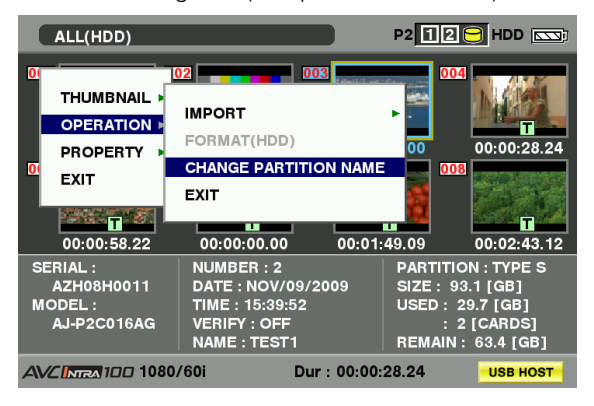

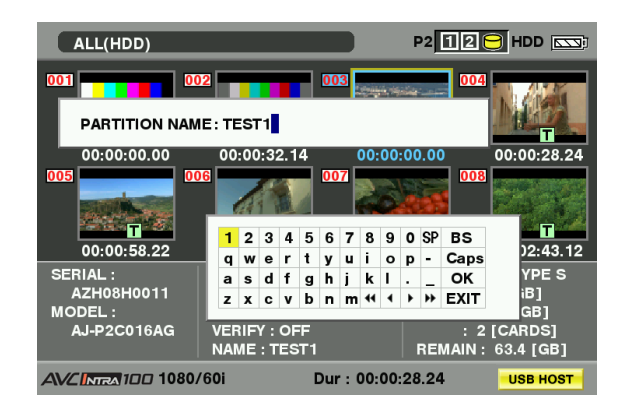

#### 9 DATE/TIME

Indique la date et l'heure d'enregistrement des données dans la partition.

#### **10 SERIAL**

Indique le numéro de série de la carte P2 qui a enregistré à l'origine les données dans la partition.

#### **11 VERIFY**

Indique les réglages et résultats de vérification lorsque les données ont été enregistrées dans une partition. **ON:FINISHED:** 

La vérification effectuée et les résultats correspondent.

#### **ON:FAILED:**

La vérification effectuée et les résultats ne correspondent pas.

#### OFF :

Pas de vérification effectuée.

---:

Aucune information de vérification disponible.

#### REMARQUES

- Les disques durs formatés avec FAT peuvent prendre en charge jusqu'à 1000 clips. Les clips qui dépassent cette limite ne peuvent être ouverts.
- Seule la première partition d'un disque dur formaté avec FAT peut afficher des informations.
- Une partition invalide sur P2 STORE (AJ-PCS060G) est signalée en gris.

#### **12 NAME**

1

2

Indique le nom de la partition (PARTITION NAME).

## Formatage des disques durs

#### Basculez vers le mode d'hôte USB.

Pour plus de détails, consultez [Bascule vers le mode d'hôte USB] (page 160).

- - Raccordez un disque dur via USB.
- 3 Appuyez sur le bouton THUMBNAIL pour ouvrir l'écran des miniatures.

# 4 Appuyez sur le bouton THUMBNAIL et sélectionnez HDD → EXPLORE depuis le menu des miniatures.

• Ceci ouvre un écran qui affiche les données de disque dur.

Sélectionnez OPERATION → FORMAT (HDD) dans le menu et utilisez un bouton de curseur et le bouton SET pour sélectionner YES.

- Sélectionnez YES dans le message de confirmation qui s'affiche de nouveau pour lancer le formatage du disque dur.
- Manipulé comme disque dur "TYPE S" après le formatage.

### ♦ REMARQUE

5

Toutes les données du disque dur sont supprimées quand le disque est formaté. Il n'est pas possible de sélectionner une partie de partition pour la suppression.

## Écriture sur disque dur

- Basculez vers le mode d'hôte USB.
   Pour plus de détails, consultez [Bascule vers le mode d'hôte USB] (page 160).
- 2 Raccordez un disque dur via USB. Si le disque dur n'a pas été formaté par la caméra, formatez-le suivant les instructions fournies dans [Formatage des disques durs] (page 162).
- 3 Insérez une carte P2.
- 4 Appuyez sur le bouton THUMBNAIL pour ouvrir l'écran des miniatures.
- 5 Appuyez sur le bouton THUMBNAIL et sélectionnez HDD → EXPORT depuis le menu des miniatures et déterminez l'emplacement de la carte P2 dont vous voulez écrire les données sur le disque dur.

## Sélectionnez YES.

6

- Ceci lance l'écriture.
- Une barre de progression s'affiche pendant l'écriture. Pour interrompre l'écriture, appuyez sur le bouton SET. La sélection de YES sur l'écran de confirmation qui s'affiche arrête l'écriture.
- COPY COMPLETED! signale la fin de l'écriture.

## REMARQUES

- Pour désactiver la phase de vérification pendant une opération d'écriture, sélectionnez HDD → SETUP dans le menu des miniatures et réglez VERIFY sur OFF. Ceci accélère la vitesse de l'écriture mais les données écrites ne sont pas vérifiées.
- La sélection de ALL SLOT écrit les données de toutes les cartes P2 insérées dans la caméra sur le disque dur.

#### ♦ REMARQUES

• Un disque dur de TYPE S peut écrire les données en unités de cartes. Il est possible d'enregistrer jusqu'à 23 cartes P2 sur un disque dur.

Les données de carte P2 enregistrées sur un disque dur sont reconnues comme lecteurs séparés.

- Pour écrire les cartes P2 qui contiennent de mauvais clips, il est recommandé de les réparer avant leur écriture.
- L'arrêt d'un enregistrement pendant la phase de vérification arrête aussi l'écriture des données de la carte P2 sur le disque dur.

## Réécriture des données sur cartes P2

Ceci vous permet de sélectionner un clip du disque dur et de le réécrire sur une carte P2.

Basculez vers le mode d'hôte USB.

1

3

Pour plus de détails, consultez [Bascule vers le mode d'hôte USB] (page 160).

- 2 Raccordez un disque dur via USB.
  - Insérez la carte P2 sur laquelle vous souhaitez réécrire les données.
- 4 Appuyez sur le bouton THUMBNAIL, sélectionnez HDD → EXPLORE depuis le menu des miniatures, basculez vers la partition qui contient les données à lire et appuyez sur le bouton SET.
- 5 Sélectionnez le clip à écrire sur la carte P2 au moyen de la miniature contenue sur le disque dur.
- 6 Appuyez sur le bouton THUMBNAIL, sélectionnez OPERATION → IMPORT → SELECTED CLIPS depuis le menu des miniatures, et sélectionnez l'emplacement de la carte P2 pour l'écriture des données.

## 7

#### Sélectionnez YES.

- Ceci lance l'écriture des données sur la carte P2.
- Lorsque l'écriture est terminée, "COPY COMPLETED!" s'affiche.

#### REMARQUE

## Lorsque les clips sont sélectionnés pour l'écriture, la vérification n'est pas effectuée.

Un disque dur TYPE S et P2 STORE vous permet de réécrire les données en unités de cartes. Formatez la carte P2 pour la préparer à la réécriture.

Basculez vers le mode d'hôte USB.

Pour plus de détails, consultez [Bascule vers le mode d'hôte USB] (page 160).

Raccordez un disque dur via USB.

- 3 Insérez la carte P2 sur laquelle vous souhaitez réécrire les données.
  - Appuyez sur le bouton THUMBNAIL, sélectionnez HDD → EXPLORE depuis le menu des miniatures, basculez vers la partition qui contient les données à écrire et appuyez sur le bouton SET.

Sélectionnez OPERATION → IMPORT → ALL depuis le menu des miniatures et sélectionnez un emplacement avec une carte P2 vide pour l'écriture.

#### Sélectionnez YES.

- Ceci lance l'écriture des données sur la carte.
- COPY COMPLETED! signale la fin de la réécriture.

#### REMARQUES

- Il n'est pas possible d'importer des données par partition entre des cartes P2 dont les numéros de modèle diffèrent. Importez les données en unités de clips si les cartes ont des numéros de modèle différents.
- Pour désactiver la phase de vérification pendant une opération de réécriture, sélectionnez HDD → SETUP dans le menu des miniatures et réglez VERIFY sur OFF. Ceci accélère la vitesse de la réécriture mais les données écrites ne sont pas vérifiées.
- Lorsqu'un clip est réécrit sur une carte P2 qui ne le contenait pas à l'origine, il peut être incomplet. Si cela se produit, reconnectez-le.

Consultez [Reconnexion de clips incomplets] (page 127).

#### Précautions concernant les disques durs

- Utilisez des disques durs (y compris P2 STORE (AJ-PCS060G)) en fonction des conditions suivantes.
  - Utilisez les disques durs selon leurs spécifications de fonctionnement (température, etc.).
- N'utilisez pas des disques durs dans des endroits exposés aux vibrations ou instables.
- Certains disques durs peuvent ne pas fonctionner normalement.
- Les disques durs avec interface SATA (serial ATA) ou PATA (parallel ATA) raccordés à l'aide d'un câble de conversion USB peuvent ne pas être reconnus.
- Utilisez des disques durs avec une capacité de taille pour la copie de données.
- Pendant le formatage et la copie, ne déconnectez pas les câbles et ne retirez pas la carte P2 qui est active, et ne mettez pas cette caméra ni le disque dur hors tension, sinon la caméra et le disque dur auraient besoin d'être relancés. De plus, vérifiez que la batterie de la caméra est suffisamment chargée ou bien utilisez l'adaptateur AC.
- Un disque dur est un instrument précis dont les fonctions de lecture et d'écriture peuvent échouer dans certains environnements de fonctionnement.
- Veuillez remarquer que Panasonic décline toute responsabilité pour la perte de données ou autre, qu'elle soit directe ou indirecte, résultant d'une anomalie de disque dur ou de toute autre imperfection.
- Lorsque les données de cette caméra sont copiées sur un disque dur puis éditées sur un autre PC, les données peuvent ne plus fonctionner dans cet appareil et les données du disque dur peuvent s'en trouver corrompues.
- L'utilisation du convertisseur de montage de lecteur distribué par l'assistance du site web suivant permet de monter des dossiers spécifiques lorsqu'un lecteur de disque dur est raccordé.

#### http://pro-av.panasonic.net/

2

4

5

6

## **Raccordements au connecteur DVCPRO/DV**

## Enregistrement des signaux qui entrent par le connecteur DVCPRO/ DV

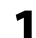

Raccordez un câble 1394 (câble DV).

Pour plus de détails, voir [Précautions à prendre pour les connexions 1394] (page 166).

- Assurez-vous que le format de signal de la caméra est le même que celui du dispositif connecté.
- 2 Pour acheminer les entrées via l'interface IEEE1394, réglez l'option de menu REC SIGNAL de l'écran SYSTEM SETUP sur 1394.
  - Pour utiliser HD (1080i, 720P) réglez l'option de menu REC FORMAT de l'écran SYSTEM SETUP sur DVCPRO HD/60i (DVCPRO HD/50i) ou DVCPRO HD/60P (DVCPRO HD/50P).
     Le format AVC-Intra et l'enregistrement natif DVCPRO HD ne permettent pas l'entrée par l'interface IEEE1394.

#### REMARQUES

• Les signaux qui ont le même format que ceux qui sont réglés dans les options de menu SYSTEM MODE et REC FORMAT depuis l'écran SYSTEM SETUP devraient entrer par l'interface IEEE1394. Un signal avec un format différent ne sera pas enregistré correctement sur une carte P2. L'enregistrement vidéo et audio et les signaux d'entrée vidéo et audio de type EE avec une vitesse autre que les signaux de lecture 1x peuvent ne pas fonctionner.

Pour plus de détails, voir [Affichage d'avertissement et d'erreur pour le fonctionnement vignette et USB HOST MODE] (page 173).

- Les entrées de signal audio sont des signaux d'entrée du connecteur DVCPRO/DV.
- Les signaux audio 32 kHz/4CH (12 bits) qui entrent via l'interface IEEE1394 sont enregistrés en tant que signaux 48 kHz/4CH (16 bits) sur une carte P2.
- Il n'est pas possible d'utiliser un connecteur GENLOCK IN pour effectuer une synchronisation avec un signal de référence externe.
- Les signaux qui sortent des connecteurs VIDEO OUT ou AUDIO OUT sont différents des signaux d'entrée réels. Utilisez ces signaux pour la surveillance.
- Les fonctions suivantes ne fonctionnent pas.
  - Fonction de pré-enregistrement
- Fonction d'enregistrement en boucle
- Fonctions d'enregistrement à intervalles et d'enregistrement instantané
- Fonction d'enregistrement d'un clip

## Code temporel et bits d'utilisateur

- Lorsque l'entrée par l'interface IEEE1394 est sélectionnée, le code temporel ou les bits d'utilisateurs qui entrent par le connecteur TC IN ne peuvent pas être enregistrés sur une carte P2.
- Lorsque l'entrée par l'interface IEEE1394 est sélectionnée, le code temporel qui sort du connecteur TC OUT n'est pas synchronisé avec le signal vidéo qui sort du connecteur VIDEO OUT.

## Codes temporels et bits d'utilisateur de la zone des sous-codes

- Lorsque l'entrée de l'interface IEEE1394 est sélectionnée et l'interrupteur TCG est réglé sur F-RUN, le code temporel de la zone des sous-codes qui entre par le connecteur DVCPRO/DV peut être enregistré sur une carte P2.
- Pour enregistrer les bits d'utilisateur qui entrent par le connecteur DVCPRO/DV sur une carte P2, réglez l'option de menu UB MODE de l'écran RECORDING SETUP sur EXT.

## Codes temporels et bits d'utilisateur de la zone VAUX

Lorsque l'entrée par l'interface IEEE1394 est sélectionnée, le code temporel et les bits d'utilisateur de la zone VAUX qui entrent par le connecteur DVCPRO/DV sont enregistrés sur une carte P2 indépendamment des réglages des menus de caméra et de la position des interrupteurs.

## Enregistrement de données UMID (Unique Material Identifier – Identificateur unique de matériel)

Lorsque l'entrée par l'interface IEEE1394 est sélectionnée, les données UMID qui entrent par le connecteur DVCPRO/DV sont enregistrées sur une carte P2. Lorsque

aucune donnée UMID n'est disponible, la caméra crée et enregistre de telles données.

Les données UMID ne sont pas enregistrées quand la caméra fonctionne en mode DV.

## Contrôle de dispositifs externes par l'intermédiaire d'une connexion 1394

La connexion d'un dispositif externe pour l'enregistrement de sauvegarde sur le connecteur DVCPRO/DV permet de contrôler le début et l'arrêt de l'enregistrement depuis la caméra.

#### Connectez un câble 1394 (câble DV).

Pour plus de détails, voir [Précautions à prendre pour les connexions 1394] (cette page).

• Réglez l'élément 1394 CONTROL de l'écran de réglage OTHER FUNCTIONS sur BOTH.

#### Utilisez le menu de réglage 1394 CMD SEL (OTHER FUNCTIONS) pour sélectionner la commande de fin d'enregistrement que reçoivent les dispositifs externes.

Pour plus de détails sur le fonctionnement du menu, consultez [Utilisation des menus] (page 138).

#### REMARQUES

- Lorsque la caméra est réglée sur REC RUN afin d'effectuer un enregistrement de sauvegarde sur un dispositif externe connecté, le code temporel du connecteur DVCPRO/DV arrêtera d'avancer quand toutes les cartes P2 seront entièrement enregistrées, que l'enregistrement de sauvegarde continue ou non.
- Il peut être impossible pour un dispositif externe de sauvegarder l'enregistrement en cas de transitions rapides entre l'enregistrement et l'arrêt.
- Lorsque le format AVC-Intra ou l'enregistrement natif DVCPRO HD est sélectionné, le contrôle d'un dispositif externe par une connexion 1394 n'est pas possible.
- L'enregistrement à intervalles, instantané ou en boucle ne permettent pas le contrôle d'un dispositif externe via 1394.

## Précautions à prendre pour les connexions 1394

- La caméra n'alimente pas via le câble.
- Respectez les éléments suivants pour les connexions à l'aide d'un câble 1394.
  - Connectez cette unité à un seul dispositif externe.
  - Ne forcez pas excessivement sur le connecteur DVCPRO/DV lorsque vous connectez le câble 1394 afin de ne pas endommager le connecteur.
  - Si une erreur (1394 INITIAL ERROR) se produit lorsque vous effectuez la connexion, réinsérez le câble 1394 ou mettez la caméra hors tension puis mettez-la de nouveau sous tension.

- Assurez-vous que la caméra et tous les dispositifs connectés sont connectés à la terre (ou connectés à une prise de terre commune). Si l'équipement ne peut pas être connecté à la terre, mettez tous les dispositifs connectés hors tension avant de connecter ou de déconnecter un câble IEEE1394.
- Lorsque vous connectez l'unité à un dispositif avec un connecteur à 4 broches, connectez d'abord le câble au connecteur à 6 broches de la caméra.
- Veillez à bien raccorder le câble 1394 au connecteur DVCPRO/DV sur un PC muni d'un connecteur à 6 broches. Remarquez que l'insertion de la prise dans le mauvais sens peut endommager le connecteur.

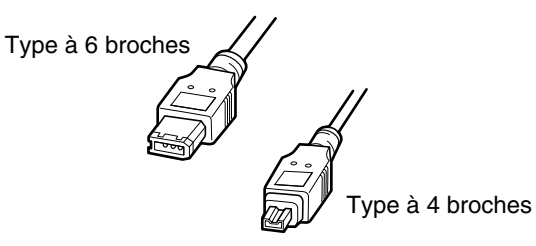

- La transmission de signaux AV peut être interrompue lorsque vous mettez hors tension ou sous tension les dispositifs connectés ou lorsque vous connectez ou déconnectez le câble d'interface.
- Le système peut mettre quelques secondes à se stabiliser après la commutation de signaux d'entrée ou le changement de modes. Démarrez l'enregistrement après la stabilisation du système.
- La commande AUDIO LEVEL ne fonctionne pas pour les enregistrements qui nécessitent des signaux d'entrée ou de sortie par l'interface IEEE1394.
- Prenez les précautions suivantes lorsque vous commandez un caméscope à carte mémoire P2 à l'aide d'un logiciel d'application sur ordinateur (logiciel de montage).
  - Un enregistrement ne peut pas être inséré dans une portion de clip. Il peut être ajouté uniquement à la fin du clip le plus récent.
  - Évitez d'ouvrir l'écran des miniatures pendant une opération de logiciel, car cela pourrait entraver le fonctionnement normal du logiciel.
- Les signaux audio et vidéo non traités sortent par l'interface IEEE1394 pendant la lecture spéciale.
   Lorsqu'ils sont contrôlés par un autre dispositif, il se peut que ces signaux audio et vidéo paraissent différents de lorsqu'ils sont lus sur cette unité.
- Un format de sortie DV ou DVCPRO permet de sélectionner la sortie du canal audio CH1/CH2 ou CH3/ CH4 depuis l'interface IEEE1394 dans l'option de menu 1394 AUDIO OUT de l'écran AUDIO SETUP.

1

2

## Vérifications avant le tournage

Assurez-vous que le système fonctionne normalement avant de partir sur un tournage. Nous recommandons l'utilisation d'un moniteur vidéo couleur pour vérifier l'image.

## Préparation des vérifications

- - Insérez une batterie chargée.
- Réglez l'interrupteur POWER sur ON pour vérifier le niveau de batterie restante sur le viseur.
  - Lorsque la capacité de batterie est basse, remplacez-la par une batterie chargée.

1999min B90% DIONC160 USER-1 CAC

3

### Insérez une carte P2 dans l'emplacement de carte et fermez la porte coulissante.

- Confirmez que la LED d'accès à la carte P2 de la fente dans laquelle la carte a été insérée clignote en orange. Lorsque des cartes P2 sont installées dans les deux emplacements, le voyant LED d'accès de carte de la première carte insérée (la première qui a été accédée) s'allume en orange alors que le voyant d'accès d'une carte P2 insérée après s'allume en vert.
- Si la LED d'accès de la fente de la carte P2 dans laquelle une carte P2 est insérée continue de clignoter en vert ou si rien ne s'affiche, l'enregistrement n'est pas possible sur cette carte P2.

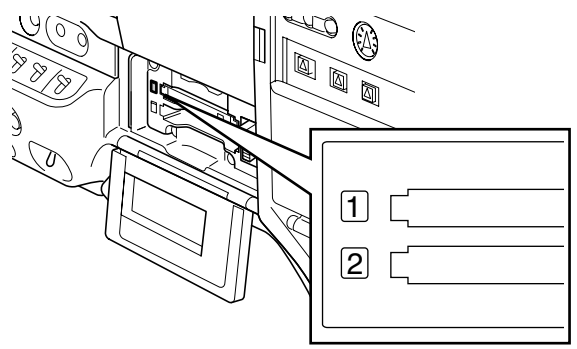

## Inspection de l'unité caméscope

- Placez le zoom sur le mode zoom électrique et vérifiez le fonctionnement du zoom.
  - Vérifiez que l'image passe en mode téléobjectif et grand angle.
- 7 Placez le zoom sur le mode zoom manuel et vérifiez le fonctionnement du zoom.
  - Tournez le levier de zoom manuel et vérifiez que l'image passe en mode téléobjectif et grand angle.
- 3 Placez le diaphragme en mode réglage automatique et visez des objets dont le degré de brillance est différent, afin de vérifier que le réglage automatique du diaphragme fonctionne normalement.
- 4 Placez le diaphragme en mode réglage manuel et tournez la bague du diaphragme afin de vérifier le réglage manuel du diaphragme.
- 5 Replacez le diaphragme en mode réglage automatique et modifiez le réglage du commutateur GAIN sur L, M et H afin de vérifier les éléments suivants :
  - Le diaphragme est réglé pour des objets dont la brillance est identique, en fonction du réglage du commutateur.
  - La valeur de gain affichée sur l'écran du viseur change en fonction du réglage du commutateur.
- 6 Lorsqu'un objectif équipé d'un multiplicateur est monté, placez le multiplicateur sur la position de fonctionnement afin de vérifier qu'il fonctionne correctement.

## Vérification des fonctions d'enregistrement dans la mémoire

Assurez-vous que vous avez mené à bien les vérifications décrites de la section [Inspection de l'enregistrement sur la carte P2] à la section [Vérification des écouteurs et des haut-parleurs].

## Inspection de l'enregistrement sur la carte P2

Vérifiez sur l'affichage dans le viseur que la capacité d'enregistrement restant sur la carte P2 est suffisante.

Pour plus de détails, consultez [Indications affichées sur l'écran] (page 82).

#### Appuyez sur la touche REC du caméscope pour vérifier les éléments suivants :

- La LED d'accès à la carte P2 clignote en orange.
- L'indication REC s'allume sur le viseur.
- Les avertissements du système ne s'affichent pas dans le viseur.

## Appuyez à nouveau sur la touche REC du caméscope.

- Vérifiez que le voyant LED d'accès de carte P2 s'allume en orange et que l'indication REC disparaît du viseur.
- 4 A l'aide du bouton REC sur la poignée, répétez les étapes 2 à 3 pour effectuer la même opération.
  - De la même manière, vérifiez la touche VTR sur l'objectif.
- 5 Appuyez sur le bouton THUMBNAIL pour faire basculer l'écran des miniatures vers la lecture du clip en cours d'enregistrement depuis la miniature.
  - Vérifiez le bon fonctionnement de la lecture.
- 6 Utilisez le bouton USER auquel la fonction SLOT SEL a été attribuée pour sélectionner les cartes P2 pour l'enregistrement lorsque plusieurs cartes P2 sont insérées dans les emplacements.
  - Répétez les opérations des étapes 2 à 3 et 5 afin de vérifier que l'enregistrement et la lecture fonctionnent correctement.

# Vérification du réglage automatique du niveau audio

- Positionnez les commutateurs AUDIO SELECT CH1et CH2 sur [AUTO].
- 2 Po
  - Positionnez le commutateur AUDIO IN sur [FRONT].
- 3 Placez le microphone relié à la prise MIC IN sur une source sonore appropriée. Ensuite, vérifiez que le niveau affiché pour CH1 et CH2 change en fonction du niveau sonore.

## Vérification du réglage manuel du niveau audio

- Positionnez le commutateur AUDIO IN sur [FRONT].
- 2 Positionnez les commutateurs AUDIO SELECT CH1 et CH2 sur [MAN].
- **3** Tournez les potentiomètres AUDIO LEVEL CH1 et CH2.
  - Vérifiez que le niveau affiché augmente lorsque les potentiomètres sont tournés vers la droite.

## Vérification des écouteurs et des hautparleurs

 Tournez le potentiomètre de volume (MONITOR) pour vérifier que le volume des haut-parleurs change.

#### Branchez un écouteur sur la prise PHONES.

2

- Vérifiez que le haut-parleur est désactivé et que l'on entend le son du microphone dans l'écouteur.
- **3** Tournez le potentiomètre de volume (MONITOR) pour vérifier que le volume des haut-parleurs change.

2

3

# Vérification pour l'utilisation d'un microphone externe

- Branchez un microphone externe sur les connecteurs REAR1 et REAR2.
- 2 Positionnez le commutateur AUDIO IN sur [REAR].
- Placez les commutateurs de sélection LINE/ MIC/+48V du panneau arrière sur [MIC] ou [+48V], en fonction du type d'alimentation électrique du microphone externe.
  - MIC : Pour un microphone dont l'alimentation électrique est interne.
  - +48V : Pour un microphone dont l'alimentation électrique est externe.
- 4 Dirigez le microphone vers la source sonore et vérifiez que l'indication de niveau sonore sur l'écran LCD ou le viseur varie avec des changements d'intensité sonore.
  - Il est également possible de vérifier les canaux séparément en branchant un microphone sur chaque canal.

# Vérification de l'horloge, du code temporel et des bits utilisateur

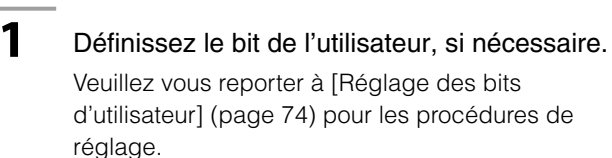

## 2 Réglez le code temporel.

Veuillez vous reporter à [Réglage du code temporel] (page 76) pour les procédures de réglage.

## Positionnez le commutateur TCG sur R-RUN.

• Appuyez sur le bouton COUNTER pour afficher le code temporel sur l'écran LCD ou dans le viseur.

## 4 Appuyez sur la touche REC.

 Vérifiez que le nombre d'affichage du compteur change à mesure que l'enregistrement progresse.

#### 5

3

#### Appuyez à nouveau sur la touche REC.

• Vérifiez que l'enregistrement s'arrête et que le nombre du compteur d'affichage du compteur reste inchangé.

#### Р

#### Positionnez le commutateur TCG sur F-RUN.

• Vérifiez que le nombre d'affichage du compteur change, quel que soit l'état de l'enregistrement.

7

6

Maintenez le bouton DISP/MODE CHK enfoncé pour vérifier la date et l'heure sur l'écran LCD ou dans le viseur.

• Ajustez le réglage de la date et de l'heure si les indicateurs DATE, TIME et le fuseau horaire ne s'affichent pas correctement.

Pour plus de détails, voir [Réglage de la date et de l'heure de l'horloge interne] (page 33).

#### ♦ REMARQUE

Les données de date et d'heure définies pour DATE, TIME et décalage horaire sont enregistrées dans les clips et modifient l'ordre de lecture, lors des opérations avec les images miniatures.

## Maintenance

## Entretien de l'oculaire

#### Lorsque l'objectif externe est sale

Ôtez la poussière de la surface à l'aide d'une brosse souple ou à soufflerie avant de le nettoyer avec un produit de nettoyage d'objectif (ou un papier de nettoyage d'objectif) disponible dans le commerce.

#### Lorsque la poussière adhère aux objectifs internes, à l'intérieur de l'oculaire

Détachez l'oculaire pour retirer la poussière. Utilisez une brosse souple ou à soufflerie pour retirer la poussière de la surface.

#### REMARQUE

N'utilisez pas de diluant ni d'autre solvant minéral pour retirer la poussière ou la saleté.

Objectif externe

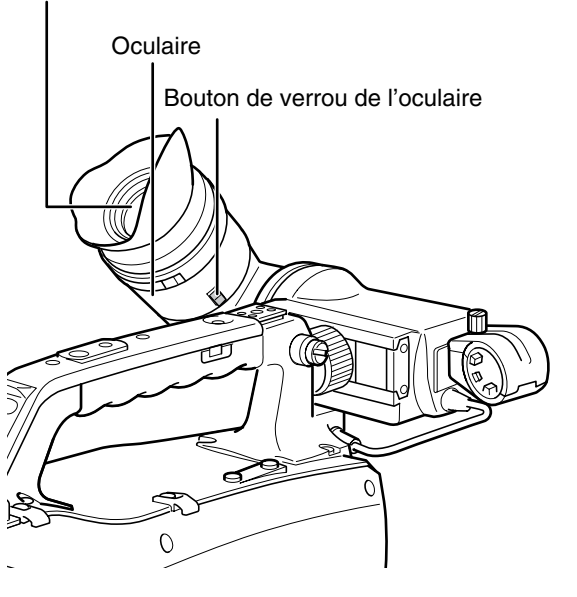

#### Démontage de l'oculaire

Faites glisser le bouton de verrou de l'oculaire et tournez l'oculaire dans le sens horaire.

## Montage de l'oculaire

Alignez la partie saillante du bouton de verrou de l'oculaire avec la marque sur le viseur et faites entrer l'oculaire. Faites tourner l'oculaire dans le sens antihoraire jusqu'au déclic de mise en place du verrou.

#### REMARQUE

À l'extérieur, évitez de transporter ou d'installer la caméra avec l'oculaire dirigé vers le haut, pour empêcher toute pénétration de la lumière du soleil, qui pourrait l'endommager.

## Nettoyage de l'intérieur du viseur

Détachez l'oculaire pour retirer la poussière de l'écran LCD à l'intérieur du viseur.

Pour plus de détails, consultez [Démontage de l'oculaire] (cette page).

Utilisez une brosse souple ou à soufflerie pour retirer la poussière de l'écran LCD.

#### REMARQUE

N'utilisez pas de diluant ni d'autre solvant minéral pour retirer la poussière ou la saleté.

## Chargement de la batterie interne

La batterie interne conserve les réglages de date et d'heure. Si la caméra est inutilisée pendant six mois ou plus, la batterie interne peut s'épuiser et le témoin (icône de batterie) peut apparaître sur le viseur et l'écran LCD.

Dans ce cas, raccordez une source d'alimentation DC externe ou une batterie et laissez la caméra hors tension pendant environ quatre heures pour charger entièrement la batterie interne. Réinitialisez, ensuite, l'heure et la date. Remplacez la batterie interne si 🕲 s'affiche après le chargement. Consultez votre revendeur.

## Avertissements du système

## Tableau de description des avertissements

Si un problème est détecté immédiatement après la mise sous tension de l'appareil ou en cours de fonctionnement, le voyant WARNING, ainsi que les voyants internes du viseur s'allument et une alarme sonore retentit.

| Priorité | Type<br>d'avertissement                           | Indication LCD ou<br>viseur                                                                                                    | Voyant<br>tally                                                       | Voyant<br>d'avertissement                           | Tonalité<br>d'alarme *6                                         | Description de<br>l'avertissement<br>et opération<br>d'enregistrement/lecture                                                                                                    | Contre-mesures                                                                                                    |
|----------|---------------------------------------------------|----------------------------------------------------------------------------------------------------|-----------------------------------------------------------------------|-----------------------------------------------------|-----------------------------------------------------------------|----------------------------------------------------------------------------------------------------|----------------------------------------------------------------------------------------------------|
| 1        | Erreur de<br>système                              | SYSTEM ERROR<br>Indication de la cause *1<br>par clignotement rouge                                                                                                    | Clignote<br>4 fois par<br>seconde                                     | Clignote<br>4 fois par<br>seconde                   | Tonalité<br>continue                                            | Erreur de commande ou<br>du microprocesseur P2.<br>L'opération s'arrête.                                                                                                    | Vérifiez l'indication<br>de la cause *1 et<br>contactez votre<br>revendeur.                                                                                                    |
| 2        | Retrait de<br>la carte P2<br>incorrect            | TURN POWER OFF<br>clignote en rouge                                                                                                    | Clignote<br>4 fois par<br>seconde                                     | Clignote<br>4 fois par<br>seconde                   | Tonalité<br>continue                                            | Une carte P2 a été retirée<br>pendant l'accès et les<br>données de la carte sont<br>corrompues.<br>Les deux voyants LED<br>d'accès s'allument en<br>orange.                                                                                                    | Mettez hors tension.<br>Réparez la carte<br>P2 si les clips<br>de la carte sont<br>corrompus.                                                                                                |
| 3        | La batterie<br>est épuisée                        | LOW BATTERY<br>Clignotement rouge, et<br>le niveau de batterie<br>clignote avec l'état<br>vide. (Cette indication<br>s'affiche aussi lorsque<br>les indications MENU<br>ont été désactivées<br>(OFF).) | Clignote<br>1 fois par<br>seconde                                     | S'allume                                            | Tonalité<br>continue                                            | La batterie est épuisée.<br>L'enregistrement et<br>la lecture s'arrêtent.<br>La caméra s'arrête<br>automatiquement lorsque<br>la tension tombe.                                                                                                    | Remplacez la<br>batterie.                                                                                                    |
| 4        | La carte<br>P2 est<br>complètement<br>enregistrée | PULL<br>clignote en rouge                                                                                                    | Clignote 4 fois<br>par seconde<br>après la fin de<br>l'enregistrement | S'allume après<br>avoir terminé<br>l'enregistrement | Tonalité<br>continue après<br>avoir terminé<br>l'enregistrement | Il ne reste plus d'espace<br>libre pour l'enregistrement<br>sur les cartes P2.<br>Arrêtez l'enregistrement.* <sup>3</sup>                                                                                                    | Supprimez les<br>clips dont vous<br>n'avez plus besoin<br>ou insérez une<br>nouvelle carte.                                                                                                  |
| 5        | Erreur<br>d'enregistrement                        | REC WARNING<br>Indication de la cause * <sup>2</sup><br>clignote en rouge                                                                                                    | Clignote<br>4 fois par<br>seconde                                     | Clignote<br>4 fois par<br>seconde                   | Tonalité<br>intermittente<br>4 fois par<br>seconde              | Une erreur<br>d'enregistrement est<br>survenue. L'erreur<br>peut mettre fin à<br>l'enregistrement ou le<br>laisser continuer.*4                                                                                                    | Mettez hors<br>tension puis de<br>nouveau sous<br>tension et vérifiez<br>l'enregistrement<br>et la lecture.<br>Remplacez une<br>carte P2 qui<br>ne permet pas<br>l'enregistrement<br>normal. |
| 6        | Signal de<br>référence<br>irrégulier              | Le message<br>"TEMPORARY PAUSE<br>IRREGULAR FRM SIG"<br>clignote en rouge.                                                                                                    | Clignote<br>4 fois par<br>seconde                                     | Clignote<br>4 fois par<br>seconde                   | Tonalité<br>intermittente<br>4 fois par<br>seconde              | <ul> <li>Un signal de référence<br/>entré par GENLOCK IN<br/>entrave l'enregistrement<br/>en l'arrêtant<br/>momentanément. Le clip<br/>enregistré est divisé.</li> <li>L'enregistrement<br/>reprend quand le signal<br/>revient à la normale.<br/>L'enregistrement ne<br/>reprend pas si un<br/>enregistrement à<br/>intervalles, instantané ou<br/>en boucle est en cours.</li> </ul> | Vérifiez le signal<br>GENLOCK IN.                                                                                                    |

(Suite à la page suivante)

| Priorité | Type<br>d'avertissement                                                   | Indication LCD ou<br>viseur                                                                                                    | Voyant<br>tally                                               | Voyant<br>d'avertissement                                     | Tonalité<br>d'alarme *6 | Description de<br>l'avertissement<br>et opération<br>d'enregistrement/lecture                                                                                                    | Contre-mesures                                                                                                    |
|----------|---------------------------------------------------------------------------|----------------------------------------------------------------------------------------------------|---------------------------------------------------------------|---------------------------------------------------------------|-------------------------|----------------------------------------------------------------------------------------------------|----------------------------------------------------------------------------------------------------|
| 7        | Baisse de<br>qualité de<br>réception<br>de la<br>transmission<br>sans fil | WIRELESS RF<br>clignote en rouge                                                                                                    | Clignote 4 fois<br>par seconde<br>(Enregistrement<br>seul)    | Clignote<br>4 fois par<br>seconde                             | Non                     | Signale une pauvre<br>qualité de réception<br>depuis le récepteur<br>sans fil. L'enregistrement<br>continue, mais le<br>microphone sans fil ne<br>peut être reçu.                   | Vérifiez<br>l'alimentation du<br>microphone et l'état<br>de réception du<br>récepteur.                                                        |
| 8        | Erreur de<br>connexion<br>1394                                            | 1394 INTERVAL<br>ERROR clignote en<br>rouge                                                                                                    | Clignote<br>4 fois par<br>seconde                             | Clignote<br>4 fois par<br>seconde                             | Non                     | Le câble DVCPRO/DV<br>est déconnecté ou<br>plusieurs dispositifs sont<br>raccordés.                                                                                                 | Vérifiez les<br>connexions de<br>la caméra et<br>du dispositif,<br>rebranchez-les si<br>nécessaire, puis<br>mettez hors puis<br>sous tension. |
| 9        | Batterie<br>presque<br>vide                                               | La dernière barre de<br>la barre du niveau de<br>batterie clignote (Cette<br>indication s'affiche<br>aussi lorsque les<br>indications MENU ont<br>été désactivées (OFF).) | Clignote<br>1 fois par<br>seconde                             | Clignote<br>1 fois par<br>seconde                             | Non                     | La batterie s'affaiblit.<br>L'opération continue.*5                                                                                                    | Remplacez<br>la batterie si<br>nécessaire.                                                                                                    |
| 10       | La carte P2<br>est presque<br>complètement<br>enregistrée                 | L'indicateur de niveau<br>P2CARD clignote.                                                                                                    | Clignote 1 fois<br>par seconde<br>pendant<br>l'enregistrement | Clignote 1 fois<br>par seconde<br>pendant<br>l'enregistrement | Non                     | Il reste moins de 2<br>minutes sur les cartes P2<br>(l'indicateur de niveau<br>indique 1 minute ou<br>moins).<br>Cet avertissement ne<br>s'affiche que pendant<br>l'enregistrement. | Remplacez<br>ou insérez<br>des cartes P2<br>supplémentaires.                                                                                  |

- \*1 Indication de cause P2 SYSTEM ERROR
  - P2 MICON ERROR : Le microordinateur P2 ne répond pas.
  - P2 CONTROL ERROR : Problème sur le contrôle d'enregistrement P2.
  - CAM MICON ERROR : Le microordinateur de caméra ne répond pas.
- \*2 Indication de cause REC WARNING
  - CARD ERROR\* : Erreur P2CARD (\* indique le numéro de l'emplacement de la carte qui présente une erreur) Arrête l'enregistrement.
  - REC RAM OVERFLOW : Dépassement d'enregistrement RAM. Arrête l'enregistrement.
  - PULL DOWN ERROR : Erreur d'ajustement vidéo 24P, 30P (25P). L'enregistrement continue.
  - OVER MAX# CLIPS : La limite pour le nombre de clips pouvant être enregistrés sur une carte P2 (jusqu'à 1000 clips) a été atteinte.
  - ERROR : Autres erreurs d'enregistrement.

\*3 Effectuez l'une des procédures suivantes pour annuler cet avertissement.

- Appuyez sur le bouton de commande de lecture.
- Appuyez sur le bouton THUMBNAIL.
- Retirez la carte P2 et insérez-en une autre.
- \*4 Effectuez l'une des procédures suivantes pour annuler cet avertissement.
  - Appuyez sur la touche REC.
  - Appuyez sur le bouton de commande de lecture.
  - Appuyez sur le bouton THUMBNAIL.
  - Retirez toutes les cartes.
- \*5 Lorsque NEAR END CANCEL est réglé sur ON, vous pouvez appuyer sur le bouton DISP/MODE CHK pour annuler l'alarme.
- \*6 Lorsque l'alarme retentit, l'audio n'est pas émis vers les haut-parleurs de la caméra ni le casque. Le bouton DISP/MODE CHK n'annule que la tonalité d'alarme s'il est enfoncé pendant une alarme.

# Affichage d'avertissement et d'erreur pour le fonctionnement vignette et USB HOST MODE

| Daramòtro | Message          | Description                                      | Magura                                       |
|-----------|------------------|--------------------------------------------------|----------------------------------------------|
| Falamene  | wessaye          | Impossible d'accéder aux données, par            | Restaurez l'état normal des supports et      |
|           | CANNOT ACCESS!   | avemple parce qu'elles sont corrempues           | dos plans avant d'y accódor                  |
|           |                  | Toutos los vignottos qui no pouvent pas ôtro     |                                              |
|           |                  | aréées eur l'AVC latra 100 eu l'AVC latra        | Déalez SYSTEM MODE on fonction doo           |
|           | CANNOT CHANGE!   | Creees sur l'AvC-Initia 100 ou l'AvC-Initia      |                                              |
|           |                  | so et anchees en gris ne peuvent pas etre        | clips.                                       |
|           |                  | modifiees dans la position memo texte.           |                                              |
|           |                  | Les images ne peuvent pas etre copiees.          |                                              |
|           |                  | La carte P2 contient des discordances de         |                                              |
|           |                  | version de contenu ou des mauvais clips.         | mauvais cline                                |
|           |                  | I la problème dû à la carte P2 empêche le        |                                              |
|           | CANNOT FORMAT!   | formatage                                        | Vérifiez la carte P2.                        |
|           | CANNOT           | Un plan qui ne s'étend pas sur plusieurs         |                                              |
|           | BECONNECT!       | cartes P2 ne peut pas être recomposé             | Vérifiez le contenu sélectionné.             |
|           |                  | l es données ne peuvent pas être réparées        |                                              |
|           | CANNOT REPAIR!   | car un contenu ne pouvant pas être réparé        | Vérifiez le contenu sélectionné.             |
|           |                  | est sélectionné                                  |                                              |
|           | CANNOT REPAIR IN | Certains des plans sélectionnés n'ont pas pu     |                                              |
|           | SELECTION!       | être réparés.                                    | —                                            |
|           |                  |                                                  | Insérez un support avec suffisamment de      |
|           | CARD FULL!       | La carte P2 ou SD est pleine.                    | capacité.                                    |
|           |                  |                                                  | Saisissez des données comprises dans la      |
|           | INVALID VALUE!   | Les données saisies ne sont pas valables.        | plage autorisée.                             |
|           | LACK OF REC      | Il n'existe plus assez de capacité               | Insérez une carte avec une capacité          |
|           | CAPACITY!        | d'enregistrement sur la carte.                   | d'enregistrement suffisante.                 |
|           |                  |                                                  | Insérez toutes les cartes P2 contenant       |
|           |                  | Une marque de prise de vue sera ajoutee          | les clips enregistrés <u>et</u> assurez-vous |
|           | MISSING CLIP!    | aux clips enregistres sur plusieurs cartes       | que les indicateurs 🚺 de clip incomplet      |
| Vignettes |                  | P2 quand toutes les cartes P2 he sont pas        | disparaissent, puis ajoutez les marques      |
|           |                  | encore inserees.                                 | de prise de vue.                             |
|           | NO CARD!         | Aucune carte P2 ou SD n'est insérée.             | Insérez un support compatible.               |
|           | NO COPY TO SAME  | Un plan ne peut pas être copié sur la carte      | Copiez le plan sélectionné sur une carte     |
|           | CARD!            | qui contient le plan original.                   | qui ne contient pas le plan original.        |
|           | NO FILE!         | Le fichier sélectionné n'est pas trouvé.         | Contrôlez le fichier.                        |
|           | NO SD CARD!      | Aucune carte SD n'est insérée.                   | Insérez une carte SD.                        |
|           | SAME CLIP IS     | Le clip ne peut pas être copié car un clip       | Contrôlez le clip sélectionné et libérez     |
|           | SELECTED!        | ayant déjà été copié et le clip original ont été | le clip source ou le clip destination, puis  |
|           |                  | sélectionnés.                                    | exécutez l'opération de copie.               |
|           | TOO MANY CLIPS!  | Trop de plans sont sélectionnés.                 | Réduisez le nombre de plans                  |
|           |                  |                                                  | sélectionnés.                                |
|           |                  |                                                  | • Correspondez les peripheriques avec        |
|           | UNKNOWN          |                                                  | les versions de contenu.                     |
|           | CONTENTS         | La carte P2 contient des discordances de         | • Si des clips endommages (y compris         |
|           | FORMAT!          | version de contenu ou un contenu corrompu.       | les clips endommages situes dans la          |
|           |                  |                                                  | destination de copie), reparez les clips     |
|           |                  |                                                  | endommagés ou supprimez-les.                 |
|           |                  |                                                  | Utilisez UTF-8 comme code de caractere       |
|           | UNKNOWN DATA!    | Le code de caractere des metadonnees             | pour les metadonnees. Utilisez la            |
|           |                  | n'est pas valable.                               | visionneuse pour saisir des caracteres       |
|           |                  |                                                  | corrects.                                    |
|           |                  |                                                  | Le nom a utilisateur au plan plus la valeur  |
|           | USER CLIP NAME   | Les caracteres du nom du plan ont du être        | uu compteur ne peuvent totaliser que         |
|           | MODIFIED!        | supprimes lors de l'ajout de la valeur du        | 100 octets. Les caracteres du nom du         |
|           |                  | compteur.                                        | pian sont automatiquement supprimés          |
|           |                  | Le porte DO ou CD pot protégiés soutre           | liorsque le total depasse 100 octets.        |
|           | WRITE PROTECTED! | La carte P2 ou SD est protegee contre            | Insérez un support autorisé en écriture.     |
|           | l                | li echture.                                      |                                              |

(Suite à la page suivante)

| Paramètre      | Message                       | Description                                                                                                    | Mesure                                                                                                    |
|----------------|-------------------------------|----------------------------------------------------------------------------------------------------|----------------------------------------------------------------------------------------------------|
| - urumouro     |                               | [PERSON] sera entré quand le mémo texte                                                                                                    |                                                                                                    |
| Clavier        | CANNOT CHANGE!                | n'est pas disponible.                                                                                                    | Entrez [IEXI] avant d'entrer [PERSON].                                                                                                    |
| souple         | CANNOT SET! INVALID<br>VALUE! | La valeur saisie est incorrecte.                                                                                                    | Modifiez la valeur.                                                                                                    |
|                | CANNOT ACCESS<br>CARD!        | Une erreur s'est produite lors de l'accès à la carte P2.                                                                                                    | Vérifiez la carte P2.                                                                                                    |
|                | CANNOT ACCESS                 | Une erreur s'est produite lors de l'accès au                                                                                                    | Vérifiez l'état et la connexion du disque                                                                                                    |
|                | TARGET!                       | disque dur.                                                                                                    | dur.                                                                                                    |
|                | CANNOT FORMAT!                | Le disque dur ne peut pas être initialisé.                                                                                                    | Raccordez un autre lecteur de disque dur.                                                                                                    |
|                | CANNOT RECOGNIZE              | La destination cible ne peut pas être                                                                                                    | Réinitialisez le disque dur ou branchez un                                                                                                    |
|                | HDD!                          | reconnue correctement.                                                                                                    | disque dur différent.                                                                                                    |
|                | CARD IS EMPTY!                | La carte P2 sélectionnée pour la copie est                                                                                                    | La copie n'est pas effectuée car la carte                                                                                                    |
|                | CANNOT COPY!                  | vide.                                                                                                    | est vide.                                                                                                    |
|                | HDD CAPACITY FULL!            | Il n'y a pas suffisamment d'espace<br>disponible sur le disque dur.                                                                                                    | Il n'y a pas suffisamment d'espace sur le<br>disque dur raccordé. Utilisez un nouveau<br>disque dur ou un disque dur formaté.                    |
|                | HDD DISCONNECTED!             | L'appareil n'est pas raccordé à un disque<br>dur.                                                                                                    | Rebranchez le câble USB. Si le disque<br>dur ne fonctionne pas correctement,<br>mettez-le hors tension, puis de nouveau<br>sous tension.         |
| HDD<br>(Mode   | MISMATCH<br>COMPONENT!        | Impossible de réaliser la copie car la carte<br>de destination n'a pas le bon format.                                                                                            | Utilisez une carte P2 avec le même<br>numéro de modèle, ou importez la vidéo<br>en unités de clips.                                              |
| d'hôte<br>USB) | P2 CARD IS<br>UNFORMATTED!    | La carte P2 n'est pas formatée.                                                                                                    | Utilisez une carte P2 formatée.                                                                                                    |
|                | PLEASE FORMAT<br>P2 CARD!     | Cet avertissement indique que les données<br>ne peuvent pas être importées d'un disque<br>dur sur une carte P2, parce que la carte P2<br>contient déjà des données enregistrées. | Vous ne pouvez pas copier sur une<br>carte P2 qui contient déjà des données.<br>Formatez la carte sur un périphérique P2<br>et copiez à nouveau. |
|                | TOO MANY<br>PARTITIONS!       | II y a trop de partitions.                                                                                                    | Les disques durs peuvent gérer un<br>maximum de 23 partitions. Utilisez un<br>nouveau disque dur ou un disque dur<br>formaté.                    |
|                | TOO MANY TARGETS!             | Plusieurs périphériques sont raccordés.                                                                                                    | Débranchez les périphériques, mettez<br>l'appareil hors tension, puis de nouveau<br>sous tension.                                                |
|                | UNKNOWN DEVICE<br>CONNECTED!  | Le lecteur de DVD raccordé n'est pas<br>compatible.                                                                                                    | Débranchez les périphériques, mettez<br>l'appareil hors tension, puis de nouveau<br>sous tension.                                                |
|                | VERIFICATION FAILED!          | La vérification comparative après la copie a<br>échoué.                                                                                                    | Copiez de nouveau les données.                                                                                                    |

## Mise à jour du microcode incorporé dans l'appareil

Il est possible de mettre à jour le microcode grâce à l'une des deux méthodes suivantes.

#### 1 Vérification de la version du microcode actuel et mis à jour à l'aide de l'outil dédié (P2\_Status\_Logger)

PASS (P2 Asset Support System) n'est disponible que pour les clients ayant procédé à leur enregistrement Panasonic.

Connectez-vous à PASS et utilisez l'outil dédié (P2\_Status\_Logger) pour vérifier les informations de version du microcode de l'appareil et les liens de téléchargement vers les pages contenant le microcode nécessaire. Pour de plus amples informations concernant le téléchargement et l'utilisation de P2\_Status\_Logger, connectez-vous à PASS et consultez les pages appropriées. Outre l'accès à PASS, l'enregistrement permet de profiter de nombreux autres avantages. Pour plus de détails, voir le site Web PASS (P2 Asset Support System) (http://pro-av.panasonic.net/).

#### 2 Vérification de la version actuelle du microcode en utilisant l'appareil et mise à jour

Vérifiez la version de microcode de la caméra sur l'écran DISGNOSTIC. Ensuite, rendez-vous sur le site mentionné dans la REMARQUE ci-dessous pour vérifier les informations du microcode le plus récent et télécharger une autre version si nécessaire.

#### REMARQUES

http://pro-av.panasonic.net/

• Verifiez que vous utilisez bien une carte memoire compatible SD. L'appareil est compatible avec des cartes memoire SD basees sur les normes SD et SDHC. Assurez-vous aussi de formater la carte memoire sur l'appareil avant de l'utiliser.

<sup>•</sup> La mise a jour s'effectue en chargeant le fichier telecharge sur l'appareil via une carte memoire SD. Pour les détails sur la mise à jour, reportez-vous à l'assistance du site web suivant.

# **Chapitre 10** Index

| -    |                |     |
|------|----------------|-----|
| MENU | 1394 AUDIO OUT | 151 |
| MENU | 1394 CMD SEL   | 157 |
| MENU | 1394 CONFIG    | 158 |
| MENU | 1394 CONTROL   | 156 |
| MENU | 1394 STATUS    | 158 |
|      |                |     |

## 2

| MENU 25M REC CH SEL 150 |  |
|-------------------------|--|
|-------------------------|--|

## A

|                                          | 143                                                                                                    |
|------------------------------------------|----------------------------------------------------------------------------------------------------|
| ACCESS LED                               | 157                                                                                                    |
| Agrandissement de l'indication du niveau |                                                                                                    |
| audio                                    | 90                                                                                                    |
| Aide à la mise au point                  | 92                                                                                                    |
| ALARM                                    | 157                                                                                                    |
| Alimentation CC                          | 105                                                                                                    |
| Alimentation CC externe                  | 105                                                                                                    |
| Alimentation externe                     | 105                                                                                                    |
| ASPECT CONV                              | 146                                                                                                    |
| ATW                                      | 147                                                                                                    |
| ATW TYPE                                 | 147                                                                                                    |
| AUTO KNEE SW                             | 148                                                                                                    |
| AUTO LEVEL CH3                           | 150                                                                                                    |
| AUTO LEVEL CH4                           | 150                                                                                                    |
| Autoportrait                             | 94                                                                                                    |
| Avance rapide                            | 53                                                                                                    |
| Avertissements                           | 85                                                                                                    |
|                                          | A.IRIS LEVEL.<br>ACCESS LED.<br>Agrandissement de l'indication du niveau<br>audio.<br>Aide à la mise au point.<br>ALARM<br>Alimentation CC<br>Alimentation CC externe.<br>Alimentation externe.<br>ASPECT CONV.<br>ATW |

## В

|      | Balance ATW (Auto Tracking White) | 63  |
|------|-----------------------------------|-----|
|      | Balance des blancs                | 62  |
|      | Balance des noirs                 | 62  |
|      | Balance des noirs automatique     | 63  |
|      | Bandoulière                       | 115 |
|      | Batterie interne                  | 170 |
|      | Batterie                          |     |
|      | Définition                        | 103 |
|      | Montage                           | 103 |
| MENU | BATTERY MODE                      | 154 |
| MENU | BATTERY SELECT                    | 154 |
|      | Bits d'utilisateur                | 71  |
|      | Bouton de commande FRONT AUDIO    |     |
|      | LEVEL                             | 116 |
|      | Boutons USER                      | 68  |
|      | BP-GL65/95 NEAR                   | 154 |

## C

| MENU | CAC                              | 156 |
|------|----------------------------------|-----|
| MENU | CAC CARD READ                    | 156 |
| MENU | CAC FILE DELETE                  | 156 |
| MENU | CAC FILE INIT                    | 156 |
| MENU | CAC PROPERTY                     | 156 |
|      | Calage                           |     |
| MENU | CAMERA MODE                      | 146 |
| MENU | CARD/BATT                        | 153 |
|      | Cartes mémoire SD                |     |
|      | Affichage d'état                 | 137 |
|      | Formatage                        |     |
|      | Formatage, écriture et lecture . |     |
|      |                                  |     |

|      | Insertion                             | 98  |
|------|---------------------------------------|-----|
|      | Manipulation                          |     |
|      | Retrait                               |     |
|      | Cartes P2                             |     |
|      | Affichage d'état                      | 89  |
|      | Durées d'enregistrement               |     |
|      | État                                  |     |
|      | Formatage                             | 137 |
|      | Insertion                             |     |
|      | Prévention de l'effacement accidentel |     |
|      | Réécriture                            | 163 |
|      | Retrait                               |     |
| MENU | CHROMA LEVEL                          | 142 |
| MENU | CHROMA PHASE                          | 142 |
|      | Clip                                  | 119 |
| MENU | CLOCK SETTING                         | 157 |
|      | Code temporel                         |     |
| MENU | COLOR TEMP Ach                        | 143 |
| MENU | COLOR TEMP Bch                        | 143 |
|      | Compensation d'aberration chromatique |     |
|      | (CAC)                                 | 109 |
|      | Compensation d'ombrage blanc          | 108 |
|      | Compensation de bande flash           | 67  |
|      | Compteur                              | 80  |
|      | Connecteur DVCPRO/DV                  | 165 |
|      | Connexion 1394                        | 166 |
|      | Contrôle de dispositifs externes      | 166 |
|      | Contrôle FRONT AUDIO LEVEL            | 70  |
|      | Copie                                 | 127 |

## D

|      | Date et heure                 |        |
|------|-------------------------------|--------|
| MENU | DATE/TIME                     | 153    |
| MENU | DETAIL CORING                 | 142    |
| MENU | DETAIL LEVEL                  | 142    |
|      | Dimensions                    | 179    |
| MENU | DIONIC160 NEAR                | 154    |
| MENU | DIONIC90 NEAR                 | 154    |
|      | Données de temps              | 71     |
|      | Données des fichiers de scène |        |
| MENU | DOWNCON MODE                  | 151    |
| MENU | DRS EFFECT                    | 143    |
|      | Dynamic Range Stretcher       | 12, 68 |

## E

| - |      |                        |     |
|---|------|------------------------|-----|
|   | MENU | Écran AUDIO SETUP      | 149 |
|   | MENU | Écran BATTERY SETUP    | 154 |
|   | MENU | Écran CARD FUNCTIONS   | 155 |
|   | MENU | Écran DIAGNOSTIC       | 158 |
|   | MENU | Écran DISPLAY SETUP    | 152 |
|   | MENU | Écran LENS SETUP       | 156 |
|   | MENU | Écran OPTION MENU      | 158 |
|   | MENU | Écran OTHER FUNCTIONS  | 156 |
|   | MENU | Écran OUTPUT SEL       | 151 |
|   | MENU | Écran RECORDING SETUP  | 148 |
|   | MENU | Écran SCENE FILE       | 142 |
|   | MENU | Écran SW MODE          | 147 |
|   | MENU | Écran SYSTEM SETUP     | 144 |
|   |      | Effets d'overcranking  | 46  |
|   |      | Effets d'undercranking | 46  |
|   | MENU | ENDURA10 NEAR          | 154 |
|   | MENU | ENDURA7 NEAR           | 154 |
|   | MENU | ENDURA-D NEAR          | 154 |
|   |      |                        |     |

|      | Enregistrement à intervalles           |           |
|------|----------------------------------------|-----------|
|      | Enregistrement avec ajustement         |           |
|      | Enregistrement avec remplacement à cha | aud 51    |
|      | Enregistrement d'un clip               |           |
|      | (ONE CLIP REC)                         | 49        |
|      | Enregistrement en boucle (LOOP REC)    | 49        |
|      | Enregistrement instantané (ONE SHOT R  | EC) 48    |
|      | Enregistrement natif                   | 42        |
|      | Enregistrement normal                  | 41        |
|      | Enregistrement VFR natif               | 43        |
|      | Enregistrement VFR standard            | 43        |
|      | Entrée audio                           | 69        |
|      | Erreurs                                | . 85, 171 |
| MENU | EVF B.LIGHT                            | 152       |
| MENU | EVF COLOR                              | 152       |
| MENU | EVF PEAK FREQ                          | 152       |
| MENU | EVF PEAK LEVEL                         | 152       |
| MENU | EVF SETTING                            | 152       |
| MENU | EXT DC IN SEL                          | 154       |

## F

| MENU | F.MIC LEVEL                       | 151 |
|------|-----------------------------------|-----|
| MENU | F.MIC POWER                       | 150 |
|      | FBC                               | 67  |
|      | Fichier de scène                  |     |
| MENU | FOCUS BAR                         | 153 |
|      | Fonction REC REVIEW               | 51  |
|      | Formatage                         |     |
|      | Carte mémoire SD                  |     |
|      | Carte P2                          | 132 |
|      | Disques durs                      | 162 |
|      | Formats d'enregistrement          |     |
|      | Foyer arrière                     | 107 |
| MENU | FRAME RATE                        | 142 |
|      | Fréquence d'images variable (VFR) | 43  |
| MENU | FRONT VR CH1                      | 149 |
| MENU | FRONT VR CH2                      | 149 |

## G

| MENU | GAMMA                | 143 |
|------|----------------------|-----|
|      | Gamma de type cinéma | 45  |
|      | GENLOCK              | 80  |
| MENU | GL PHASE             | 157 |

## Н

| MENU | H PHASE           | 157 |
|------|-------------------|-----|
| MENU | HEADROOM          | 151 |
| MENU | HIGH GAIN         | 147 |
|      | Horloge interne   | 33  |
|      | Housse anti-pluie | 116 |
| MENU | HYTRON140 NEAR    | 154 |
| MENU | HYTRON50 NEAR     | 154 |
|      |                   |     |

## I.

| MENU | INTERVAL TIME | 148 |
|------|---------------|-----|
| MENU | IRIS ADJUST   | 156 |

## **K** MEN

| MENU KNEE 143 |  |
|---------------|--|
|---------------|--|

## L

|      | LCD                        | 138     |
|------|----------------------------|---------|
| MENU | LCD BACKLIGHT              | 153     |
| MENU | LCD SETTING                | 153     |
|      | Lecture                    | 53, 122 |
|      | Lecture à vitesse normale  | 53      |
|      | Lecture à vitesse variable | 53      |
| MENU | LEVEL METER                | 153     |
| MENU | LIMITER CH1                | 150     |
| MENU | LIMITER CH2                | 150     |
| MENU | LOAD/SAVE/INIT             | 142     |
| MENU | LOW GAIN                   | 147     |

## M

|      | MAIN MENU                | 140  |
|------|--------------------------|------|
| MENU | MARKER                   | 152  |
| MENU | MASTER PED               | 143  |
| MENU | MATRIX                   | 144  |
| MENU | MENU BACK                | 153  |
| MENU | MENU INIT                | 157  |
|      | Menu                     |      |
|      | Menus                    | 138  |
|      | THUMBNAIL MENU           | 120  |
|      | Menus                    |      |
|      | Initialisation           | 139  |
|      | Utilisation              | 138  |
|      | Métadonnées              | 128  |
| MENU | MIC LOWCUT CH1           | 149  |
| MENU | MIC LOWCUT CH2           | 149  |
| MENU | MIC LOWCUT CH3           | 149  |
| MENU | MIC LOWCUT CH4           | 150  |
|      | Microcode                | 175  |
|      | Microphone               | 113  |
|      | Microphone avant         | 113  |
| MENU | MID GAIN                 | 147  |
|      | Miniature                |      |
|      | Commutation              | 123  |
|      | Menu                     | 119  |
|      | Modification             | 124  |
|      | Sélection                | 122  |
|      | Mise à jour              | 175  |
|      | MODE CHECK               | 89   |
|      | Mode d'obturation        | 65   |
| MENU | MODEL NAME               | 158  |
|      | Mode d'enregistrement 47 | , 55 |
|      | Moniteur de forme d'onde | 94   |
|      | Moniteur LCD             | 93   |
| MENU | MONITOR SELECT           | 151  |
|      | Motifs de zébrures       | 91   |
|      |                          |      |

## N

0

| MENU | NAME EDIT               | 144 |
|------|-------------------------|-----|
| MENU | NEAR END CANCEL         | 155 |
| MENU | NiCd14 END              | 154 |
| MENU | NiCd14 NEAR             | 154 |
|      | Niveau d'enregistrement | 69  |
|      | Note de texte           | 52  |
| MENU | NP-L7 NEAR              | 154 |
|      |                         |     |

# Chapitre 10 Index

177

|      | Objectif                |     |
|------|-------------------------|-----|
|      | Montage                 | 106 |
|      | Réglage                 | 106 |
|      | Obturateur électronique |     |
| MENU | ONE SHOT TIME           | 148 |
| MENU | OPERATION               | 158 |
| MENU | OTHER DISPLAY           | 153 |
|      |                         |     |

## P

| MENU | P2CARD REMAIN         | 153     |
|------|-----------------------|---------|
| MENU | PAG L95 NEAR          | 154     |
| MENU | PC MODE               | 146     |
| MENU | PC MODE SELECT        | 146     |
|      | Pré-enregistrement    | 47      |
| MENU | PREREC MODE           | 148     |
|      | Prise d'autoportraits |         |
|      | Prise de vue          | 40      |
| MENU | PROPAC14 NEAR         | 154     |
|      | Propriétés            | 134     |
|      | PROXY                 | 51, 132 |
|      |                       |         |

## R

| MENU | R.MIC CH1 LEVEL             | 151 |
|------|-----------------------------|-----|
| MENU | R.MIC CH2 LEVEL             | 151 |
| MENU | R.MIC POWER                 | 150 |
| MENU | REC COUNTER                 | 153 |
| MENU | REC FORMAT                  | 145 |
| MENU | REC FUNCTION                | 148 |
| MENU | REC SIGNAL                  | 144 |
|      | Récepteur sans fil          | 113 |
|      | Reconnexion                 | 127 |
|      | Réglage de dioptrie         | 95  |
|      | Repère (SHOT MARK)          | 51  |
|      | Repère central              | 90  |
|      | Repères de zone de sécurité | 90  |
|      | Restauration                | 127 |
|      | Retour rapide               | 53  |
| MENU | RET SW                      | 147 |
|      |                             |     |

## S

| MENU | SAFETY ZONE          | 152 |
|------|----------------------|-----|
| MENU | SCAN REVERSE         | 146 |
| MENU | SCENE FILE           | 155 |
| MENU | SD CARD FORMAT       | 155 |
| MENU | SDI EDH              | 151 |
| MENU | SDI METADATA         | 151 |
| MENU | SDI SELECT           | 151 |
| MENU | SEEK SELECT          | 157 |
| MENU | SELF SHOOT           | 153 |
| MENU | SERIAL NO.           | 158 |
| MENU | SETUP                | 146 |
| MENU | SHADING (USER)       | 156 |
| MENU | SHADING SELECT       | 156 |
|      | Signal de connecteur | 183 |
| MENU | SKIN TONE DTL        | 144 |
|      | Spécifications       | 179 |
| MENU | START DELAY          | 148 |
| MENU | START TEXT MEMO      | 149 |
|      | Suppression          | 126 |
| MENU | SYNC SCAN DISP       | 153 |
|      | SYNCHRO SCAN         | 66  |
| MENU | SYNCHRO SCAN         | 142 |
| MENU | SYSTEM MODE          | 144 |
|      |                      |     |

Système d'avertissement ...... 171

## Т

| MENU | TC MODE          | 148 |
|------|------------------|-----|
| MENU | TC OUT           | 152 |
| MENU | TC VIDEO SYNCHRO | 152 |
|      | Télécommande     | 118 |
| MENU | TEST TONE        | 150 |
|      | THUMBNAIL        | 119 |
| MENU | TIME ZONE        | 157 |
|      | Trépied          | 115 |
| MENU | TRIMPAC14 NEAR   | 154 |
| MENU | TYPE A END       | 155 |
| MENU | TYPE A FULL      | 154 |
| MENU | TYPE A NEAR      | 155 |
| MENU | TYPE B END       | 155 |
| MENU | TYPE B FULL      | 155 |
| MENU | TYPE B NEAR      | 155 |

## U

| MENU | UB MODE            | 149 |
|------|--------------------|-----|
|      | USB                |     |
|      | Mode de dispositif | 159 |
|      | Mode d'hôte        | 160 |
|      | USER CLIP NAME     | 129 |
| MENU | USER FILE          | 155 |
| MENU | USER MAIN          | 147 |
| MENU | USER1              | 147 |
| MENU | USER2              | 147 |

## V

| MENU | V DETAIL FREQ          | 144 |
|------|------------------------|-----|
| MENU | V DETAIL LEVEL         | 142 |
| MENU | VERSION                | 158 |
| MENU | VFR                    | 142 |
| MENU | VIDEO OUT CHAR         | 151 |
| MENU | VIDEO OUT ZEBRA        | 152 |
|      | Vignettes              |     |
|      | Commutation            | 123 |
|      | Menu                   | 119 |
|      | Modification           | 124 |
|      | Sélection              | 122 |
|      | Viseur                 |     |
|      | Affichages d'état      | 81  |
|      | Affichages sur l'écran | 82  |
|      | Ajustement             | 95  |
|      | Réglage                | 95  |
|      | Vitesse d'obturation   | 65  |
|      |                        |     |

## W

| MENU | W.BAL.PRESET  | 147 |
|------|---------------|-----|
| MENU | WFM           | 147 |
| MENU | WIRELESS TYPE | 151 |
| MENU | WIRELESS WARN | 151 |

## Z

| MENU | ZEBRA1 DETECT | 152 |
|------|---------------|-----|
| MENU | ZEBRA2        | 152 |
| MENU | ZEBRA2 DETECT | 152 |
|      | Zone horaire  | 33  |
| MENU | ZOOM          | 153 |
|      |               |     |

## **Dimensions et spécifications**

## Dimensions

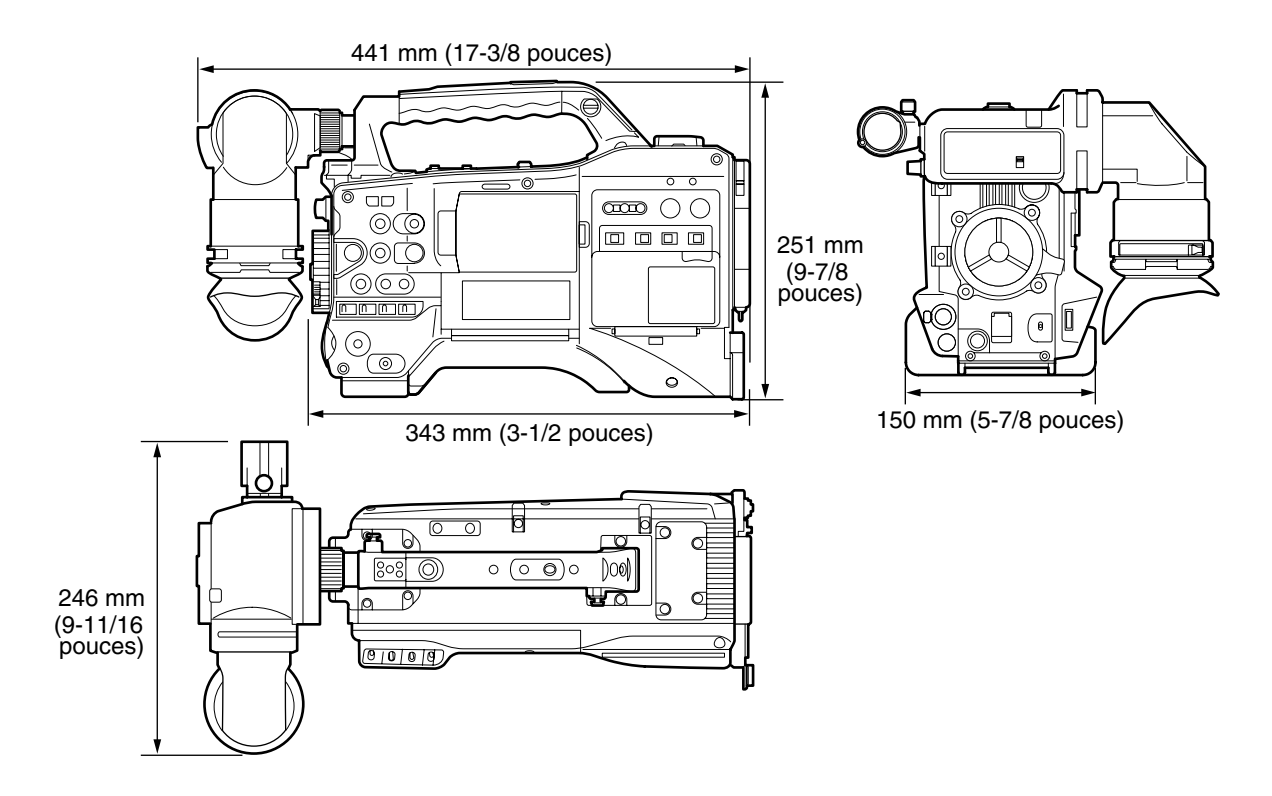

## **Spécifications**

## Général

| Alimentation :                               | DC12 V (11 V à 17 V)                                                                                                    |
|----------------------------------------------|----------------------------------------------------------------------------------------------------|
| Consommation électri                         | que : 19 W (avec l'objectif fourni, et l'écran LCD de 82 mm (3,2 pouces))                                                                                                    |
| Informati                                    | ons concernant la sécurité.                                                                                                    |
| Température ambiante/<br>humidité ambiante : | 0 °C à 40 °C (32 °F à 104 °F)/10 % à 85 % (humidité relative)                                                                                                    |
| Température de rangement                     |                                                                                                    |
| Poids :                                      | Environ 3,6 kg (7,93 lb) (caméra uniquement)<br>Environ 5,0 kg (11,02 lb) (Objectif et capot d'objectif compris)                                                                                                    |
| Dimensions                                   |                                                                                                    |
| (Caméra uniquement)                          | 246 mm (largeur) $\times$ 251 mm (hauteur) $\times$ 441 mm (profondeur) (sans les parties saillantes)<br>9-11/16 pouces (largeur) $\times$ 9-7/8 pouces (hauteur) $\times$ 17-3/8 pouces (profondeur) (hors saillies) |
| (Avec objectif fourni)                       | 246 mm (largeur) $\times$ 251 mm (hauteur) $\times$ 549 mm (profondeur) (sans les parties saillantes)<br>9-11/16 pouces (largeur) $\times$ 9-7/8 pouces (hauteur) $\times$ 21-5/8 pouces (profondeur) (hors saillies) |

### Caméra

| ••••••                    |                                                                                                  |
|---------------------------|--------------------------------------------------------------------------------------------------|
| Capteurs d'image :        | Capteur 3MOS, 2,2 mégapixels, progressif du type 1/3                                             |
| Monture d'objectif :      | Baïonnette du type 1/3                                                                           |
| Système optique de        | Système de prisme                                                                                |
| séparation des couleurs : |                                                                                                  |
| Filtre ND :               | 4 positions (CLEAR, 1/4ND, 1/16ND, 1/64ND)                                                       |
| Réglages de gain :        | -3/0/+3/+6/+9/+12/+24 dB                                                                         |
| Vitesse d'obturation :    | <ul> <li>Mode 60i/60p : 1/60 (OFF), 1/100, 1/120, 1/250, 1/500, 1/1000, 1/2000 sec.</li> </ul>   |
|                           | <ul> <li>Mode 30p : 1/30 (OFF), 1/60, 1/100, 1/120, 1/250, 1/500, 1/1000, 1/2000 sec.</li> </ul> |
|                           | <ul> <li>Mode 24p : 1/24 (OFF), 1/60, 1/100, 1/120, 1/250, 1/500, 1/1000, 1/2000 sec.</li> </ul> |
|                           | <ul> <li>Mode 50i/50p : 1/50 (OFF), 1/60, 1/120, 1/250, 1/500, 1/1000, 1/2000 sec.</li> </ul>    |
|                           | <ul> <li>Mode 25p : 1/25 (OFF), 1/50, 1/60, 1/120, 1/250, 1/500, 1/1000, 1/2000 sec.</li> </ul>  |
| Vitesse d'obturation      | • Mode 60i/60p : 1/60,0 à 1/249,8                                                                |
| (balayage synchrone) :    | • Mode 30p : 1/30,0 à 1/249,8                                                                    |
|                           | • Mode 24p : 1/24,0 à 1/249,8                                                                    |
|                           | • Mode 50i/50p : 1/50,0 à 1/250,0                                                                |
|                           | • Mode 25p : 1/25,0 à 1/250,0                                                                    |
| Vitesse d'obturation      | • Mode 60i/60p : 1/15, 1/30                                                                      |
| (lente) :                 | • Mode 30p : 1/7,5, 1/15                                                                         |
|                           | • Mode 24p : 1/6, 1/12                                                                           |
|                           | • Mode 50i/50p : 1/12,5, 1/25                                                                    |
|                           | • Mode 25p : 1/6,25, 1/12,5                                                                      |
| Angle d'ouverture de      | 3 à 359,5 degrés par incréments de 0,5 degré                                                     |
| l'obturateur :            |                                                                                                  |
| Fréquences d'images :     | • Mode 59,94 Hz : variable 12/15/18/20/21/22/24/25/26/27/28/30/32/34/36/40/44/48/54/60 fps       |
|                           | (images par seconde)                                                                             |
|                           | • Mode 50 Hz : variable 12/15/18/20/21/22/23/24/25/26/27/28/30/32/34/37/42/45/48/50 fps          |
|                           | (images par seconde)                                                                             |
| Sensibilité :             | <ul> <li>F10 (2000 lx, 3200 K, réflectivité 89,9 %, 1080/59,94i)</li> </ul>                      |
|                           | <ul> <li>F11 (2000 lx, 3200 K, réflectivité 89,9 %, 1080/50i)</li> </ul>                         |
| Illumination minimale :   | 0,4 lx (F1.6, Gain +24 dB, vitesse d'obturation 1/30 sec.)                                       |
| Résolution horizontale :  | 1000 lignes TV ou plus (centre)                                                                  |

. . . . . . . . . . .

## Unité carte mémoire

| Support d'enregistrement :  | Carte P2                                                                               |
|-----------------------------|----------------------------------------------------------------------------------------|
| Formats d'enregistrement :  | Sélectionnable parmi AVC-Intra 100/AVC-Intra 50/DVCPRO HD/DVCPRO50/DVCPRO/DV           |
| Durée d'enregistrement/de   | AVC-Intra 100/DVCPBO HD                                                                |
| lecture :                   | 8 Go x 1 environ 8 minutes                                                             |
|                             | 16 Go x 1 environ 16 minutes                                                           |
|                             | 32 Go x 1 environ 32 minutes                                                           |
|                             | 64 Go x 1 environ 64 minutes                                                           |
|                             | AVC-Intra 50/DVCPRO50 :                                                                |
|                             | 8 Go x 1 environ 16 minutes                                                            |
|                             | 16 Go x 1 environ 32 minutes                                                           |
|                             | 32 Go x 1 environ 64 minutes                                                           |
|                             | 64 Go x 1 environ 128 minutes                                                          |
|                             | DVCPRO/DV :                                                                            |
|                             | 8 Go x 1 environ 32 minutes                                                            |
|                             | 16 Go x 1 environ 64 minutes                                                           |
|                             | 32 Go x 1 environ 128 minutes                                                          |
|                             | 64 Go x 1 environ 256 minutes                                                          |
|                             | Les durées ci-dessous peuvent être enregistrées en un clip continu. Le nombre de clips |
|                             | enregistrés peut réduire quelque peu les durées mentionnées ci-dessus.                 |
| Signaux vidéo enregistrés : | <ul> <li>Mode 59,94 Hz (1080-59,94i, 720-59,94P, 480-59,94i)</li> </ul>                |
|                             | 1080/59,94i, 1080/29,97p, 1080/29,97pN, 1080/23,98p, 1080/23,98pA, 1080/23,98pN,       |
|                             | 720/59,94p, 720/29,97p, 720/29,97pN, 720/23,98p, 720/23,98pN, 480/59,94i, 480/29,97p,  |
|                             | 480/23,98p, 480/23,98pA                                                                |
|                             | • Mode 50 Hz (1080-50i, 720-50P, 576-50i)                                              |
|                             | 1080/50i, 1080/25p, 1080/25pN, 720/50p, 720/25p, 720/25pN, 576/50i, 576/25p            |
| Vidéo numérique               |                                                 |
|-------------------------------|-------------------------------------------------|
| Fréquence d'échantillonnage : | AVC-Intra 100/DVCPRO HD :                       |
|                               | Y : 74,1758 MHz, Рв/Рв : 37,0879 MHz (59,94 Hz) |
|                               | Y : 74,2500 MHz, Pв/Pв : 37,1250 MHz (50 Hz)    |
|                               | DVCPRO50 :                                      |
|                               | <u>Y : 13,5 MHz, Рв/Рв : 6,75 MHz</u>           |
|                               | DVCPRO :                                        |
|                               | Y : 13,5 MHz, Рв/Рв : 3,375 MHz                 |
| Quantification :              | AVC-Intra 100/AVC-Intra 50 : 10 bits            |
|                               | DVCPRO HD/DVCPRO50/DVCPRO/DV : 8 bits           |
| Format de compression vidéo   | : AVC-Intra 100/AVC-Intra 50 :                  |
|                               | MPEG-4 AVC/H.264 Intra Profile                  |
|                               | DVCPRO HD :                                     |
|                               | Compression basée sur DV (SMPTE 370M)           |
|                               | DVCPRO50/DVCPRO :                               |
|                               | Compression basée sur DV (SMPTE 314M)           |
|                               | DV :                                            |
|                               | Compression DV (IEC 61834-2)                    |

## Audio numérique

| Signal d'enregistrement audio : | AVC-Intra 100/AVC-Intra 50/DVCPRO HD :                                                                                                   |
|---------------------------------|----------------------------------------------------------------------------------------------------|
|                                 | 48 kHz/16 bits, 4CH                                                                                                    |
|                                 | DVCPRO50 :                                                                                                    |
|                                 | 48 kHz/16 bits, 4CH                                                                                                    |
|                                 | DVCPRO/DV :                                                                                                    |
|                                 | 48 kHz/16 bits, 2CH/4CH sélectionnable                                                                                                   |
| Plafond :                       | 20 dB/18 dB (Sélectionnable dans le menu)                                                                                                |
| Plafond :                       | 48 kHz/16 bits, 4CH         DVCPRO/DV :         48 kHz/16 bits, 2CH/4CH sélectionnable         20 dB/18 dB (Sélectionnable dans le menu) |

## Entrée/Sortie vidéo

| GEN LOCK IN : | BNC × 1, 1,0 V [p-p], 75 Ω   |
|---------------|------------------------------|
| VIDEO OUT :   | BNC × 1, 1,0 V [p-p], 75 Ω   |
| SDI OUT :     | • BNC × 2, 0,8 V [p-p], 75 Ω |
|               | Commutation HD/SD via menu   |

## Entrée/Sortie audio

| MIC IN :               | • XLR, 3 broches                                                              |
|------------------------|-------------------------------------------------------------------------------|
|                        | • + 48 V (disponible)                                                         |
|                        | <ul> <li>sélections de menus disponibles : –40 dBu/–50 dBu/–60 dBu</li> </ul> |
| AUDIO IN :             | • XLR $\times$ 2, 3 broches (CH1, CH2)                                        |
|                        | LINE/MIC / + 48 V (sélectionnable)                                            |
|                        | • LINE : 0 dBu                                                                |
|                        | <ul> <li>MIC : sélections de menus disponibles : –50 dBu/–60 dBu</li> </ul>   |
| WIRELESS :             | 25 broches, D-SUB, –40 dBu                                                    |
| AUDIO OUT :            | Prise broche $	imes$ 2 (CH1, CH2), Sortie : 316 mV, 600 $\Omega$              |
| Casque :               | Miniprise stéréo ø3,5 mm $	imes$ 1                                            |
| Haut-parleur interne : | Diamètre 28 mm × 1                                                            |
|                        |                                                                               |

## Section autres entrées/sorties

| TC IN :            | BNC × 1, 0,5 V [p-p] à 8 V [p-p], 10 kΩ                               |  |
|--------------------|-----------------------------------------------------------------------|--|
| TC OUT :           | BNC $\times$ 1, faible impédance, 2,0 V $\pm$ 0,5 V [p-p]             |  |
| IEEE 1394 :        | 6 broches, entrée/sortie numérique (conforme à IEEE1394)              |  |
| DC IN :            | XLR × 1, 4 broches, DC 12 V (11,0 V à 17,0 V)                         |  |
| DC OUT :           | 4 broches, DC 12 V (11,0 V à 17,0 V), Courant nominal maximum : 1,5 A |  |
| REMOTE :           | 10 broches                                                            |  |
| LENS :             | 12 broches                                                            |  |
| USB 2.0 (DEVICE) : | Type-B, 4 broches (conforme à USB ver. 2.0)                           |  |
| USB2.0 (HOST) :    | Type-A, 4 broches (conforme à USB ver. 2.0)                           |  |

| Écran I CD : | Éaran LCD agulaur da 82 mm (2.2 naugas) avas anviran 021.000 points (16:0) |
|--------------|----------------------------------------------------------------------------|
| LCIAITLOD .  |                                                                            |
|              |                                                                            |
|              |                                                                            |
|              |                                                                            |

#### Section viseur

Écran LCD : Écran LCD couleur du type 0,45 avec environ 1 226 000 points (16:9)

# Description de signal de connecteur

| DC | : IN        |
|----|-------------|
| 1  | GND (terre) |
| 2  | NC          |
| 3  | NC          |
| 4  | +12 V       |

No. de pièce Panasonic K1AA104H0038 No. de pièce fabricant HA16RX-4P (SW1) (76) (Hirose Electric Co.)

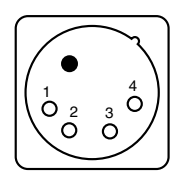

| REMOTE |                          |  |
|--------|--------------------------|--|
| 1      | CAM DATA (H)             |  |
| 2      | CAM DATA (C)             |  |
| 3      | CAM CONT (H)             |  |
| 4      | CAM CONT (C)             |  |
| 5      | R/C ON                   |  |
| 6      | R/C VIDEO OUT            |  |
| 7      | R/C VIDEO GND            |  |
| 8      | NC                       |  |
| 9      | UNREG +12 V (max. 0,6 A) |  |
| 10     | GND (terre)              |  |

No. de pièce Panasonic K1AY110JA001 No. de pièce fabricant HR10A-10R-10SC (71) (Hirose Electric Co.)

#### ♦ REMARQUE

Veillez à utiliser la polarité correcte lors de l'utilisation d'alimentation externe.

| FRONT MIC IN |              |  |
|--------------|--------------|--|
| 1            | GND (terre)  |  |
| 2            | AUDIO IN (H) |  |
| 3            | AUDIO IN (C) |  |

No. de pièce Panasonic K1AY103A0001 No. de pièce fabricant HA16PRM-35G (72) (Hirose Electric Co.)

| DC OUT |                             |  |
|--------|-----------------------------|--|
| 1      | GND (terre)                 |  |
| 2      | R TALLY (Collecteur ouvert) |  |
| 3      | REC SW                      |  |
| 4      | UNREG +12 V (max. 1,5 A)    |  |

No. de pièce Panasonic K1AY104J0001 No. de pièce fabricant HR10A-7R-4SC (73) (Hirose Electric Co.)

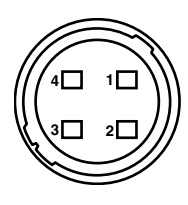

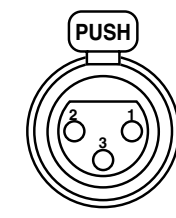

| AUDIO IN |              |
|----------|--------------|
| 1        | GND (terre)  |
| 2        | AUDIO IN (H) |
| 3        | AUDIO IN (C) |

No. de pièce Panasonic K1AY103A0001 No. de pièce fabricant HA16PRM-3SG (72) (Hirose Electric Co.)

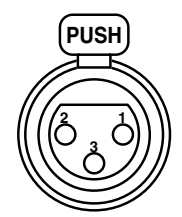

| LENS |                          |
|------|--------------------------|
| 1    | RET-SW                   |
| 2    | REC                      |
| 3    | GND (terre)              |
| 4    | IRIS-AUTO                |
| 5    | IRIS-CONT                |
| 6    | UNREG +12 V (max. 0,4 A) |
| 7    | IRIS-POSI                |
| 8    | IRIS-G-MAX               |
| 9    | EXT-POSI                 |
| 10   | ZOOM-POSI                |
| 11   | FOCUS-POSI               |
| 12   | SPARE                    |

No. de pièce Panasonic K1AY112JA001 No. de pièce fabricant HR10A-10R-12SC (71) (Hirose Electric Co.)

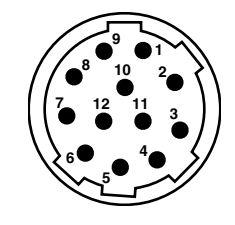

| Interface de récepteur sans fil |               |                                                           |  |
|---------------------------------|---------------|-----------------------------------------------------------|--|
| 1                               | CH-1 SHIELD   | GND (terre)                                               |  |
| 2                               | CH-1 HOT      | Entrée audio d'un récepteur<br>sans fil : CH1 HOT         |  |
| 3                               | CH-1 COLD     | Entrée audio d'un récepteur<br>sans fil : CH1 COLD        |  |
| 4                               | GND (terre)   | GND (terre)                                               |  |
| 5                               | UNREG +12 V   | Alimentation pour récepteur sans fil                      |  |
| 6                               | RX ON         | Alimentation distante émise vers un<br>récepteur sans fil |  |
| 7                               | RF WARN       | Entrée d'avertissement RF d'un<br>récepteur sans fil      |  |
| 8                               | RM5           | Non utilisé                                               |  |
| 9                               | RM4           | Non utilisé                                               |  |
| 10                              | SPARE 1       | Non utilisé                                               |  |
| 11                              | SPARE 2       | Non utilisé                                               |  |
| 12                              | EXT CLK       | Non utilisé                                               |  |
| 13                              | CLK SHIELD    | Non utilisé                                               |  |
| 14                              | CH-2 SHIELD   | GND (terre)                                               |  |
| 15                              | CH-2 HOT      | Entrée audio d'un récepteur<br>sans fil : CH2 HOT         |  |
| 16                              | CH-2 COLD     | Entrée audio d'un récepteur<br>sans fil : CH2 COLD        |  |
| 17                              | +5,6 V        | Alimentation pour récepteur sans fil                      |  |
| 18                              | VIDEO OUT     | Non utilisé                                               |  |
| 19                              | VIDEO RET     | Non utilisé                                               |  |
| 20                              | VIDEO EN      | Non utilisé                                               |  |
| 21                              | RM1 (RM CLK)  | Non utilisé                                               |  |
| 22                              | RM2 (RM DATA) | Non utilisé                                               |  |
| 23                              | RM3 (RM WR)   | Non utilisé                                               |  |
| 24                              | RM +5 V       | Non utilisé                                               |  |
| 25                              | RM GND        | Non utilisé                                               |  |

No. de pièce Panasonic K1GB25A00010 No. de pièce fabricant HDBB-25S (05) (Hirose Electric Co.)

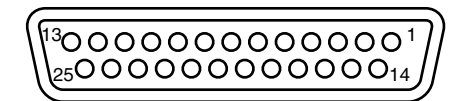

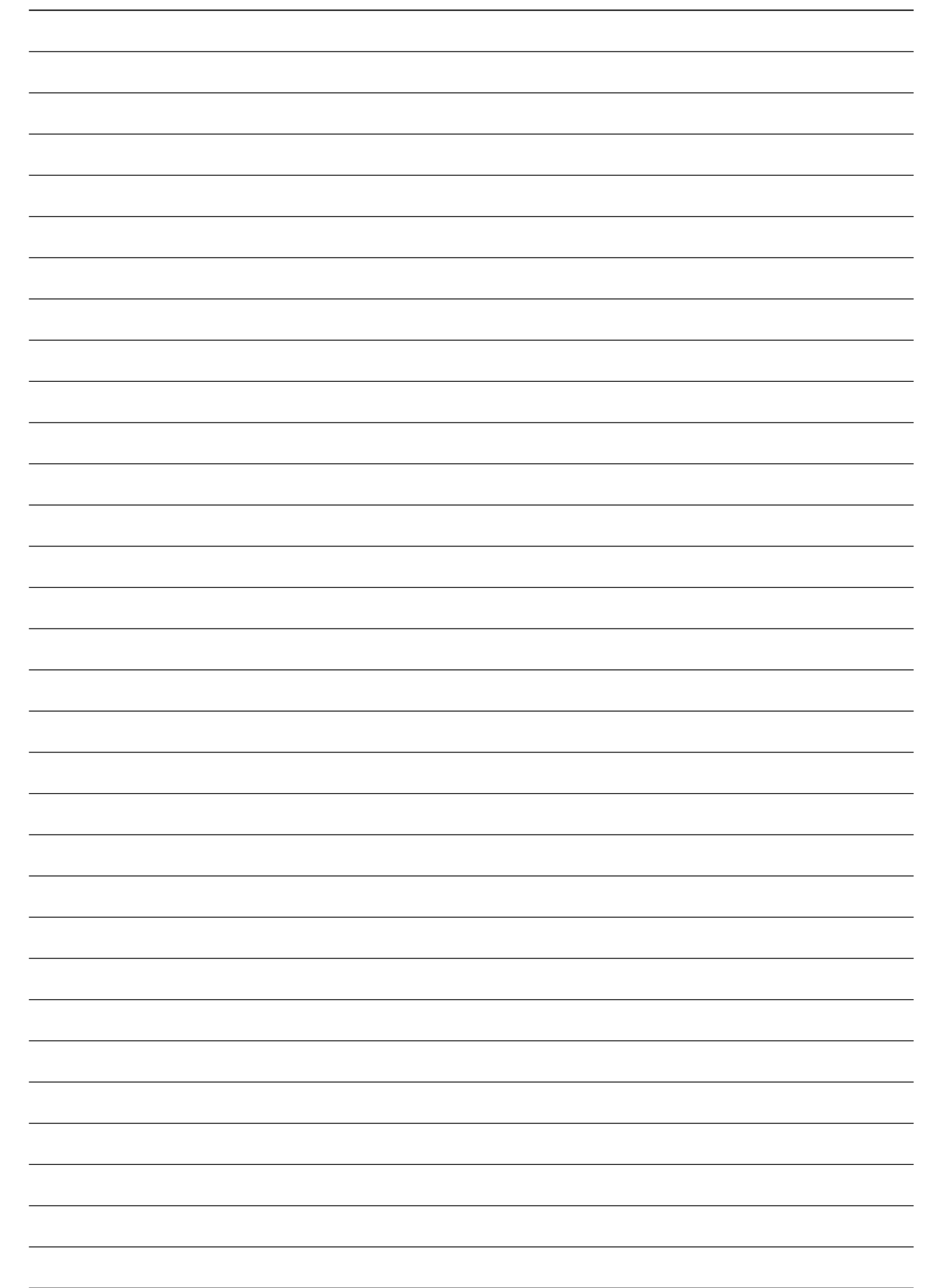

| <br> |
|------|
|      |
| <br> |
|      |
|      |
|      |
|      |
|      |
|      |
|      |
|      |
|      |
|      |
|      |
|      |
|      |
|      |
|      |
| <br> |
|      |
|      |
|      |
| <br> |
|      |
|      |
|      |
|      |
|      |
|      |
|      |
|      |
|      |
|      |
| <br> |
|      |
|      |
|      |
|      |
| <br> |
|      |
|      |
|      |
| <br> |
|      |
| <br> |
|      |
|      |
|      |
|      |
| <br> |
|      |
|      |
|      |
| <br> |
|      |

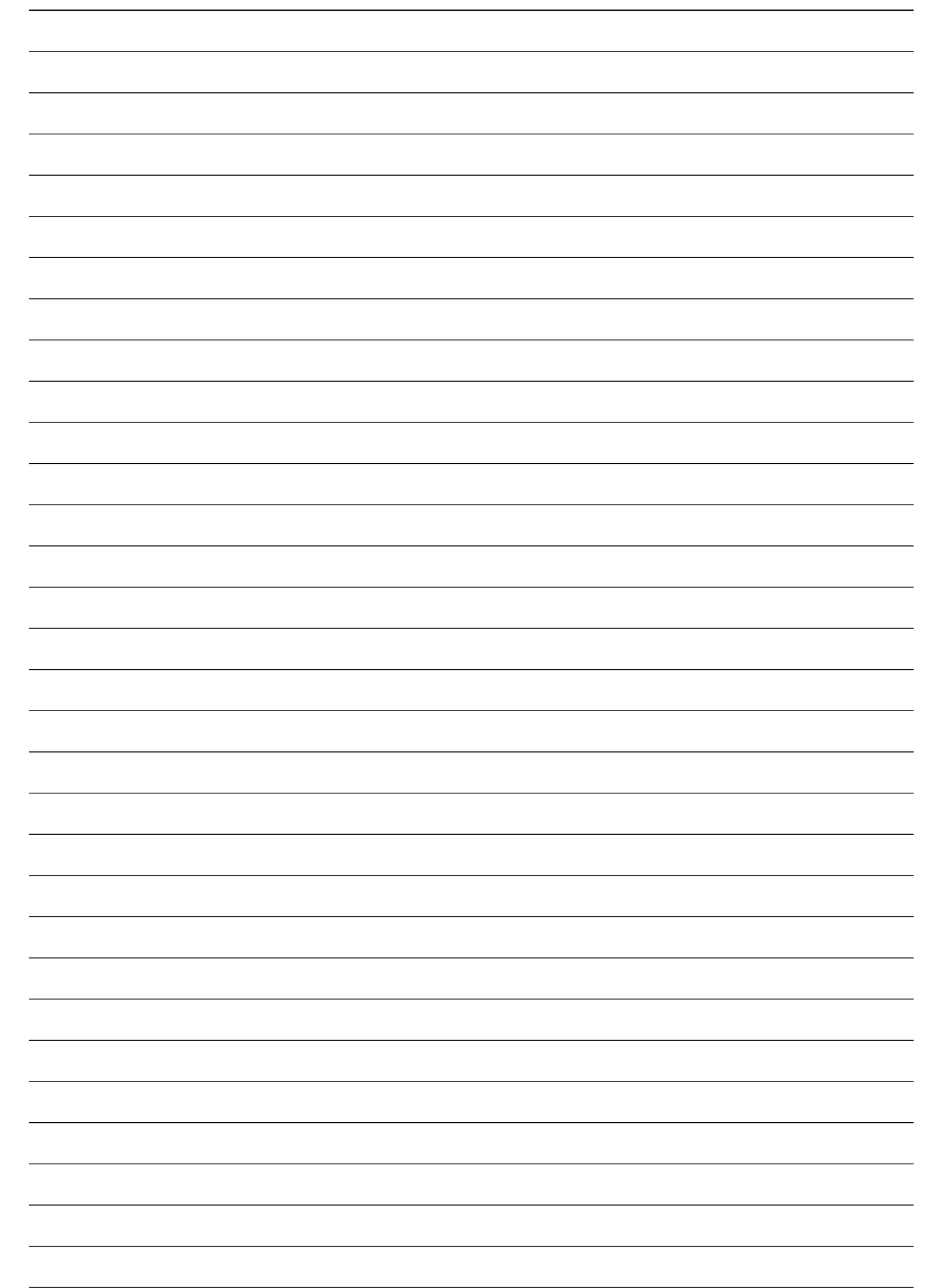

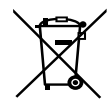

### L'élimination des équipements et des batteries usagés Applicable uniquement dans les pays membres de l'Union européenne et les pays disposant de systèmes de recyclage.

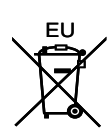

Apposé sur le produit lui-même, sur son emballage, ou figurant dans la documentation qui l'accompagne, ce pictogramme indique que les piles, appareils électriques et électroniques usagés, doivent être séparées des ordures ménagères.

Afin de permettre le traitement, la valorisation et le recyclage adéquats des piles et des appareils usagés, veuillez les porter à l'un des points de collecte prévus, conformément à la législation nationale en vigueur.

En les éliminant conformément à la réglementation en vigueur, vous contribuez à éviter le gaspillage de ressources précieuses ainsi qu'à protéger la santé humaine et l'environnement.

Pour de plus amples renseignements sur la collecte et le recyclage, veuillez vous renseigner auprès des collectivités locales, votre revendeur ou fournisseur.

Le non-respect de la réglementation relative à l'élimination des déchets est passible d'une peine d'amende.

#### Note relative au pictogramme à apposer sur les piles (pictogramme du bas) :

Si ce pictogramme est combiné avec un symbole chimique, il répond également aux exigences posées par la Directive relative au produit chimique concerné.